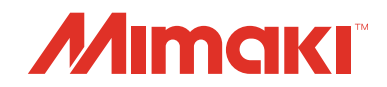

## **Creating profiles application software**

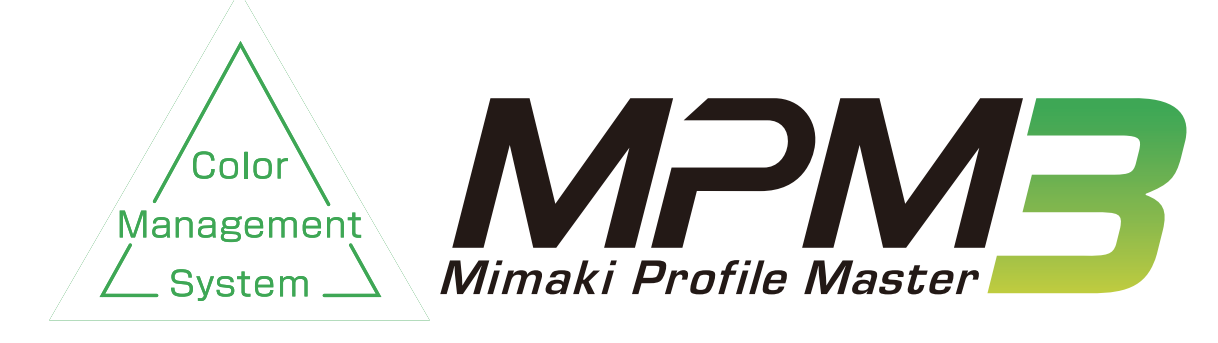

# **Reference Guide**

MIMAKI ENGINEERING CO., LTD. https://mimaki.com/

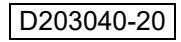

## **Table of Contents**

| Notice                             | 6 |
|------------------------------------|---|
| About this guide                   | 7 |
| Notations used in this document    | 7 |
| Symbols                            | 7 |
| Mimaki Profile Master 3            | 8 |
| Profiles created by MPM3           | 9 |
| Restrictions of MPM3 trial version | 9 |

## **Chapter 1**

## Before creating a device profile

| Starting MPM3           | . 12 |
|-------------------------|------|
| Operation menu tree     | .13  |
| Selecting a colorimeter | . 15 |

## **Chapter 2**

## Creating a device profile

| Workflow for creating a device profile |    |
|----------------------------------------|----|
| Creating a device profile              | 19 |
| Starting the wizard                    | 19 |
| Setting the device profile conditions  | 20 |
| Creating a device profile              | 23 |

## **Chapter 3**

## Editing a device profile

| Starting to edit a device profile  |  |
|------------------------------------|--|
| Selecting a device profile to edit |  |
| Editing a device profile           |  |
| 5 1                                |  |

## Chapter 4

## Suspending the creation of a device profile

| Suspending the creation of a device profile |  |
|---------------------------------------------|--|
| Resuming the creation of a device profile   |  |

## **Chapter 5**

## **Color Matching**

| Color matching                |    |
|-------------------------------|----|
| How to match color            |    |
| Switching color matching mode | 47 |

## Maintaining color of output of the printer (Calibration)

| Calibration                               | 50 |
|-------------------------------------------|----|
| Calibration workflow                      | 51 |
| Setting the calibration reference color   | 52 |
| Starting the calibration                  | 53 |
| Setting the calibration reference color   | 54 |
| Workflow for printing without calibration | 57 |
| Setting calibration                       | 59 |
| Workflow for printing with calibration    | 65 |
|                                           |    |

## Chapter 7

# Color-matching of the multiple printers of the same model (Equalization)

| Equalization                            | 68 |
|-----------------------------------------|----|
| Equalization workflow                   |    |
| Selecting the reference printer         | 70 |
| Setting equalization                    | 71 |
| Starting the equalization               | 72 |
| Starting the equalization wizard        | 73 |
| Setting the target reference color      | 73 |
| Adding equalization data                | 77 |
| Workflow for printing with equalization | 81 |
| · •                                     |    |

## **Chapter 8**

# Color-matching multiple printers of different models (Emulation)

| Emulation                               |    |
|-----------------------------------------|----|
| Flow of creating profiles for emulation |    |
| Creating profiles for emulation         |    |
| Preparing the target printer            |    |
| Preparing the emulation printer         |    |
| Selecting the base device profile       |    |
| Selecting the quality of the emulation  |    |
| Creating profiles for emulation         |    |
| Printing with RasterLink                | 97 |
| -                                       |    |

## **Chapter 9**

## How to match new color

| New color matching        |  |
|---------------------------|--|
| Performing each function  |  |
| [Color Matching] function |  |
| Color matching flow       |  |
| 5                         |  |

| When a target environment uses RasterLink series as RIP software      |               |
|-----------------------------------------------------------------------|---------------|
| When a target environment uses other than RasterLink series as RIP so | oftware 104   |
| How to match color                                                    | 105           |
| Color matching for cases where a target environment uses RasterLink s | eries as RIP  |
| software                                                              |               |
| Color matching for cases where a target environment uses other than R | asterLink se- |
| ries as RIP software                                                  | 116           |
| Daily Confirm                                                         | 123           |
| Starting the [Daily Confirm] function                                 |               |
| Creating/re-creating a reference color                                | 124           |
| Confirm Color difference                                              | 124           |
| Readjustment                                                          | 125           |
| Starting the [Readjustment] function                                  | 125           |
| Readjustment procedure                                                | 126           |
|                                                                       |               |

# Creating an ICC Profile

| Available ICC Profiles                     |     |
|--------------------------------------------|-----|
| Work Flow for Creating an ICC Profile      |     |
| Creating a CMYK Profile                    |     |
| Starting the Create CMYK Profile Wizard    | 130 |
| Creating a CMYK Profile                    |     |
| Creating an RGB Profile                    |     |
| Starting the Create RGB Profile Wizard     |     |
| Creating an RGB Profile                    |     |
| Creating a Monitor Profile                 |     |
| Preparing the Monitor                      |     |
| Starting the Create Monitor Profile Wizard |     |
| Creating a Monitor Profile                 |     |
| Using a Monitor Profile                    | 140 |
|                                            |     |

## Chapter 11

## **Monitor Simulation**

| What is Monitor Simulation?                  | 146   |
|----------------------------------------------|-------|
| Environment necessary for monitor simulation | . 146 |
| Monitor Simulation Operations                | . 154 |

## Chapter 12

## How to print charts

| Printing a measurement charts               | 160 |
|---------------------------------------------|-----|
| Parameters for printing a measurement chart | 160 |
| Test print                                  | 161 |

## How to measure color with a colorimeter

| Measurement function               | 164 |
|------------------------------------|-----|
| Measuring the same chart two times | 164 |
| Displaying measurement results     | 164 |
| i1Pro, i1Pro2, i1Pro3, i1Pro3 PLUS | 167 |
| Calibrating the colorimeter        | 167 |
| Measuring the chart                | 168 |
| Completing the first measurement   | 169 |
| Completing the second measurement  | 169 |
| i1iO, i1iO2, i1iO3                 | 171 |
| Calibrating the colorimeter        | 171 |
| Setting the position of the chart  | 172 |
| Completing the first measurement   | 173 |
| Completing the second measurement  | 174 |
| i1isis                             | 175 |
| Starting measurement               | 175 |
| Completing the first measurement   | 176 |
| Completing the second measurement  | 176 |
| SpectroLFP                         | 178 |
| Starting measurement               | 178 |
| Completing the first measurement   | 179 |
| Completing the second measurement  | 180 |
| MYIRO-1                            | 181 |
| Calibration of the colorimeter     | 181 |
| Chart colorimetry                  | 182 |
| -                                  |     |

## Chapter 14

## How to edit color curves

| How to use color curves | 5 | 18 | ;4 | ŀ |
|-------------------------|---|----|----|---|
|-------------------------|---|----|----|---|

## Chapter 15

## Copying a device profile

| Copying a device profile              |     |
|---------------------------------------|-----|
| Selecting the original device profile |     |
| Editing the copied device profile     | 187 |

## Chapter 16

## Installing device profiles

| Installing device profiles |  | 19( | ) |
|----------------------------|--|-----|---|
|----------------------------|--|-----|---|

## Managing media

| Adding media   |     |
|----------------|-----|
| Deleting media | 193 |

## Chapter 18

## Setting the colorimeter

| Setting t | he colorimeter | 196     |
|-----------|----------------|---------|
| ootang a  |                | <br>100 |

## Chapter 19

## **Miscellaneous settings**

| Miscellaneous settings |  |
|------------------------|--|
|------------------------|--|

## **Chapter 20**

## **User information**

| User information |  |
|------------------|--|
|------------------|--|

## Chapter 21

## Making backups and restoring

| Making backups and restoring |  |
|------------------------------|--|
| Making backups               |  |
| Restoring a backup           |  |
| 5 1                          |  |

## **Chapter 22**

## Error message guide

| Error messages |  | 208 |
|----------------|--|-----|
|----------------|--|-----|

## **Chapter 23**

## Connecting to colorimeter

| Connecting to colorimeters made by                    |     |
|-------------------------------------------------------|-----|
| X-Rite                                                | 212 |
| Check the colorimeter device driver in device manager | 212 |
| Install the device driver                             | 214 |
|                                                       | 214 |
| Connecting to SpectroLFP                              | 215 |
| Insert the USB memory drive accompanying SpectroLFP   | 215 |
| Install the USB driver                                | 215 |

| Connect MYIRO-1219 |
|--------------------|
|--------------------|

## Notice

- Copying this document, in whole or in part, without consent is strictly prohibited.
- The content of this document is subject to change without notice.
- Note that some of the information provided in this document could differ from actual specifications, due to improvements in or changes to the software.
- It is strictly prohibited to copy the Mimaki Engineering software described in this document to other disk (excluding the case for making backup) or to load on the memory for the purpose other than executing it.
- MIMAKI ENGINEERING CO., LTD. shall assume no liability against damages (including but not limited to the loss of profit, indirect damage, special damage or other monetary damages) that arise due to the use or failure to use this product, except as provided in relevant warranty provisions. The same shall also apply even if MIMAKI ENGINEERING CO., LTD. had been notified of the possibility of damages in advance. For example, we shall not be liable for any loss of media (work) that is made using this product or indirect damages caused by the product made using this media.

Adobe, the Adobe logo, Photoshop, Illustrator, and Postscript are trademarks of Adobe Inc.

Apple, Macintosh, Power Macintosh, Mac OS and Mac OSX are registered trademarks or trademarks of Apple, Inc.

Microsoft, Windows, Windows 10 and Windows 11 are registered trademarks or trademarks of Microsoft Corporation in the United States and other countries.

In addition, the company names and the product names in this document are trademarks or registered trademarks of each company.

## About this guide

This document explains how to operate Mimaki Profile Master 3.

### Notations used in this document

Items appearing on the menu are enclosed in []. For example: [creation]. Buttons appearing in the dialogs are enclosed in \_\_\_\_. For example: OK .

### Symbols

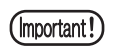

This symbol indicates important information that requires attention during the operation of this product.

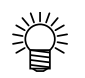

This symbol indicates useful information.

## **Mimaki Profile Master 3**

#### The features of MPM3 are described below.

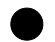

#### Creating device profiles

MPM3 can create device profile version 3.5 or later for the RasterLink series. Device profile version 3.5 can be installed in RasterLink version 4.11 or later. MPM3 cannot create device profiles older than version 3.0.

#### Editing device profiles

MPM3 can edit profiles that have already been created. MPM3 can edit device profile version 3.5 or later. MPM3 cannot edit device profiles older than version 3.0.  $\rightarrow$  Refer to "Chapter 3 Editing a device profile" (P. 37).

#### Reducing changes in printer colors

Changing a printer head, media, or ink can cause a change in print colors. MPM3 can reduce such changes in color by calibrating the device profile.  $\rightarrow$  Refer to "Chapter 4 Suspending the creation of a device profile" (P. 41).

#### Reducing color difference between printers

Even printers of the same model will have color differences, due to the use of different print heads, media feeding mechanisms, and other printer features.

MPM3 can reduce such color differences between printers by adjusting the device profiles.

 $\rightarrow$  Refer to "Chapter 7 Color-matching of the multiple printers of the same model (Equalization)" (P. 67).

#### Emulating the color of a target printer

MPM3 can emulate the color of a target printer.  $\rightarrow$  Refer to "Chapter 8 Color-matching multiple printers of different models (Emulation)" (P. 83).

#### Registering profiles in RasterLink

You can use this software to register profiles in RasterLink.

#### Operation wizard

The operation of creating device profile is rather complex, which requires printing with a printer or measuring the color with a colorimeter.

MPM3 uses an operation wizard to guide the user through the process.

#### **Profiles created by MPM3**

#### Device profile

An output profile used in the RasterLink series is called a "device profile".

The file extension for a device profile is "icc". Although device profiles comply with the ICC format, they are extended to include original information from Mimaki. When a device profile is installed in Raster-Link, RasterLink can print images using the quality set in the device profile.

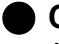

#### CMYK profile

An input profile used in the RasterLink series. It expresses the color of CMYK input data.

#### RGB profile

An input profile used in the RasterLink series. It expresses the color of RGB input data.

#### Monitor profile

A profile to express the color displayed by the monitor. This profile is used in the application software.

### **Restrictions of MPM3 trial version**

The trial version of MPM3 has the following restrictions.

- 60-day trial period.
- · Cannot add new media.
- · Cannot create an ICC profile (CMYK / RGB / monitor profile).
- · Cannot use the emulation function.

## Chapter 1 Before creating a device profile

## **Starting MPM3**

1

Double-click the MPM3 icon.

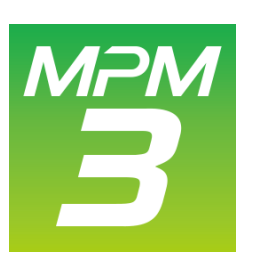

• MPM3 starts, and the main menu is displayed.

| 3              | Mimaki Profile Master3 – 🗖 🗙 |
|----------------|------------------------------|
| Device Profile |                              |
| O ICC Profile  | Create Device Profile        |
| Option         | Manage Device Profile        |
|                |                              |
|                |                              |
|                |                              |
|                |                              |
|                |                              |

## **Operation menu tree**

| Device Profile                                                        | Cre    | eating Device Profile                                                                                                    |                     |                                                                                      |
|-----------------------------------------------------------------------|--------|----------------------------------------------------------------------------------------------------|---------------------|--------------------------------------------------------------------------------------|
| Control Polite                                                        |        | Terrererererererererererererererererere                                                                                                    |                     |                                                                                      |
|                                                                       |        | Editing profiles                                                                                                    |                     |                                                                                      |
|                                                                       |        |                                                                                                    | - 0 10              | Edit<br>Resume<br>Calibration<br>Equalization<br>Emulation<br>Copy<br>Install        |
|                                                                       |        |                                                                                                    | - 7 2               | Edit<br>Resume<br>Daily Confirm<br>Readjustment<br>Color Matching<br>Copy<br>Install |
| [ICC Profile]                                                         | Cr     | eate CMYK Profile                                                                                                    |                     |                                                                                      |
| toronic Profile     Create Monitor Profile     Create Monitor Profile | o<br>A | Create CHIC (relation of the second of the second of the s                                                                                                    | Create CM<br>wizard | /IYK Profile                                                                         |
|                                                                       | Cr     | eate RGB Profile                                                                                                    |                     |                                                                                      |
|                                                                       |        | Course hills finalise. Allow prine the chart with the target<br>Color (Sale Glave chart) ta save the chart data. Allow prine the chart with the target<br>Color (Sale Glave chart) target<br>Prine a chart mage<br>Measure a chart mage<br>Measure a chart mage<br>Color (Sale Glave chart) target<br>Measure a chart mage<br>Color (Sale Glave chart) target<br>Color (Sale Glave chart) target<br>Color (Sale Glave chart) tar | Create R0<br>wizard | GB Profile                                                                           |
|                                                                       |        | net and                                                                                                    |                     |                                                                                      |
|                                                                       |        | Create INFORMULT FUDILE  Create Restance Restance  Create Restance Restance Restance  Create Restance Restance Restance  Create  Create Create  Create  Create Create Create Create  Create Create                                                                                                    | Create Mo<br>wizard | onitor Profile                                                                       |
|                                                                       | L      | Next Cancel                                                                                                    |                     |                                                                                      |

Option

| 3              |              | Mimaki Profile Naster3 | - • × |
|----------------|--------------|------------------------|-------|
| Device Profile |              |                        |       |
| O ICC Profile  | $\mathbf{Q}$ | Manage Media           |       |
| Option         | ۹.           | Colorimeter            |       |
|                | ÷            | miscellaneous          |       |
|                | 8            | User information       |       |
|                |              |                        |       |
|                |              |                        |       |

#### Manage Media

| ND. | Media name | Media material | Ada  |
|-----|------------|----------------|------|
| 1   | Test1      | Terpsuin       |      |
| 2   | Test2      | PVC Gloss      | Dele |
|     |            |                |      |
| <   |            |                | >    |
|     |            |                |      |

#### Colorimeter

|           |                             |                   |             | Settnigs    |                  |
|-----------|-----------------------------|-------------------|-------------|-------------|------------------|
| Colo      | rimeter:<br><sup>I</sup> ro |                   | •           | Setting     | Connection check |
| Mea<br>Si | sured valu<br>elect unit s  | e<br>ystem to dis | play values |             |                  |
| v         | L*a*b*                      | Lch               | □ xyz       | Density (D) |                  |

#### Miscellaneous

| Disalari                                                                                             |                       |                 |  |
|----------------------------------------------------------------------------------------------------|-----------------------|-----------------|--|
| Display                                                                                              |                       |                 |  |
| Unit                                                                                                 | mm                    | ¥               |  |
| Language                                                                                             | Foolish               | ~               |  |
| congooge                                                                                             | cingian i             |                 |  |
| Color Matching mode                                                                                  | standard              | ~               |  |
| Output Port                                                                                          |                       |                 |  |
|                                                                                                    |                       |                 |  |
| Check device                                                                                         |                       |                 |  |
|                                                                                                    |                       |                 |  |
| US82.0                                                                                               |                       |                 |  |
| USB2.0                                                                                               |                       |                 |  |
| USB2.0<br>Output Time-out                                                                            | 3 🗘                   | ec              |  |
| USB2.0<br>Output Time-out<br>Output Buffer Leng                                                      | 3 0 1<br>gth 4096 0 1 | iec<br>(B       |  |
| USB2.0<br>Output Time-out<br>Output Buffer Leng<br>Ethernet                                          | 3 🗘 1<br>gth 4096 🗘 1 | iec<br>(B       |  |
| USB2.0<br>Output Time-out<br>Output Buffer Leng<br>Ethernet<br>Output Time-out                       | 3 0 1<br>4096 0 1     | iec<br>(B       |  |
| USB2.0<br>Output Time-out<br>Output Buffer Leng<br>Ethernet<br>Output Time-out<br>Output Ruffer Leng | 3 0 1<br>4096 0 1     | ec<br>(B<br>vec |  |

#### **User Information**

|                         | User information | × |
|-------------------------|------------------|---|
| Serial Key<br>User name | mimaki           |   |
|                         | OK キャンセル         |   |

## **Selecting a colorimeter**

A colorimeter must be selected before creating a device profile. Colorimeter settings are saved, and therefore you do not need to select a colorimeter again unless you change the colorimeter.

## Click [Colorimeter].

• The Set Colorimeter dialog appears.

| 3              | Mimaki Profile Master3 – 🗖 | × |
|----------------|----------------------------|---|
| Device Profile |                            |   |
| O ICC Profile  | Manage Media               |   |
| Option         | Colorimeter                |   |
|                | misc. miscellaneous        |   |
|                | User information           |   |
|                |                            |   |
|                |                            |   |

## 2 Select a colorimeter model.

• Refer to "Chapter 18 Setting the colorimeter" (P. 195) for details.

| <b></b>                                                | Settnigs                 | × |
|--------------------------------------------------------|--------------------------|---|
| Colorimeter:<br>i1Pro v                                | Setting Connection check |   |
| Measured value<br>Select unit system to display values |                          |   |
| ✓ L*a*b* Lch XYZ                                       | Density (D)              |   |
|                                                        |                          |   |
|                                                        |                          |   |
|                                                        |                          |   |
|                                                        | OK Cancel                |   |

## Chapter 2 Creating a device profile

## Workflow for creating a device profile

The steps described below show the workflow for creating a device profile.

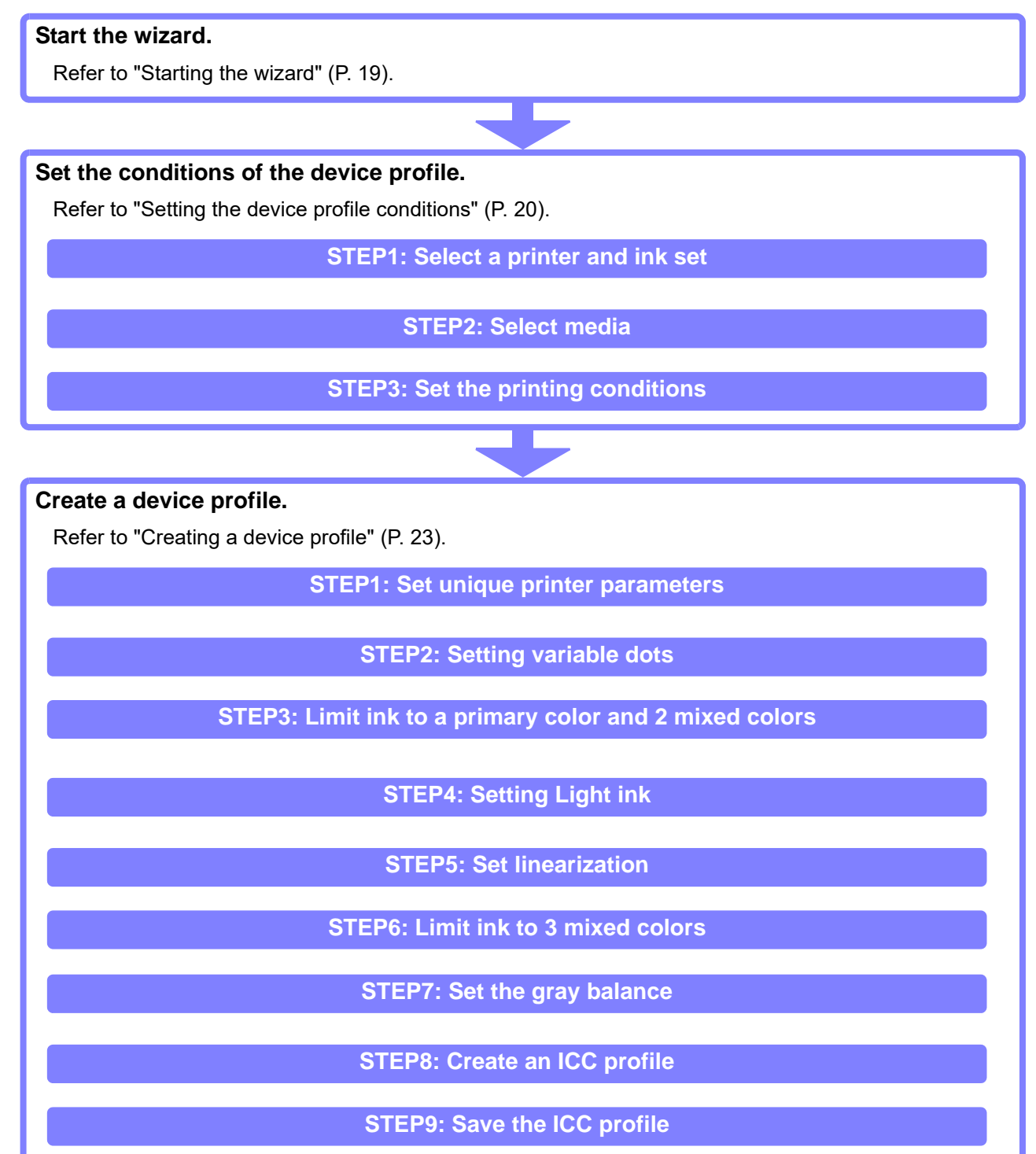

## **Creating a device profile**

## Starting the wizard

1

Click [Create Device Profile] to start the wizard for creating the device profile.

| 3              | Mimaki Profile Master3 – 🗖 🗙 |
|----------------|------------------------------|
| Device Profile |                              |
| O ICC Profile  | Create Device Profile        |
| Option         | Manage Device Profile        |
|                |                              |
|                |                              |
|                |                              |
|                |                              |
|                |                              |

## Setting the device profile conditions

### STEP1: Select a printer and ink set

Select the target printer from the printer list. Select the target ink set from the ink set list. 2 - 🗆 🗙 [Create condition] Printer Inkset Media STEP1 Printer and Inks ect Printer and Inkset 2 Inkset Printer ES3 CMYKLcLm SS21 CMYKLcLm 昇華転写インク53 BMYKLbLm STEP2 JFX200-4Color+SP Media JFX200-6Color+SP STEP3 Output settings JFX500-4Color 2 JFX500-4Color+2 stagger JV150-4Color JV150-8Color JV300-4Color JV33-4Color JV33-8Color Next Cancel

### **STEP2: Select media**

| 3<br>Courts and then                                             | Create Device Prof           | ile - Setup conditions |        |
|------------------------------------------------------------------|------------------------------|------------------------|--------|
| [Create Condition]<br>Printer JV300-8Color<br>Inkset 昇華転与インク54 B | Select a Media               |                        |        |
| Media                                                            | Printer and Inkset No. Media | name Media ma          | terial |
|                                                                  | 1 TEST1                      | Others                 |        |
|                                                                  | Media                        |                        |        |
|                                                                  |                              |                        |        |
|                                                                  | STEP3                        |                        |        |
|                                                                  | Output settings              |                        |        |
|                                                                  |                              |                        |        |
|                                                                  |                              |                        |        |
|                                                                  |                              |                        |        |
|                                                                  |                              |                        |        |
|                                                                  |                              |                        | Add    |
|                                                                  |                              |                        |        |
|                                                                  |                              |                        |        |
|                                                                  |                              |                        |        |
|                                                                  |                              |                        |        |

• To add new media, click [Add].

資

|                | Addition of media |
|----------------|-------------------|
| Media name     | TEST2             |
| Media material | Acrylic 🗸         |
|                | Add Cancel        |

Enter the name of the media and select the media material from the drop down list.

## STEP3: Set the printing conditions

Set the parameters of the printing conditions.

| 3                                                                              | (                        | Create Device Prof | ile - Setup conditions |              | - 🗆 🗙  |
|--------------------------------------------------------------------------------|--------------------------|--------------------|------------------------|--------------|--------|
| [Create condition]<br>Printer JV300-8Color<br>Inkset 昇華転写インク54 B<br>Media テスト1 | STEP1 Printer and Inkset | Setup output sett  | ngs                    |              | ו      |
|                                                                                | STEP2                    | Resolution         | 720x1080 VD            | ~            |        |
|                                                                                | Media                    | Pass               | 12                     | *            |        |
|                                                                                | STEP3                    | Scan direction     | Bi-direction           | ~            |        |
|                                                                                | Output settings          | High speed         | ON                     | *            |        |
|                                                                                |                          | Layer              | 1                      | ~            |        |
|                                                                                |                          | Halftone           | ILL diffution          | *            |        |
|                                                                                |                          | <u> </u>           |                        |              | •      |
|                                                                                |                          |                    |                        |              |        |
|                                                                                |                          |                    |                        |              |        |
|                                                                                |                          |                    |                        |              |        |
|                                                                                |                          |                    |                        |              |        |
|                                                                                |                          |                    |                        |              |        |
|                                                                                |                          |                    |                        |              |        |
|                                                                                |                          |                    |                        |              |        |
|                                                                                |                          |                    | P                      | rev Complete | Cancel |

| Print resolution | Scan resolution x feed resolution VD/ND (VD: Variable Dots ND: Normal Dots).   |
|------------------|--------------------------------------------------------------------------------|
| Pass             | Scan count needed to complete 1 scan line                                      |
| Scan direction   | Printing with uni-direction or bi-direction                                    |
| High speed       | High speed scan or normal speed scan                                           |
| Layer            | Overprint count                                                                |
| Halftone         | Halftone method (ILL Diffusion: Diffused dither pattern MFD1: Error diffusion) |

## Creating a device profile

### STEP1: Set unique printer parameters

Set the unique printer parameters that might effect the print quality.

The unique parameter functions and content are different for each printer. Specify the values you want to set on the printer. These unique parameters are included in a device profile, and RasterLink uses them automatically without the need for additional settings by the operator.

| 3                                                                                                    | Create Device Profile - V3 Profile 1                                                                                                    |
|----------------------------------------------------------------------------------------------------|----------------------------------------------------------------------------------------------------|
| Printer JV300-4Color<br>Inkset B53 CMYk<br>Media name test<br>Resolution 360x360 VD<br>Pass 1<br>Scan direction Bi-direction<br>High speed OFF<br>Overprint Itime(s)<br>Halftone ILL diffusion | STEP1       Switch heater settings on/off.         Printer Property       Check heaters where you want to set.         Adjust a heater temperature on the printer, and then put the value.         Pre heater temp       40         Printe Property         STEP3         Single/Double ink limit         STEP3         Over Three inks density limit         STEP3         Over Three inks density limit         STEP3         STEP3         Step5         Step5         Save |

|   | 1 | Unique parameters<br>of the printer | Set the unique parameters of the printer.          |  |
|---|---|-------------------------------------|----------------------------------------------------|--|
| ſ | 2 | Import                              | Load parameters from the specified device profile. |  |

### **STEP2: Setting variable dots**

This step appears when Variable Dots is selected. Set the mixture rate for large dots, medium dots, and small dots.

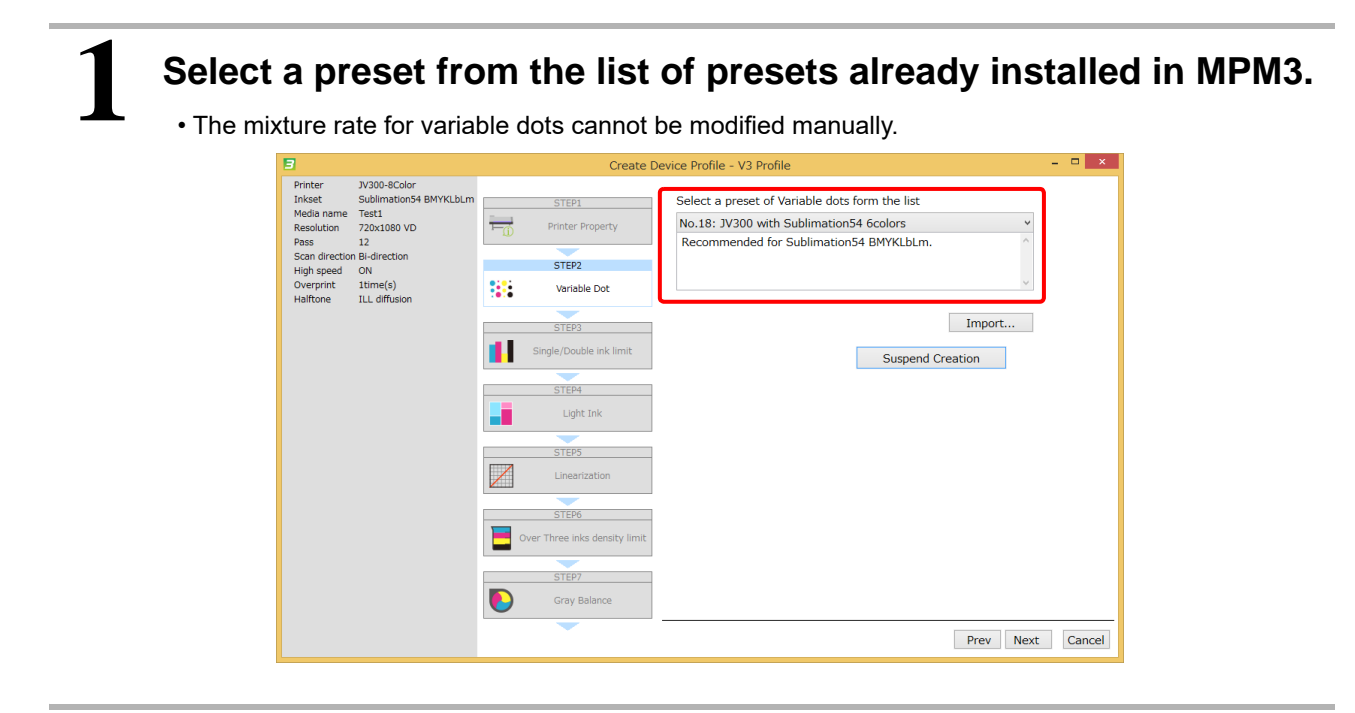

• Click [Import] to load parameters from the specified device profile.

### STEP3: Limit ink to a primary color and 2 mixed colors

Set the ink limit for the primary color and 2 mixed colors. Print the ink limit chart. Make a visual determination of the maximum ink points. For light ink, the combination of dark ink and light ink is assumed as a primary color.

| 3                                                                                                    | Create Device Profile - V3 Profile                                                                                                    |
|----------------------------------------------------------------------------------------------------|----------------------------------------------------------------------------------------------------|
| Printer     V300-8Color       Inkset     Sublimation54       Media name     Text1       Resolution     220X1080 VD       Pass     12       Scan direction B-direction     High speed       High speed     ON       Overprint     10me(s)       Haltone     1LL diffusion | STEP1     Print a one or two ink color mixed chart. And visually judge each       STEP2     Print a one or two ink color mixed chart. And visually judge each       STEP2     Print a one or two ink color mixed chart. And visually judge each       STEP2     Print a one or two ink color mixed chart. And visually judge each       STEP3     Print a chart image       Step3     Print a one or two ink color mixed chart. And visually judge each       Step3     Print a one or two ink color mixed chart. And visually judge each       Step3     Print a one or two ink color mixed chart. And visually judge each       Step3     Print a one or two ink color mixed chart. And visually judge each       Step3     Print a one or two ink color mixed chart. And visually judge each       Step3     Print a one or two ink color mixed chart. And visually judge each       Step3     Print a one or two ink color mixed chart. And visually judge each       Step3     Print a one or two ink color mixed chart. And visually judge each       Step3     Print a one or two ink color mixed chart. And visually judge each       Step3     Print a one or two ink color mixed chart. And visually judge each       Step3     Print a one or two ink color mixed chart. And visually judge each       Step3     Print a one or two ink color mixed chart. And visually judge each       Step3     Print a one or two ink color mixed chart. And visually judge each       Step3     Print a one or two ink |
|                                                                                                    | Over Three inks density limit Test Print                                                                                                    |

# 2

## Click [Print].

- The ink limit chart is printed with no ink limit.
- Refer to "Chapter 12 How to print charts" (P. 159) for detailed settings for printing charts.

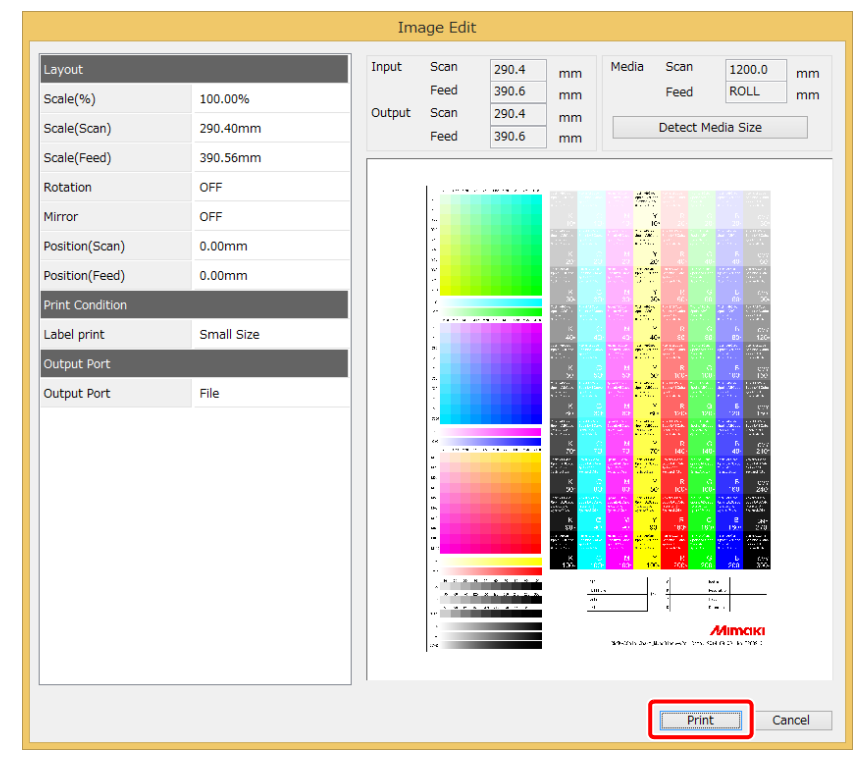

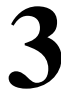

### Set the ink limit.

· Check the ink limit of the 2 mixed colors, as described below.

- A : Do gradient patches maintain differences in color?
- **B** : Are small characters clear?
- C : Are patch boundaries clear?

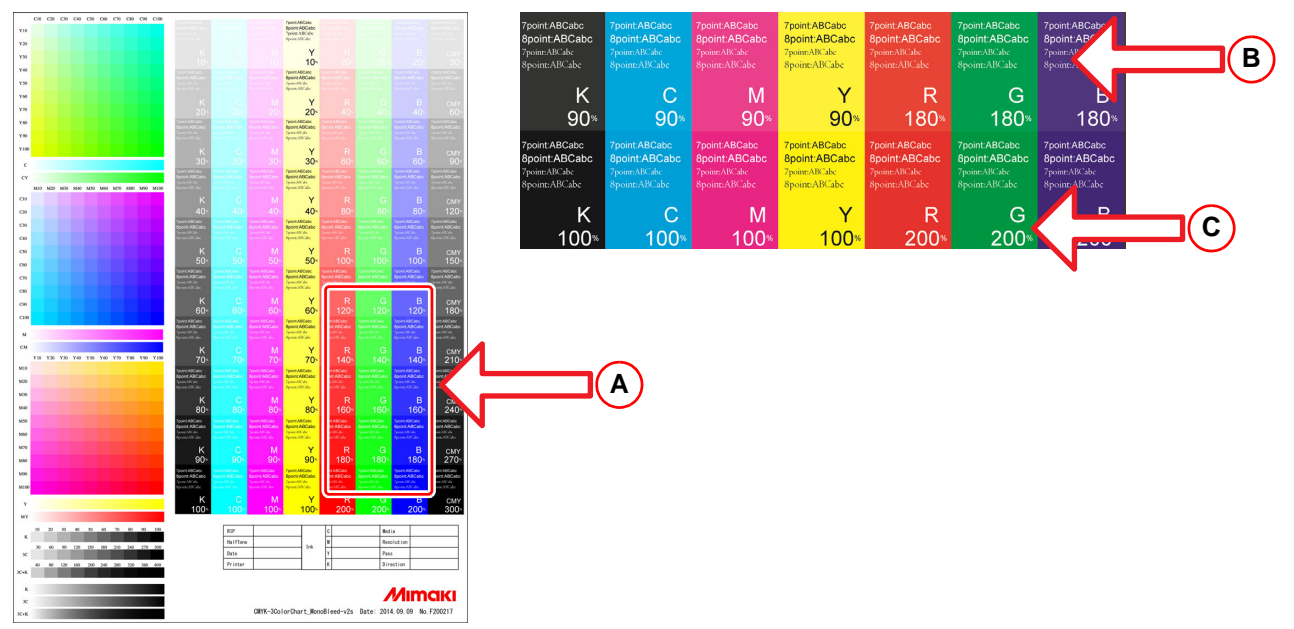

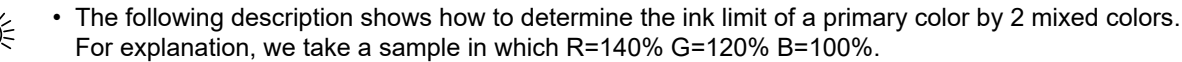

- (1) Get ink limit of primary color r / g / b from 2 mixed color R / G / B respectively.
  - r = R(140%) / 2 = 70% g = G(120%) / 2 = 60% b = B(100%) / 2 = 50%
  - (2) Calculate ink limit of C / M / Y / K.
    - For K, use the determined value on the chart.
    - C = (g(60%) + b(50%))/2 = 55% M= (r(70%) + b(50%))/2 = 60% Y= (r(70%) + g(60%))/2 = 65%

| 4 | Set the              | "Option".                                                                                                    |  |
|---|----------------------|----------------------------------------------------------------------------------------------------|--|
| - |                      | Unearization         STEP6         Over Three inks density limit         STEP7         Gray Balance         Option         Suspend Creation         Prev         Next                                      |  |
|   | Test Print<br>Import | You can print your test image. (Ink limit parameters are reflected here.)<br>Refer to "Chapter 12 How to print charts" (P. 159) for details.<br>You can load parameters from the specified device profile. |  |

### **STEP4: Setting Light ink**

This step appears when light ink is selected. Select the mixture rate for light ink and dark ink.

<text>

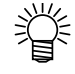

· Click [Import] to load parameters from the specified device profile.

#### **STEP5: Set linearization**

Adjust the gradient from a density of 0% to 100% so that primary colors appear smooth and the gradient increases continuously. When light ink is used, primary colors consist of a mixture of light ink and dark ink. Print the linearization chart, and then use a colorimeter to measure the printed chart. Then linearization is automatically adjusted.

\_

| 3                                                                                                    | Create                                                          | Device Profile - V3 Profile                                     |  |
|----------------------------------------------------------------------------------------------------|-----------------------------------------------------------------|-----------------------------------------------------------------|--|
| Printer         JV300-8Color           Inkset         Sublimation54 BM           Media name         Text1           Resolution         720x1080 VD           Pass         12           Scan direction Bi-direction           High speed         ON           Overprint         1time(s)           Halftone         ILL diffusion | KLDLM STEP2<br>Variable Dot<br>STEP3<br>Single/Double ink limit | Print and Measure a chart for Linearization Print a chart image |  |
|                                                                                                    | Light Ink                                                       | Option                                                          |  |
|                                                                                                    | STEP6 Over Three inks density limit STEP7                       | Test Print<br>Edit<br>Import                                    |  |
|                                                                                                    | Gray Balance                                                    | Suspend Creation                                                |  |

# 2

## Click [Print].

- Print the linearization chart. This job is printed without linearization.
- Refer to "Chapter 12 How to print charts" (P. 159) for details.

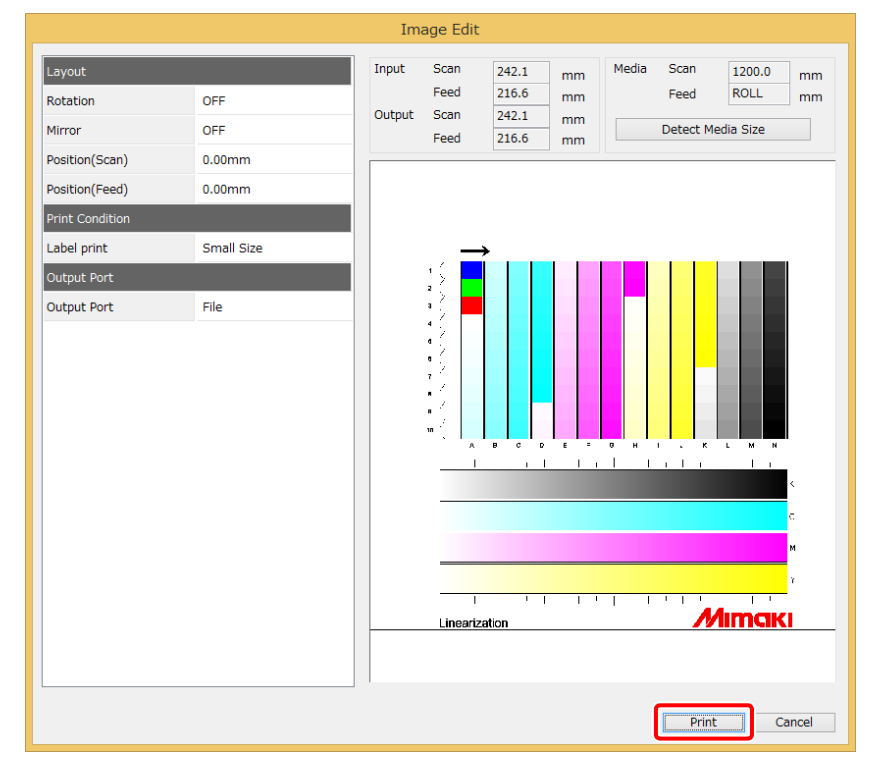

The figure indicates the conditions when i1Pro is selected.

### Measure the chart image.

- Measure the color of patches on the linearization chart.
- Refer to "Chapter 13 How to measure color with a colorimeter" (P. 163) for details.

| 1              | Cl                     | nart measure | ment : Line  | arization [ | [1st] |               | - 🗆 🗙 |
|----------------|------------------------|--------------|--------------|-------------|-------|---------------|-------|
| Measurement M  | lode Measure at Page 1 | ~            | Row number 1 | ✓ Colur     | mi    | Whole display | ~     |
| L*<br>a*<br>b* |                        |              |              |             |       |               |       |
|                |                        |              |              |             |       | Cancel        | Next  |

The figure indicates the conditions when i1Pro is selected.

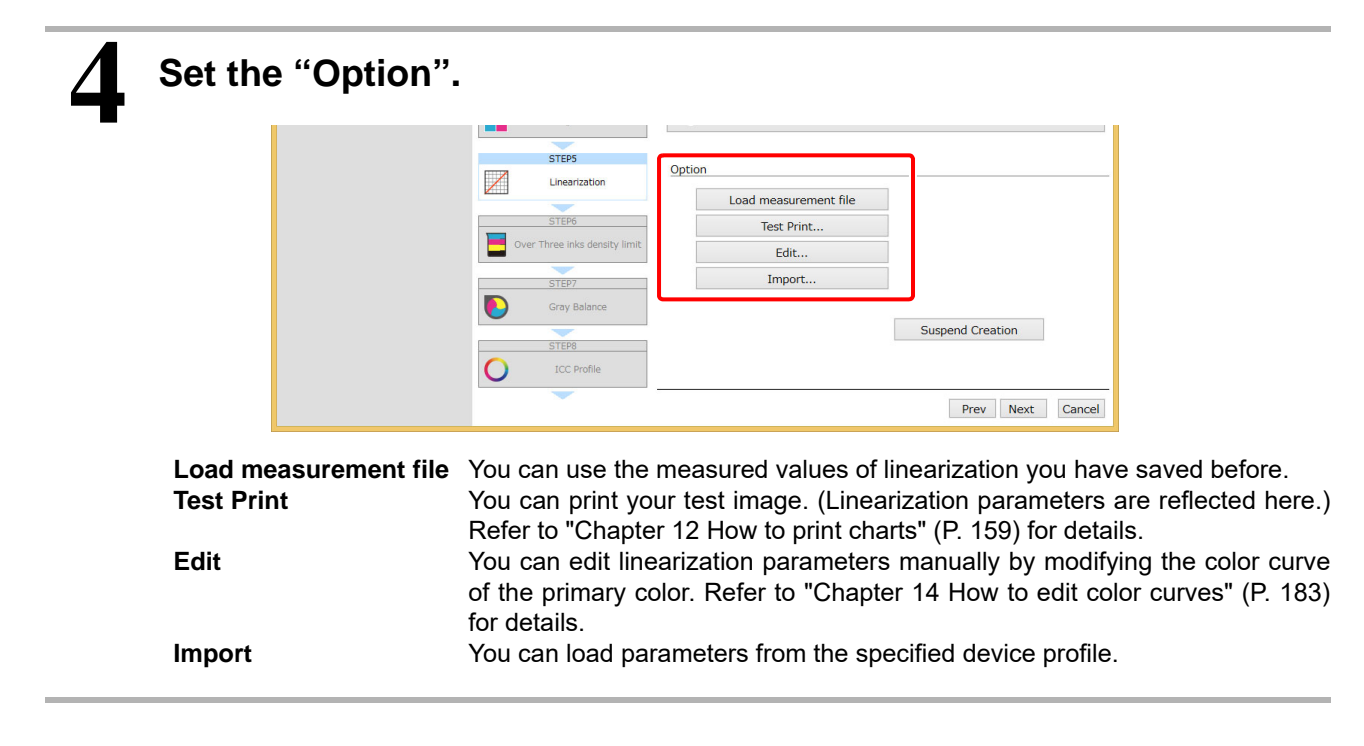

## STEP6: Limit ink to 3 mixed colors

Set the ink limit for 3 mixed colors or more.

Print the ink limit chart. Make a visual determination of the maximum ink points.

The ink limit for 3 mixed colors does not affect the ink limit for the primary color or 2 mixed colors.

|                                                                                                    | Create D                      | evice Profile - V3 Profile     |                      |                 | -                  |
|----------------------------------------------------------------------------------------------------|-------------------------------|--------------------------------|----------------------|-----------------|--------------------|
| Printer JV300-8Color<br>Inkset Sublimation54 BMYKLbLm<br>Media name Test1<br>Resolution 720x1080 VD | STEP3                         | Print a three ink color m      | ixed chart. And visu | ally judge o    | each ink density   |
| Pass 12<br>Scan direction Bi-direction<br>High speed ON<br>Overonint 1time(s)                       | STEP4                         |                                | Print a chart        | : image         |                    |
| Halftone ILL diffusion                                                                              |                               | Single/Double ink limit        | •                    | Over Three      | e inks density lin |
|                                                                                                    | Linearization                 | Black 100%                     | ana 104              | Black           | 100%               |
|                                                                                                    |                               | Yellow 100%                    | 300 🐨 🤫              | Yellow          | 100%               |
|                                                                                                    | Over Three inks density limit | Magenta 100%                   |                      | Cyan<br>Magenta | 100%               |
|                                                                                                    | Gray Balance                  | Option<br>Test Print<br>Import |                      | Su              | spend Creation     |

## 2 °

## Click [Print].

- Print the ink limit chart.
- Print the ink limit chart. The ink limit for the primary color and 2 mixed colors is applied.
- Refer to "Chapter 12 How to print charts" (P. 159) for details.

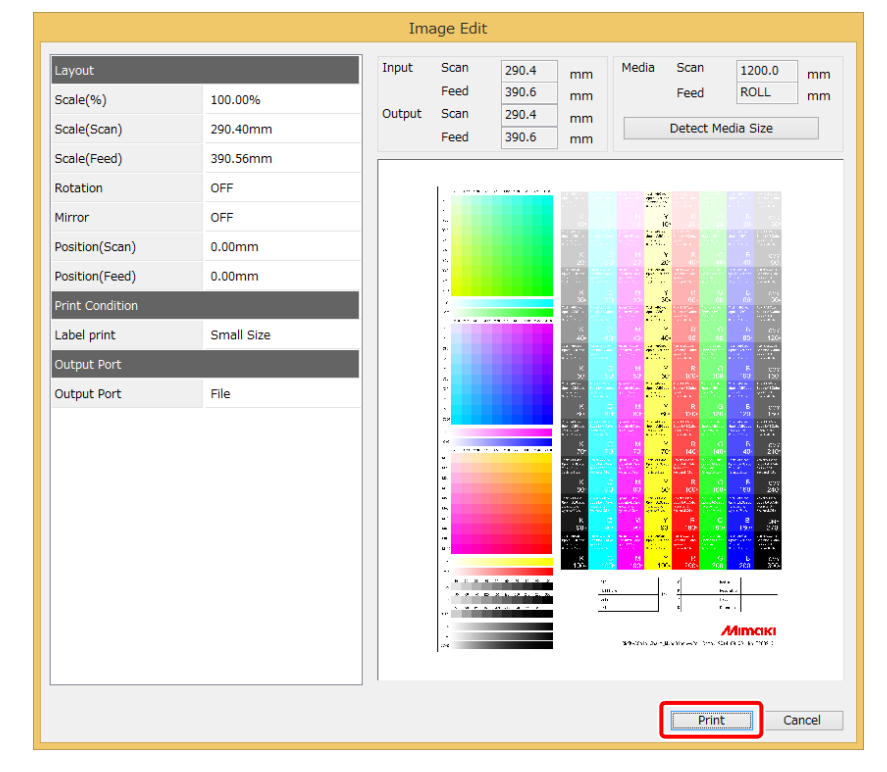

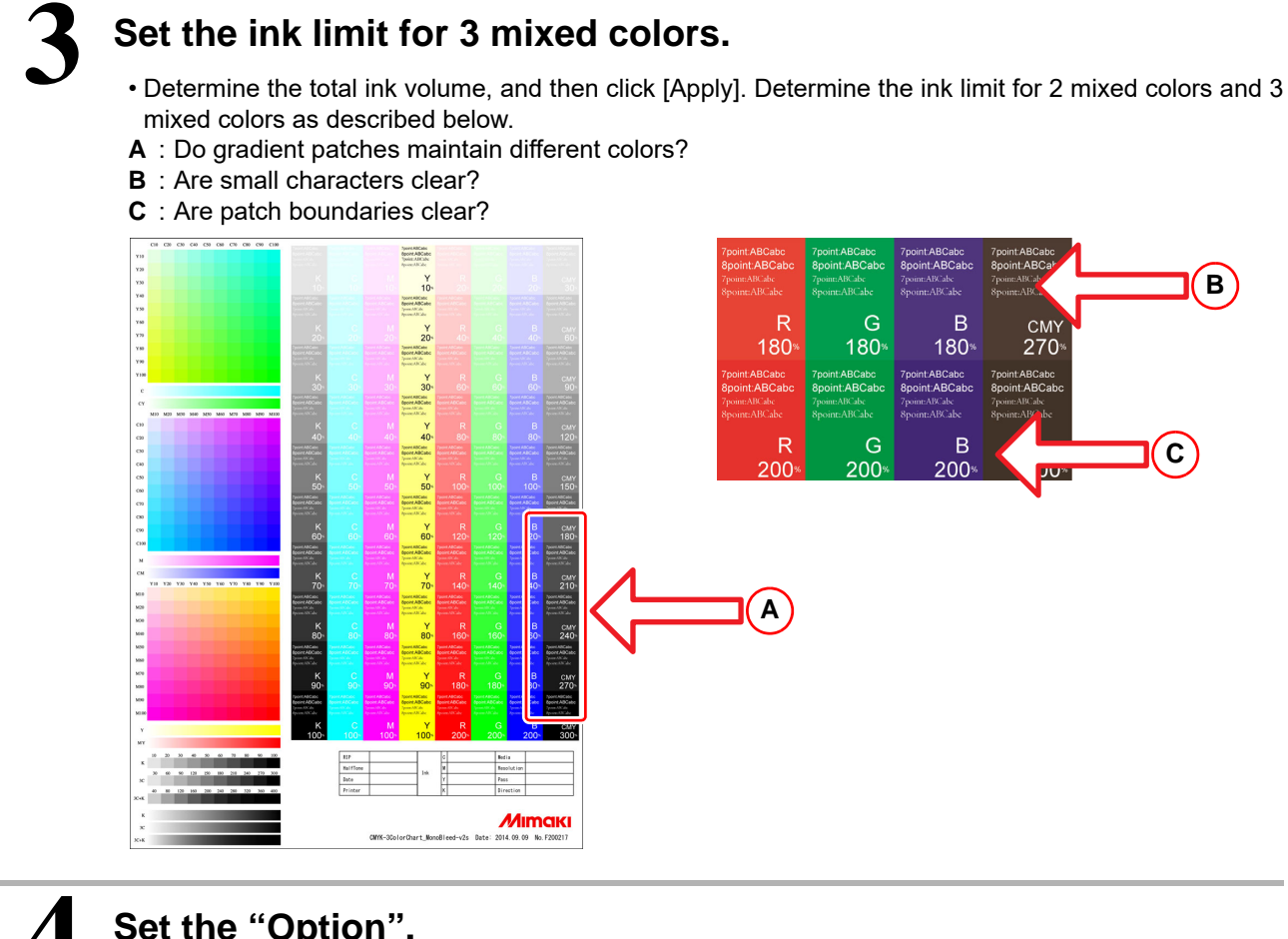

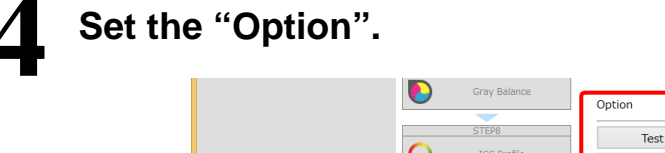

| Gray Balance                  | Option            |
|-------------------------------|-------------------|
| STEP8<br>ICC Profile<br>STEP9 | Test Print Import |
| Save Save                     | Prev Next Cancel  |

Test PrintYou can print your test image. (Ink limit parameters are reflected here.)<br/>Refer to "Chapter 12 How to print charts" (P. 159) for details.ImportYou can load parameters from the specified device profile.

## STEP7: Set the gray balance

This step appears when dye-sublimation ink is selected.

Adjust the mixture rate for C, M, and Y to produce gray.

Print the gray balance chart, and then measure color of patches on the gray balance chart.

The gray balance is then adjusted automatically.

| Print and Measure a chart for Gray Balance |
|--------------------------------------------|
| Print a chart image                        |
| Tale                                       |
|                                            |
| ation Measure a chart image                |
| death linit                                |
| Load measurement file                      |
| Test Print                                 |
| Edit                                       |
| Import                                     |
| ofile                                      |
| Suspend Creation                           |
|                                            |

# 2

## Click [Print].

- Print the gray balance chart.
- Refer to "Chapter 12 How to print charts" (P. 159) for details.

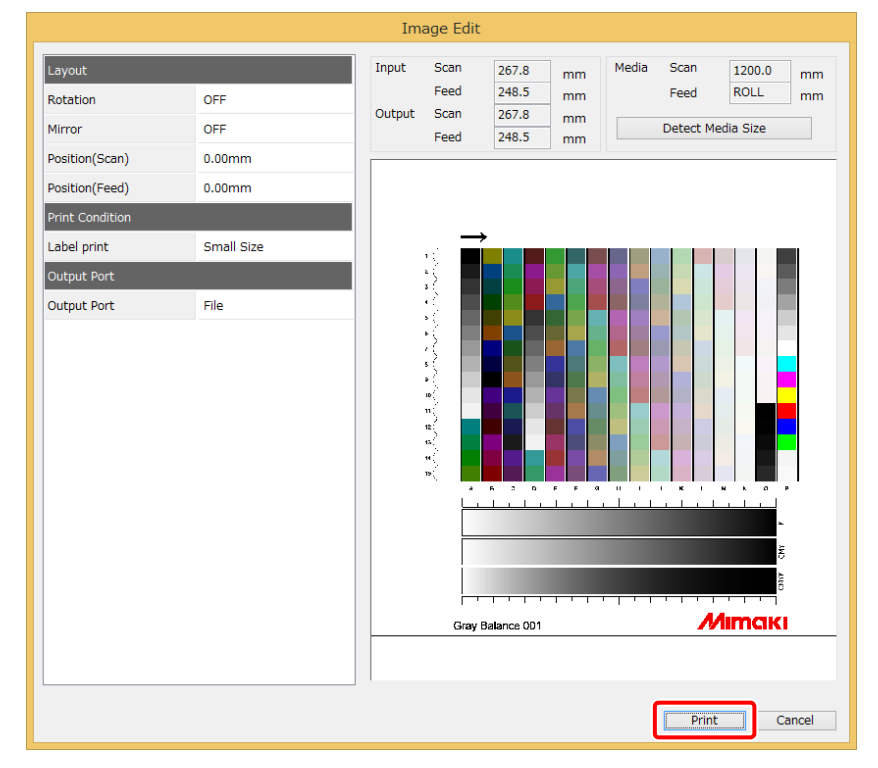

The figure indicates the conditions when i1Pro is selected.

### Measure the chart image.

- Measure the color of patches on the gray balance chart.
- Refer to "Chapter 13 How to measure color with a colorimeter" (P. 163) for details.

|                                     | Chart mea              | asurement : GrayBalance [1st] |               | - 🗆 🗙    |
|-------------------------------------|------------------------|-------------------------------|---------------|----------|
| Measurement Mode<br>Stripe<br>Patch | Measure at<br>Page 1 v | Row number 1 🗸 Column         | Whole display | <b>v</b> |
| L*<br>b*                            |                        |                               |               |          |
|                                     |                        |                               | Cancel        | Next     |

The figure indicates the conditions when i1Pro is selected.

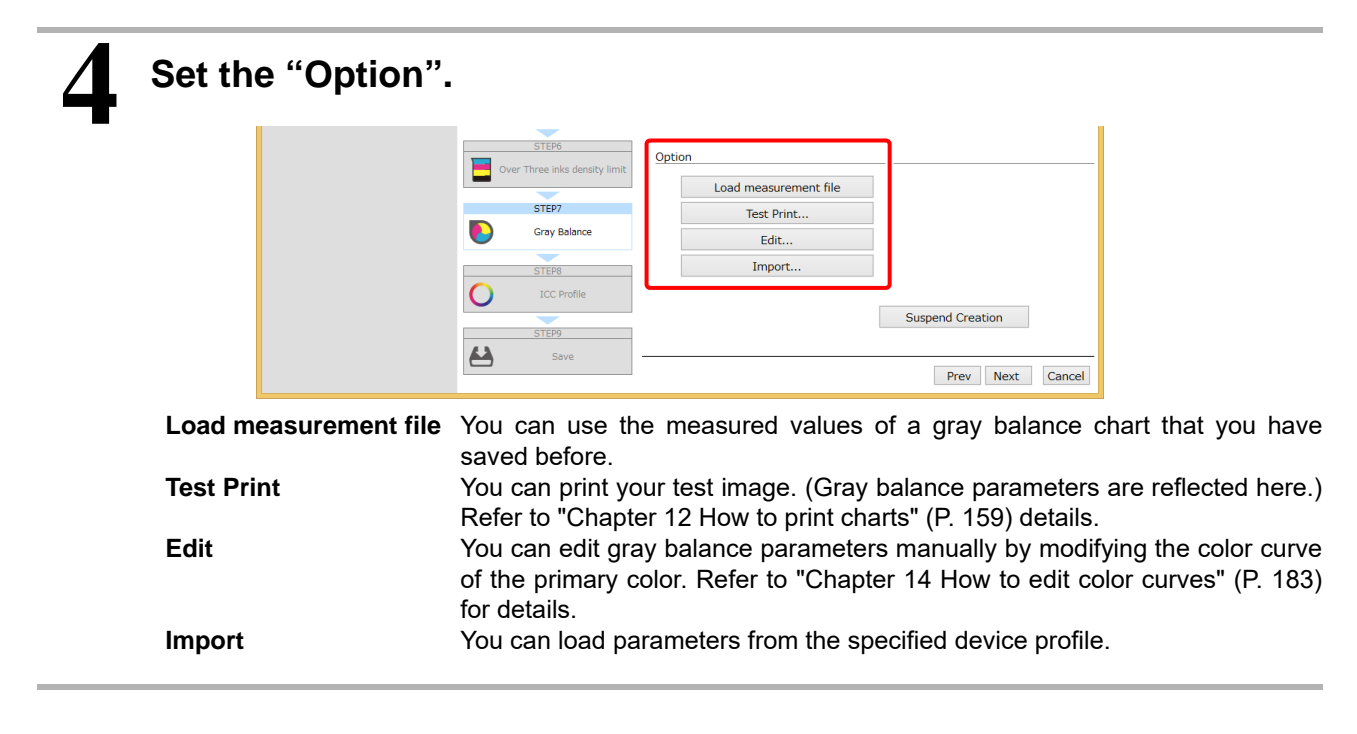

#### **STEP8: Create an ICC profile**

Print the chart of the ICC profile, and measure the color of the patches on the chart. After measurement, the operation proceeds to the "Edit ICC profile settings" step.

| 3                                                                                                    | Create                              | Device Profile - V3 Profile                        | -                              |
|----------------------------------------------------------------------------------------------------|-------------------------------------|----------------------------------------------------|--------------------------------|
| Printer JV300-8Color<br>Inkset Sublimation54 BMYKLL<br>Media name Test1<br>Resolution 720x1080 VD                                                                     | STEP3                               | Print and Measure charts for ICC Profi<br>created. | le. After measurement, ICC pro |
| Pass         12           Scan direction Bi-direction           High speed         ON           Overprint         tlime(s)           Halftone         II Li diffusion | STEP4                               | Prin                                               | t a chart image                |
|                                                                                                    | STEP5                               | Measu                                              | ire a chart image              |
|                                                                                                    | STEP6 Over Three inks density limit | Option                                             |                                |
|                                                                                                    | -                                   | Load measurement file                              |                                |
|                                                                                                    | STEP7                               | Test Print                                         |                                |
|                                                                                                    | Gray Balance                        | Edit                                               |                                |
|                                                                                                    | STEP8                               | Import                                             |                                |
|                                                                                                    | ICC Profile                         |                                                    |                                |
|                                                                                                    | STEP9                               |                                                    | Suspend Creation               |
|                                                                                                    |                                     |                                                    |                                |

# 2

## Click [Print].

- Print the ICC profile chart.
- Refer to "Chapter 12 How to print charts" (P. 159) for details.

|                                                |                      | Image Edit                                                        |                                                                    |
|------------------------------------------------|----------------------|-------------------------------------------------------------------|--------------------------------------------------------------------|
| Layout<br>Rotation<br>Mirror<br>Position(Scan) | OFF<br>OFF<br>0.00mm | Input Scan 603.0<br>Feed 397.1<br>Output Scan 603.0<br>Feed 397.1 | mm Media Scan 1200.0 mm<br>mm Feed ROLL mm<br>mm Detect Media Size |
| Position(Feed)<br>Print Condition              | 0.00mm               |                                                                   |                                                                    |
| Label print<br>Output Port                     | Small Size           | g utility (10 per second                                          |                                                                    |
| Output Port                                    | File                 |                                                                   |                                                                    |
|                                                |                      |                                                                   | Print Cancel                                                       |

The figure indicates the conditions when i1Pro is selected.

### Measure the chart image.

- Measure the color of the patches on the chart for the ICC profile.
- Refer to "Chapter 13 How to measure color with a colorimeter" (P. 163) for details.

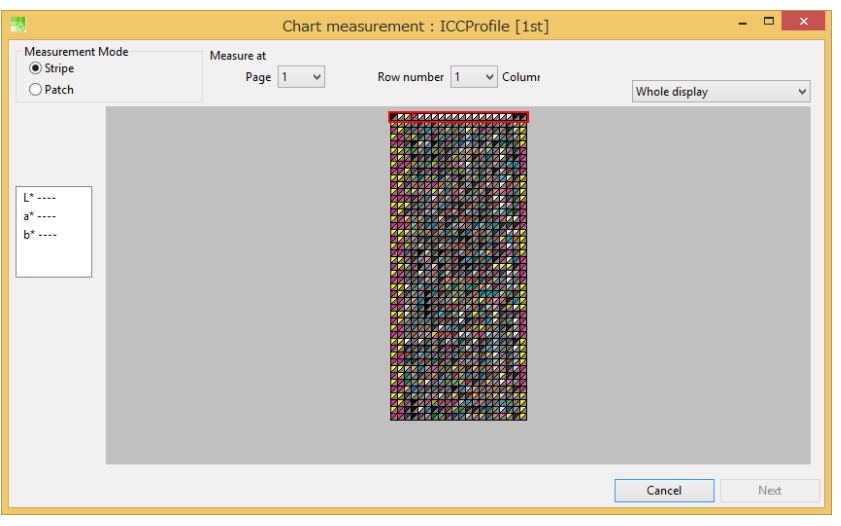

The figure indicates the conditions when i1Pro is selected.

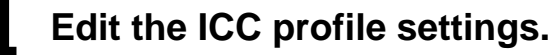

• This function modifies the parameters for Grey Component Replacement (GCR).

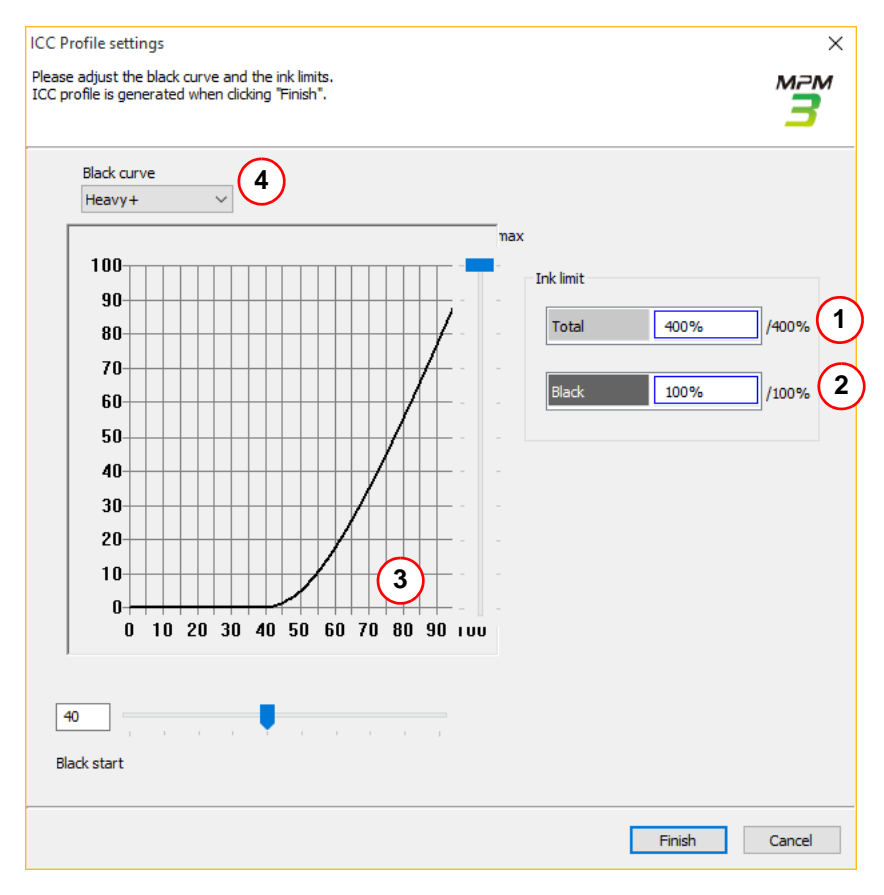
| 1 | Maximum ink vol-<br>ume (Total) | Set the maximum total for C, M, Y, and K ink at the darkest part.                                                                         |
|---|---------------------------------|----------------------------------------------------------------------------------------------------|
| 2 | Maximum ink vol-<br>ume (Black) | Set the maximum amount of K ink.                                                                                                    |
| 3 | Black ink starting point        | Set the starting point for black ink.<br>To decrease the granularity of black dots, set the starting point in the range<br>from 40 to 60. |
| 4 | Black ink curve                 | Select the shape of the black ink curve.<br>You can select a "shape" from small to big. A bigger shape uses more black<br>ink.            |

| Set the "Option".     |                                                                                                    |
|-----------------------|----------------------------------------------------------------------------------------------------|
|                       | STEP6         Over Three inks density limit         STEP7         Gray Balance         STEP8         O ICC Profile         STEP9         Save    Suspend Creation          Prev    Prev Next Cancel                                                                                                    |
| Load measurement file | You can use the measured values of an ICC chart that you have saved before                                                                                                    |
| Edit                  | The following dialog window appears.<br>Edit ICC profile settings<br>This function controls a kind of Gray Component Replacement (GCR).<br>Improvement on Yellow<br>This function removes cyan ink from areas that consist of pure yellow in the<br>image data. It also adjusts yellow gradients to maintain the hue and a contin-<br>uous tone. Use this function after the "Edit ICC profile setting" step. |
|                       | Edit ICC profile                                                                                                    |
|                       | Improvement on Yellow                                                                                                    |
|                       | Edit ICC profile settings Cancel                                                                                                    |
| Test Print            | You can print your test image. (The ICC profile that is created is reflected                                                                                                    |
| Import                | Nere.) Refer to "Chapter 12 How to print charts" (P. 159) for details.<br>You can load parameters from the specified device profile.                                                                                                    |

#### **STEP9: Save the ICC profile**

Save the ICC profile and complete the operation for creating a device profile.

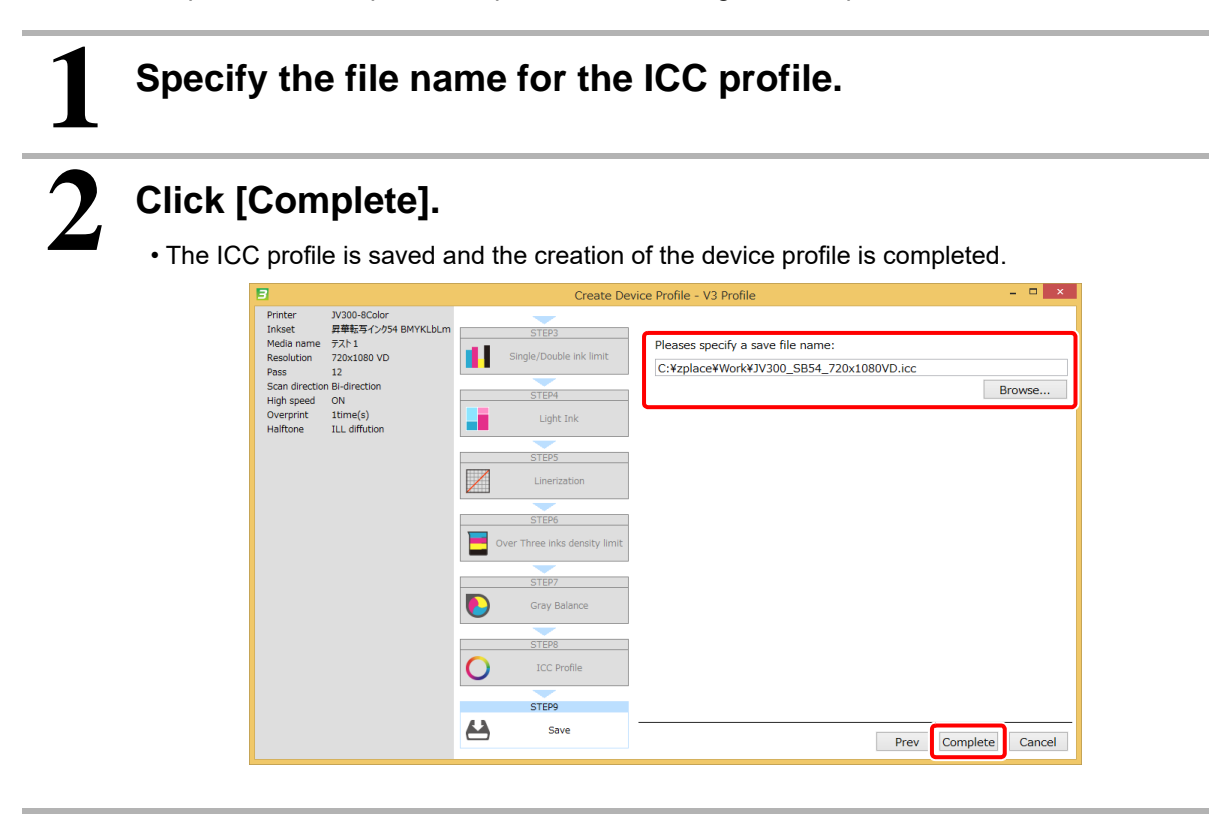

(Important!)

- RasterLink distinguishes device profiles by those parameters; printer, ink set, printing resolution, media. If RasterLink has a device profile which parameters are same as you want to install, the device profile RasterLink has is overwritten by the device profile you install even which has another file name.
- If you install multiple device profiles which have same those parameters, the uncertain device profile is installed finally.

# Chapter 3 Editing a device profile

## Starting to edit a device profile

#### Selecting a device profile to edit

A device profile that has already been created can be edited.

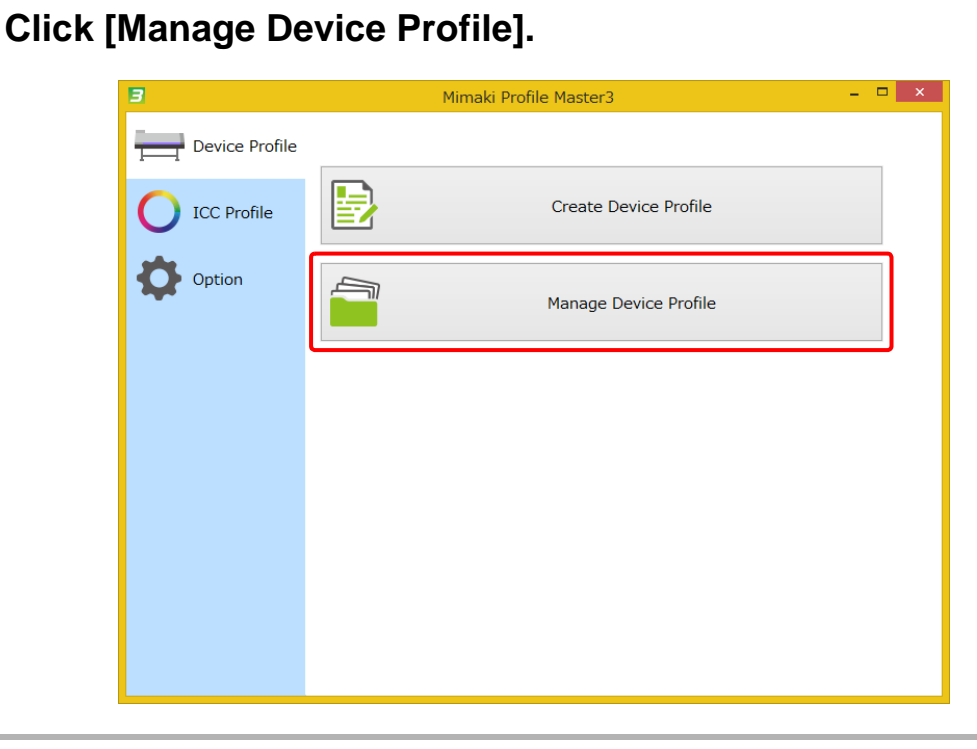

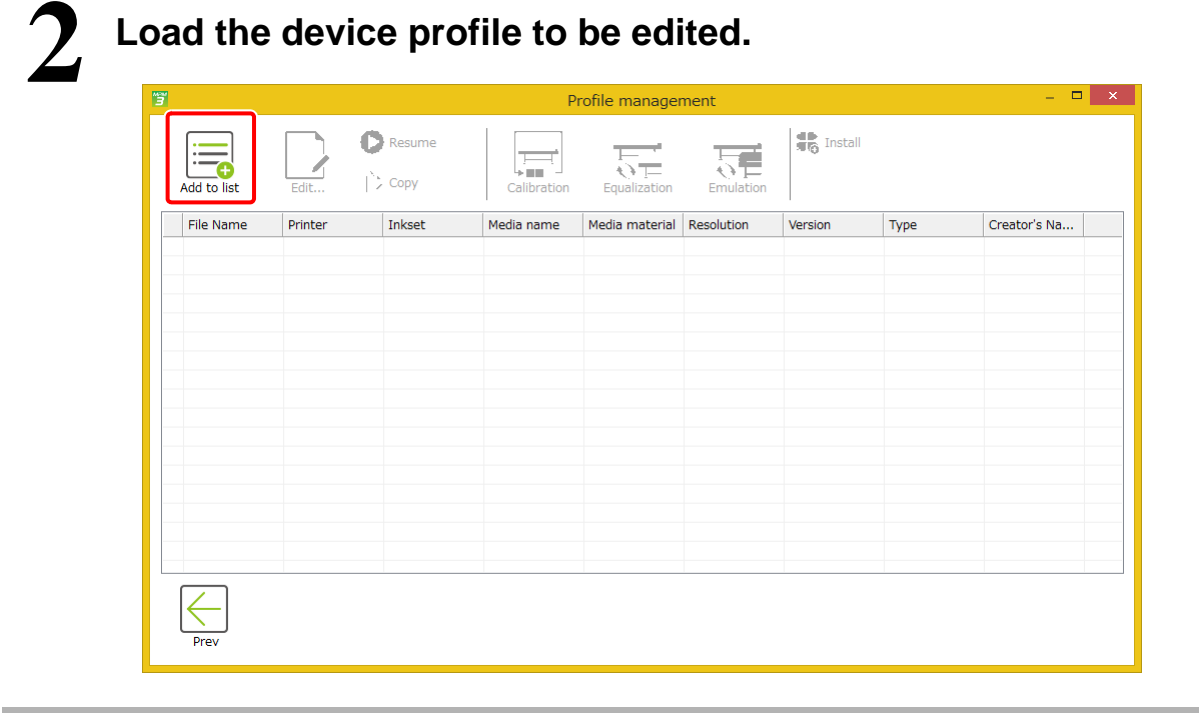

#### Editing a device profile

You can use the functions described below to edit a device profile.

- · Selection of preset for mixture rate for large dots, medium dots, and small dots
- · Selection of preset for mixture rate for light ink and dark ink
- Linearization for primary color
- Ink limit for 3 mixed colors
- Gray balance for CMY color
- Function for "Improvement on Yellow" and "Edit ICC profile setting"

#### Start to edit a device profile.

(1) Select a device profile.

- (2) Click [Edit...].
  - The Edit dialog appears.
  - Refer to "Chapter 2 Creating a device profile" (P. 17) for details.

| <b>T</b>         |                                                                                                  |                                                                                                    | Pr                                                                                                    | ofile manage                                                                                                    | ment                                                                                                    |                                                                                                    |            |              | × |
|------------------|--------------------------------------------------------------------------------------------------|----------------------------------------------------------------------------------------------------|----------------------------------------------------------------------------------------------------|----------------------------------------------------------------------------------------------------|----------------------------------------------------------------------------------------------------|----------------------------------------------------------------------------------------------------|------------|--------------|---|
| 2<br>Add to list |                                                                                                  | Resume                                                                                                    | Calibration                                                                                                    | Equalization                                                                                                    | Emulation                                                                                                    | Install                                                                                                    | om list    |              |   |
| File Name F      | Printer                                                                                          | Inkset                                                                                                    | Media name                                                                                                    | Media material                                                                                                    | Resolution                                                                                                    | Version                                                                                                    | Туре       | Creator's Na |   |
| UJF-7151_6C U    | UJF-7151-6C                                                                                      | LH-100 CMYK                                                                                                    | For printer r                                                                                                    | Others                                                                                                    | 600x900 VD                                                                                                    | 3.4                                                                                                    | Full Color | RasterLink   |   |
|                  |                                                                                                  |                                                                                                    |                                                                                                    |                                                                                                    |                                                                                                    |                                                                                                    |            |              |   |
|                  |                                                                                                  |                                                                                                    |                                                                                                    |                                                                                                    |                                                                                                    |                                                                                                    |            |              |   |
|                  |                                                                                                  |                                                                                                    |                                                                                                    |                                                                                                    |                                                                                                    |                                                                                                    |            |              |   |
| Prev             | 3                                                                                                |                                                                                                    |                                                                                                    | Device Profile Edit                                                                                                    | -                                                                                                    |                                                                                                    | - x        |              |   |
|                  | 9<br>8<br>9<br>9<br>9<br>9<br>9<br>9<br>9<br>9<br>9<br>9<br>9<br>9<br>9<br>9<br>9<br>9<br>9<br>9 | rinter COUDE-CONF<br>instat 5521 CONF<br>Media Tame Manad GMC/SIF<br>Meniad GMC/SIF<br>Social Particular<br>Conference of the Social<br>Social Particular<br>Social Particular<br>Soc | 700) Proter Proper<br>Linearization<br>Distribution Data<br>Linearization<br>Distribution<br>Cray Balance<br>Distribution | Y<br>Ø Switch heater set<br>Adjust a heater tere<br>Ø Pre heater ter<br>Ø Print heater to<br>Ø Post heater to<br>Ø Post heater to<br>Ø Switch top blower<br>Select a top blower<br>Top blower pow<br>Selects wave form.C<br>Wave form | ings on/off.<br>you want to set.<br>perature on the printer,<br>np <u>50 of deg</u><br>mp <u>60 of deg</u><br>settings on/off.<br>power of the printe<br>er OFF<br>hanging the waveform v<br>Dot volume S (WFS | and then put the value,<br>ree Celsius<br>ree Celsius<br>ree Celsius<br>v<br>v<br>v<br>v<br>v<br>v<br>v<br>v<br>v<br>v<br>v<br>v<br>v |            |              |   |
|                  |                                                                                                  |                                                                                                    |                                                                                                    |                                                                                                    |                                                                                                    | Import<br>Complete                                                                                                    | Cancel     |              |   |

# Chapter 4 Suspending the creation of a device profile

## Suspending the creation of a device profile

You can suspend the process of creating a device profile, and resume it later.

The creation process can be suspended in operation steps where the [Suspend Creation] button appears in the device profile creation wizard.

The example below illustrates how to suspend the process in operation step 8 "Create an ICC profile".

#### **Click** [Suspend Creation].

• Use the pop-up dialog box to save a working data file with the data of the work in progress.

| 3                                                 |                                                                | Create E                | Device Profile - V3 Profile - 🗆 🗙                                                    |
|---------------------------------------------------|----------------------------------------------------------------|-------------------------|--------------------------------------------------------------------------------------|
| Printer<br>Inkset<br>Media name<br>Resolution     | JV300-8Color<br>Sublimation54 BMYKLbLm<br>Test1<br>720x1080 VD | Single/Double ink limit | Print and Measure charts for ICC Profile. After measurement, ICC profile is created. |
| Pass<br>Scan direction<br>High speed<br>Overprint | 12<br>Bi-direction<br>ON<br>1time(s)                           | STEP4                   | Print a chart image                                                                  |
| Halftone                                          | ILL diffusion                                                  |                         | <b>•</b>                                                                             |
|                                                   |                                                                | Linearization           | Measure a chart image                                                                |
|                                                   |                                                                | STEP6                   | Option                                                                               |
|                                                   |                                                                |                         | Load measurement file                                                                |
|                                                   |                                                                | Gray Balance            | Edit                                                                                 |
|                                                   |                                                                | STEP8                   | Import                                                                               |
|                                                   |                                                                | STEP9                   | Suspend Creation                                                                     |
|                                                   |                                                                | Save Save               |                                                                                      |
|                                                   |                                                                |                         | Prev Next Cancel                                                                     |

## Resuming the creation of a device profile

Load the working data file you saved when you suspended the creation process, and resume the device profile creation process from the step during which the process was suspended.

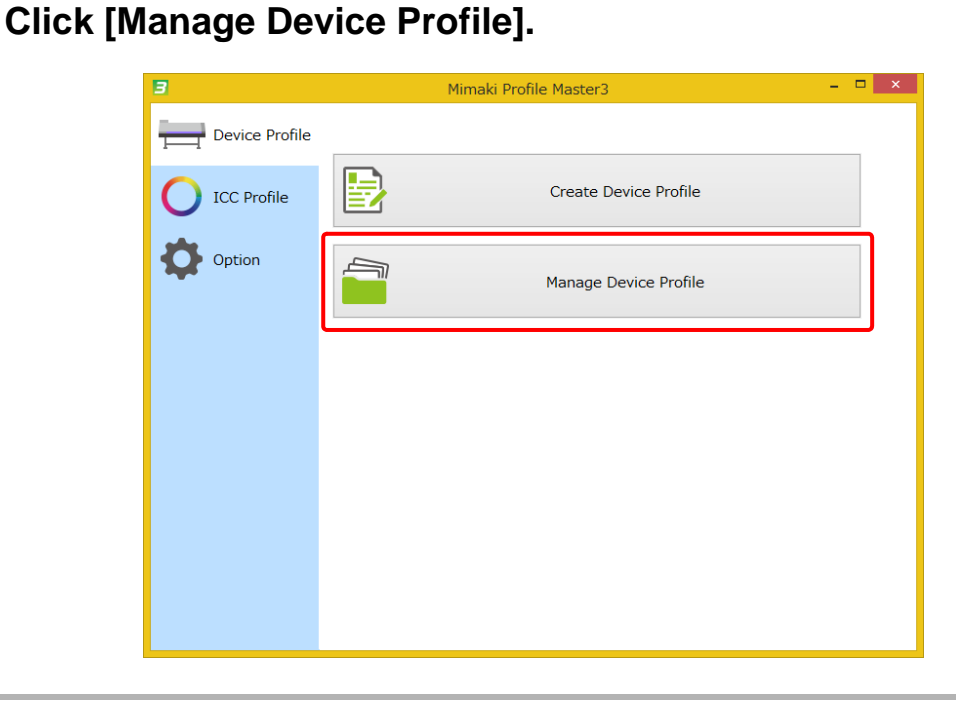

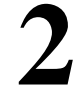

#### Select a working data file, and add it to the list.

| "3" |             |         |                | Pr          | ofile manager  | ment       |         |      | – 🗆 ×        |
|-----|-------------|---------|----------------|-------------|----------------|------------|---------|------|--------------|
|     | Add to list |         | Resume<br>Copy | Calibration | Equalization   | Emulation  | 1nstall |      |              |
|     | File Name   | Printer | Inkset         | Media name  | Media material | Resolution | Version | Туре | Creator's Na |
|     |             |         |                |             |                |            |         |      |              |
|     |             |         |                |             |                |            |         |      |              |
|     |             |         |                |             |                |            |         |      |              |
| _   |             |         |                |             |                |            |         |      |              |
|     |             |         |                |             |                |            |         |      |              |
| _   |             |         |                |             |                |            |         |      |              |
| -   |             |         |                |             |                |            |         |      |              |
|     |             |         |                |             |                |            |         |      |              |
| -   |             |         |                |             |                |            |         |      |              |
|     |             |         |                |             |                |            |         |      |              |
|     |             |         |                |             |                |            |         |      |              |
|     |             |         |                |             |                |            |         |      |              |
|     |             |         |                |             |                |            |         |      |              |
|     | Prev        |         |                |             |                |            |         |      |              |

## **3** Resuming the creation process

- (1) Select a working data file.
- (2) Click [Resume].
  - The operation step during which the process was suspended is displayed.

| Add to list   | Edit                                                                                   | Resume                                                                                                    |                                                                                                    | <u> </u>                  |                                                                                          |                                                             |              |              |
|---------------|----------------------------------------------------------------------------------------|----------------------------------------------------------------------------------------------------|----------------------------------------------------------------------------------------------------|---------------------------|------------------------------------------------------------------------------------------|-------------------------------------------------------------|--------------|--------------|
| File Name     | Printer                                                                                |                                                                                                    | Calibration                                                                                                    | Equalization              | Emulation                                                                                | -9-0<br>-                                                   |              |              |
| U JV300GrossP |                                                                                        | Inkset                                                                                                    | Media name                                                                                                    | Media material            | Resolution                                                                               | Version                                                     | Туре         | Creator's Na |
|               | CJV300-8Color                                                                          | SS21 CMYKL                                                                                                    | Gross PVC                                                                                                    | PVC Gloss                 | 540x720 VD                                                                               | 3.5                                                         | Full Color   | MPM          |
| Prev          |                                                                                        |                                                                                                    |                                                                                                    |                           |                                                                                          |                                                             |              |              |
|               | P<br>Printer<br>Iniset<br>Recludor<br>Sonn dire<br>High spee<br>Overprint<br>High spee | 7/009-8C/sof<br>Suβinstanci-6 MPV/LLM<br>Terti<br>720-100 V0<br>1000 Bufwetton<br>6 ON<br>110mm(d)<br>1LL diffesion | STE2<br>Stript Coulde Hit A<br>Stript Jok<br>STE7<br>Unextaction<br>STE7<br>Over Three inits deni<br>STE7<br>Over Three inits deni<br>STE7<br>STE7 | reate Device Profile - V3 | Profile aure charts for ICC Profil Print Print d measurement file Test Print Edit Import | e. After measurement, K<br>a chart image<br>e a chart image | C profile is |              |
|               |                                                                                        |                                                                                                    | Seve Seve                                                                                                    |                           |                                                                                          | Prev N                                                      | ext Cancel   |              |

# Chapter 5 Color Matching

# **Color matching**

You may want to match printer color in the following cases.

- Match new color with previous one. Return change in color to the original one; change due to the replacement of ink jet head, temporal change of nozzle, or environmental change.
- Match color with that of another printer of the same model.
- Color is not the same among multiple printers of the same model.
- Match color with that of a target printer.
- Set a target printer, and match color with that of the target printer.

#### How to match color

MPM3 has two color matching modes as described below.

#### Classic

Execute a function for each color matching target.

- Calibration (Refer to Chapter 6)
- Function to match new color with previous one.

Function to match color with that of a target printer.

- Equalization (Refer to Chapter 7) Function to match color with that of another printer of the same model.
- Emulation (Refer to Chapter 8)

#### Standard

Execute a function for each operation. (Refer to Chapter 9)

- Daily Confirm Confirm the temporal change of printer.
- Readjustment Use this function to readjust color, after performing color matching or defining a reference color.
- Color Matching Match color with a target environment.

#### Switching color matching mode

Switch [Color Matching mode].

| Select [Opti                           | on] - [Miscellaneous] from the main window.                                               |  |
|----------------------------------------|-------------------------------------------------------------------------------------------|--|
| 2 In [Option] v<br>• Select either "St | window, switch [Color Matching mode].<br>tandard" or "Classic" for [Color Matching mode]. |  |
|                                        | Miscellaneous                                                                             |  |
|                                        | Display                                                                                   |  |
|                                        | Unit mm V                                                                                 |  |
|                                        | Language English V                                                                        |  |
|                                        | Color Matching mode Standard V                                                            |  |
|                                        | Output Port                                                                               |  |
|                                        | Check device                                                                              |  |
|                                        | USB2.0                                                                                    |  |
|                                        | Output Time-out 3 sec                                                                     |  |
|                                        |                                                                                           |  |
|                                        | Ethernet                                                                                  |  |
|                                        | Output Irme-out 3 sec<br>Output Buffer Length 4006 KB                                     |  |
|                                        | OK Cancel                                                                                 |  |

# 3

# Select [Device Profile] - [Manage Device Profile] from the main window.

The tool bar switches in the [Profile Management] window.

#### Classic

|               |               |              | P            | rofile manage  | ment         | _       |            |                |
|---------------|---------------|--------------|--------------|----------------|--------------|---------|------------|----------------|
| Add to list   | Edit          | Resume       | Calibration  | Equalization   | Emulation    | 1nstall |            |                |
| File Name     | Printer       | Inkset       | Media name   | Media material | Resolution   | Version | Туре       | Creator's Name |
| CJV3004CSS21  | CJV300-4Color | SS21 CMYK    | Mimaki GPVC[ | PVC Gloss      | 720x1080 VD  | 3.3     | Full Color | mimaki         |
| CJV3008CSS21  | CJV300-8Color | SS21 CMYKLcL | Mimaki GPVC[ | PVC Gloss      | 720x1080 VD  | 3.3     | Full Color | mimaki         |
| JV300.icc     | CJV30-8Color  | AS-100 CMYK  | PVC Gloss    | PVC Gloss      | 720x1080 VD  | 3.0     | Full Color |                |
| JFX200-4C.icc | JFX200-4Color | LH-100 CMYK  | PVC Gloss    | PVC Gloss      | 300x450HQ VD | 3.2     | Full Color |                |
| JV33-4C.icc   | JV33-4Color   | AS-100 CMYK  | PVC Gloss    | PVC Gloss      | 340x/20 VD   | 3.0     | Full Color |                |
| Prev          | -             |              |              |                |              |         |            |                |

#### Standard

| 3             |               |              | F             | Profile manage | ment          |         |            | - 🗆 ×          |
|---------------|---------------|--------------|---------------|----------------|---------------|---------|------------|----------------|
| Add to list   | Edit          | Resume       | Daily Confirm | Readjustmen    | t Color Match | hing    | 11         |                |
| File Name     | Printer       | Inkset       | Media name    | Media material | Resolution    | Version | Туре       | Creator's Name |
| CJV3004CSS21  | CJV300-4Color | SS21 CMYK    | Mimaki GPVC[  | PVC Gloss      | 720x1080 VD   | 3.3     | Full Color | mimaki         |
| CJV3008CSS21  | CJV300-8Color | SS21 CMYKLcL | Mimaki GPVC[  | PVC Gloss      | 720x1080 VD   | 3.3     | Full Color | mimaki         |
| JV300.icc     | CJV30-8Color  | AS-100 CMYK  | PVC Gloss     | PVC Gloss      | 720x1080 VD   | 3.0     | Full Color |                |
| JFX200-4C.icc | JFX200-4Color | LH-100 CMYK  | PVC Gloss     | PVC Gloss      | 300x450HQ VD  | 3.2     | Full Color |                |
| JV33-4C.icc   | JV33-4Color   | AS-100 CMYK  | PVC Gloss     | PVC Gloss      | 540x720 VD    | 3.0     | Full Color |                |
| Prev          |               |              |               |                |               |         |            |                |

# Chapter 6 Maintaining color of output of the printer (Calibration)

# Calibration

There are usually changes in the colors that are printed by an inkjet printer based on inkjet head replacement, differing inkjet nozzle conditions due to daily use, and changes in the environment where the printer located. The calibration process adjusts the currently printed color to the color that was printed previously, before such changes or alternations were made.

MPM3 calibration makes adjustments to the device profile for this purpose.

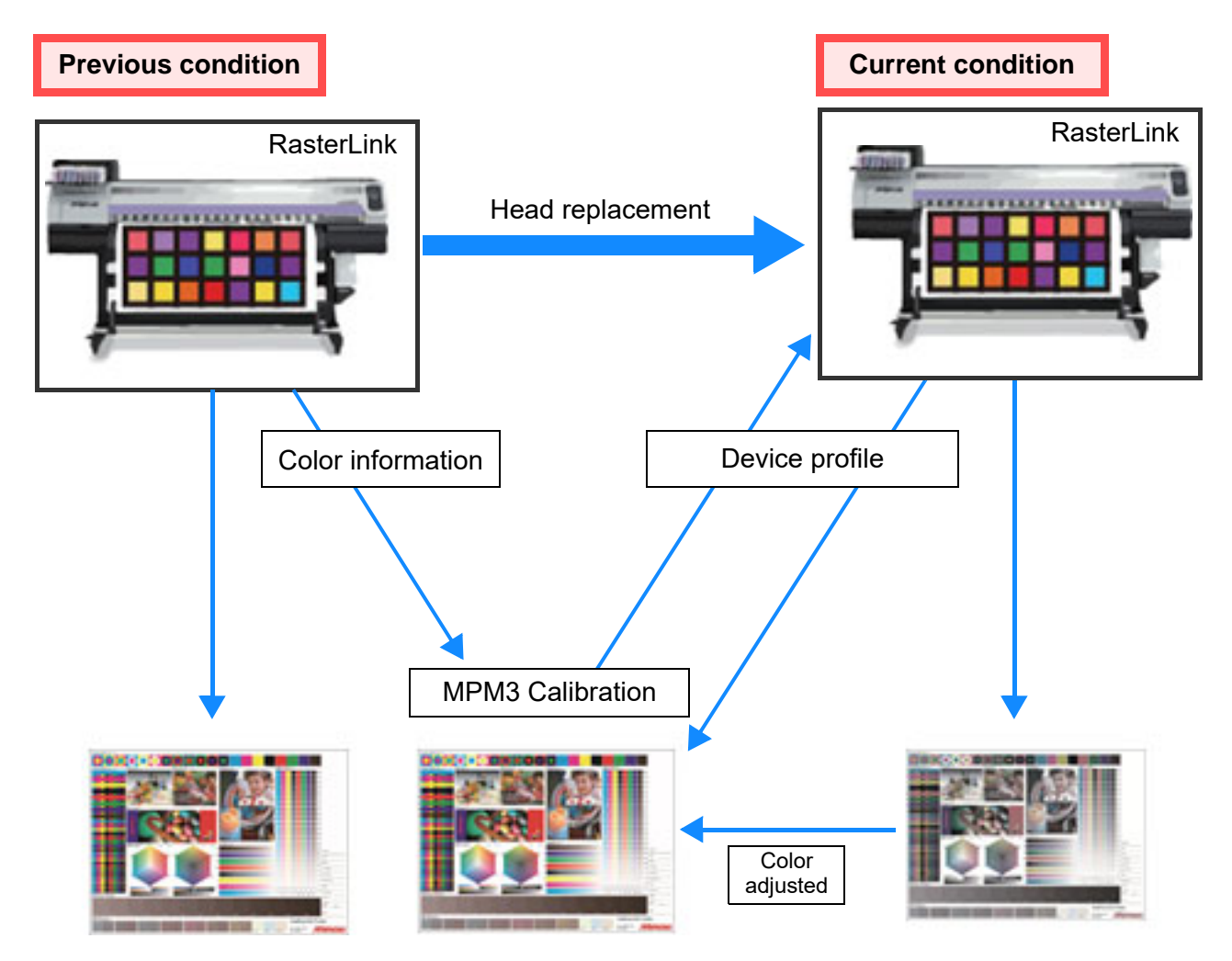

(mportant!) • The use of a D50 light source is assumed when calculating color differences. The same results cannot be obtained when using the light sources in your environment. Note that the actual appearance will differ from the calculated values.

# **Calibration workflow**

The workflow for calibration is described below.

#### Set the printer's reference color for calibration.

Refer to "Setting the calibration reference color" (P. 54).

If the difference between the latest printed color and the reference color for calibration is within the required range, no calibration is required before printing.

Refer to "Workflow for printing without calibration" (P. 57).

If the color difference is not within the required range, make adjustments to the device profile for calibration.

Refer to "Setting calibration" (P. 59).

If the difference between the latest printed color and the calibrated color is within the required range, use the calibrated device profile for printing.

Refer to "Workflow for printing with calibration" (P. 65).

If the color difference falls outside of the required range, make additional adjustments to the device profile for calibration.

Refer to "Setting calibration" (P. 59).

# Setting the calibration reference color

Before calibration, take the latest color sample of the printer and record the color values as the calibration reference color.

The calibration reference color is set at beginning of calibration and it can be updated afterward.

The operation flow of setting the calibration reference color is described below.

# Start the calibration wizard. Refer to "Starting the calibration" (P. 53). Print the Calibration chart. Refer to "Printing and measuring colors on a calibration chart" (P. 54). Measure the color of patches on the chart. Refer to "Printing and measuring colors on a calibration chart" (P. 54).

#### Starting the calibration

Open "Manage Device Profile", and select the device profile to be calibrated.

| 1 | Click [ | Manage De      | vice Profile].         |       |
|---|---------|----------------|------------------------|-------|
| _ |         | 3              | Mimaki Profile Master3 | - 🗆 × |
|   |         | Device Profile |                        |       |
|   |         | O ICC Profile  | Create Device Profile  |       |
|   |         | Option         | Manage Device Profile  |       |
|   |         |                |                        |       |
|   |         |                |                        |       |
|   |         |                |                        |       |
|   |         |                |                        |       |
|   |         |                |                        |       |

2 Load the device profile to the list table. 3 Select the device profile to be calibrated. 4 Click [Calibration]. □ × Profile ma 🍀 Install C Resume Calibration Add to list Emulation Eelete from list Copy Fo File Nar Prin Inkse Media name Туре Creator's Na Media material Re Prev

#### Setting the calibration reference color

| Click [Create Base                                                                | Color data]                                                                      |                           |
|-----------------------------------------------------------------------------------|----------------------------------------------------------------------------------|---------------------------|
| ener [energie Base                                                                |                                                                                  |                           |
| 3                                                                                 | Calibration                                                                      | - 🗆 ×                     |
| Printer UJF-7151-6Color<br>Inkset LH-100 CMYK                                     | bration information<br>Basis Color                                               |                           |
| Resolution 600x900 VD<br>Pass 12<br>Scan direction Uni-direction<br>High speed ON | There is no color basis data.<br>Calibration need to create color<br>basis data. | Create Basis Color data   |
| Overprint 1time(s)<br>Halftone ILL diffusion                                      | Existing Calibration data                                                        |                           |
|                                                                                   | Creation date Comment                                                            | Confirm Color difference  |
|                                                                                   |                                                                                  |                           |
|                                                                                   |                                                                                  | Confirm printer condition |
|                                                                                   |                                                                                  |                           |
|                                                                                   | Create Calibration data                                                          |                           |
|                                                                                   |                                                                                  | Add Calibration data      |
|                                                                                   |                                                                                  | OK Cancel                 |
|                                                                                   |                                                                                  |                           |

#### Printing and measuring colors on a calibration chart

Calibration requires the measurement of the printed color to study the current status or the result of calibration. For this purpose, the same chart is often used. This chart is called the Calibration chart. The Calibration chart is also used for equalization and emulation.

| 3                                                                                                    | Create Basis Color data                                                                                                    |
|----------------------------------------------------------------------------------------------------|----------------------------------------------------------------------------------------------------|
| Printer UF-7151-6Color<br>Inkset LH-100 CMYK<br>Media name Trial_Vedia1<br>Resolution 600x900 VD<br>Pass 12<br>Scan direction Uni-direction<br>High speed ON<br>Overprint 1time(s)<br>Halftone ILL diffusion | Create Basis Color data Print and Measure a chart for Calibration Print a chart image Measure a chart image Option Load measurement file |

# 2

#### Click [Print].

- Print the calibration chart.
- Refer to "Chapter 12 How to print charts" (P. 159) for details.

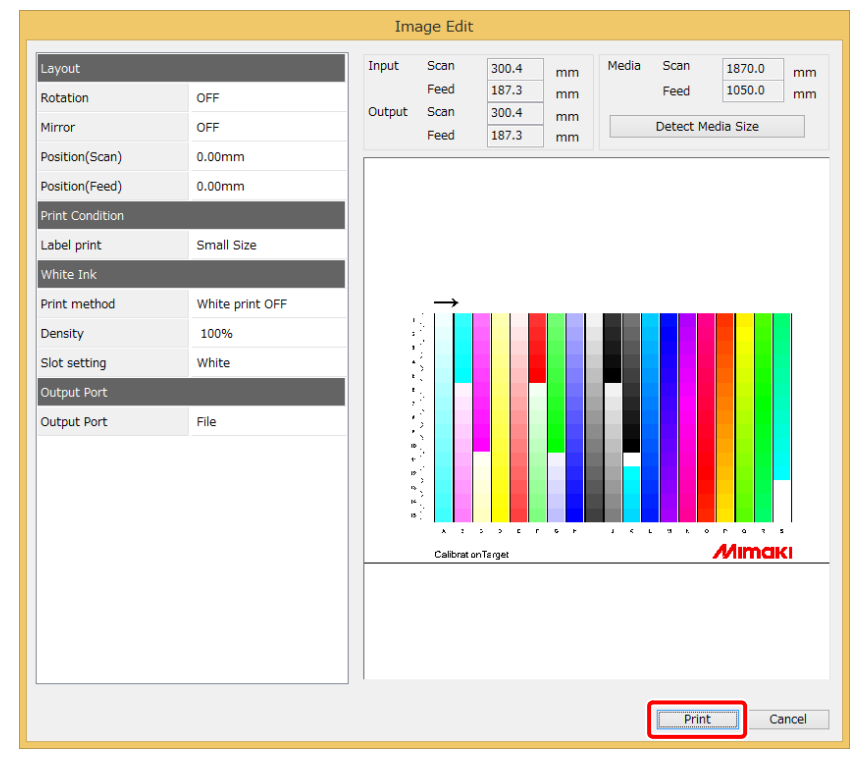

The figure indicates the conditions when i1Pro is selected.

#### Click [Measure the chart image].

• Refer to "Chapter 13 How to measure color with a colorimeter" (P. 163) for details.

| - 20                                | Chart measurement : CalibrationTarget [1st]             | - 🗆 🗙 |
|-------------------------------------|---------------------------------------------------------|-------|
| Measurement Mode<br>Stripe<br>Patch | Measure at Page 1 v Row number 1 v Column Whole display | · •   |
| L*<br>a*<br>B*                      |                                                         |       |
|                                     | Cancel                                                  | Next  |

The figure indicates the conditions when i1Pro is selected.

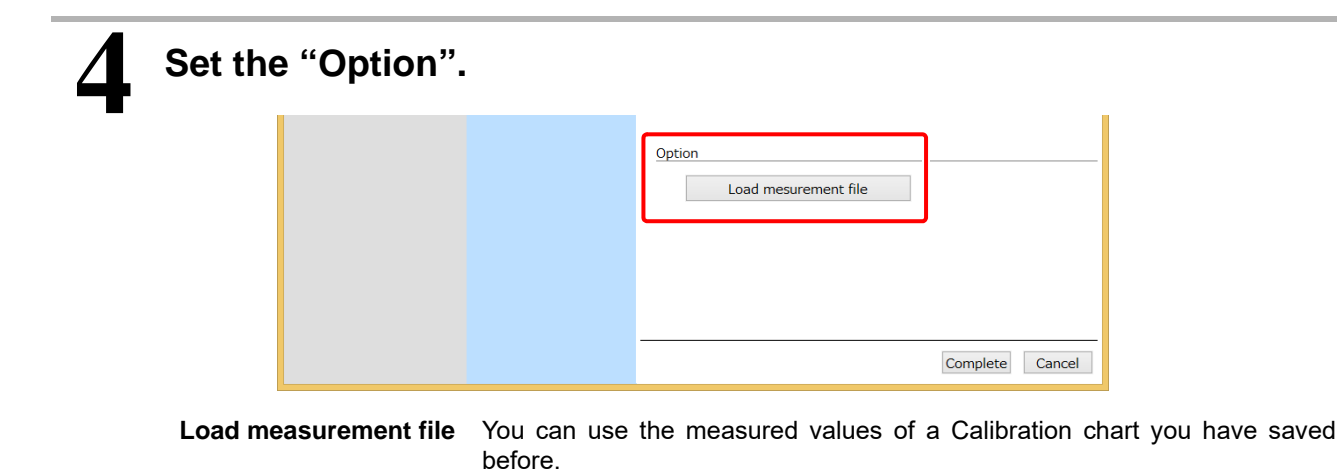

## Workflow for printing without calibration

Usually, calibration is not required shortly after the calibration reference color is set. Periodically measure the current printed color to find the difference between the current printed color and the calibration reference color, and then check if this color difference is within the required range.

The operation for checking the color difference is described below.

| С | Checking the status of the printer, and measuring the colors on a calibration chart |  |  |  |  |  |  |
|---|-------------------------------------------------------------------------------------|--|--|--|--|--|--|
|   | STEP 1 : Check the color difference                                                 |  |  |  |  |  |  |
|   |                                                                                     |  |  |  |  |  |  |

#### STEP 1 : Check the color difference

Check the color difference between the current printed color without and the calibration reference color.

| B                                                                                                    |                         | Calibrat                                               | ion              |                       |
|----------------------------------------------------------------------------------------------------|-------------------------|--------------------------------------------------------|------------------|-----------------------|
| Printer UI-7151-6004<br>Inkest LIH-100 (PH)<br>Media name Trial_Media1<br>Resolution 600:900 VD<br>Peas 12<br>Scan direction Uni-direction<br>High speed ON<br>Overprint 1time(s)<br>Haiftone ILL diffusion | Colibration information | Basis Color<br>Create Date 201<br>Existing Calibration | 6-05-10 13:35:05 | Re-create Basis Color |

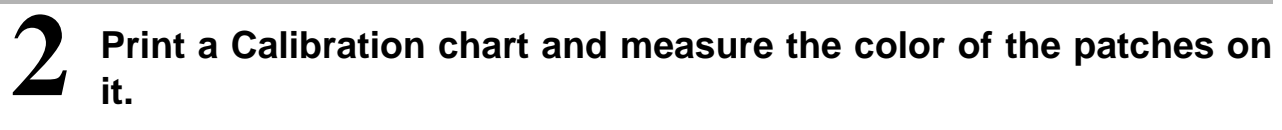

- A chart is printed without calibration here.
  - For operation procedure, refer to "Printing and measuring colors on a calibration chart" (P. 54).

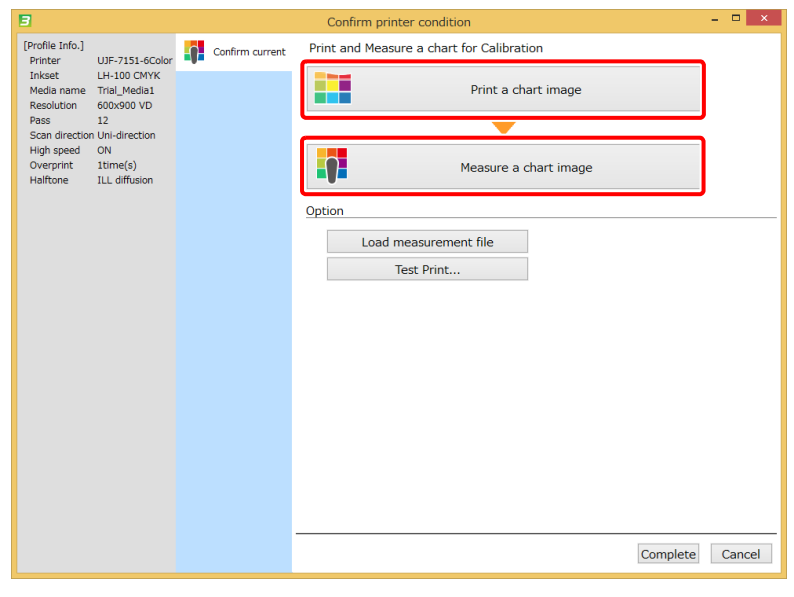

# 3

#### Check the color difference.

• The color difference between the current printing color and the calibration reference color are shown. Check if the color difference is within the required range.

| 3                                                                                                    |                 | Confirm printer condition         | - 🗆 🗙                 |
|----------------------------------------------------------------------------------------------------|-----------------|-----------------------------------|-----------------------|
| [Profile Info.]<br>Printer UJF-7151-6Color                                                                        | Confirm current | Print and Measure a chart for Cal | libration             |
| Inkset LH-100 CMYK<br>Media name Trial_Media1<br>Resolution 600x900 VD<br>Pass 12<br>Scan direction Uni-direction |                 | Pr                                | rint a chart image    |
| High speed ON<br>Overprint 1time(s)<br>Halftone ILL diffusion                                                     |                 | Mea                               | asure a chart image   |
|                                                                                                    |                 | Option                            |                       |
|                                                                                                    |                 | Load measurement file             |                       |
|                                                                                                    |                 | Test Print                        |                       |
|                                                                                                    |                 | Color difference between the targ | get                   |
|                                                                                                    |                 | Current                           |                       |
|                                                                                                    |                 | Ave. delta E 2.97                 | Color difference type |
|                                                                                                    |                 | Cyan 5.63                         | deltaE v              |
|                                                                                                    |                 | Magenta 7.07                      |                       |
|                                                                                                    |                 | Yellow 2.91                       |                       |
|                                                                                                    |                 | Red 2.88                          |                       |
|                                                                                                    |                 | Green 2.81                        |                       |
|                                                                                                    |                 | Blue 4.57                         |                       |
|                                                                                                    |                 | 3 Colored Gray 2.22               |                       |
|                                                                                                    |                 |                                   | Complete Cancel       |

# **Setting calibration**

Set calibration when the color difference between the current printed color and the calibration reference color is not within the required range.

Calibration data is created and added to the selected device profile.

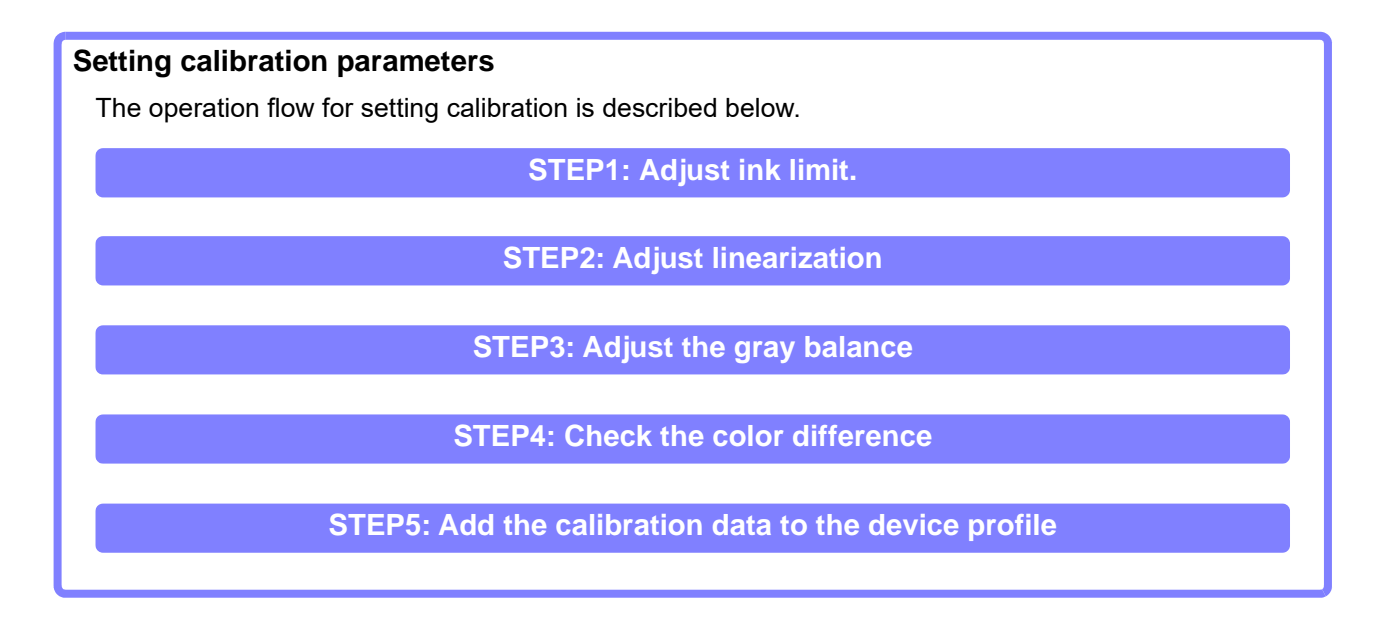

First, click [Add Calibration data]

| 3                                                  |                                        |                         | Calibra           | ation              | - 🗆 ×                      |
|----------------------------------------------------|----------------------------------------|-------------------------|-------------------|--------------------|----------------------------|
| Printer<br>Inkset                                  | UJF-7151-6Color<br>LH-100 CMYK         | Calibration information | Basis Color       |                    |                            |
| Resolution<br>Pass<br>Scan direction<br>High speed | 00x900 VD<br>12<br>Uni-direction<br>ON | -direction              | Create Date 20    | 016-05-10 13:35:05 | Re-create Basis Color data |
| Halftone                                           | Itime(s)<br>ILL diffusion              |                         | Existing Calibrat | tion data          |                            |
|                                                    |                                        |                         | Creation date     | Comment            | Confirm Color difference   |
|                                                    |                                        |                         |                   |                    | Confirm printer condition  |
|                                                    |                                        |                         | Create Calibrati  | ion data           |                            |
|                                                    |                                        |                         |                   |                    | Add Calibration data       |
|                                                    |                                        |                         |                   |                    | OK Cancel                  |

#### STEP1: Adjust ink limit.

Printing and measuring a chart can automatically match print density to that of the reference color.

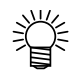

• If the reference color is set in MPM3.1.8 or earlier, a chart can not be printed or measured.

#### Click [Print a chart image].

| 3                                                 |                                                       |       | Create Calibration data                 | - 🗆 ×     |
|---------------------------------------------------|-------------------------------------------------------|-------|-----------------------------------------|-----------|
| Printer<br>Inkset<br>Media name<br>Resolution     | CJV300-8Color<br>SS21 CMYKLcLm<br>純正塩ピ<br>720x1080 VD | STEP1 | Print and Measure charts for Ink Limit. |           |
| Pass<br>Scan direction<br>High speed<br>Overprint | 16<br>n Bi-direction<br>ON<br>1time(s)                | STEP2 | Print a chart image                     |           |
| Halftone                                          | ILL diffusion                                         | STEP3 | Measure a chart image                   |           |
|                                                   |                                                       | STEP3 | e Load measurement file Edit            |           |
|                                                   |                                                       |       | Prev Ne                                 | xt Cancel |

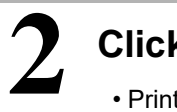

#### Click [Print].

- Print the ink limit measuring chart.
- For operation procedure, refer to "Chapter 12 How to print charts" (P. 159).

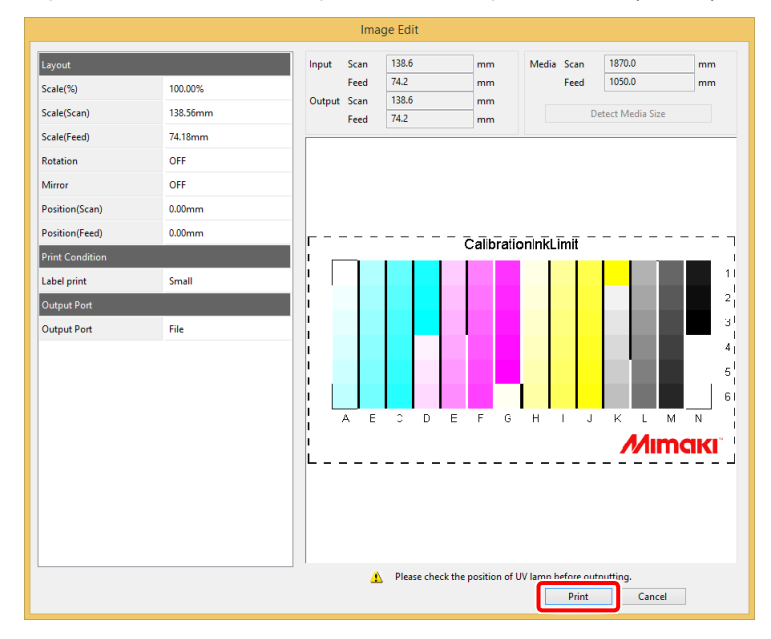

# 3

Δ

#### Measure the chart image.

- Measure the chart according to the display.
- For operation procedure, refer to "Chapter 13 How to measure color with a colorimeter" (P. 163). Display the measurement window by connecting to the colorimeter.

#### Set options.

• Load measurement file • Edit You can use the measured values you have saved before. The ink limit window appears to edit ink density.

|         | Ink Limit × |
|---------|-------------|
| Magenta | 100%        |
| Black   | 100%        |
| Cyan    | 100%        |
| Yellow  | 100%        |
|         |             |
|         |             |
|         |             |
|         |             |
|         | OK Cancel   |

#### **STEP2: Adjust linearization**

Adjust the linearization parameters.

For operation procedure, refer to "STEP5: Set linearization" (P. 27) in "Chapter 2 Creating a device profile" (P. 17).

| 3                                                                                                    |                          | Create Calibration data – 🗖 🗙               |
|----------------------------------------------------------------------------------------------------|--------------------------|---------------------------------------------|
| Printer CJV300-8Color<br>Inkset SS21 CMYKLcLm<br>Media name Mimaki GPVC[SPC706]<br>Resolution 720x1080 VD | STEP1                    | Print and Measure a chart for Linearization |
| Pass 16<br>Scan direction Bi-direction<br>High speed ON<br>Overcitet Itime(s)                             | STEP2                    | Print a chart image                         |
| Halftone ILL diffusion                                                                                    | Linearization            |                                             |
|                                                                                                    | STEP3 Gray Balance       | Measure a chart image                       |
|                                                                                                    | STEP4                    | (i) Measurement and editing is not done.    |
|                                                                                                    | Confirm Color difference | Option                                      |
|                                                                                                    | STEP5                    | Load measurement file                       |
|                                                                                                    | Complete                 | Edit                                        |
|                                                                                                    |                          | Prev Next Cancel                            |

#### STEP3: Adjust the gray balance

Adjust the gray balance parameters.

For operation procedure, refer to "STEP7: Set the gray balance" (P. 31) in "Chapter 2 Creating a device profile" (P. 17).

| 3                                                                                                    |                                | Create Calibration data 🛛 🚽 🗖 🗙            |
|----------------------------------------------------------------------------------------------------|--------------------------------|--------------------------------------------|
| Printer CJV300-8Color<br>Inkset SS21 CMYKLcLm<br>Media name Mimaki GPVC[SPC706]<br>Resolution 720x1080 VD | STEP1                          | Print and Measure a chart for Gray Balance |
| Pass 16<br>Scan direction Bi-direction<br>High speed ON<br>Overprint 1time(s)                             | STEP2                          | Print a chart image                        |
| Halftone ILL diffusion                                                                                    |                                |                                            |
|                                                                                                    | STEP3 Gray Balance             | Measure a chart image                      |
|                                                                                                    | CTED4                          | Measurement and editing is not done.       |
|                                                                                                    |                                |                                            |
|                                                                                                    | Piii Continui Color difference | Option                                     |
|                                                                                                    | STEPS                          | Load measurement file                      |
|                                                                                                    | Complete                       | Edit                                       |
|                                                                                                    |                                | Prev Next Cancel                           |

#### STEP4: Check the color difference

Print the Calibration chart with calibration, and measure the color of the patches on it. Then, check the color difference between the calibrated color and the calibration reference color.

# Print a Calibration chart and measure the color of the patches on - it.

• For operation procedure, refer to "Printing and measuring colors on a calibration chart" (P. 54).

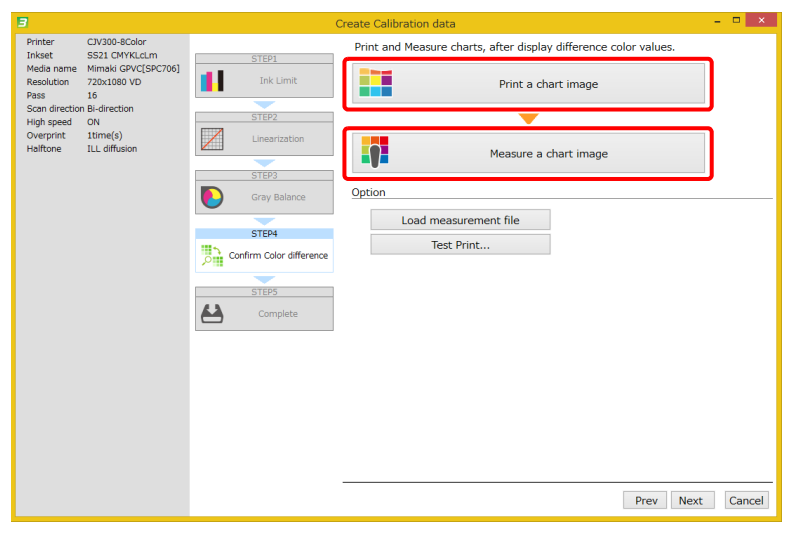

### 2 Check the color difference.

- After the color is measured, the color difference values are shown.
- The color difference between the calibrated color and the calibration reference color is shown. Check if the color difference is within the required range.

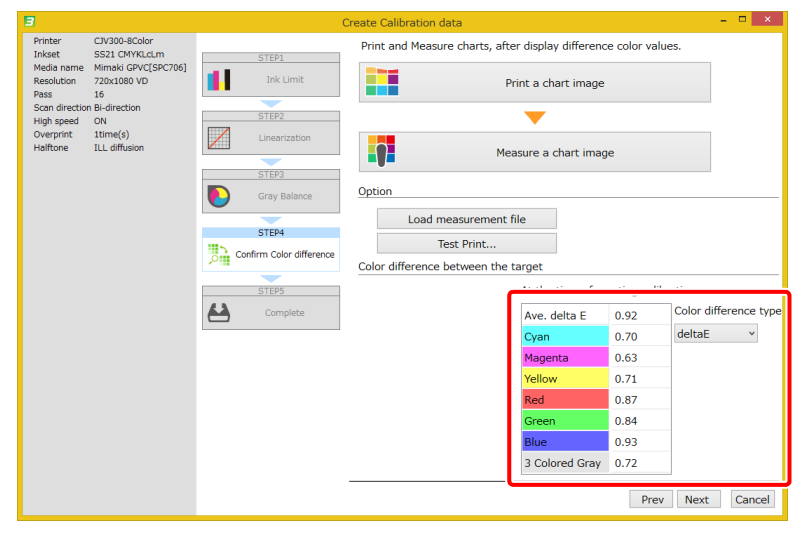

#### STEP5: Add the calibration data to the device profile

Add the calibration data to the selected device profile.

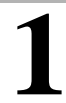

Specify the name of the calibration data added to the selected device profile, and click [Complete].

• Specify the name of the device profile to be saved, and then install this device profile in RasterLink.

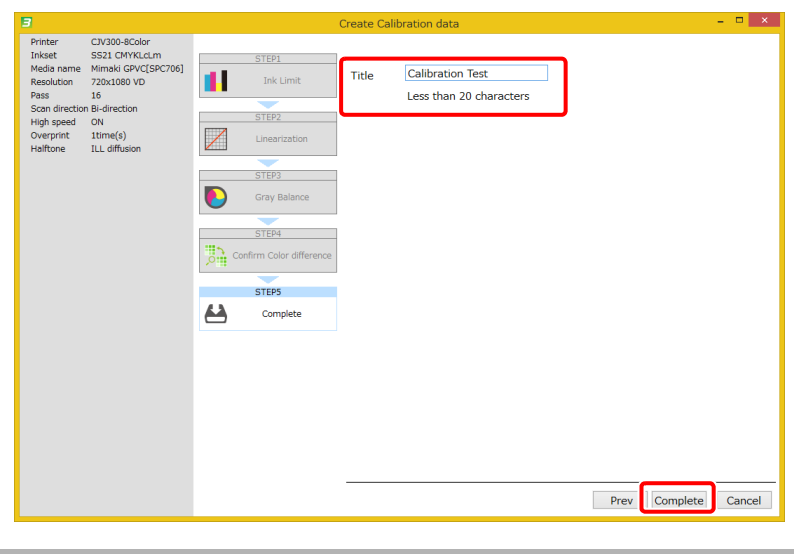

## Workflow for printing with calibration

Measure the current calibrated printed color, and periodically find the difference between the current calibrated color and the calibration reference color. Check if the color difference is within the required range. If the color difference is out of the required range, re-adjust the calibration data.

| 3                                                                                                    | Calibration                                                                                                    |                          |
|----------------------------------------------------------------------------------------------------|----------------------------------------------------------------------------------------------------|--------------------------|
| Printer UF-7151-8-Color<br>Inkset LH-100 CMYK<br>Media name Trial Medial<br>Resolution 600:X000 VD<br>Pass 12<br>Sona direction Uni-direction<br>High speed ON<br>Overprint Itime(s)<br>Helftone ILL diffusion | n information Basis Color Create Date 2016-05-10 13:35:05 Existing Calibration data  Creation date Comment 2016-05-10 14:4 Create Calibration 1  Create Calibration data | Re-create Basis Color da |

2

#### Click "Confirm current" tab.

• The color difference measured previously is shown. (If this is the first operation after calibration, the color difference values are all 0s.)

• If you want to measure the color difference in the current state, click the [Confirm current] tab.

| 8                                                                                                    |                                 | Confirm Color di                         | fference     |                      |                      |                       |
|----------------------------------------------------------------------------------------------------|---------------------------------|------------------------------------------|--------------|----------------------|----------------------|-----------------------|
| [Profile Info.]           Printer         UJF-7151-6Color           Inkset         LH-100 CMYK           Media name         Trial_Media1           Resolution         600x900 VD | Last result of color difference | The last result of<br>Last result of col | the color di | fference is as follo | ws:<br>eating calibr | ation                 |
| Pass 12<br>Scan direction Uni-direction                                                                                                    |                                 | Ave. delta E                             | 0.00         | Ave. delta E         | 1.25                 | Color difference type |
| High speed ON                                                                                                    |                                 | Cyan                                     | 0.00         | Cyan                 | 0.66                 | deltaE Y              |
| Overprint 1time(s)<br>Halftone ILL diffusion                                                                                                    |                                 | Magenta                                  | 0.00         | Magenta              | 0.76                 |                       |
|                                                                                                    |                                 | Yellow                                   | 0.00         | Yellow               | 0.55                 |                       |
| [Calibration information]                                                                                                    |                                 | Red                                      | 0.00         | Red                  | 1.03                 |                       |
| Title Calibration 1                                                                                                    |                                 | Green                                    | 0.00         | Green                | 0.88                 |                       |
|                                                                                                    |                                 | Blue                                     | 0.00         | Blue                 | 0.96                 |                       |
|                                                                                                    |                                 | 3 Colored Gray                           | 0.00         | 3 Colored Gray       | 1.85                 |                       |
|                                                                                                    |                                 |                                          |              |                      |                      |                       |
|                                                                                                    |                                 |                                          |              |                      |                      | Cancel                |

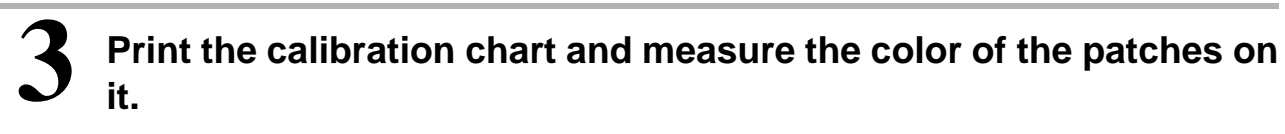

#### • A chart is printed with calibration here.

For operation procedure, refer to "Printing and measuring colors on a calibration chart" (P. 54).

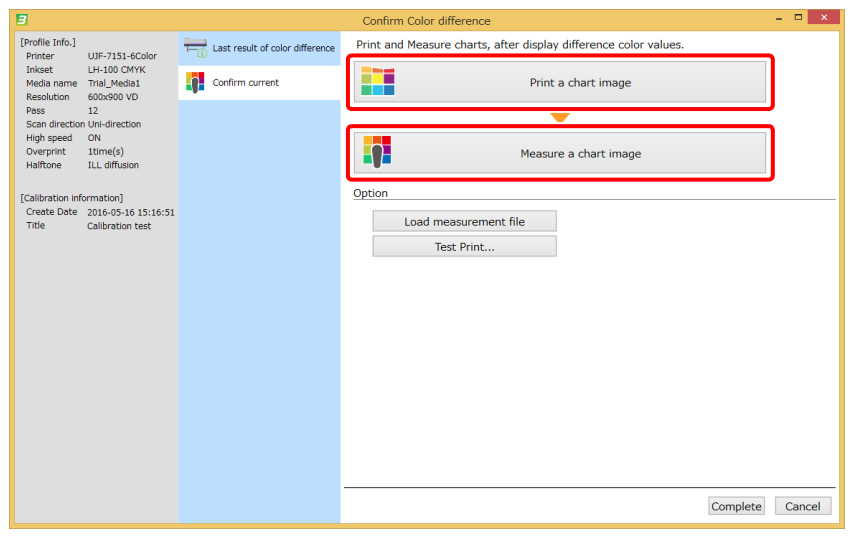

# 4

#### Check the color difference.

- After the colors are measured, the color difference values are shown.
- The color difference between the current calibrated printed color and the calibration reference color is shown. Check if the color difference is within the required range. When the color difference is outside its permissible range, the calibration settings need to be reconfigured.
- Click [Complete], the pop-up window of saving ICC profile.
- Specify the name of ICC profile. Then the result of measurement is saved to ICC profile.

| 8                                   |                                           |                                 | Confirm Color diffe                 | rence        |                     |               | -           | . 🗆 🗙      |
|-------------------------------------|-------------------------------------------|---------------------------------|-------------------------------------|--------------|---------------------|---------------|-------------|------------|
| [Profile Info.]<br>Printer          | UJF-7151-6Color                           | Last result of color difference | Print and Measure                   | charts, afte | r display differenc | e color value | es.         |            |
| Inkset<br>Media name<br>Resolution  | LH-100 CMYK<br>Trial_Media1<br>600x900 VD | Confirm current                 |                                     |              | Print a chart ima   | ge            |             |            |
| Pass<br>Scan direction              | 12<br>n Uni-direction                     |                                 |                                     |              | -                   |               |             |            |
| High speed<br>Overprint<br>Halftone | ON<br>1time(s)<br>ILL diffusion           |                                 |                                     | 1            | 1easure a chart in  | nage          |             |            |
| [Calibration inf                    | ormation]                                 |                                 | Option                              |              |                     |               |             |            |
| Create Date<br>Title                | 2016-05-10 14:42:54<br>Calibration 1      |                                 | Load me                             | asurement f  | ile                 |               |             |            |
|                                     |                                           |                                 | Tes                                 | t Print      |                     |               |             |            |
|                                     |                                           |                                 | Color difference between the target |              |                     |               |             |            |
|                                     |                                           |                                 | Current                             |              | At the time of cr   | eating calibr | ation       |            |
|                                     |                                           |                                 | Ave. delta E                        | 2.56         | Ave. delta E        | 1.25          | Color diffe | rence type |
|                                     |                                           |                                 | Cyan                                | 3.60         | Cyan                | 0.66          | deltaE      | ~          |
|                                     |                                           |                                 | Magenta                             | 4.30         | Magenta             | 0.76          |             |            |
|                                     |                                           |                                 | Yellow                              | 0.83         | Yellow              | 0.55          |             |            |
|                                     |                                           |                                 | Red                                 | 3.68         | Red                 | 1.03          |             |            |
|                                     |                                           |                                 | Green                               | 2.85         | Green               | 0.88          |             |            |
|                                     |                                           |                                 | Blue                                | 3.11         | Blue                | 0.96          |             |            |
|                                     |                                           |                                 | 3 Colored Gray                      | 1.76         | 3 Colored Gray      | 1.85          |             |            |
|                                     |                                           |                                 | <u> </u>                            |              |                     |               | Complete    | Cancel     |

# Chapter 7 Color-matching of the multiple printers of the same model (Equalization)

## Equalization

There are often differences in the colors printed by inkjet printers, even if the model and ink set are the same. Equalization brings the colors printed by a printer closer to those of the printer selected as the target. This is achieved through equalization of MPM3 to adjust the device profile.

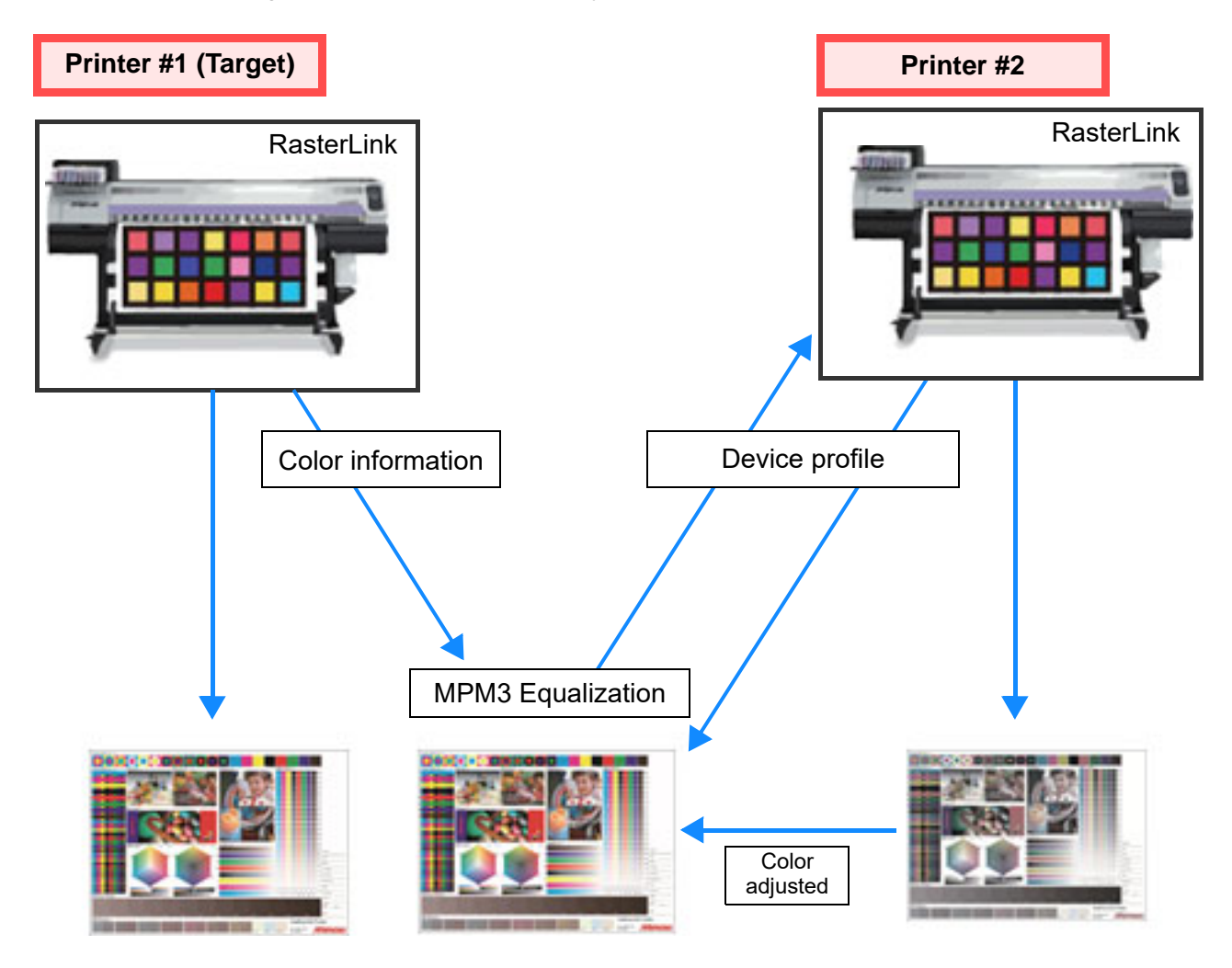

(mportant!) • The use of a D50 light source is assumed when calculating color differences. The same results cannot be obtained when using the light sources in your environment. Note that the actual appearance will differ from the calculated values.

# **Equalization workflow**

The equalization workflow is described below.

| Select the reference printer (target printer).                                                                                                   |
|----------------------------------------------------------------------------------------------------|
| Refer to "Selecting the reference printer" (P. 70).                                                                                              |
|                                                                                                    |
| Set equalization.                                                                                                    |
| Refer to "Setting equalization" (P. 71).                                                                                                    |
|                                                                                                    |
| Print with equalization while the color difference between the latest printed color and the target reference color is within the required range. |
| Refer to "Workflow for printing with equalization" (P. 81).                                                                                      |
|                                                                                                    |
| Adjust the device profile for equalization when the color difference falls outside of the required range.                                        |
| Refer to "Setting equalization" (P. 71).                                                                                                    |
|                                                                                                    |
| Re-set equalization if the color of the target printer changes.                                                                                  |
| Refer to "Setting equalization" (P. 71).                                                                                                    |

## **Selecting the reference printer**

Select the reference printer. Measure the color of the target printer and set the target reference color. This target reference color is the goal of equalization.

The target reference color is set with the following procedure.

#### Select the print conditions for the target printer.

Refer to "STEP1 : Select the target device profile" (P. 74).

Print the Calibration chart with the target printer, measure the color of the patches on it, and record the color values as the target reference color.

Refer to "STEP2 : Measure the target reference color" (P. 75).

Print the Calibration chart with the printer to be equalized, and measure the color of the patches on it.

Refer to "STEP3 : Confirm the color difference" (P. 76).

Check the color difference between the color of the printer to be equalized and the target reference color.
# **Setting equalization**

Check the color difference between the color of the printer to be equalized and the target reference color. If the color difference is out of the required range, create the equalization data for the printer to be equalized.

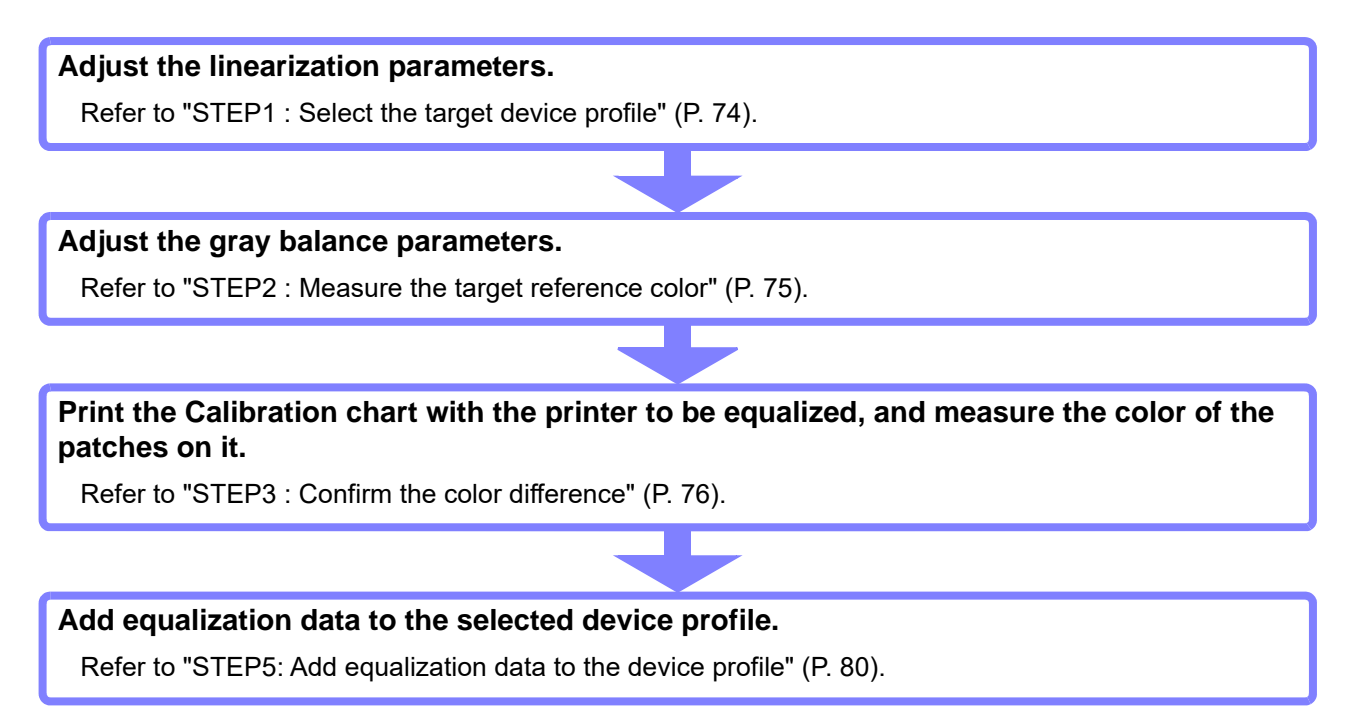

• Multiple sets of equalization data can be added to the device profile.

- RasterLink can select the equalization data when printing.
- If multiple sets of equalization data for multiple printers are set in the device profile, RasterLink can support multiple printers with a single device profile.

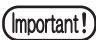

• Equalization will be insufficient if the print conditions differ between the reference printer and the printer to be equalized.

# Starting the equalization

Open "Manage Device Profile" and select the device profile to be equalized.

| 3            | Ν            | 4 Mimaki Profile Master3 |  |
|--------------|--------------|--------------------------|--|
| De           | vice Profile |                          |  |
|              | C Profile    | Create Device Profile    |  |
| <b>\$</b> op | tion         | Manage Device Profile    |  |
|              |              |                          |  |
|              |              |                          |  |
|              |              |                          |  |
|              |              |                          |  |

2 Load the device profile onto the list table.

Select the device profile to be equalized.

# Click [Equalization].

3

4

| <b>"3</b> " |              |        |                | Pro           | ofile manager | nent        |          |            | - • ×      |
|-------------|--------------|--------|----------------|---------------|---------------|-------------|----------|------------|------------|
| Add to I    | list Edit    | 0      | Resume<br>Copy | Calibration   | Equalization  | Emulation   | Install  | m list     |            |
|             | D            | -      | T-1            | **-d:         | Made and and  | Baseliation | Manatana | T          | ~          |
| UJF-7       | 151_6C UJF-7 | 151-6C | LH-100 CMYK    | For printer r | Others        | 600X900 VD  | 3.4      | Full Color | RasterLink |
|             |              |        |                |               |               |             |          |            |            |
|             |              |        |                |               |               |             |          |            |            |
|             |              |        |                |               |               |             |          |            |            |
|             |              |        |                |               |               |             |          |            |            |
|             |              |        |                |               |               |             |          |            |            |
|             |              |        |                |               |               |             |          |            |            |
|             |              |        |                |               |               |             |          |            |            |
|             |              |        |                |               |               |             |          |            |            |
|             |              |        |                |               |               |             |          |            |            |
|             |              |        |                |               |               |             |          |            |            |
| Prev        | ]            |        |                |               |               |             |          |            |            |

# Starting the equalization wizard

# Click [Add Equalization data].

| 3                                                                           |                                                                                     |                          | Equal            | ization  | - 🗆 ×                    |
|-----------------------------------------------------------------------------|-------------------------------------------------------------------------------------|--------------------------|------------------|----------|--------------------------|
| Printer<br>Inkset<br>Media name                                             | UJF-7151-6Color<br>LH-100 CMYK<br>Trial Media1                                      | Equalization information | Equalization inf | ormation |                          |
| Resolution<br>Pass<br>Scan direction<br>High speed<br>Overprint<br>Halftone | NDC-INSIGN<br>600x900 VD<br>12<br>Uni-direction<br>ON<br>11time(s)<br>1LL diffusion |                          | Create Equalizat | Comment  | Confirm Color difference |
|                                                                             |                                                                                     |                          |                  |          | Add Equalization data    |
|                                                                             |                                                                                     |                          |                  |          | OK Cancel                |

# Setting the target reference color

Setting the target reference color for equalization

STEP1 : Select the target device profile

**STEP2 : Measure the target reference color** 

**STEP3 : Confirm the color difference** 

## STEP1 : Select the target device profile

Select the print conditions for the reference printer.

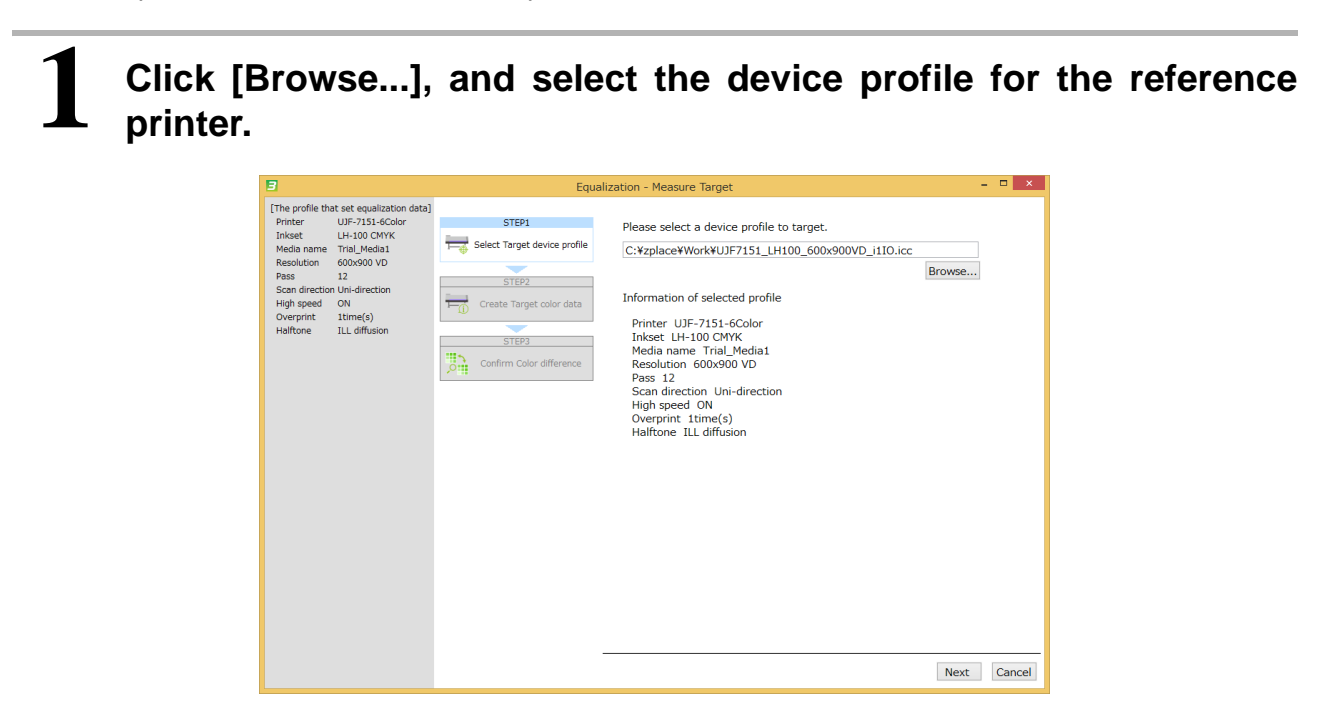

(Important!)

• The selected device profile is used to study the color of the reference printer. This profile is not edited by equalization. However, the profile will be edited if the same profile was

selected on the table on the Manage Device Profile screen when starting equalization.

#### STEP2 : Measure the target reference color

To get the color values for the reference, print the Calibration chart with the reference printer and measure the color of the patches on it.

This sets the target reference color.

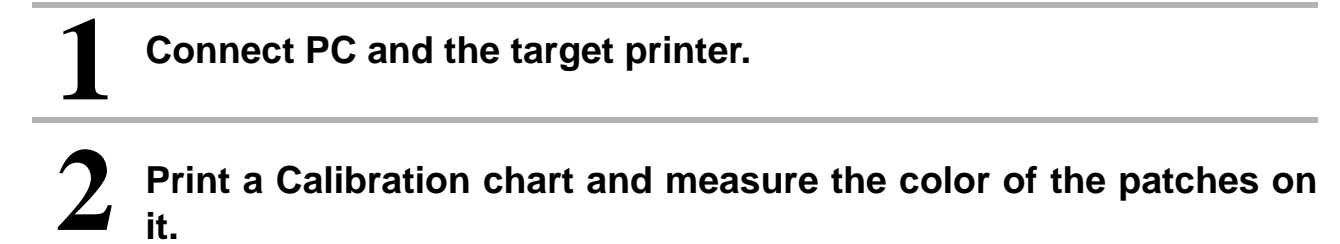

• For operation procedure, refer to "Printing and measuring colors on a calibration chart" (P. 54).

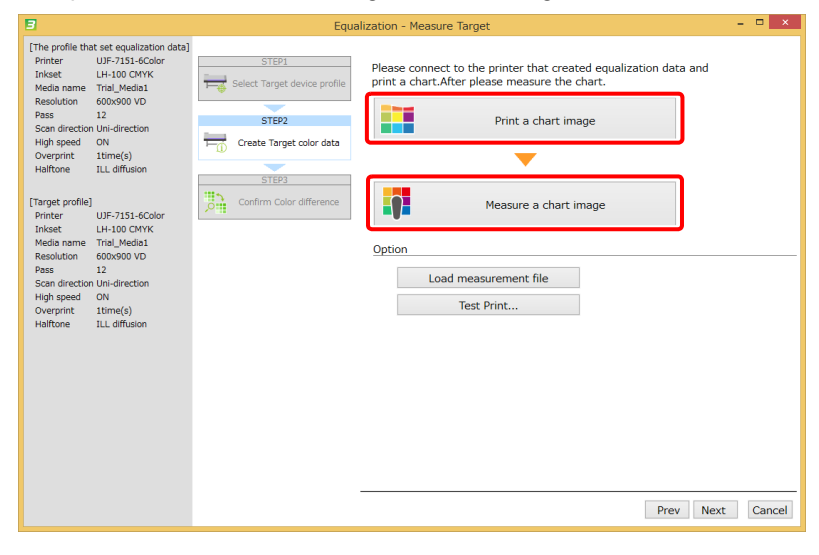

#### STEP3 : Confirm the color difference

Print the Calibration chart with the printer to be equalized and measure the color of the patches on it.

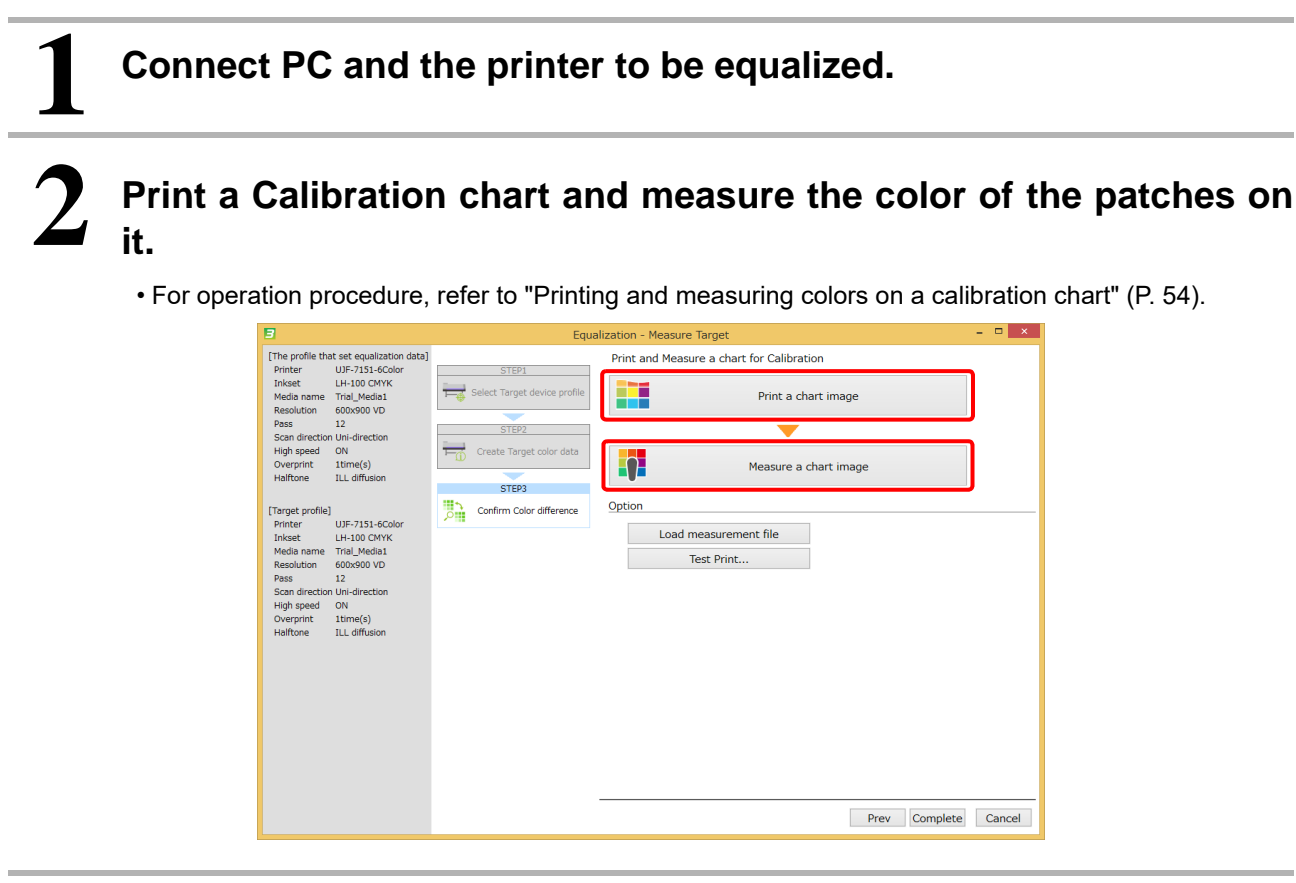

3

#### Check the color difference.

• The color difference between the current printed color of the printer to be equalized and the target reference color is shown. Check if the color difference is within the required range. If there is no problem with the color difference, click [Cancel] to exit equalization.

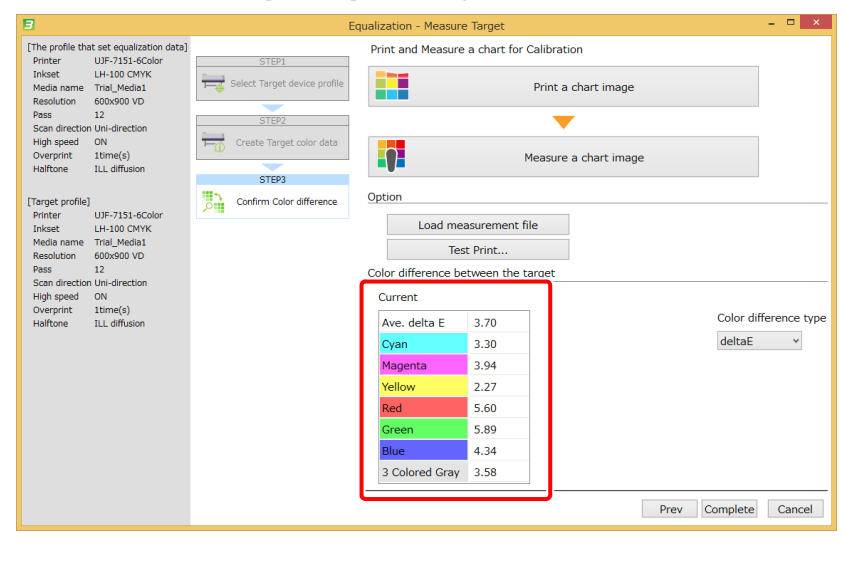

# Adding equalization data

Use the following method to add equalization data.

| Adding equalization data                           |
|----------------------------------------------------|
| STEP1: Adjust ink limit.                           |
| STEP2: Adjust linearization                        |
| STEP3: Adjust the gray balance                     |
| STEP4: Check the color difference                  |
| STEP5: Add equalization data to the device profile |

### STEP1: Adjust ink limit.

Printing and measuring a chart can match print density to that of target.

For operation procedure, refer to "STEP1: Adjust ink limit." (P. 60) in "Chapter 6 Maintaining color of output of the printer (Calibration)" (P. 49).

| 3                                                                                                    |                    | Equalization - Create Data              | - 🗆 🗙  |
|----------------------------------------------------------------------------------------------------|--------------------|-----------------------------------------|--------|
| Printer JFX200-4Color<br>Inkset LH-100 CMYK<br>Media name PVC Gloss<br>Resolution 300x450HQ VD            | STEP1              | Print and Measure charts for Ink Limit. |        |
| Pass 12<br>Scan direction Bi-direction<br>High speed OFF<br>Overprint 1time(s)<br>Helfkness III diffusion | STEP2              | Print a chart image                     |        |
|                                                                                                    | STEP3 Gray Balance | Measure a chart image                   |        |
|                                                                                                    | STEP4              | Option<br>Load measurement file<br>Edit |        |
|                                                                                                    |                    |                                         |        |
|                                                                                                    |                    | Prev Next                               | Cancel |

### **STEP2: Adjust linearization**

Adjust the linearization parameters.

For operation procedure, refer to "STEP5: Set linearization" (P. 27) in "Chapter 2 Creating a device profile" (P. 17).

| 3                                                                                                    | Equa                                                            | ization - Create Data 🛛 🗕 🗖 🗙                                                                                       |
|----------------------------------------------------------------------------------------------------|-----------------------------------------------------------------|----------------------------------------------------------------------------------------------------|
| Printer JFX200-AColov<br>Insket LH-100 CMVK<br>Media mare PVC Gloss<br>Resolution 3004SM2 VD<br>Pass 12<br>Scan direction Bu-direction<br>High speed OFF<br>Overprint Tame(s)<br>Haltfore ILL diffusion | STEP1 Print a<br>STEP2<br>Linewization<br>STEP3<br>Gray Balance | ization - Create Data – D ×<br>nd Measure a chart for Linearization<br>Print a chart image<br>Measure a chart image |
|                                                                                                    | STEA Option                                                     | Load measurement file<br>Edit<br>Prev Next Cancel                                                                   |

## STEP3: Adjust the gray balance

Adjust the gray balance parameters.

For operation procedure, refer to "STEP7: Set the gray balance" (P. 31) in "Chapter 2 Creating a device profile" (P. 17).

| 3                                                                                      |                                   | Equalization - Create Data                 | - 🗆 ×  |
|----------------------------------------------------------------------------------------|-----------------------------------|--------------------------------------------|--------|
| Printer JFX200-4Co<br>Inkset LH-100 CM<br>Media name PVC Gloss<br>Resolution 300x450HQ | VD Ink Limit                      | Print and Measure a chart for Gray Balance |        |
| Pass 12<br>Scan direction Bi-direction<br>High speed OFF                               | n STEP2                           | Print a chart image                        |        |
| Halftone ILL diffusio                                                                  | n Linearization                   | <b>•</b>                                   |        |
|                                                                                        | STEP3<br>Gray Balance             | Measure a chart image                      |        |
|                                                                                        | STEP3<br>Confirm Color difference | Option Load measurement file Edit          |        |
|                                                                                        |                                   | Prev Next                                  | Cancel |

#### **STEP4: Check the color difference**

Print the Calibration chart with calibration and measure the color of the patches on it. Check the color difference between the equalized color and the equalization reference color.

# Print a Calibration chart and measure the color of the patches on it.

• For operation procedure, refer to "Printing and measuring colors on a calibration chart" (P. 54).

| 3                                                                   |               | Equalization - Create Data – 🗖 🗙                                 |
|---------------------------------------------------------------------|---------------|------------------------------------------------------------------|
| Printer JFX200-4Color<br>Inkset LH-100 CMVK<br>Media name PVC Gloss | STEP1         | Print and Measure charts, after display difference color values. |
| Resolution 300x450HQ VD<br>Pass 12                                  | Ink Limit     | Print a chart image                                              |
| Scan direction Bi-direction<br>High speed OFF                       | STEP2         |                                                                  |
| Overprint 1time(s)<br>Halftone ILL diffusion                        | Linearization | Measure a chart image                                            |
|                                                                     | STEP3         | Option                                                           |
|                                                                     |               | Load measurement file                                            |
|                                                                     | STEP4         | Test Print                                                       |
|                                                                     | STEP5         |                                                                  |
|                                                                     | Complete      |                                                                  |
|                                                                     |               |                                                                  |
|                                                                     |               |                                                                  |
|                                                                     |               |                                                                  |
|                                                                     |               |                                                                  |
|                                                                     |               | Prev Next Cancel                                                 |

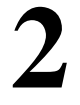

#### Check the color difference.

• The color difference between the equalized color and the target reference color is shown. Check if the color difference is within the required range.

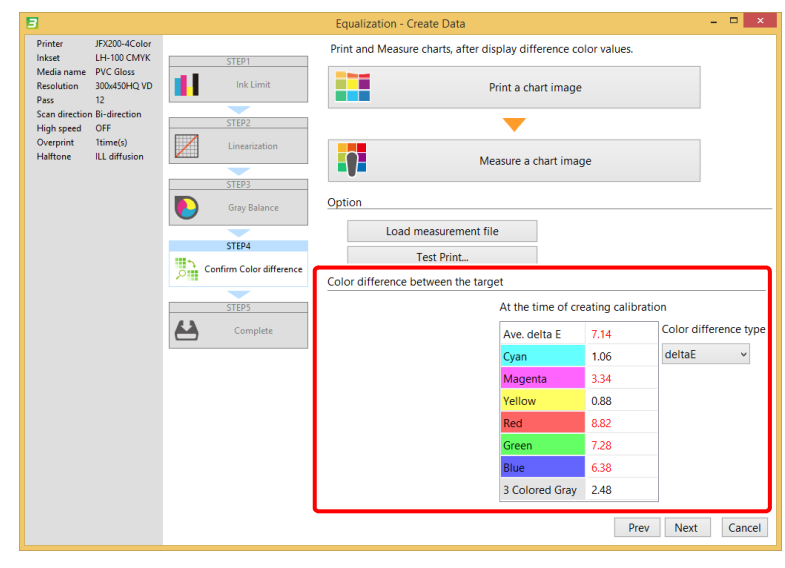

## STEP5: Add equalization data to the device profile

Add equalization data to the selected device profile.

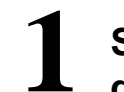

Specify the name of the equalization data added to the selected device profile, and click [Complete].

- The pop-up window of saving ICC profile, specify the name of ICC profile.
- Install this device profile in RasterLink.

| Printer     JF200-4Cbit       Ioked     L-HoOCMYK       Modianame     PVC Gloss       Resolution     300450HQVD       Pass     12       Scan direction Bridirection     Ink Limit       Title     JFX200-4C       Less than 20 characters       Streptone     STEP2       Uncertication     STEP3       Gray Balance | 3                                                                                                    |                                                                                                    |                                                                                                    | Equal | ization - Create Data                                         |      |                | ×  |
|----------------------------------------------------------------------------------------------------|----------------------------------------------------------------------------------------------------|----------------------------------------------------------------------------------------------------|----------------------------------------------------------------------------------------------------|-------|---------------------------------------------------------------|------|----------------|----|
| STEP4<br>Confirm Color difference<br>STEP5<br>Complete                                                                                                    | Pinter J<br>Inisat L<br>Media name F<br>Recolution 3<br>Pass 1<br>Scan direction 5<br>High speed C<br>Overprint 1<br>Haftone II | IFX200-4Color<br>LH-100 CMYK<br>PVC Glass<br>300x450HQ VD<br>12<br>Birdinetion<br>OFF<br>Birdinetion<br>OFF<br>LLL diffusion | STEP1<br>Ink Limit<br>STEP2<br>Linearization<br>STEP3<br>Gray Balance<br>STEP3<br>Confirm Color difference<br>STEP5<br>Complete | Equal | Ization - Create Data<br>JFX200-4C<br>Less than 20 characters |      | - 0            | ×  |
| Prev Complete Cancel                                                                                                    |                                                                                                    |                                                                                                    |                                                                                                    |       |                                                               | Prev | Complete Cance | el |

# Workflow for printing with equalization

Measure the current color of equalized printer and periodically find the difference between the current equalized color and the target reference color. Check if the color difference is within the required range. If the color difference is outside of the required range, re-adjust the equalization data.

| Click [ | Conf                                                                                                | irm (                                                                                     | Color dif                | ference                                                 | e].             |                                                                                             |                         |
|---------|----------------------------------------------------------------------------------------------------|-------------------------------------------------------------------------------------------|--------------------------|---------------------------------------------------------|-----------------|---------------------------------------------------------------------------------------------|-------------------------|
|         | 3                                                                                                   |                                                                                           |                          | Equalizat                                               | ion             |                                                                                             | - 🗆 ×                   |
|         | Printer L<br>Inkset L<br>Media name T<br>Resolution 6<br>Pass J<br>Scan direction 0<br>High speed C | JJF-7151-6Color<br>_H-100 CMYK<br>Irial_Media1<br>500x900 VD<br>L2<br>JNi-direction<br>DN | Equalization information | Equalization inform<br>Creation date<br>2016-05-10 19:1 | Comment Cumment | <br><b>ii</b> a                                                                             | onfirm Color difference |
|         | Halfone I                                                                                           | LL diffusion                                                                              |                          | Create Equalization                                     | ı data          | 1<br>1<br>1<br>1<br>1<br>1<br>1<br>1<br>1<br>1<br>1<br>1<br>1<br>1<br>1<br>1<br>1<br>1<br>1 | Add Equalization data   |
|         |                                                                                                    |                                                                                           |                          |                                                         |                 |                                                                                             | OK Cancel               |

# 2

# Click "Confirm current".

- The color difference measured previously is shown.
- (If this is the first operation after calibration, the color difference values are all 0s.)
- If you want to measure the color difference in the current state, click the [Confirm current] tab.

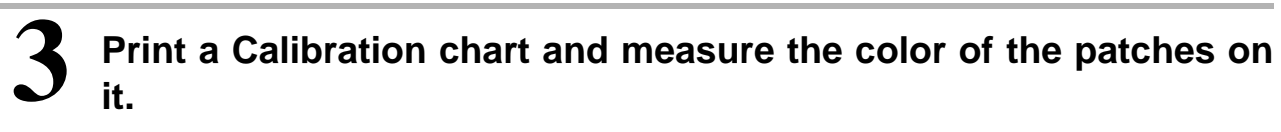

• For operation procedure, refer to "Printing and measuring colors on a calibration chart" (P. 54).

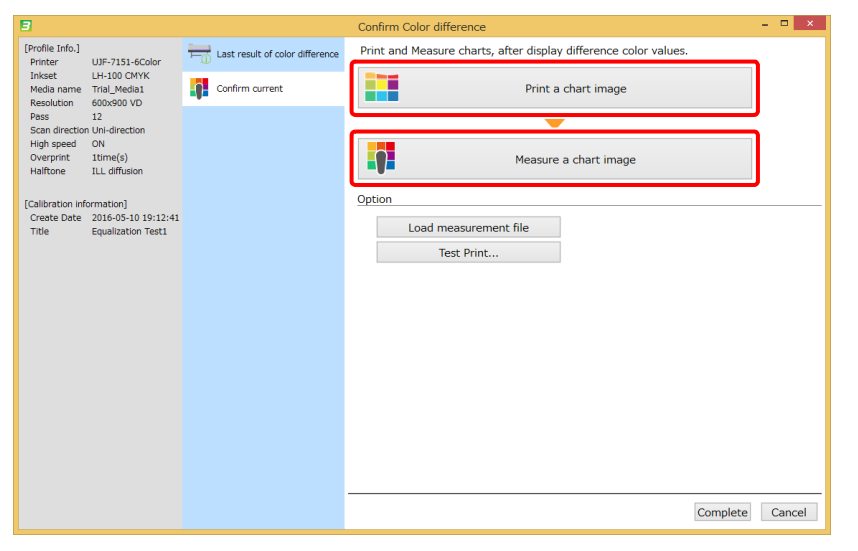

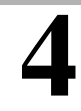

### Check the color difference.

- After the colors are measured, the color difference values are shown.
- The color difference between the current equalized printed color and the target reference color is shown. Check if the color difference is within the required range. When the color difference is outside its permissible range, the equalization settings need to be reconfigured.

| 3                                       |                                           |                                 | Confirm Color diffe                                              | rence     |                    |               | ×                     |  |
|-----------------------------------------|-------------------------------------------|---------------------------------|------------------------------------------------------------------|-----------|--------------------|---------------|-----------------------|--|
| [Profile Info.]<br>Printer              | UJF-7151-6Color                           | Last result of color difference | Print and Measure charts, after display difference color values. |           |                    |               |                       |  |
| Inkset<br>Media name<br>Resolution      | LH-100 CMYK<br>Trial_Media1<br>600x900 VD | Confirm current                 |                                                                  |           | Print a chart ima  | ige           |                       |  |
| Pass 12<br>Scan direction Uni-direction |                                           |                                 |                                                                  |           | -                  |               |                       |  |
| High speed<br>Overprint<br>Halftone     | ON<br>1time(s)<br>ILL diffusion           |                                 |                                                                  |           | Measure a chart in | nage          |                       |  |
| [Calibration inf                        | ormation]                                 |                                 | Option                                                           |           |                    |               |                       |  |
| Title                                   | Equalization Test1                        |                                 | Load me                                                          | asurement | file               |               |                       |  |
|                                         |                                           |                                 | Tes                                                              | t Print   |                    |               |                       |  |
|                                         |                                           |                                 | Color difference be                                              | tween the | target             |               |                       |  |
|                                         |                                           |                                 | Current                                                          |           | t the time of cr   | eating calibr | ation                 |  |
|                                         |                                           |                                 | Ave. delta E                                                     | 2.36      | Ave. delta E       | 1.74          | Color difference type |  |
|                                         |                                           |                                 | Cyan                                                             | 1.99      | Cyan               | 3.39          | deltaE 🗸 🗸            |  |
|                                         |                                           |                                 | Magenta                                                          | 2.28      | Magenta            | 4.32          |                       |  |
|                                         |                                           |                                 | Yellow                                                           | 1.21      | Yellow             | 1.69          |                       |  |
|                                         |                                           |                                 | Red                                                              | 4.10      | Red                | 1.70          |                       |  |
|                                         |                                           |                                 | Green                                                            | 3.76      | Green              | 1.69          |                       |  |
|                                         |                                           |                                 | Blue                                                             | 2.74      | Blue               | 2.20          |                       |  |
|                                         |                                           |                                 | 3 Colored Gray                                                   | 3.55      | 3 Colored Gray     | 2.12          |                       |  |
|                                         |                                           |                                 |                                                                  |           |                    |               | Complete Cancel       |  |
|                                         |                                           |                                 |                                                                  |           |                    |               |                       |  |

# Chapter 8 Color-matching multiple printers of different models (Emulation)

# **Emulation**

Emulation sets the printing color of the printer on hand (emulation printer) close to the printing color of the other printer (target printer). The other printer has it's own printing software. MPM3 emulation creates both a target profile and an emulation profile.

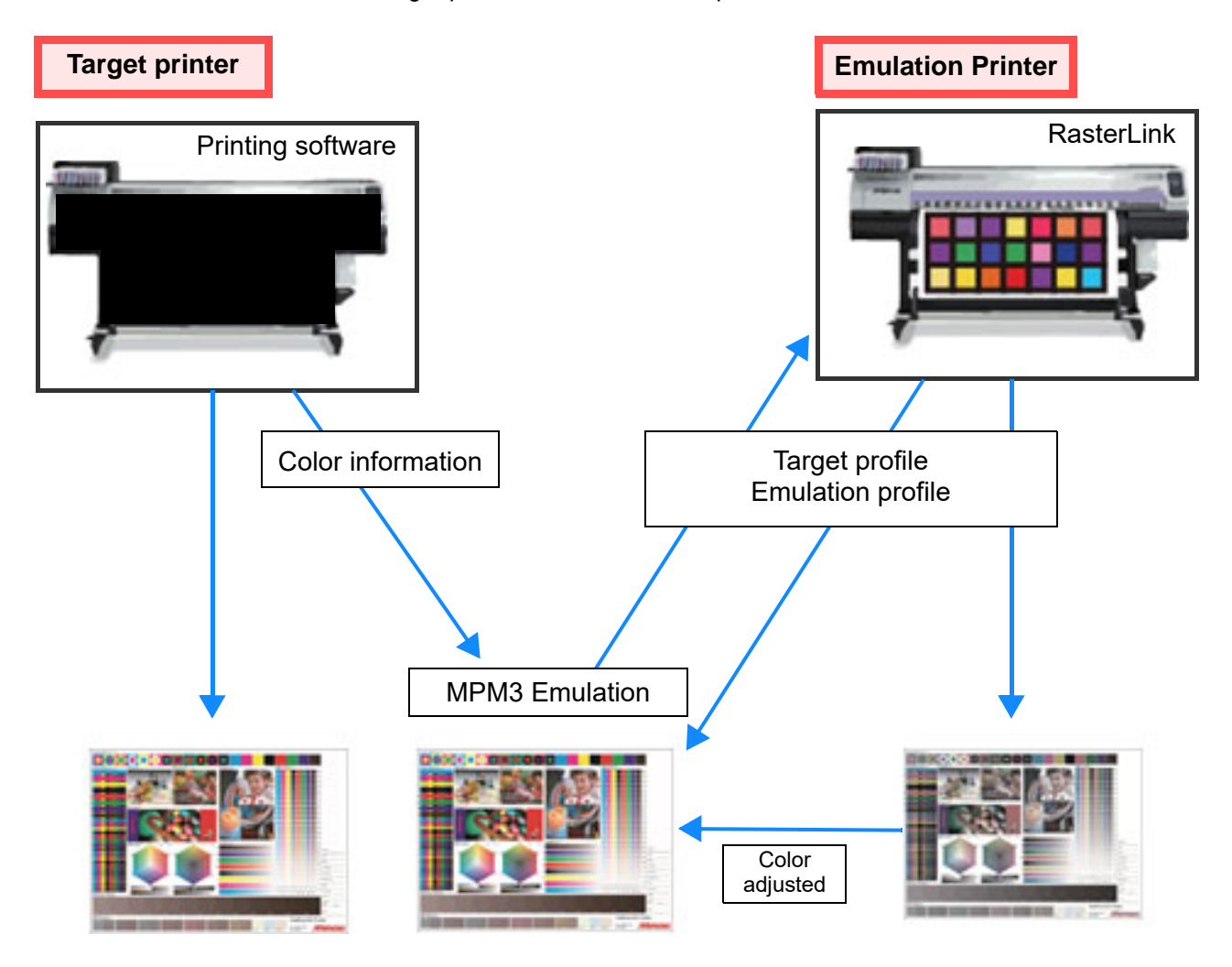

Important! • The use of a D50 light source is assumed when calculating color differences. The same results cannot be obtained when using the light sources in your environment. Note that the actual appearance will differ from the calculated values.

# Flow of creating profiles for emulation

The operation flow of creating profiles for emulation is described below.

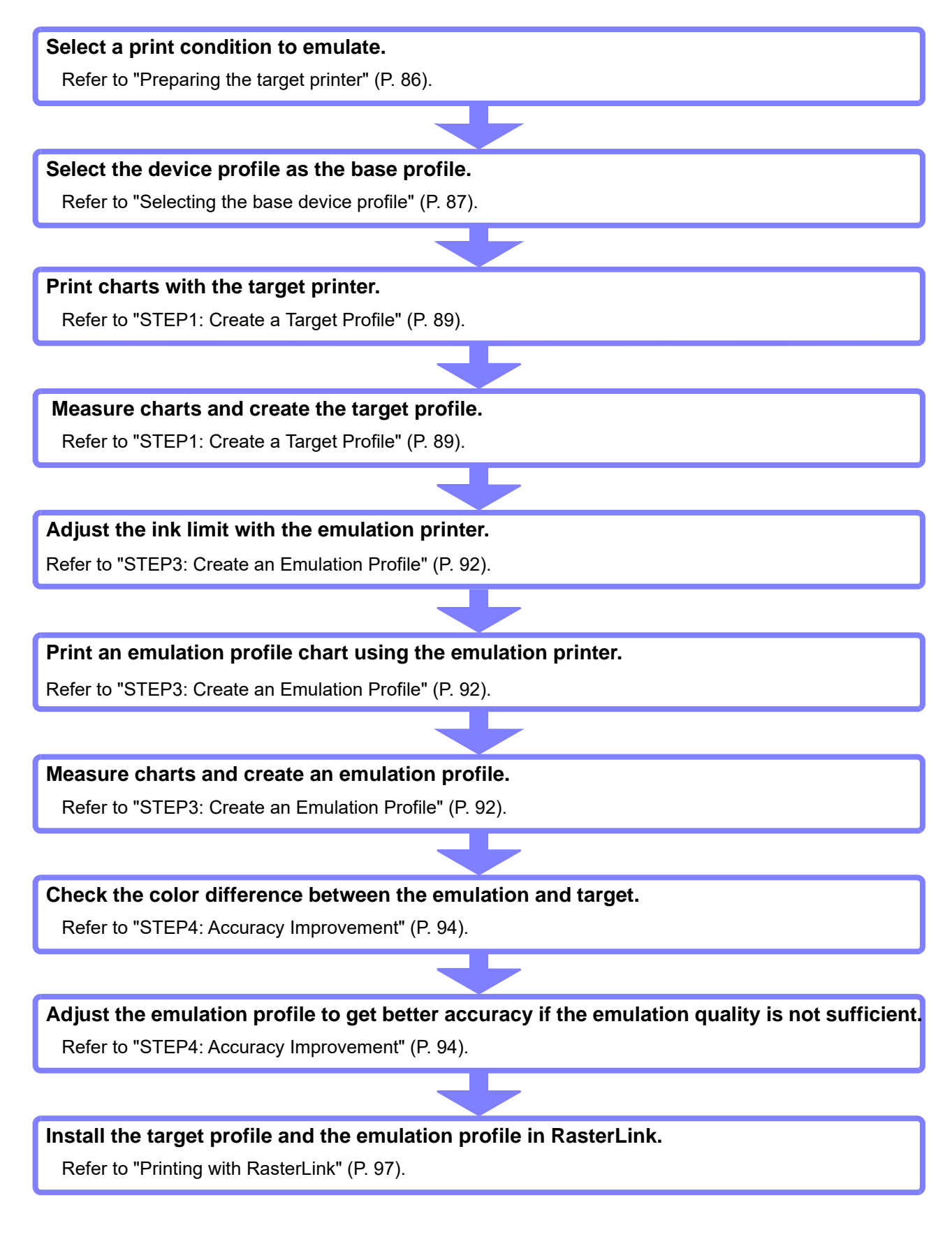

# **Creating profiles for emulation**

#### Preparing the target printer

# 1

# Prepare the target printer.

(1) Confirm the minimum size of the charts to measure.

• The minimum size of the charts to measure is shown in the table below. If the target printer cannot print the following chart sizes, emulation profiles can not be created.

|                                | Colorimeter  |              |               |              |  |
|--------------------------------|--------------|--------------|---------------|--------------|--|
| Mode                           | i1Pro/i1Pro2 | i110/i1102   | i1isis        | Barbieri     |  |
| Standard mode                  | 300 x 210 mm | 288 x 184 mm |               |              |  |
| Expanded color mode<br>(Or+Gr) | 293 x 216 mm | 319 x 226 mm | Not supported | 297 x 210 mm |  |
| Precise mode                   | 293 x 253 mm | 294 x 205 mm |               |              |  |

(2) Select a printing condition.

| No. | Condition                |
|-----|--------------------------|
| 1   | Printer model            |
| 2   | Ink                      |
| 3   | Configuration of ink set |
| 4   | Media                    |
| 5   | Printing resolution      |

# Preparing the emulation printer

#### Prepare the emulation printer.

- (1) Select a printing condition.
  - Select a printing condition close to the target's. If there is a big difference in the printing condition between the target printer and the emulation printer, there could be a drop in the accuracy of the emulation.
- (2) Prepare the device profile as the base profile.
  - Prepare the device profile of the emulation printer. This device profile is referred as the base device profile.

## Selecting the base device profile

Select the device profile for the base device profile.

| 1 | Click [ | Manage De      | evice Profile].              |
|---|---------|----------------|------------------------------|
| _ |         | 3              | Mimaki Profile Master3 – 🗆 💌 |
|   |         | Device Profile |                              |
|   |         | O ICC Profile  | Create Device Profile        |
|   |         | Option         | Manage Device Profile        |
|   |         |                |                              |
|   |         |                |                              |
|   |         |                |                              |
|   |         |                |                              |
|   |         |                |                              |

2 Load the device profile onto the list table.

Select the device profile as the base device profile.

# Click [Emulation].

3

Δ

| Ĩ           |             |                | Pr            | ofile manager | ment       |         |            |            |
|-------------|-------------|----------------|---------------|---------------|------------|---------|------------|------------|
| Add to list | Edit        | Resume<br>Copy | Calibration   | Equalization  | Emulation  | Install | om list    |            |
| UJF-7151_6C | UJF-7151-6C | LH-100 CMYK    | For printer r | Others        | 600x900 VD | 3.4     | Full Color | RasterLink |
|             |             |                |               |               |            |         |            |            |
|             |             |                |               |               |            |         |            |            |
|             |             |                |               |               |            |         |            |            |
|             |             |                |               |               |            |         |            |            |
|             |             |                |               |               |            |         |            |            |
|             |             |                |               |               |            |         |            |            |
|             |             |                |               |               |            |         |            |            |
|             |             |                |               |               |            |         |            |            |
| Prev        | 1           | 1              |               | 1             | 1          | 1       |            |            |

### Selecting the quality of the emulation

Select a mode in the pop-up dialog.

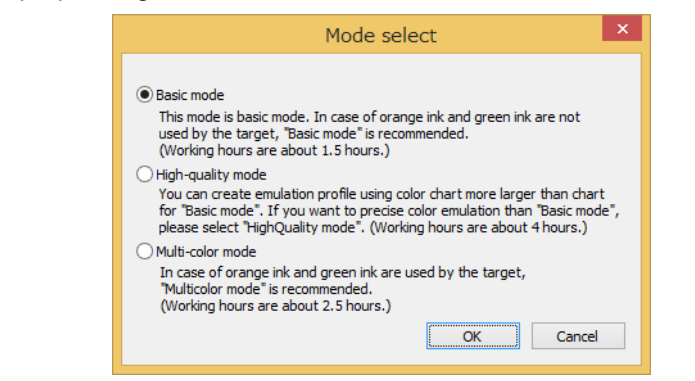

# **Creating profiles for emulation**

Setting steps to create profiles for emulation

**STEP1: Create a Target Profile** 

STEP2: Set the Ink Density for the Emulation Profile

**STEP3: Create an Emulation Profile** 

**STEP4: Accuracy Improvement** 

**STEP5: Save the Profile** 

#### **STEP1: Create a Target Profile**

Print a chart with the target printer, measure the color of patches on the chart and create the target profile. The chart that is printed with the target printer is saved as an image file. Print the image file with the target printer.

1

# Click [Save chart].

• Save the chart to print with the target printer.

| 3                                                                                                    | E                   | Emulation - Basic mode –                                                                       | □ ×    |
|----------------------------------------------------------------------------------------------------|---------------------|------------------------------------------------------------------------------------------------|--------|
| Printer JFX200-4Color<br>Inkset LH-100 CMYK<br>Media name PVC Gloss<br>Resolution 300x450HQ VD           | STEP1               | The chart printed on the target printer and color measurement,<br>and create a target profile. |        |
| Pass 12<br>Scan direction Bi-direction<br>High speed OFF<br>Overprint 1time(s)<br>Halftone ILL diffusion | STEP2               | Save chart                                                                                     |        |
|                                                                                                    | STEP3               | Print at environment of target                                                                 |        |
|                                                                                                    | STEP4               | Measure a chart image                                                                          |        |
|                                                                                                    | STEP5 Save Profiles | Option Selection of existing target profile Load measurement file                              |        |
|                                                                                                    |                     | Next                                                                                           | Cancel |

(1) Select a chart size.

- (2) Save the printing data as an image file.
  - Specify the folder path only. An image file like "EmulationInput\_Basic\_00x.tif" is saved in the folder. Print the file with the the target printer.

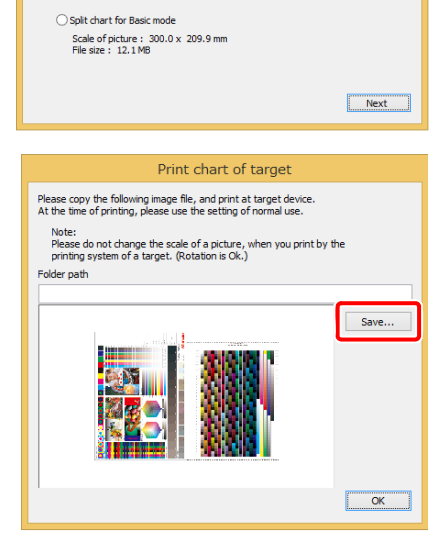

Print chart of target

Please select the kind of charts to print by a target printer. If the package chart is not stored in print area of target printer, please select split chart.

Whole chart for Basic mode Scale of picture : 595.3 x 415.2 mm File size : 47.4 MB Ż

# Measure the chart image.

- Measure the color of patches on the chart that was printed with the target printer.
- Refer to "Chapter 13 How to measure color with a colorimeter" (P. 163) for details.
- After the color is measured, the target profile is created automatically.
- After the target profile is created, a dialog window pops. Specify the filename of the target profile.

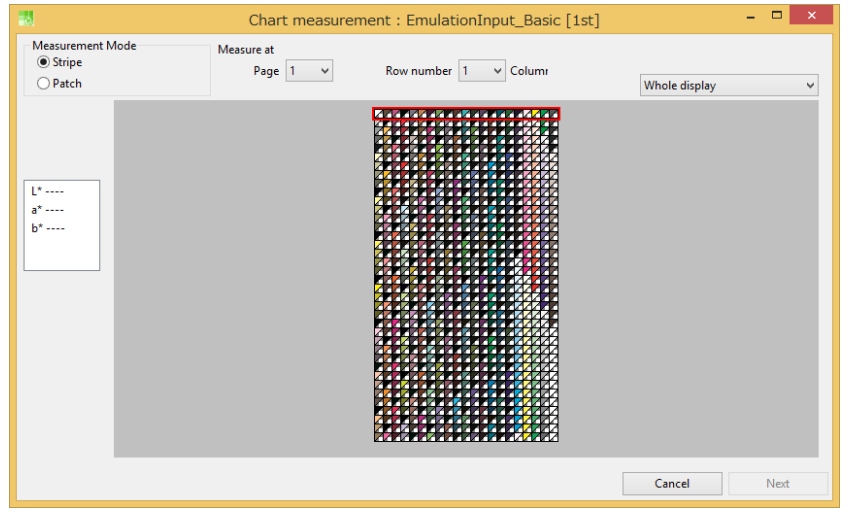

This figure shows the conditions when i1Pro is selected.

| 3 | Input the "                        | Filename of ta                    | rget profile".                                                                  |
|---|------------------------------------|-----------------------------------|---------------------------------------------------------------------------------|
| J | <ul> <li>The target pro</li> </ul> | file will be the input pr         | ofile in RasterLink.                                                            |
|   | <b>C</b> .                         |                                   | Dialog                                                                          |
|   |                                    | Please input filename of target p | profile.                                                                        |
|   |                                    |                                   |                                                                                 |
|   |                                    | Filename of target profile :      |                                                                                 |
|   |                                    |                                   |                                                                                 |
|   |                                    |                                   | OK                                                                              |
|   |                                    |                                   |                                                                                 |
|   | 0 ( () "0                          |                                   |                                                                                 |
| 4 | Set the "O                         | ption".                           |                                                                                 |
|   |                                    |                                   |                                                                                 |
|   |                                    |                                   | Option                                                                          |
|   |                                    |                                   | Load mesurement file                                                            |
|   |                                    |                                   |                                                                                 |
|   |                                    |                                   |                                                                                 |
|   |                                    |                                   |                                                                                 |
|   |                                    |                                   |                                                                                 |
|   |                                    |                                   | Next Cancel                                                                     |
|   | Selection of ex                    | sisting target profile            | You can select a target profile that has already been created.                  |
|   | Load measure                       | ment file                         | You can use measured values for the target chart that you have<br>saved before. |
|   |                                    |                                   |                                                                                 |

# STEP2: Set the Ink Density for the Emulation Profile

Printing and measuring a chart through the emulation printer can automatically match the print density to that of target.

For operation procedure, refer to "STEP1: Adjust ink limit." (P. 60) in "Chapter 6 Maintaining color of output of the printer (Calibration)".

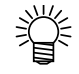

• You can not print the chart or measure the chart if you create a target profile by importing a target profile that already exists, or if you create a target profile using the measured values measured in MPM 3.1.8 or earlier version.

| 3                                                                                                    |                                                                                                    | Emula                                         | ation - Multi-color mode                                                                                | - 🗆 ×                     |
|----------------------------------------------------------------------------------------------------|----------------------------------------------------------------------------------------------------|-----------------------------------------------|----------------------------------------------------------------------------------------------------|---------------------------|
| Printer<br>Inkset<br>Media name<br>Resolution<br>Pass<br>Scan direction<br>High speed<br>Overprint<br>Halftone | CJV300-8Color<br>SS21 CMVKLcLm<br>純正塩ビ<br>720x1080 VD<br>16<br>Bi-direction<br>ON<br>1time(s)<br>ILL diffusion | STEP1<br>Target Profile<br>STEP2<br>Ink Limit | Please connect to the printer that created er<br>chart.After please measure the chart.<br>Print a chart | nulation data and print a |
|                                                                                                    |                                                                                                    | STEP3 Emulate Profile                         | Measure a ch                                                                                            | art image                 |
|                                                                                                    |                                                                                                    | STEP4                                         | Option                                                                                                  |                           |
|                                                                                                    |                                                                                                    | Accuracy Improvement                          | Load measurement file                                                                                   |                           |
|                                                                                                    |                                                                                                    | STEP5                                         | Test Print                                                                                              |                           |
|                                                                                                    |                                                                                                    | Save Profiles                                 | Edit                                                                                                    |                           |
|                                                                                                    |                                                                                                    |                                               | Import                                                                                                  |                           |
|                                                                                                    |                                                                                                    |                                               |                                                                                                    |                           |
|                                                                                                    |                                                                                                    |                                               |                                                                                                    |                           |
|                                                                                                    |                                                                                                    |                                               |                                                                                                    |                           |
|                                                                                                    |                                                                                                    |                                               |                                                                                                    |                           |
|                                                                                                    |                                                                                                    |                                               |                                                                                                    |                           |
|                                                                                                    |                                                                                                    |                                               |                                                                                                    | Prev Next Cancel          |

### **STEP3: Create an Emulation Profile**

Print a chart with the emulation printer, measure the color of patches on the chart and create the emulation profile.

| Printer     CIV300-8Color       Inkset     SS21 CMVKLCLm       Media name SELEBIE     Resolution       720-1080 VD     Pass       16     Scan direction       High speed     ON       Overprint     Time(s)       Halftone     ILL diffusion |
|----------------------------------------------------------------------------------------------------|

# 2 Click [Print] to print the chart.

- Print the chart with the emulation printer.
- Refer to "Chapter 12 How to print charts" (P. 159) for details.

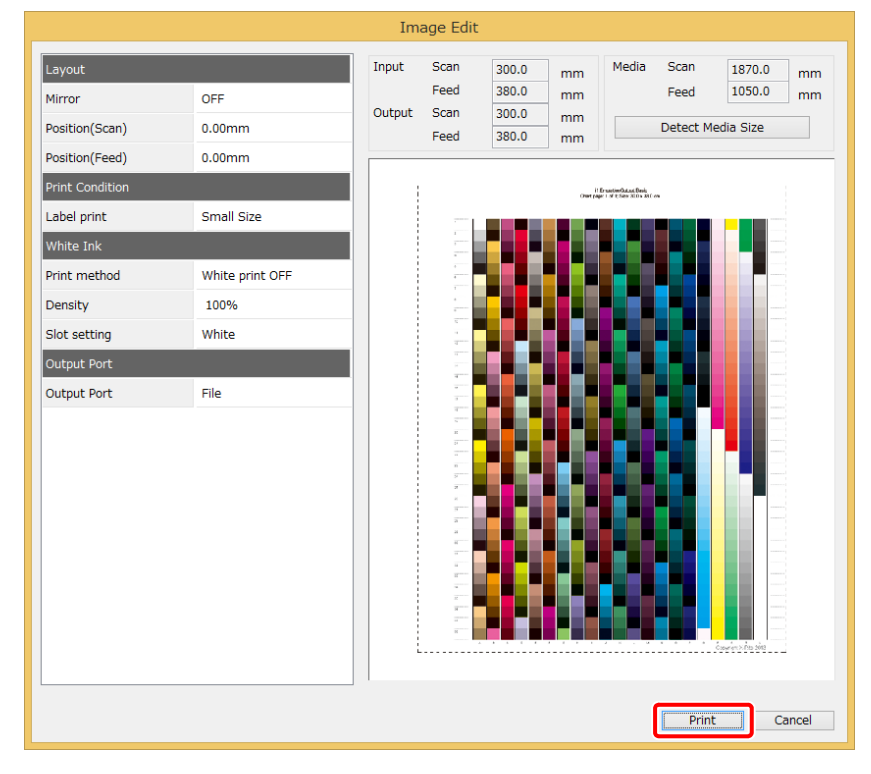

This figure shows the conditions when i1Pro is selected.

# Measure the chart image.

- Measure the color of patches on the chart that was printed with the emulation printer.
- Refer to "Chapter 13 How to measure color with a colorimeter" (P. 163) for details.
- After the color is measured, the emulation profile is created automatically.
- After the emulation profile is created, a dialog window pops. Specify the filename of the emulation profile.

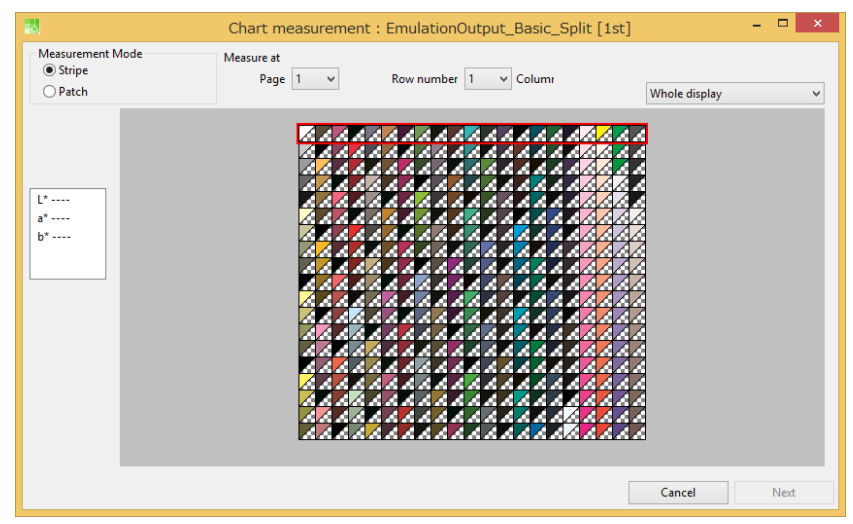

| Z |  |
|---|--|
|   |  |

### Input the "Filename of emulation profile".

• The emulation profile will be the device profile in RasterLink.

| Please input filename of emulation profile. |
|---------------------------------------------|
| Filename of emulation profile :             |
| OK                                          |

# **STEP4: Accuracy Improvement**

Print a chart with the emualtion profile and the emulation printer.

Measure the color of patches on the emulated chart, and check the color difference between the color values on the target chart and those on the emulated chart.

1

## Print a chart with the emulation printer and measure the chart.

- By printing a chart with the emulation printer and measuring the chart, color difference between the color values on the target chart and those on the emulated chart is displayed.
- For the operation, refer to "STEP3: Create an Emulation Profile" (P. 92).

| 3                                    |                                        | Emu             | lation - Multi-color mode                                                               | - = ×                      |
|--------------------------------------|----------------------------------------|-----------------|-----------------------------------------------------------------------------------------|----------------------------|
| Printer<br>Inkset<br>Media name      | CJV300-8Color<br>SS21 CMYKLcLm<br>純正塩ビ | STEP1           | Check the color difference after emulation<br>optimization of emulation profile (feedba | , and if necessary<br>ck). |
| Resolution<br>Pass<br>Scan direction | 720x1080 VD<br>16<br>n Bi-direction    | Target Profile  | Print a chart                                                                           | image                      |
| High speed<br>Overprint<br>Halftone  | ON<br>1time(s)<br>ILL diffusion        | STEP2           | •                                                                                       |                            |
|                                      |                                        | STEP3           | Measure a cha                                                                           | irt image                  |
|                                      |                                        | Emulate Profile | Color difference between the target                                                     |                            |
|                                      |                                        | STEP4           |                                                                                         | Color difference type      |
|                                      |                                        |                 |                                                                                         | deltaE v                   |
|                                      |                                        |                 |                                                                                         | Feed back                  |
|                                      |                                        | STEP5           | No color difference information.                                                        | 0 times v                  |
|                                      |                                        | Save Profiles   |                                                                                         | Feed back                  |
|                                      |                                        |                 |                                                                                         | Test Print                 |
|                                      |                                        |                 |                                                                                         |                            |
|                                      |                                        |                 |                                                                                         |                            |
|                                      |                                        |                 | Option                                                                                  |                            |
|                                      |                                        |                 | Load measurement file                                                                   |                            |
|                                      |                                        |                 |                                                                                         | Prev Next Cancel           |

# 2

## Use the Feedback function to optimize the emulation profile.

- The Feedback function optimizes the emulation profile by using the measured values of the chart printed with the last emulation profile.
- (1) Click [Feedback] to optimize the emulation profile.
- (2) Print a chart image and measure the color of patches on it again.
  - The color difference is updated.
  - If there is no change in the color difference when using the Feedback function, the limit of optimization has been reached.

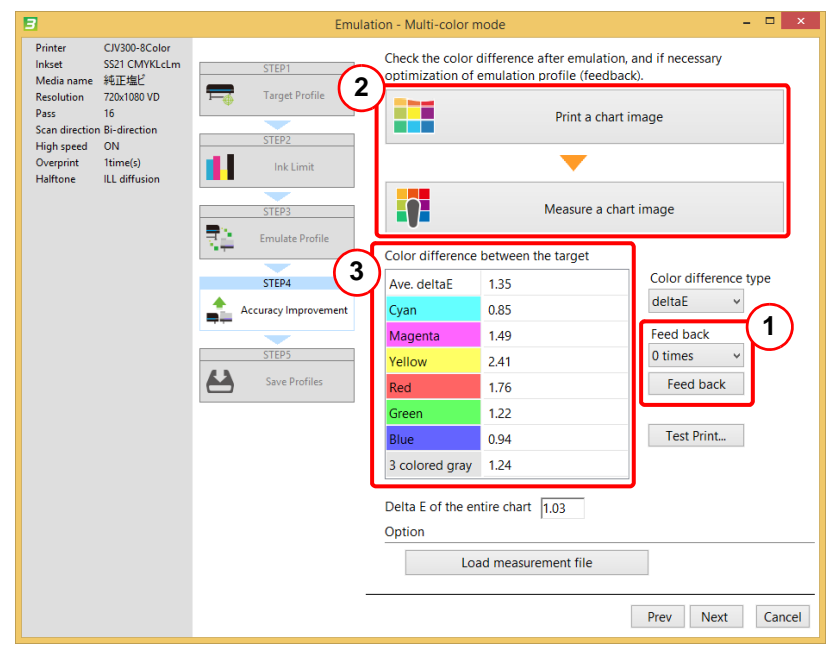

#### **STEP5: Save the Profile**

Specify a folder for saving the target profile and the emulation profile.

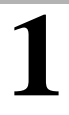

### Specify a folder as described in the pop-up dialog window.

- A new folder (EmulationYYYYMMDD\_HHMMSS) is in under the folder you specify. The target profile and the emulation profile are saved in this folder.
- Import those profiles into RasterLink by using Profile Manager.
- Target profile  $\rightarrow$  Input profile

Emulation profile  $\rightarrow$  device profile

| 3                                                                                                    | Emulation - Multi-color mode – 😐                                                                                                    | ×   |
|----------------------------------------------------------------------------------------------------|----------------------------------------------------------------------------------------------------|-----|
| Printer CLV300-SColoo<br>Inkset SS21 CLMVEL<br>Media name 純正地ど<br>Resolution 72001080 VD<br>Pass 16<br>Scan direction Bi-direction<br>High Section Bi-direction<br>Civerprint 1time(s)<br>Halftone ILL diffusion | Image: Steps         Steps         Steps </th <th>×</th> | ×   |
|                                                                                                    | Prev Complete Can                                                                                                    | cel |

# **Printing with RasterLink**

Install the saved target profile and emulation profile to RasterLink. Select the target profile and emulation profile when setting the printing conditions.

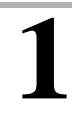

## Install the target profile and emulation profile to RasterLink.

Start Profile Manager of RasterLink.

(1) Click [InputProfile] and select the folder "EmulationYYYYMMDD\_HHMMSS". Select a target profile on the displayed list and install it.

| 2                                                                                        | <u> </u>                                                                                                    |                                                                                                    |
|------------------------------------------------------------------------------------------|----------------------------------------------------------------------------------------------------|----------------------------------------------------------------------------------------------------|
| Device Profile                                                                           | Input Profile                                                                                                    | Browse For Folder                                                                                                    |
| Color mode<br>RGB<br>RGB<br>CMYK<br>CMYK<br>CMYK<br>CMYK<br>CMYK<br>CMYK<br>CMYK<br>CMYK | Profile name sRGB.icm AdobeRGB1998.icc WideMimakiNaturalVivid.icm WideMimakiOMYK.icm MimakiHiContrast.icm MimakiHiContrast.icm | Select folder of input profile to be installed. Search the subfolder  P P Program Files P Program Files P Program Files P Program Data System Volume Information P Users Users Users Users Cx Cancel User comment |

(2) Click [DeviceProfile] and select the folder "EmulationYYYYMMDD\_HHMMSS". Select an emulation profile on the displayed list and install it.

| eff       Profile(P)       Help(H)         Device Profile       Browse For Folder       X         Model       Ink set       Select folder of device profile to be installed.       Type       Ver.       Media type         All       All       All       Constrained       Mimaki/Products       Type       Ver.       Media type         Dif-6042/Mkll (8Col.n.       LUS-120 CMYKLCLm       Dif Mimaki/Products       Tull color       V3.5       Others         UIF-7151 (6Color)       LUS-120 CMYK       Dif Program Files       Porgram Files       Pill color       V3.5       Others         UIF-7151 (6Color)       LUS-120 CMYK       Program Files (x86)       Pill color       V3.5       Others         UIF-7151 (6Color)       LUS-120 CMYK       Program Files (x86)       Pill color       V3.5       Others         Dif-7151 (6Color)       LUS-120 CMYK       Program Files (x86)       Pill color       V3.5       Others         Dif-7151 (6Color)       LUS-120 CMYK       Program Files (x86)       Pill color       V3.5       Others         Dif-7151 (6Color)       LUS-120 CMYK       Program Files (x86)       Pill color       V3.5       Others         Dif-7151 (6Color)       LUS-120 CMYK       Prorogram Files       Vindows       Vind                                                                                                    | ProfileManager                                                                                                    |                                                                                                    |                                                                                                    |                                                                                                    |                                                                                                    | >                                                                                                    |
|----------------------------------------------------------------------------------------------------|----------------------------------------------------------------------------------------------------|----------------------------------------------------------------------------------------------------|----------------------------------------------------------------------------------------------------|----------------------------------------------------------------------------------------------------|----------------------------------------------------------------------------------------------------|----------------------------------------------------------------------------------------------------|
| Device Profile       Browse For Folder         Model       Ink set         All       All         UIF-604ZMkli (8Col       LUS-120 CMYKLcLm         UIF-7151 (6Color)       LUS-120 CMYKLcLm         UIF-7151 (6Color)       LUS-120 CMYKLCLM         UIF-7151 (6Color)       LUS-120 CMYKK         UIF-7151 (6Color)       LUS-120 CMYK         UIF-7151 (6Color)       LUS-120 CMYK         UIF-7151 (6Color)       LUS                                                                                                    |                                                                                                    |                                                                                                    |                                                                                                    |                                                                                                    |                                                                                                    |                                                                                                    |
| Model       Ink set         All       VIF-604ZMkli (8CoL       LUS-120 CMYKLcLm         UIF-604ZMkli (8CoL       LUS-120 CMYKLcLm         UIF-7151 (6Color)       LUS-120 CMYKLCM         UIF-7151 (6Color)       LUS-120 CMYKL         UIF-7151 (6Color)       LUS-120 CMYK         UIF-7151 (6Color)       LUS-120 CMYK                                                                                                    | Browse For Folder                                                                                                    | ×                                                                                                    |                                                                                                    |                                                                                                    |                                                                                                    |                                                                                                    |
| UIF-6042Mkli (8Col LUS-120 CMYKLcLm<br>UIF-7042Mkli (8Col LUS-120 CMYKLcLm<br>UIF-7151 (6Color) LUS-120 CMYK<br>UIF-7151 (6Color) LUS-120 CMYK<br>UIF-7151 (6Color) LUS-120 CMYK<br>UIF-7151 (6Color) LUS-120 CMYK<br>UIF-7151 (6Color) LUS-120 CMYK<br>UIF-7151 (6Color) LUS-120 CMYK<br>Create date:<br>Create date:<br>Create dat | Select folder of device profile to be installed.                                                                                                    |                                                                                                    | Type<br>All v                                                                                                    | Ver.                                                                                                    | Media type<br>v All                                                                                                    |                                                                                                    |
|                                                                                                    | Jean I be subvee      Page I have subvee      Page Program Files     Page Program Files     Page Program Diles     (x86)     Page Program Data     System Volume Information     Page Users     Page Volume Volume Information     Page Volume Information     Page Volume Information     Page Volume Information     Page Volume Volume Information     Page Volume Volume Information     Page Volume Volume Information     Page Volume Volume Information     Page Volume Volume Information     Page Volume Volume Information     Page Volume Volume Information     Page Volume Volume Volume Information     Page Volume Volume Vol | ^                                                                                                    | Full color<br>Full color<br>Full color<br>Full color<br>Full color<br>Full color<br>User com                                                                                                    | V3.5<br>V3.5<br>V3.4<br>V3.5<br>V3.5<br>V3.5<br>V3.5<br>V3.5                                                                                                    | Others<br>Others<br>Others<br>Polycarbonate<br>Others<br>Others                                                                                                    | >                                                                                                    |
|                                                                                                    | OK Cance                                                                                                    | el                                                                                                    |                                                                                                    |                                                                                                    | 600                                                                                                    | ate                                                                                                    |
| File Name:                                                                                                    |                                                                                                    | ProfileManager  Browse For Folder  Select folder of device profile to be installed. Search the subfolder  MimakiProducts PerfLogs PerfLogs Pergram Files (x86) Pergram Files (x86) PergramData System Volume Information Pile Users Pile Work Emulation20161109_131434 Dime Local Dick (ID)  OK Cencel | ProfileManager  Browse For Folder  Select folder of device profile to be installed. Search the subfolder  MimakiProducts PerfLogs PerfLogs Program Files Porgram Files Program Data System Volume Information Visers Windows Windows Windows Windows Windows Windows Windows MimakiProduction109_131434 Cancel | ProfileManager  Browse For Folder  Select folder of device profile to be installed. Search the subfolder  MimakiProducts B PerfLogs B Program Files B Program Files (580) B Program Tiles (580) B Program Data S System Volume Information B Users B Work Emulation20161109_131434 User com CK Cancel | Browse For Folder       X         Select folder of device profile to be installed.       Type       Ver.         Search the subfolder       All       All         P and MimakiProducts       Full color       V3.5         Full color       V3.5       Full color       V3.5         Full color       V3.5       Full color       V3. | Browse For Folder        Select folder of device profile to be installed.     Select folder of device profile to be installed.       Select folder of device profile to be installed.     Type       MimakiProducts     All       Part Logs     Full color       V3.5     Others       Full color     V3.5       Porgram Files     Full color       V3.5     Polycarbonate       Full color     V3.5       Porgram Files (x60)     Full color       Value of V3.5     Others       Full color     V3.5       Others     Full color       Value     Value       Value     Value       Value |

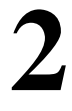

# Set the printing conditions of RasterLink.

Import the image file to be printed.

- (1) Click [Quality].
- (2) Input the name of the new color matching set and click [Add].
- (3) Select the target profile in the Input profile CMYK column.
- (4) Select the ink set and media for the emulation profile.
- (5) The emulation profile is selected and "Emulation" is displayed in the Type column.

| <b>8</b>                                                | RasterLink6 Ver 5.7                                                                                                    | - = ×                      |
|---------------------------------------------------------|----------------------------------------------------------------------------------------------------|----------------------------|
| File Function Tool Environments                         |                                                                                                    |                            |
| Working Disk (C:WijSuiteUobs\RL01;)                     | 5 25.60 GB Available Physic. Mem. (1.9 GB) 569                                                                                                    | 844.1 MB Available Mimciki |
| Quality Rect_CMYK_80x50.eps                             |                                                                                                    |                            |
| Job List Favorite                                       | Print Quality Color Adjust                                                                                                    | 21                         |
| Thumbnail Attribute Job Name Output Or.                 | Resolution     Inixs et LH-100 CMVK     Media Others     Trial_Media 1     Resolution     Trial_Media 1     Resolution     Trial_Media 1     Resolution     Trial_Media 1     Resolution     Trial_Media 1     Resolution     Trial_Media 1     Resolution     Trial_Media 1     Resolution     Trial_Media 1     Resolution     Trial_Media 1     Resolution     Trial_Media 1     Resolution     Trial_Media 1     Resolution     Trial_Media 1     Resolution     Trial_Media 1     Resolution     Resolution     Resolution     Trial_Media 1     Resolution     Resolution     Resolut | Color Matching             |
| [17:56:57] - [UJF7151] : Started monitoring Hot Folder. | <u> </u>                                                                                                    |                            |
|                                                         |                                                                                                    |                            |

# Chapter 9 How to match new color

# **New color matching**

Previously, there were three color-matching functions for each target of color matching.([Calibration], [Equalization], [Emulation])

They have been combined into a single function called [Color Matching]. And daily color management can be performed by two independent functions: [Daily Confirm] and [Readjustment].

 The use of a D50 light source is assumed when calculating color differences. The same results may not be obtained when using other light sources in your environment. Note that the actual appearance may differ from the calculated values.

### Performing each function

Follow the steps below to perform each function: [Color Matching], [Daily Confirm] and [Readjustment].

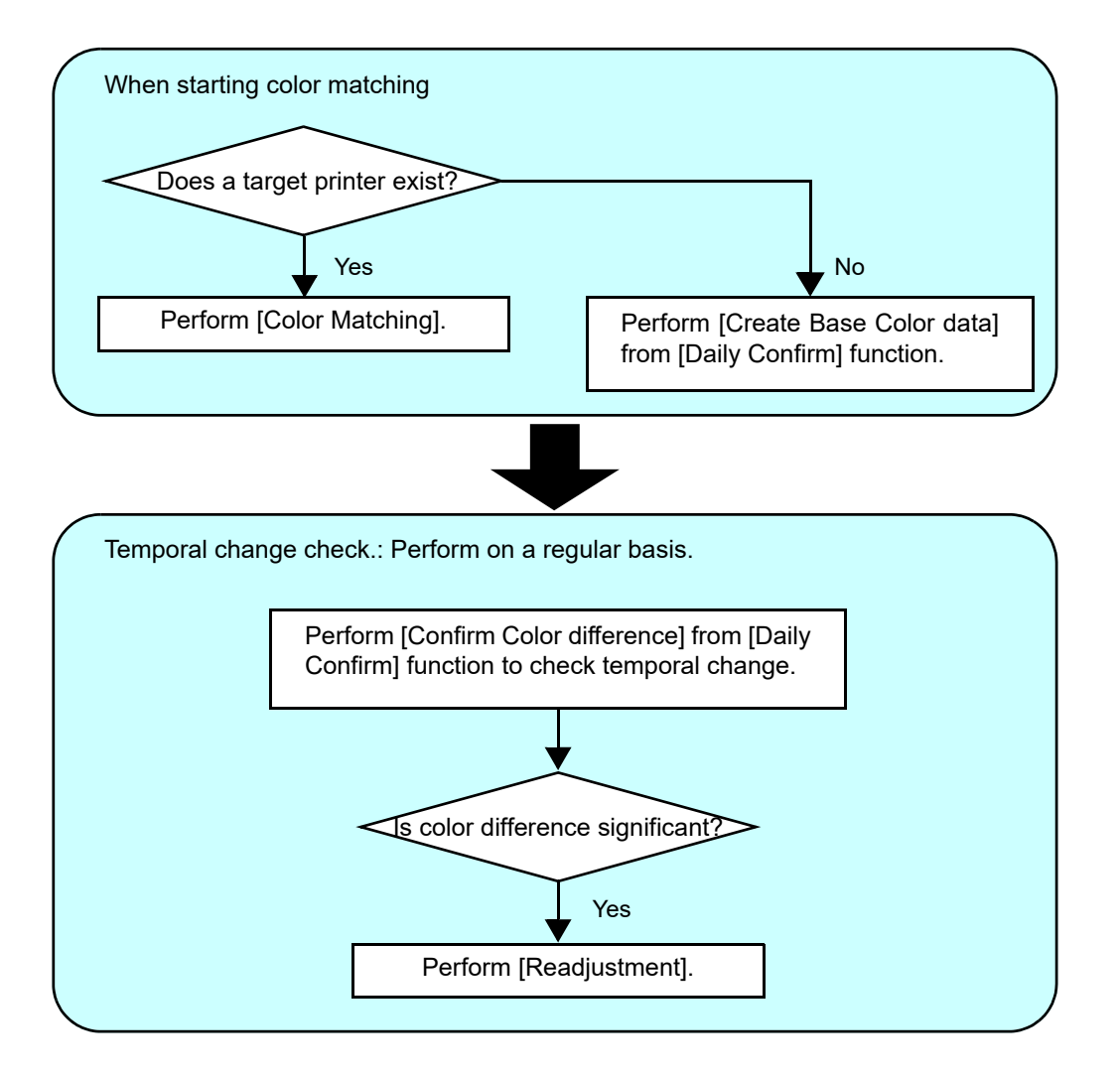

# [Color Matching] function

When a target printer exists, perform [Color Matching] function.

## Starting [Color Matching] function.

| _                      | ick linanage D                                                                                                    | evice Profile].                                                                                                    |                                                                                                    |                                         |  |
|------------------------|----------------------------------------------------------------------------------------------------|----------------------------------------------------------------------------------------------------|----------------------------------------------------------------------------------------------------|-----------------------------------------|--|
|                        | 3                                                                                                    | Mimaki Profile                                                                                                    | Master3                                                                                                    | - 🗆 ×                                   |  |
|                        | Device Profile                                                                                                    |                                                                                                    | Create Device Profile                                                                                                    |                                         |  |
|                        | Option                                                                                                    |                                                                                                    | Manage Device Profile                                                                                                    |                                         |  |
|                        |                                                                                                    |                                                                                                    |                                                                                                    |                                         |  |
|                        |                                                                                                    |                                                                                                    |                                                                                                    |                                         |  |
|                        |                                                                                                    |                                                                                                    |                                                                                                    |                                         |  |
|                        |                                                                                                    |                                                                                                    |                                                                                                    |                                         |  |
| 2 Lo                   | ad a device p                                                                                                    | rofile.                                                                                                    |                                                                                                    |                                         |  |
| Se                     | elect a device                                                                                                    | profile for colo                                                                                                    | r matching.                                                                                                    |                                         |  |
|                        |                                                                                                    |                                                                                                    |                                                                                                    |                                         |  |
|                        | ick [Color Mat                                                                                                    | chinal.                                                                                                    |                                                                                                    |                                         |  |
| <b>4</b> ci            | ick [Color Mat                                                                                                    | Ching].                                                                                                    | gement                                                                                                    | -                                       |  |
| <b>4</b> <sup>сі</sup> | ick [Color Mat                                                                                                    | Ching].<br>Profile mana<br>esume<br>opy Daily Confirm Readjust                                                          | gement                                                                                                    | -                                       |  |
| <b>4</b> <sup>сі</sup> | ick [Color Mat         ick [Color Mat         ick [Color Color St                                                                                                    | ching]. Profile mana esume opy Daily Confirm Readjust kset Media name Media materi S21 CMYKLcLu. Mimaki GPVC[ PVC Gloss | gement<br>I Color Matching I Resolution I Resolution I 720x1080 VD 3.3 F                                                                                                    | ype Creator's Name<br>ull Color mimaki  |  |
| <b>4</b> <sup>сı</sup> | ick [Color Mat         Image: Color Mat         Image: Color Mat </td <td>ching]. Profile mana esume opy Daily Confirm Readjust kset Media name Media materi S21 CMYKLeL Mimaki GPVCL PVC Gloss</td> <td>gement<br/>Color Matching Color Matching Resolution T20x1060 VD 3.3 F</td> <td>ype Creator's Name<br/>ull Color mimski</td> <td></td> | ching]. Profile mana esume opy Daily Confirm Readjust kset Media name Media materi S21 CMYKLeL Mimaki GPVCL PVC Gloss   | gement<br>Color Matching Color Matching Resolution T20x1060 VD 3.3 F                                                                                                    | ype Creator's Name<br>ull Color mimski  |  |
| <b>4</b> <sup>сı</sup> | ick [Color Mat         ick [Color Mat         ick [C                                                                                                    | Ching]. Profile mana esume opy Daily Confirm Readjust kset Media name Media mater \$21 CMYKLeL Mimski GPVC[ PVC Gloss   | gement                                                                                                    | ype Creator's Name<br>ull Color mimaki  |  |
| <b>4</b> <sup>сı</sup> | ick [Color Mat         ick [Color Mat         ick [C                                                                                                    | ching]. Profile mana esume opy Daily Confirm Readjust kset Media name Media materi S21 CMYKLeL. Mimaki GPVC[ PVC Gloss  | gement                                                                                                    | ype Creator's Name<br>ull Color mimaki  |  |
| <b>4</b> <sup>сı</sup> | File Name       Printer       In         CIV3008CSS21       CIV300-8Color       S                                                                                                    | ching]. Profile mana esume opy Daily Confirm Readjust kset Media name Media materi S21 CMYKLcL Mimaki GPVCL PVC Gloss   | gement Color Matching  Resolution  Z20x1060 VD  3.3  F  Color Matching  Resolution  Color Matching  Color Matching  Color Matc | ype Creator's Name<br>full Color mimaki |  |

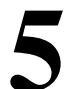

# **5** The [Color Matching] window appears.

| 3                                                                                                    | Color Matching                                                                                                 | ×   |
|----------------------------------------------------------------------------------------------------|----------------------------------------------------------------------------------------------------|-----|
| [Base Device Profile]         Printer       CJV300-8Color         Inkset       SS21 CMYKLcLm         Media name       Mimaki GPVC[SPC706]         Resolution       720x1080 VD         Pass       16         Scan direction       Bi-direction         High speed       ON         Overprint       1time(s)         Halftone       ILL diffusion | Select the RIP which use in target environment:   RasterLink series  NOT RasterLink series  Create Target data |     |
|                                                                                                    | Color Matching                                                                                                 |     |
|                                                                                                    | C                                                                                                    | ose |

# **Color matching flow**

Color matching flow may vary depending on RIP software used by target printers as described below.

#### When a target environment uses RasterLink series as RIP software

**STEP1: Create information for target environment** 

Print charts in the target environment." (P. 106)

"Load a device profile used in the target environment." (P. 107)

"Measure the target chart." (P. 108)

"Save information in a file." (P. 109)

**STEP2: Perform Equalization** 

"Adjust ink limit." (P. 110)

"Adjust the linearization parameters." (P. 111)

"Adjust the gray balance parameters." (P. 111)

"Print a chart for which Equalization has been carried out, and check the color difference with the target environment." (P. 112)

Check color difference, and go to STEP4 if it is satisfactory, otherwise go to STEP3.

**STEP3: Perform Emulation** 

"Create a Target Profile." (P. 113)

"Create an Emulation Profile." (P. 113)

"Accuracy Improvement" (P. 114)

STEP4: Save the Profile

"Select media" (P. 115)

"Save the profile." (P. 115)

### When a target environment uses other than RasterLink series as RIP software

STEP1: Create information for target environment.

"Print charts in the target environment." (P. 117)

"Measure the target chart." (P. 117)

"Save information in a file." (P. 118)

**STEP2: Perform Emulation** 

"Create a Target Profile." (P. 119)

Adjust ink limit." (P. 120)

"Create an Emulation Profile." (P. 120)

"Accuracy Improvement" (P. 121)

STEP3: Save the Profile

"Select media." (P. 122)

"Save the file." (P. 122)

# How to match color

Color matching for cases where a target environment uses RasterLink series as RIP software

#### Start

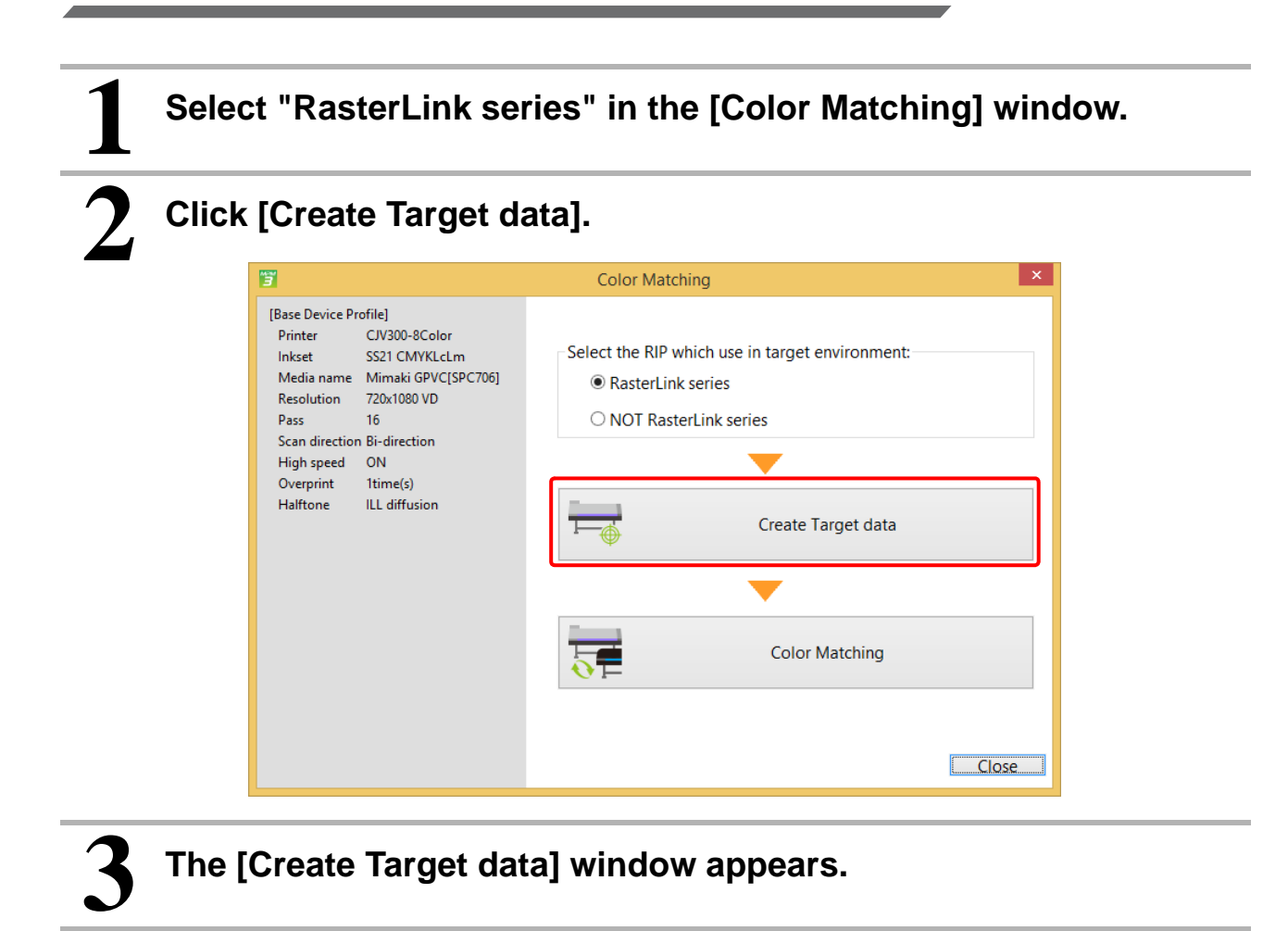

## **STEP1: Create information for target environment**

1

### Print charts in the target environment.

- Save an image to be printed in the target environment.
- (1) Click [Save chart].
  - Refer to "Click [Save chart]." (P. 89) for details.

| 3                               | Create Target data 🛛 🗕 🗖 🗙                                                                                                    |
|---------------------------------|----------------------------------------------------------------------------------------------------|
| STEP1                           | Print chart images on target environment.<br>Chart images are saved in the folder whichi you select when you press [Save chart] button.                                        |
| STEP2                           | Save chart                                                                                                    |
|                                 | You should take the following settings when chart images:                                                                                                    |
| STEP3 Measure Calibration chart | After printing, please save Backup Job File which is created from the job of these images<br>on RasterLink. Or prepare the Devie profile which you used when you printed these |
| STEP4                           | images.                                                                                                    |
| Measure Emulation chart         | [Emulation charts]<br>Use generally settings.                                                                                                    |
| STEP5 Save Target data          |                                                                                                    |
|                                 | [Calibration chart]<br>Color matching setting : Gray Balance<br>Other settings(include "Color Adjust" and "Calibration<br>are set generally settings.                          |
|                                 | Next Cancel                                                                                                    |

(2) Print the saved image file using RasterLink series in the target environment under the following conditions.

#### (Important!)

• [Emulation chart] Color matching setting: Generally used settings. Other settings (include Device profile, Color Matching, pass, print direction, and color adjustment set) should be printed with generally used settings.

[Calibration chart]

Color matching setting: Gray Balance

Other settingsv(include Device profile, Color Matching, pass, print direction, and color adjustment set) should be printed with generally used settings.

- (3) After printing, obtain any of the following files from RasterLink.
  - Backup job file of printed chart.
  - Device profile used in printing.
- (4) Click [Next].
# Load a device profile used in the target environment.

Load any of the following files used in printing charts in the target environment.

- Backup job file of printed chart.
- Device profile used in printing.
- (1) Click [Browse...] to select the file above.

| 3                              | Cre                                                                                   | ate Target data                                                                                               | - 🗆 🗙  |
|--------------------------------|---------------------------------------------------------------------------------------|----------------------------------------------------------------------------------------------------|--------|
| STEP1<br>Save chart            | Select the following<br>- Backup Job File<br>- Device Profile<br>A part of the inform | file which you use when you print chart images.<br>ation of the device profile is used in the Color Matching. |        |
| Select a Target Device Profile | G:\MPM3\MPM3.1.9                                                                      | 9 data\CIV3004CSS21 Mimaki-GPVC-SPC706 F106366.icc                                                            |        |
| STEP3                          | Information of selec                                                                  | ted profile                                                                                                   | Browse |
| Weasure Calibration Chart      | Printer                                                                               | CJV300-4Color                                                                                                 |        |
| STEP4                          | Inkset                                                                                | SS21 CMYK                                                                                                    |        |
| Manuar Emulation about         | Media name                                                                            | Mimaki GPVC[SPC706]                                                                                           |        |
| Measure Emulation chart        | Resolution                                                                            | 720x1080 VD                                                                                                   |        |
| CTEDS                          | Pass                                                                                  | 8                                                                                                    |        |
|                                | Scan direction                                                                        | Bi-direction                                                                                                  |        |
| Save larget data               | Overprint                                                                             | 1time(s)                                                                                                    |        |
|                                | Halftone                                                                              | ILL diffusion                                                                                                 |        |
|                                |                                                                                       |                                                                                                    |        |
|                                |                                                                                       |                                                                                                    |        |
|                                |                                                                                       |                                                                                                    |        |
|                                |                                                                                       |                                                                                                    |        |
| _                              |                                                                                       |                                                                                                    |        |
|                                |                                                                                       | Prev Next                                                                                                    | Cancel |

(2) Click [Next].

#### Measure the target chart.

• Measure the calibration target chart printed in the target environment.

(1) Click [Measure a chart image].

| 3                                                     | Create Target data                                                          | - 🗆 | ×    |
|-------------------------------------------------------|-----------------------------------------------------------------------------|-----|------|
| STEP1 Save chart STEP2 Select a Target Device Profile | Measure the [Calibration Target] chart which printed on target environment. |     |      |
| STEP3<br>Measure Calibration chart                    | Measure a chart image                                                       |     |      |
| Measure Emulation chart                               | Option Load measurement file                                                | _   |      |
|                                                       |                                                                             |     |      |
|                                                       |                                                                             |     |      |
|                                                       | Prev Next                                                                   | Ca  | ncel |

- (2) Click [Next].
- (3) Measure the emulation chart printed in the target environment. For operation procedure, refer to "Chapter 13 How to measure color with a colorimeter" (P. 163).

• You may choose not to measure color in this page. If that is the case, the color measurement window for emulation chart appears in a later process, as necessary. However, we recommend you measure the chart in this step, whenever it seems difficult to do so once again in the target environment.

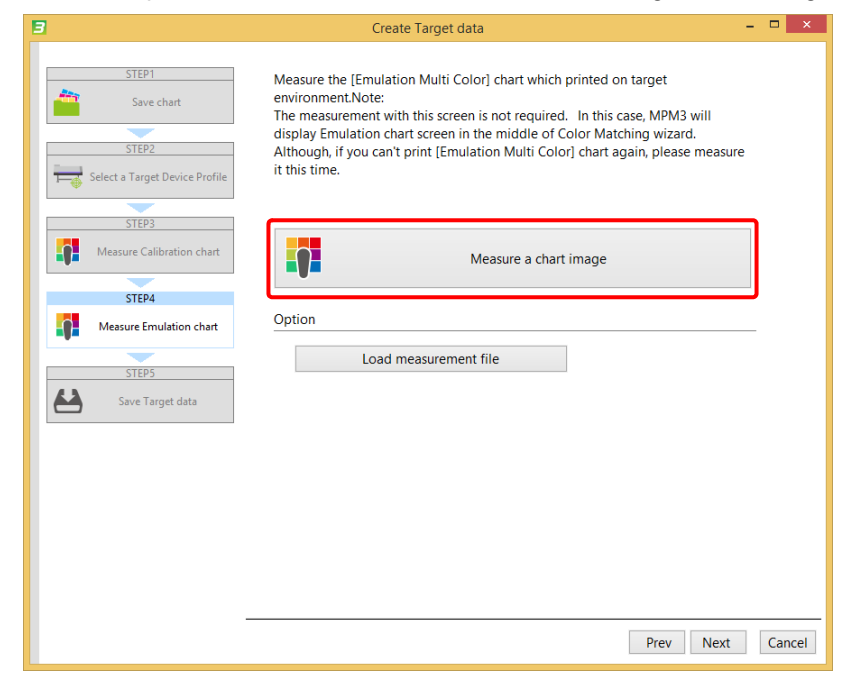

(4) Click [Next].

## Save information in a file.

• Save the target information file (mtf file).

(1) Click [Browse...] to specify a destination to save.

| 3                               | Create Target data                                                                                                    | - 🗆 🗙              |
|---------------------------------|----------------------------------------------------------------------------------------------------|--------------------|
| STEP1                           | Save Target enviroment information.<br>When you input comment, it is useful when you select target infor<br>C:¥Targer CJV300.mtf | mation file later. |
| STEP2                           | Comment                                                                                                    | Browse             |
| STEP3 Measure Calibration chart | Target: Printer #4                                                                                                    |                    |
| STEP4 Measure Emulation chart   |                                                                                                    |                    |
| STEP5 Save Target data          |                                                                                                    |                    |
|                                 |                                                                                                    |                    |
|                                 |                                                                                                    |                    |
|                                 |                                                                                                    |                    |
|                                 | Prev                                                                                                    | ete Cancel         |

(2) Click [Complete].

- The target information file is saved in the specified destination.
- (3) The message window below appears.
  - To continue color matching
  - To quit after creating target information Click [No].

The [Color Matching] main window reappears.

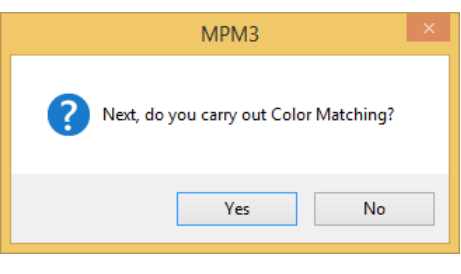

Click [Yes].

### **STEP2: Perform Equalization**

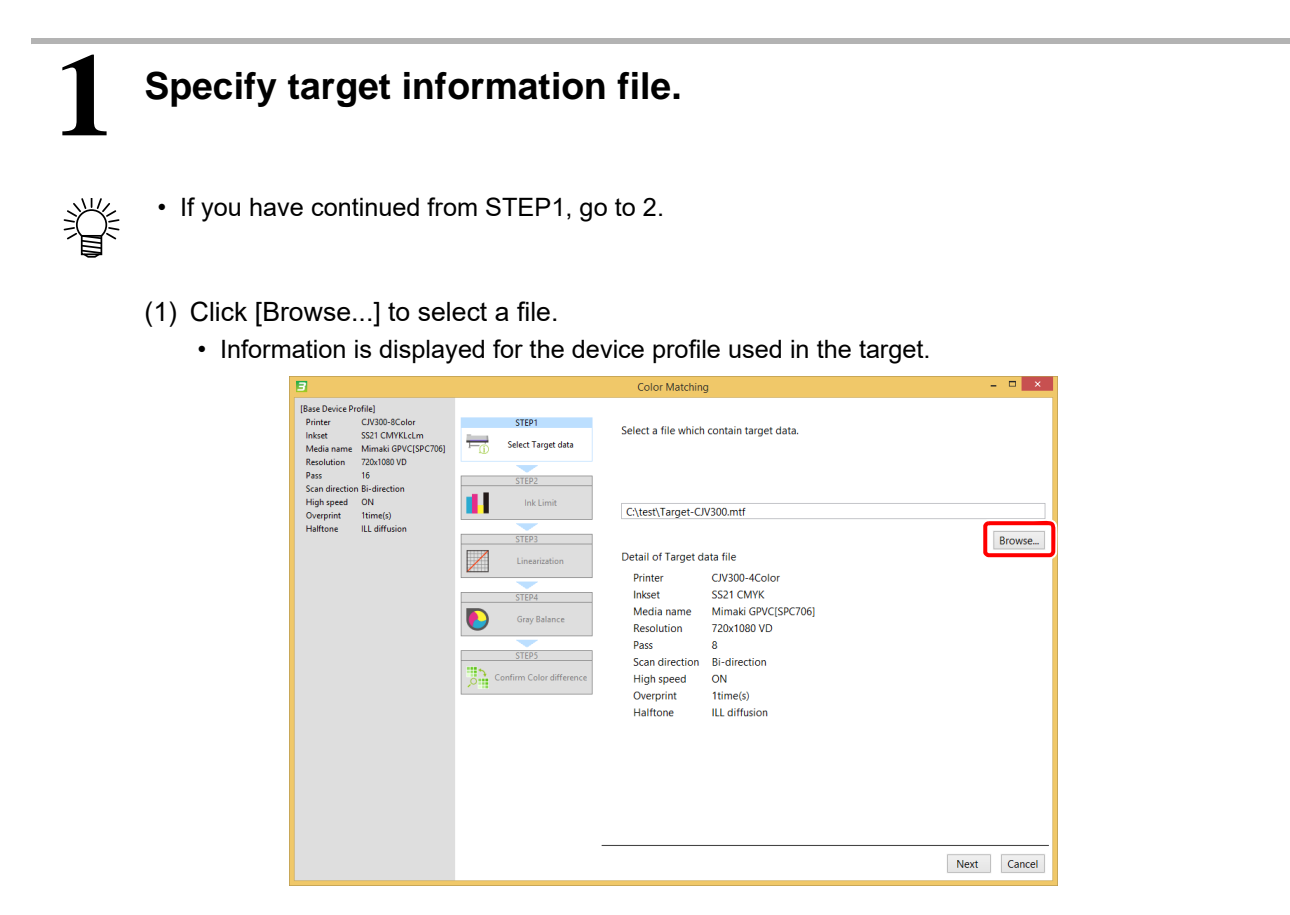

(2) Click [Next].

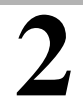

#### Adjust ink limit.

- (1) Connect to a printer with which color matching should be performed, and print a calibration ink limit chart.
- (2) Measure the printed chart.
   For operation procedure, refer to "Chapter 13 How to measure color with a colorimeter" (P. 163).

| 3                                                                                                    |                                                                                                    |                                                                       | Color Matching                                                        | - 🗆 🗙  |
|----------------------------------------------------------------------------------------------------|----------------------------------------------------------------------------------------------------|-----------------------------------------------------------------------|-----------------------------------------------------------------------|--------|
| [Base Device Pro<br>Printer<br>Inkset<br>Media name<br>Resolution<br>Pass                                               | file]<br>CJV300-8Color<br>SS21 CMYKLcLm<br>Mimaki GPVC[SPC706]<br>720x1080 VD<br>16                                                         | STEP1                                                                 | Print and Measure charts for Ink Limit.                               |        |
| Scan direction<br>High speed<br>Overprint<br>Halftone                                                                   | Bi-direction<br>ON<br>1time(s)<br>ILL diffusion                                                                                             | Ink Limit                                                             |                                                                       |        |
| [Target Device P<br>Printer<br>linket<br>Media name<br>Resolution<br>Pass<br>Scan direction<br>High speed<br>Oryh speed | refile)<br>C/1903-4Color<br>S21 CMYK<br>Mmakia (DVCJPC706)<br>720(109) VD<br>8<br>Bis-rection<br>ON<br>ON<br>ON<br>Inne(s)<br>Itu diffusion | Linearization STEP4 Grey Balance STEP5 STEP5 Confirm Color difference | Messure a chart image Option  Load measurement file  Edit.  Prev Next | Cancel |

(3) Click [Next].

# Adjust the linearization parameters.

- (1) Connect to a printer with which color matching should be performed, and print a linearization chart.
- (2) Measure the printed chart.

For operation procedure, refer to "Chapter 13 How to measure color with a colorimeter" (P. 163).

| 8                                                                                                    |                          | Color Matching                              | - 🗆 🗙       |
|----------------------------------------------------------------------------------------------------|--------------------------|---------------------------------------------|-------------|
| [Base Device Profile]<br>Printer CJV300-8Color<br>Inkset SS21 CMYKLcLm<br>Media name Mimaki GPVC[SPC706]                               | STEP1                    | Print and Measure a chart for Linearization |             |
| Resolution 720x1080 VD<br>Pass 16<br>Scan direction Bi-direction<br>High speed ON                                                      | STEP2                    | Print a chart image                         |             |
| Overprint 1time(s)<br>Halftone ILL diffusion                                                                                           | STEP3                    |                                             |             |
| [Target Device Profile]<br>Printer CJV300-4Color                                                                                       | Linearization            | Measure a chart image                       |             |
| Inkset SS21 CMYK<br>Media name Mimaki GPVC[SPC706]<br>Resolution 720x1080 VD<br>Pass 8<br>Scan direction Bi-direction<br>High speed ON | STEP4                    | Option Load measurement file                |             |
| Overprint 1time(s)<br>Halftone ILL diffusion                                                                                           | Confirm Color difference | Edit                                        |             |
|                                                                                                    |                          |                                             |             |
|                                                                                                    |                          |                                             |             |
|                                                                                                    |                          |                                             |             |
|                                                                                                    |                          | Prev                                        | lext Cancel |

- (3) Click [Next].
- 4

#### Adjust the gray balance parameters.

- (1) Connect to a printer with which color matching should be performed, and print a gray balance chart.
- (2) Measure the printed chart.

For operation procedure, refer to "Chapter 13 How to measure color with a colorimeter" (P. 163).

| 3                                                                                                    |              | Color Matching                             | - 🗆 🗙    |
|----------------------------------------------------------------------------------------------------|--------------|--------------------------------------------|----------|
| [Base Device Profile]<br>Printer CIV300-8Color<br>Inkset SS21 CMVKLcLm<br>Media name Mimaki GPVC[SPC706]<br>Resolution 720x1080 VD | STEP1        | Print and Measure a chart for Gray Balance |          |
| Pass 16<br>Scan direction Bi-direction<br>High speed ON                                                                            | STEP2        | Print a chart image                        |          |
| Overprint 1time(s)<br>Halftone ILL diffusion                                                                                       | <b>—</b>     | <b>•</b>                                   |          |
| [Target Device Profile]                                                                                                    | STEP3        | Measure a chart image                      |          |
| Inkset SS21 CMYK<br>Media name Mimaki GPVC[SPC706]<br>Recolution 220×1000 VD                                                       | STEP4        | Option                                     |          |
| Pass 8<br>Scan direction Bi-direction                                                                                              | Gray Balance | Load measurement file                      |          |
| High speed ON<br>Overprint Itime(s)<br>Halftone ILL diffusion                                                                      | STEPS        | Edit                                       |          |
|                                                                                                    |              |                                            |          |
|                                                                                                    |              |                                            |          |
|                                                                                                    |              | Prev                                       | t Cancel |

(3) Click [Next].

# 5 Print a chart for which Equalization has been carried out, and check the color difference with the target environment.

- (1) Connect to a printer with which color matching should be performed, and print a calibration chart.
- (2) Measure the printed chart.
- (3) Color difference with the target is given.
- (4) Check if the color difference is acceptable.

| 3                                    |                                            |                          | Colo        | or Matching               |                    |                   |              | -      | ×      |
|--------------------------------------|--------------------------------------------|--------------------------|-------------|---------------------------|--------------------|-------------------|--------------|--------|--------|
| [Base Device Pr<br>Printer<br>Inkset | ofile]<br>CJV300-8Color<br>SS21 CMVKI cl.m | STEP1                    | Print and   | Measure charts, after dis | play difference co | lor values.       |              |        |        |
| Media name<br>Resolution             | Mimaki GPVC[SPC706]<br>720x1080 VD         | Select Target data       |             |                           | Print a chart imag | je                |              |        |        |
| Pass<br>Scan direction<br>High speed | 16<br>Bi-direction<br>ON                   | STEP2                    |             |                           | -                  |                   |              |        |        |
| Overprint<br>Halftone                | 1time(s)<br>ILL diffusion                  |                          |             | М                         | leasure a chart im | age               |              |        |        |
| [Target Device  <br>Brinter          | Profile]                                   | Linearization            | Option      |                           |                    |                   |              |        |        |
| Inkset<br>Media name                 | SS21 CMYK<br>Mimaki GPVC[SPC706]           | STEP4                    |             | Load measurement file     | •                  |                   |              |        |        |
| Resolution<br>Pass<br>Scan direction | 720x1080 VD<br>8<br>Birdirection           | Gray Balance             | Color diffe | erence between the targe  | et                 |                   |              |        |        |
| High speed                           | ON<br>1time(a)                             | STEP5                    |             |                           | At the time of cre | ating calibration | on           |        |        |
| Halftone                             | ILL diffusion                              | Confirm Color difference |             |                           | Ave. delta E       | 7.14              | Color differ | ence t | ype    |
|                                      |                                            |                          |             |                           | Cyan               | 1.06              | deltaE       | ~      |        |
|                                      |                                            |                          |             |                           | Magenta            | 3.34              |              |        |        |
|                                      |                                            |                          |             |                           | Yellow             | 0.88              |              |        |        |
|                                      |                                            |                          |             |                           | Green              | 0.02<br>7.28      |              |        |        |
|                                      |                                            |                          |             |                           | Blue               | 6.38              |              |        |        |
|                                      |                                            |                          |             |                           | 3 Colored Gray     | 2.48              |              |        |        |
|                                      |                                            |                          |             |                           |                    | Prev              | Complete     | (      | Cancel |

- (5) Click [Complete] to display the following message.
  - Color difference is not acceptable Click [Yes] to carry out Emulation.(To next page.)
  - Color difference is acceptable

Click [NO]. The file saving window appears.

(To "Save information in a file." (P. 109))

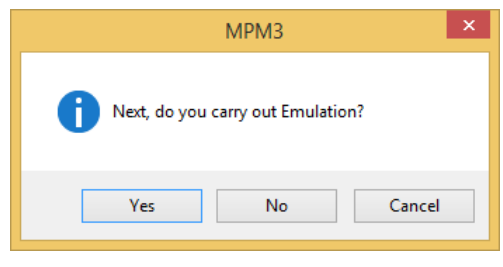

#### **STEP3: Perform Emulation**

# 1

### Create a Target Profile.

- (1) Different buttons are displayed according to whether an Emulation chart was measured when creating target information.
  - When not measured [Measure the chart by clicking the [Measure a chart image] that appears.
  - When measured [Create the Emulation profile] appears as describe in 2 below. Click [Print a chart image] to create a profile based on the color measurement data.

| 8                                                                                                    |                               | Color Matching                                                                                 | - 🗆 🗙       |
|----------------------------------------------------------------------------------------------------|-------------------------------|------------------------------------------------------------------------------------------------|-------------|
| Printer CJV300-8Color<br>Inkset SS21 CMYKLcLm<br>Media name Mimaki GPVC[SP<br>Resolution 720x1080 VD<br>Pass 16 | C706] STEP1<br>Target Profile | The chart printed on the target printer and color measurement,<br>and create a target profile. |             |
| Scan direction Bi-direction<br>High speed ON<br>Overprint Itime(s)<br>Halftone ILL diffusion                    | STEP2                         | Measure a chart image                                                                          |             |
|                                                                                                    | STEP3                         | Miscellaneous                                                                                  |             |
|                                                                                                    |                               | Load measurement file                                                                          |             |
|                                                                                                    |                               |                                                                                                |             |
|                                                                                                    |                               |                                                                                                |             |
|                                                                                                    |                               |                                                                                                |             |
|                                                                                                    |                               |                                                                                                | Next Cancel |

- (2) After a profile has been created, the file input window appears.
  - Enter a file name.
- (3) Click [Next].

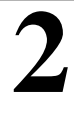

#### Create an Emulation Profile.

(1) Create an Emulation Profile. For operation procedure, refer to "STEP3: Create an Emulation Profile" (P. 92).

| 3                                                                                                    | Color Matching                                                                                       | - 🗆 ×       |
|----------------------------------------------------------------------------------------------------|----------------------------------------------------------------------------------------------------|-------------|
| Printer CJV300-8Color<br>Inkset SS21 CMYKLcLm<br>Media name Mimaki GPVC[SPC706]<br>Resolution 720x1080 VD<br>Pass 16 | Create the emulation profile that the color measurement and printed chart by the printer to emulate. |             |
| Scan direction Bi-direction<br>High speed ON<br>Overprint 1time(s)<br>Halftone ILL diffusion                         | STEP2 Print a chart image Emulate Profile                                                            |             |
|                                                                                                    | STEP3                                                                                                |             |
|                                                                                                    | Accuracy Improvement Measure a chart image                                                           |             |
|                                                                                                    |                                                                                                    |             |
|                                                                                                    | Option                                                                                               |             |
|                                                                                                    | Load measurement file                                                                                |             |
|                                                                                                    |                                                                                                    |             |
|                                                                                                    |                                                                                                    |             |
|                                                                                                    |                                                                                                    |             |
|                                                                                                    |                                                                                                    |             |
|                                                                                                    | Prev N                                                                                               | lext Cancel |

(2) Click [Next].

# 3 Accuracy Improvement (1) Accuracy Improvement. For operation procedure, refer to "STEP4: Accuracy Improvement" (P. 94).

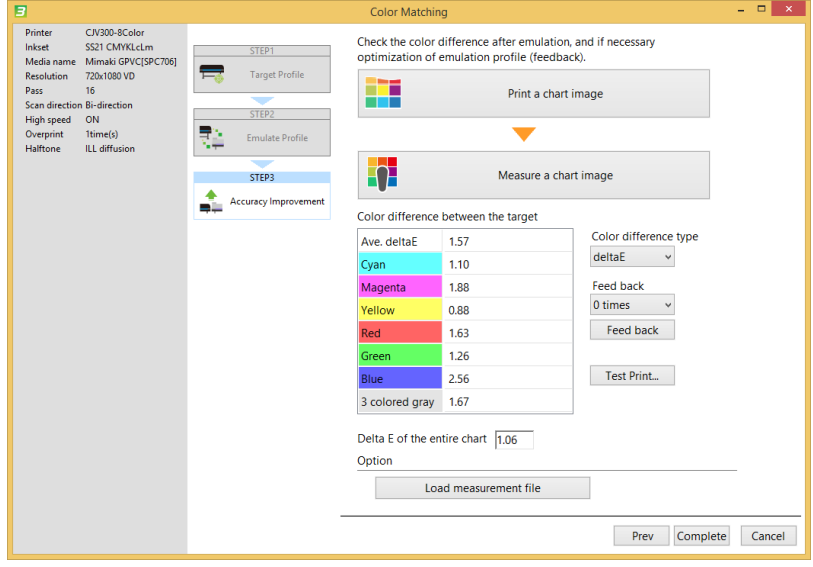

(2) Click [Complete].

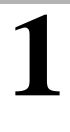

#### Select media

(1) Select the target media.

The created device profile is saved as a different file with changed media name in order to distinguish from the base device profile.

| 3         |                    | Save Colo                                  | or Matching Information                       | - 🗆 ×       |
|-----------|--------------------|--------------------------------------------|-----------------------------------------------|-------------|
| STEP1     | lt is ne<br>Select | cessary to change the mec<br>a media name: | dia name to distinguish it from base device p | rofile.     |
| STED 2    | No.                | Media name                                 | Media material                                |             |
|           | 1                  | PVC Gloss                                  | PVC Gloss                                     |             |
| Save Save | 2                  | FF                                         | FF                                            |             |
|           | 3                  | White PET                                  | White PET                                     |             |
|           |                    |                                            |                                               |             |
|           |                    |                                            |                                               |             |
|           |                    |                                            |                                               |             |
|           |                    |                                            |                                               |             |
|           |                    |                                            |                                               |             |
|           |                    |                                            |                                               |             |
|           |                    |                                            |                                               |             |
|           |                    |                                            |                                               |             |
|           |                    |                                            |                                               |             |
|           |                    |                                            |                                               |             |
|           |                    |                                            |                                               | Add         |
|           |                    |                                            |                                               |             |
|           |                    |                                            |                                               |             |
| -         |                    |                                            | Prev                                          | Next Cancel |

(2) Click [Next].

Save the profile.

When Emulation was performed

(1) When Equalization was performed Specify a device profile name and a destination folder to save. Specify only a destination folder to save.

| 3     | Save Color Matching Information                                   | -       | ×      |
|-------|-------------------------------------------------------------------|---------|--------|
| STEP1 | Select a folder to store files:<br>C:\test Input comment (Option) | Browse  |        |
|       | NO.4-NO.2 Color Matching                                          |         |        |
|       | Prev                                                              | omplete | Cancel |

- (2) Click [Complete].
  - · The file is saved.

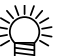

About a file to be saved:

When Equalization was performed, the following files are saved.

•Device profile\*.icc: Target information is saved as a reference color.

- •Text file containing color matching information
- File containing measured color values

When Emulation was performed, the following files are saved.

- Target profile(\*.icm)
- •Emulation profile(\*.mtce): Target information is saved as a reference color.
- •Text file containing color matching information
- •File containing measured color values

Color matching for cases where a target environment uses other than RasterLink series as RIP software

#### Start

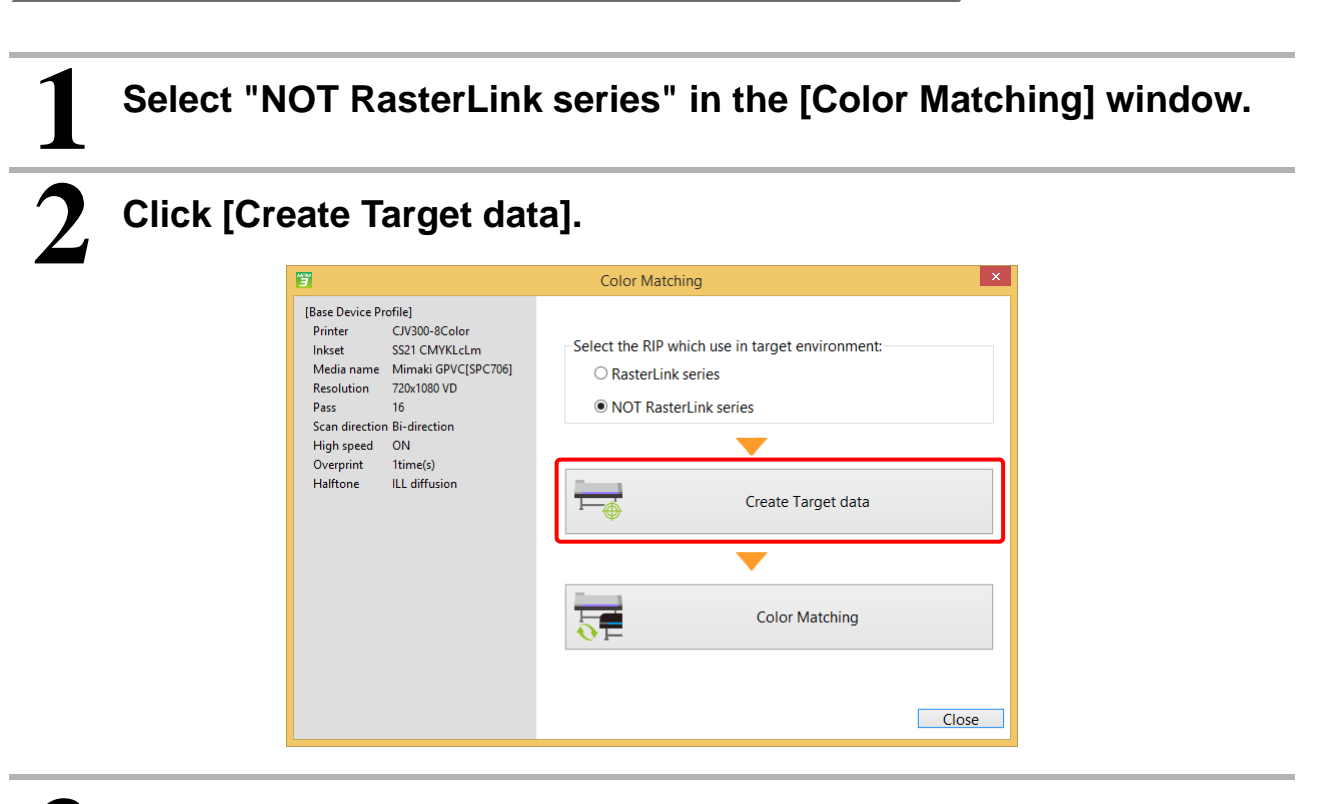

The [Create Target data] window appears.

### STEP1: Create information for target environment.

### Print charts in the target environment.

• Save an image to be printed in the target environment.

- (1) Click [Save chart].
  - Refer to "Click [Save chart]." (P. 89) for details.

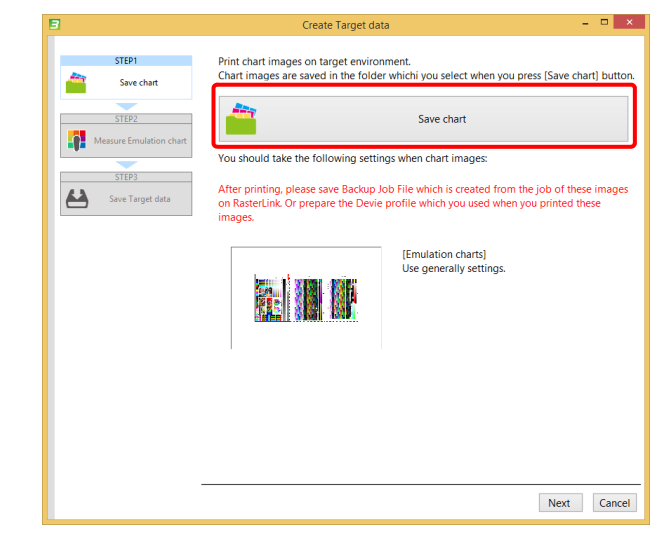

- (2) Print the saved image file with generally used settings (include Profile, Color Matching, print conditions, color adjustment) in the target environment.
- (3) Click [Next].

# 2

#### Measure the target chart.

- Measure the emulation chart printed in the target environment.
- (1) Click [Measure a chart image].

For operation procedure, refer to "Chapter 13 How to measure color with a colorimeter" (P. 163).

| 3                       | Create Target data -                                                           |     | ×    |
|-------------------------|--------------------------------------------------------------------------------|-----|------|
| STEP1<br>Save chart     | Measure the [Emulation Multi Color] chart which printed on target environment. |     |      |
| Kessure Emulation chart | Measure a chart image                                                          |     |      |
|                         | Option Load measurement file                                                   | _   |      |
|                         | Prev Next                                                                      | Car | ncel |

(2) Click [Next].

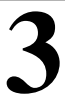

## Save information in a file.

• Save the target information file (mtf file).

(1) Click [Browse...] to specify a destination to save.

| 3                                                                                                    | Create Target data                                                                                                    | - 🗆 🗙  |
|----------------------------------------------------------------------------------------------------|----------------------------------------------------------------------------------------------------|--------|
| STEP1<br>Save chart<br>STEP2<br>STEP2<br>STEP3<br>Messure Emulation chart<br>STEP3<br>Save Target data | Create Target data Save Target environment information. When you input comment, it is useful when you select target information f C(test(ABC-Printer.mtf Comment Target=PrinterABC | Browse |
|                                                                                                    |                                                                                                    |        |

- (2) Click [Complete].
  - The target information file is saved in the specified destination.
- (3) The message window below appears.
  - To continue color matching
- Click [Yes].
- To quit after creating target information Click [No].

The [Color Matching] main window reappears.

| MPM3                                            | × |
|-------------------------------------------------|---|
| <b>?</b> Next, do you carry out Color Matching? |   |
| Yes No                                          |   |

#### **STEP2: Perform Emulation**

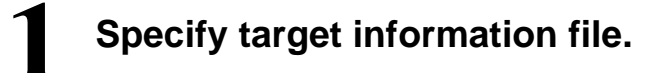

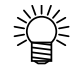

• If you have continued from STEP1, go to 2.

(1) Click [Browse...] to select a file.

| 3                                                           |                                                                      |                                                                                                    | Color Matching                           | - 🗆 🗙      |
|-------------------------------------------------------------|----------------------------------------------------------------------|----------------------------------------------------------------------------------------------------|------------------------------------------|------------|
| Printer<br>Inkset<br>Media name<br>Resolution               | CJV300-8Color<br>SS21 CMYKLcLm<br>Mimaki GPVC[SPC706]<br>720x1080 VD | STEP1<br>Select Target data                                                                                | Select a file which contain target data. |            |
| Pass<br>Scan directi<br>High speed<br>Overprint<br>Halftone | 16<br>InS-direction<br>ON<br>Titme(()<br>ILL diffusion               | STEP2<br>Target Profile<br>STEP3<br>Ink Limit<br>STEP4<br>Emulate Profile<br>STEP5<br>Accuracy Improvement | C\test\ABCPrinter.mtf                    | Browse     |
|                                                             |                                                                      | STEP6                                                                                                    | N                                        | ext Cancel |

(2) Click [Next].

### Create a Target Profile.

(1) Click [Create Target Input Profile] to create a profile based on the color measurement data.

| 8                                                                                                    |                               | Color Matching                                                | - 🗆 🗙    |
|----------------------------------------------------------------------------------------------------|-------------------------------|---------------------------------------------------------------|----------|
| Printer CJV300-8Color<br>Inkset SS21 CMYKLcLm<br>Media name Mimaki GPVC[SPC706]<br>Resolution 720x1080 VD<br>Pass 16<br>Scan direction Biddirection | STEP1                         | Please press [Create Target Input Profile] and create a file. |          |
| High speed ON<br>Overprint Itime(s)<br>Halftone ILL diffusion                                                                                       | Target Profile                | Create Target Input Profile                                   |          |
|                                                                                                    | Ink Limit                     |                                                               |          |
|                                                                                                    | STEP5                         |                                                               |          |
|                                                                                                    | STEP6 Create Basis Color data |                                                               |          |
|                                                                                                    |                               |                                                               |          |
|                                                                                                    |                               | Prev Nex                                                      | t Cancel |

- (2) After a profile has been created, the file input window appears.
  - · Enter a file name.
- (3) Click [Next].

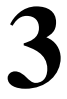

## Adjust ink limit.

- Set an ink limit in the emulation environment.
- (1) Connect to a printer with which color matching should be performed, and print a calibration ink limit chart.
- (2) Measure the printed chart.

For operation procedure, refer to "Chapter 13 How to measure color with a colorimeter" (P. 163).

| 3                                             |                                                                      |                                                                                 | Color Matching                          | - 🗆 🗙    |
|-----------------------------------------------|----------------------------------------------------------------------|---------------------------------------------------------------------------------|-----------------------------------------|----------|
| Printer<br>Inkset<br>Media name<br>Resolution | CJV300-8Color<br>SS21 CMYKLcLm<br>Mimaki GPVC[SPC706]<br>720x1080 VD | STEP1                                                                           | Print and Measure charts for Ink Limit. |          |
| Pass<br>Scan direction<br>High speed          | 16<br>Bi-direction<br>ON                                             | STEP2                                                                           | Print a chart image                     |          |
| Halftone                                      | ILL diffusion                                                        | Target Profile                                                                  | <b>—</b>                                |          |
|                                               |                                                                      | STEP3                                                                           | Measure a chart image                   |          |
|                                               |                                                                      | STEP4 Cinulate Porfile STEP5 Accuracy Improvement STEP5 Create Basis Color data | Option Load measurement file Edit       |          |
|                                               |                                                                      |                                                                                 | Prev Next                               | t Cancel |

(3) Click [Next].

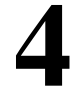

### Create an Emulation Profile.

(1) Create an Emulation Profile. For operation procedure, refer to "STEP3: Create an Emulation Profile" (P. 92).

| 3                                                                  |                                                                         |                               | Color Matching – 🗆 🗙                                                                                    |
|--------------------------------------------------------------------|-------------------------------------------------------------------------|-------------------------------|----------------------------------------------------------------------------------------------------|
| Printer C<br>Inkset St<br>Media name M<br>Resolution 72<br>Pass 10 | :JV300-8Color<br>S21 CMYKLcLm<br>Aimaki GPVC[SPC706]<br>20x1080 VD<br>6 | STEP1                         | Create the emulation profile that the color measurement and printed<br>chart by the printer to emulate. |
| Scan direction B<br>High speed O<br>Overprint 11<br>Halftone IL    | ii-direction<br>DN<br>time(s)<br>LL diffusion                           | STEP2                         | Print a chart image                                                                                     |
|                                                                    |                                                                         | STEP3                         | <b>•</b>                                                                                                |
|                                                                    |                                                                         | Ink Limit                     | Measure a chart image                                                                                   |
|                                                                    |                                                                         | STEP4 Emulate Profile         |                                                                                                    |
|                                                                    |                                                                         | STEP5                         | Option                                                                                                  |
|                                                                    |                                                                         | Accuracy Improvement          | Load measurement file                                                                                   |
|                                                                    |                                                                         | STEP6 Create Basis Color data |                                                                                                    |
|                                                                    |                                                                         |                               |                                                                                                    |
|                                                                    |                                                                         |                               |                                                                                                    |
|                                                                    |                                                                         |                               |                                                                                                    |
|                                                                    |                                                                         |                               | Prev Next Cancel                                                                                        |

(2) Click [Next].

# Accuracy Improvement

(1) Improve accuracy.

For operation procedure, refer to "STEP4: Accuracy Improvement" (P. 94).

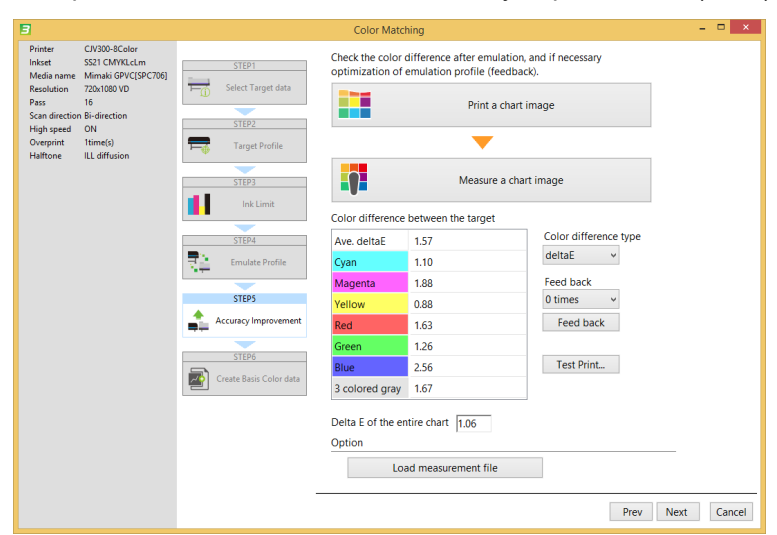

(2) Click [Next].

6

### **Create Base Color data**

(1) Save the current color as a reference color to facilitate subsequent color matching operations. For operation procedure, refer to "Click [Create Base Color data]." (P. 54).

| 3                                             |                                                                      |                         | Color Matching                            | - 🗆 ×  |
|-----------------------------------------------|----------------------------------------------------------------------|-------------------------|-------------------------------------------|--------|
| Printer<br>Inkset<br>Media name<br>Resolution | CJV300-8Color<br>SS21 CMYKLcLm<br>Mimaki GPVC[SPC706]<br>720x1080 VD | STEP1                   | Print and Measure a chart for Calibration |        |
| Scan direction<br>High speed<br>Overprint     | Bi-direction<br>ON<br>1time(s)                                       | STEP2                   | Print a chart image                       |        |
| Halftone                                      | ILL diffusion                                                        | Target Profile          | <b>•</b>                                  |        |
|                                               |                                                                      | STEP3                   | Measure a chart image                     |        |
|                                               |                                                                      | STEP4                   | Option                                    |        |
|                                               |                                                                      | STEP5                   | Load measurement file                     |        |
|                                               |                                                                      | Accuracy Improvement    |                                           |        |
|                                               |                                                                      | STEP6                   |                                           |        |
|                                               |                                                                      | Create Basis Color data |                                           |        |
|                                               |                                                                      |                         |                                           |        |
|                                               |                                                                      |                         |                                           |        |
|                                               |                                                                      |                         |                                           |        |
|                                               |                                                                      |                         |                                           |        |
|                                               |                                                                      |                         | Prev Complete                             | Cancel |

(2) Click [Complete].

#### **STEP3: Save the Profile**

# 1

#### Select media.

- The created device profile is saved as a different file with changed media name in order to distinguish from the base device profile.
- (1) Select the target media from the media list.

| 8         |                    | Save Co                                    | olor Matching Information                             | >       |
|-----------|--------------------|--------------------------------------------|-------------------------------------------------------|---------|
| STEP1     | lt is ne<br>Select | ecessary to change the me<br>a media name: | edia name to distinguish it from base device profile. |         |
| STED2     | No.                | Media name                                 | Media material                                        |         |
|           | 1                  | PVC Gloss                                  | PVC Gloss                                             |         |
| Save Save | 2                  | FF                                         | FF                                                    |         |
|           | 3                  | White PET                                  | White PET                                             |         |
|           |                    |                                            |                                                       |         |
|           |                    |                                            | μ                                                     | .00     |
|           |                    |                                            | Prev Nex                                              | tCancel |

(2) Click [Next].

| 1 |  |
|---|--|
|   |  |

#### Save the file.

(1) Specify a destination folder to save.

| 3                               | Save Color Matching Information                                     | -   |        | × |
|---------------------------------|---------------------------------------------------------------------|-----|--------|---|
| STEP1<br>Media<br>STEP2<br>Save | Select a folder to store files:<br>C\test<br>Input comment (Option) | wse |        |   |
|                                 | NO.4-NO.2 Color Matching                                            |     |        |   |
|                                 | Prev Compl                                                          | ete | Cancel |   |

- (2) Click [Complete].
  - · The file is saved.

About a file to be saved:

- The following files are saved.
- •Target profile (\*.icm)
- •Emulation profile (\*.mtce): The data created in "Create Base Color data" (P. 121) is saved as the reference color.
- •Text file containing color matching information
- •File containing measured color values

# **Daily Confirm**

You can check temporal change based on the reference colors contained in the device profile or the emulation profile.

## Starting the [Daily Confirm] function

| Click [Manage Device Profile]. |                |                        |       |  |  |  |  |
|--------------------------------|----------------|------------------------|-------|--|--|--|--|
|                                | 3              | Mimaki Profile Master3 | - 🗆 × |  |  |  |  |
|                                | Device Profile |                        |       |  |  |  |  |
|                                | O ICC Profile  | Create Device Profile  |       |  |  |  |  |
|                                | Option         | Manage Device Profile  |       |  |  |  |  |
|                                |                |                        |       |  |  |  |  |
|                                |                |                        |       |  |  |  |  |
|                                |                |                        |       |  |  |  |  |
|                                |                |                        |       |  |  |  |  |
|                                |                |                        |       |  |  |  |  |

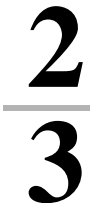

4

Load a device profile.

Select a device profile to perform [Daily Confirm].

Click [Daily Confirm].

| 3 |              |               |              | P             | rofile managen | nent        |         |            | - 🗆 🗙          |
|---|--------------|---------------|--------------|---------------|----------------|-------------|---------|------------|----------------|
|   | Add to list  | Edit          | Resume       | Daily Confirm | Readjustment   | Color Match | ing     | I          |                |
|   | File Name    | Printer       | Inkset       | Media name    | Media material | Resolution  | Version | Туре       | Creator's Name |
|   | CJV3008CSS21 | CJV300-8Color | SS21 CMYKLcL | Mimaki GPVC[  | PVC Gloss      | 720x1080 VD | 3.3     | Full Color | mimaki         |
|   | CJV3008CSS21 | CJV300-8Color | SS21 CMYKLcL | Mimaki GPVC[  | PVC Gloss      | 720x1080 VD | 3.3     | Full Color | mimaki         |
|   |              |               |              |               |                |             |         |            |                |
|   |              |               |              |               |                |             |         |            |                |
|   |              |               |              |               |                |             |         |            |                |
|   |              |               |              |               |                |             |         |            |                |
|   |              |               |              |               |                |             |         |            |                |
|   |              |               |              |               |                |             |         |            |                |
|   |              |               |              |               |                |             |         |            |                |
|   |              |               |              |               |                |             |         |            |                |
|   |              |               |              |               |                |             |         |            |                |
|   |              |               |              |               |                |             |         |            |                |
|   |              |               |              |               |                |             |         |            |                |
|   |              |               |              |               |                |             |         |            |                |
|   | Prev         |               |              |               | -              | -           |         |            |                |

| 5 | The [Daily Confirm] window appears. |
|---|-------------------------------------|
|   |                                     |

| 3                                                                                                    | Daily Confirm                                                                                                    | × |
|----------------------------------------------------------------------------------------------------|----------------------------------------------------------------------------------------------------|---|
| (Base Device Profile) Printer C/V300-8Color Inkset SS21 CMYKLcLm Media name Mimaki GPVC[SPC706] Resolution 720x1080 VD Pass 16 Scan direction Bi-direction High speed ON Overprint 1time(s) Halftone ILL diffusion | Daily Confirm       Basis Color       Creation date:     2017-05-15 13:51:34       Image: Confirm Color data       Calibration data       Data : None | - |
|                                                                                                    | OK Cancel                                                                                                    |   |

#### Creating/re-creating a reference color

When a reference color is not defined, the current printer's color is saved as such in the device profile. You can redefine the reference color.

To create or re-create a reference color, click [Create Basis Color data] or [Re-create Basis Color data], respectively.

For operation procedure, refer to "Setting the calibration reference color" (P. 54).

| Base Device Profile]       Printer       CIV300-SColor         Inkret       SS21 CMVKLm       There is no color basis data.         Media name       Minaki GPVC(SPC706)       There is no color basis data.         Pass       16       Scan direction Bi-direction       There is no color basis data.         Haiftone       ILL diffusion       Create Basis Color data | [Base Device Profile]       Printer       C/V300-8Color         Inkret       SS21 CMVRLctm         Media name       Mimaki GPVC(SPC706)         Resolution       720x1080 VD         Pass       16         Scan direction Bi-direction       High speed         High speed       0N         Calibration data       Data : None         Data : None       Image: Confirm Color difference         OK       Cancel |
|----------------------------------------------------------------------------------------------------|----------------------------------------------------------------------------------------------------|

# Confirm Color difference

Perform daily confirm for color difference.

Refer to "Workflow for printing with calibration" (P. 65) for details.

If color difference is unacceptable, perform [Readjustment] as described at next page.

# Readjustment

[Color difference is regarded unacceptable according to [Daily Confirm], perform [Readjustment].

### Starting the [Readjustment] function

| Click [Manage Device Profile]. |                |                        |  |  |  |  |
|--------------------------------|----------------|------------------------|--|--|--|--|
|                                | 3              | Mimaki Profile Master3 |  |  |  |  |
|                                | Device Profile |                        |  |  |  |  |
|                                | O ICC Profile  | Create Device Profile  |  |  |  |  |
|                                | Option         | Manage Device Profile  |  |  |  |  |
|                                |                |                        |  |  |  |  |
|                                |                |                        |  |  |  |  |
|                                |                |                        |  |  |  |  |
|                                |                |                        |  |  |  |  |
|                                |                |                        |  |  |  |  |

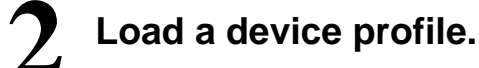

3

Select a device profile to perform [Readjustment].

# Click [Readjustment].

| 3            |               |                | F             | Profile manager | ment          |         |            | – 🗆 🗙          |
|--------------|---------------|----------------|---------------|-----------------|---------------|---------|------------|----------------|
| Add to list  | Edit          | Resume<br>Copy | Daily Confirm | Readjustment    | t Color Match | ing     | I          |                |
| File Name    | Printer       | Inkset         | Media name    | Media material  | Resolution    | Version | Туре       | Creator's Name |
| CJV3008CSS21 | CJV300-8Color | SS21 CMYKLcL   | Mimaki GPVC[  | PVC Gloss       | 720x1080 VD   | 3.3     | Full Color | mimaki         |
| CJV3008CSS21 | CJV300-8Color | SS21 CMYKLcL   | Mimaki GPVC[  | PVC Gloss       | 720x1080 VD   | 3.3     | Full Color | mimaki         |
|              |               |                |               |                 |               |         |            |                |
|              |               |                |               |                 |               |         |            |                |
|              |               |                |               |                 |               |         |            |                |
|              |               |                |               |                 |               |         |            |                |
|              |               |                |               |                 |               |         |            |                |
|              |               |                |               |                 |               |         |            |                |
|              |               |                |               |                 |               |         |            |                |
|              |               |                |               |                 |               |         |            |                |
|              |               |                |               |                 |               |         |            |                |
|              |               |                |               |                 |               |         |            |                |
|              |               |                |               |                 |               |         |            |                |
|              |               |                |               |                 |               |         |            |                |
|              |               |                |               |                 |               |         |            |                |
|              |               |                |               |                 |               |         |            |                |
| Prev         |               |                |               |                 |               |         |            |                |

| The [Rea | Idjustme                                                                                                    | nt] windo                                                                                                 | ow appears.                                                                                                    |        |
|----------|----------------------------------------------------------------------------------------------------|----------------------------------------------------------------------------------------------------|----------------------------------------------------------------------------------------------------|--------|
|          | Pinter C/V300-8Color<br>Instet 5521 CM/NRLchm<br>Media name & BLEBU<br>Resolution 72b(1090 VD<br>Pass 16<br>Scan direction B-idjrection<br>High gene ON<br>Overprint Time(s)<br>Halftone ILL diffusion | STEP1  Ink Link  STEP2  Unseritation  STEP3  Gray Balance  STEP4  STEP4  STEP4  Complete  STEP5  Complete | Create Calibration data Print and Measure charts for Ink Limit.  Print a chart image  Coption  Load measurement file  Edit |        |
|          |                                                                                                    | -                                                                                                    | Prev Next                                                                                                    | Cancel |

## **Readjustment procedure**

For the procedure, refer to "STEP1: Adjust ink limit." (P. 60)~ in Setting calibration.

# Chapter 10 Creating an ICC Profile

# **Available ICC Profiles**

You can create the following three types of profiles in MPM3.

| Types of profile | Details                                                                                                    |  |  |
|------------------|----------------------------------------------------------------------------------------------------|--|--|
| CMYK profile     | <ul> <li>Profile for displaying CMYK color images on monitors with a color simulation function</li> <li>"Creating a CMYK Profile" (P. 130)</li> <li>Output profile for third-party RIP applications that support to ICC profiles</li> </ul> |  |  |
| RGB profile      | <ul> <li>Profile for displaying RGB color images on monitors with a color simulation function</li> <li>"Creating an RGB Profile" (P. 134)</li> <li>Output profile for the calibration printer using the printer driver</li> </ul>           |  |  |
| Monitor profile  | <ul> <li>Profile for reproducing color on monitors</li> <li>"Creating a Monitor Profile" (P. 137)</li> </ul>                                                                                                    |  |  |

# Work Flow for Creating an ICC Profile

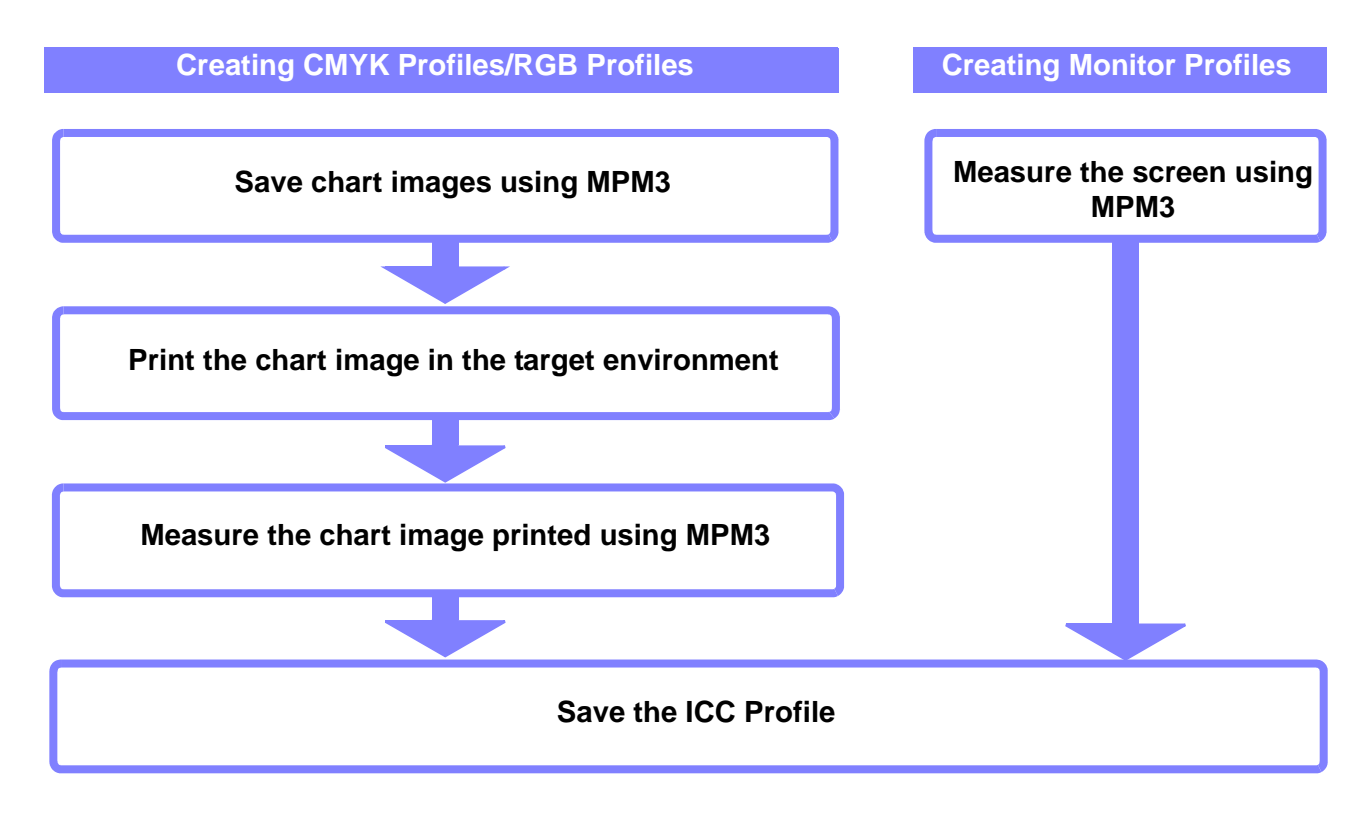

# **Creating a CMYK Profile**

### Starting the Create CMYK Profile Wizard

Select [ICC Profile] - [Create CMYK Profile] from the main screen.

 Image: Select Select Se

•

# Click [Save chart].

Save the chart image as a file to print on the target printer.

| 3     | Create CMYK Profile – 🗖 🗙                                                                                |
|-------|----------------------------------------------------------------------------------------------------|
| STEP1 | Click [Save chart] to save the chart data. After print the chart with the target device, and measure it. |
| STEP2 | Save chart                                                                                               |
|       | <b>—</b>                                                                                                 |
|       | Measure a chart image                                                                                    |
|       | ① Measurement is not done.                                                                               |
|       | Option                                                                                                   |
|       | Load measurement file                                                                                    |
|       |                                                                                                    |
|       |                                                                                                    |
|       |                                                                                                    |
|       |                                                                                                    |
|       | Next Cancel                                                                                              |

• Specify the folder in which you want to save the file on the Save screen displayed.

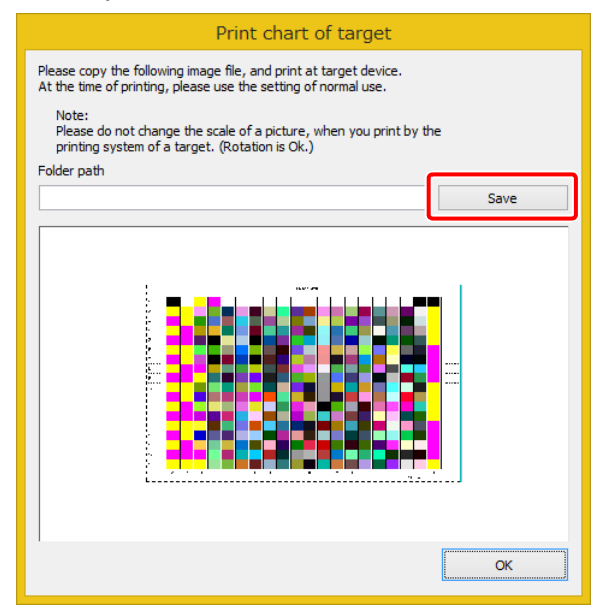

2

### Print the chart image saved in the target printer.

• Load the chart image to RIP, software, and so on, for the target environment, and then print.

#### Click [Measure a chart image]. – 🗆 🗙 З Create CMYK Profile STEP1 Click [Save chart] to save the chart data. After print the chart with the target device, and measure it. ] ICC Profile Save chart STEP2 Save $\cap$ Measure a chart image Measurement is not done. Option Load measurement file

- (1) Measure the chart image that was printed with the target printer.
  - Refer to "Chapter 13 How to measure color with a colorimeter" (P. 163) for details.
- (2) After color chart measuring is complete, the Black curve settings screen for the ICC Profile is displayed.

Next Cancel

- Refer to "Edit the ICC profile settings." (P. 34)for details on making settings.
- When you have finished making settings, click [Finish].

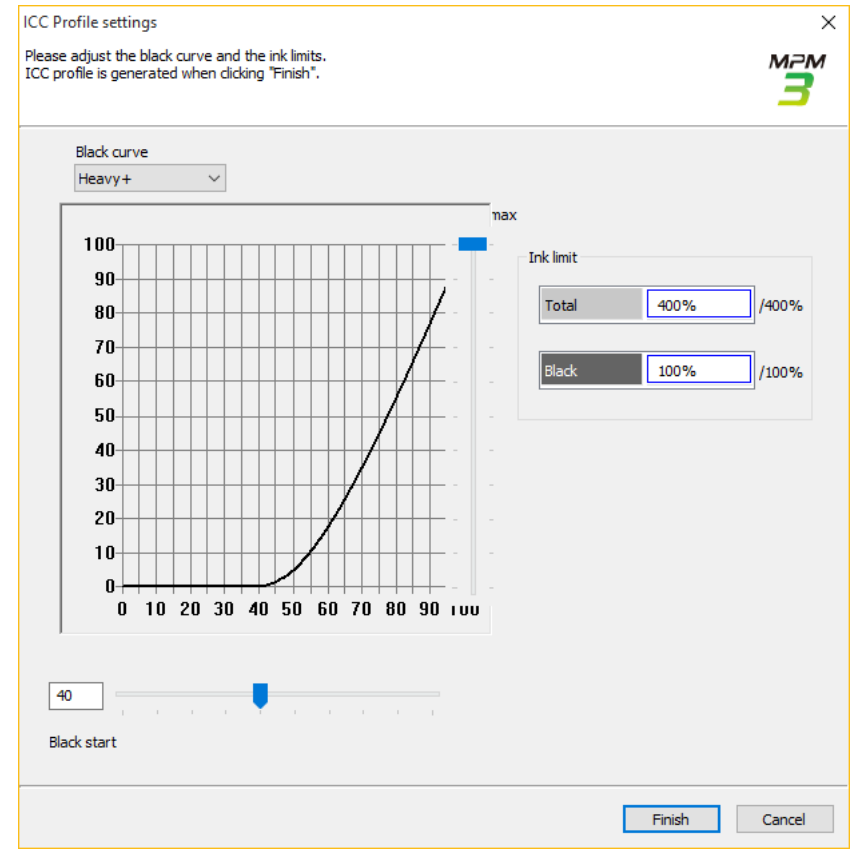

• When you are returned to the Create CMYK Profile screen, click [Next].

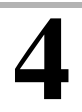

# Input the save file name.

- Click [Browse...] to specify the destination in which you want to save the file.
- After making specifications, click [Complete] to save the file and exit.

| 3                                    | Create CMYK Profile                                     | - 🗆 ×         |
|--------------------------------------|---------------------------------------------------------|---------------|
| STEP1<br>CC Profile<br>STEP2<br>Save | Pleases specify a save file name:<br>C:¥CMYKProfile.icm | Browse        |
| -                                    | Prev                                                    | mplete Cancel |

# **Creating an RGB Profile**

# Starting the Create RGB Profile Wizard

Select [ICC Profile] - [Create RGB Profile] from the main screen.

| 3              | Mimaki Profile Master3 – 🗖 | × |
|----------------|----------------------------|---|
| Device Profile |                            |   |
| O ICC Profile  | Create CMYK Profile        |   |
| Option         | Create RGB Profile         |   |
|                | Create Monitor Profile     |   |
|                |                            |   |
|                |                            |   |
|                |                            |   |
|                |                            |   |

•

# Click [Save chart].

Save the chart image as a file to print on the target printer.

| 3     | Create RGB Profile – 🗖 🗙                                                                                 |
|-------|----------------------------------------------------------------------------------------------------|
| STEP1 | Click [Save chart] to save the chart data. After print the chart with the target device, and measure it. |
| STEP2 | Save chart                                                                                               |
|       |                                                                                                    |
|       | Measure a chart image                                                                                    |
|       | ① Measurement is not done.                                                                               |
|       | Option                                                                                                   |
|       | Load measurement file                                                                                    |
|       |                                                                                                    |
|       |                                                                                                    |
|       |                                                                                                    |
|       | Next Cancel                                                                                              |

• Specify the folder in which you want to save the file on the Save screen displayed.

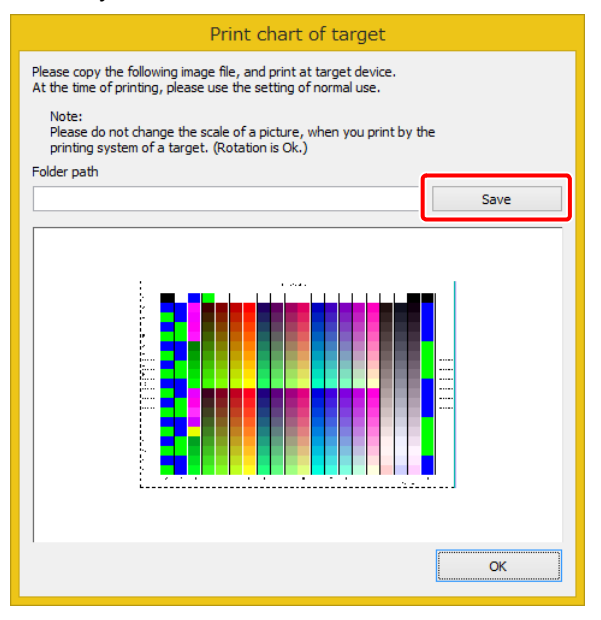

2

### Print the chart image saved in the target printer.

• Load the chart image to RIP, software, and so on, for the target environment, and then print.

| [Measure | a chart image].                                                                                          |
|----------|----------------------------------------------------------------------------------------------------|
| 3        | Create RGB Profile – 🗖                                                                                   |
| STEP1    | Click [Save chart] to save the chart data. After print the chart with the target device, and measure it. |
| STEP2    | Save chart                                                                                               |
|          | <b>_</b>                                                                                                 |
|          | Measure a chart image                                                                                    |
|          | (i) Measurement is not done.                                                                             |
|          | Ontion                                                                                                   |
|          | Load measurement file                                                                                    |
|          |                                                                                                    |
|          |                                                                                                    |
|          |                                                                                                    |
|          |                                                                                                    |
|          |                                                                                                    |
|          | Novt Con                                                                                                 |

- (1) Measure the chart image that was printed with the target printer.
- Refer to "Chapter 13 How to measure color with a colorimeter" (P. 163) for details.
- (2) After color chart measuring is complete, the profile is created automatically.
- When you are returned to the Create RGB Profile screen, click [Next].

### Input the save file name.

- Click [Browse...] to specify the destination in which you want to save the file.
- After making specifications, click [Complete] to save the file and exit.

| 3                                     | Create RGB Profile                                     | - 🗆 ×          |
|---------------------------------------|--------------------------------------------------------|----------------|
| STEP1<br>ICC Profile<br>STEP2<br>Save | Pleases specify a save file name:<br>C:¥RGBProfile.icm | Browse         |
|                                       | Prev C                                                 | omplete Cancel |

# **Creating a Monitor Profile**

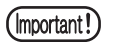

 Only the following colorimeter devices are supported for creating monitor profiles. This function is not available when any other colorimeter device is selected. [Supported Colorimeters] i1Pro

#### **Preparing the Monitor**

Change the monitor's settings. Make the following settings according to the monitor being used.

#### When the monitor has a "Color Temperature" setting.

Set the color temperature according to the environment (viewing environment) for checking printed materials. The following are frequently used for printing.

| 5000K | Fluorescent lamp equivalent to daylight white, standard in the printing field                    |
|-------|--------------------------------------------------------------------------------------------------|
| 6500K | Fluorescent lights: equivalent to daylight brightness (brightness during daytime cloudy weather) |

#### When the monitor does not have a "Color Temperature" setting.

Return to the default factory settings.

For details on making monitor settings, refer to the user's guide supplied with your monitor.

### Starting the Create Monitor Profile Wizard

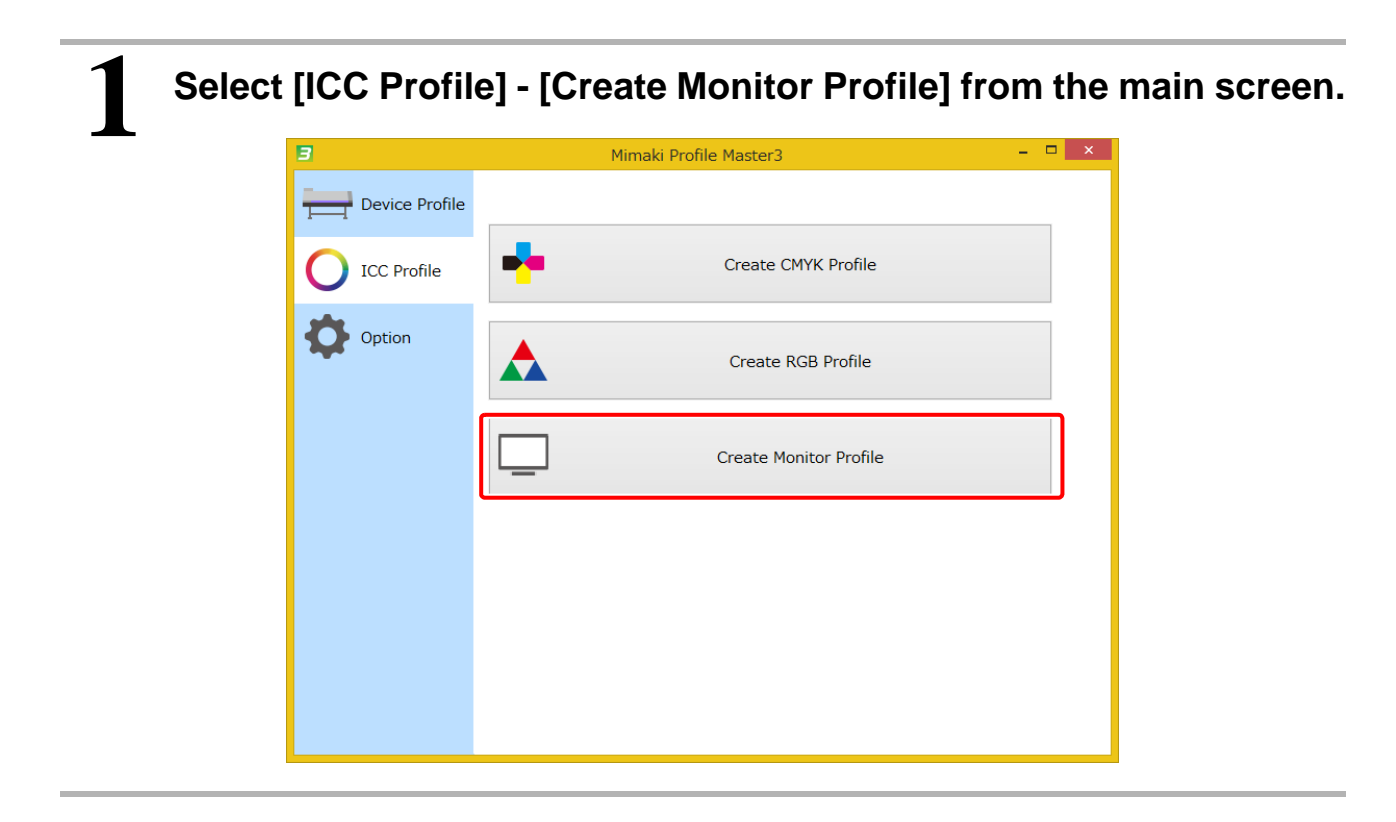

| 3                      | Create Monitor Profile – 🗖 🗙                                                                                                    |
|------------------------|----------------------------------------------------------------------------------------------------|
| STEP1<br>O ICC Profile | Measure the monitor for ICC Profile. After measurement, ICC profile is created.<br>Please confirm your monitor setting before the measurement. |
| STEP2<br>Save          | Measure a chart image                                                                                                    |
|                        | <ol> <li>Measurement is not done.</li> <li>Option</li> </ol>                                                                                   |
|                        | Load measurement file                                                                                                    |
|                        |                                                                                                    |
|                        | Next Cancel                                                                                                    |

### Attach the colorimeter

• Place the i1Pro on the white tile, and then press [Next].

| Calibration                                                |
|------------------------------------------------------------|
| Calibration of colorimeter i1Pro                           |
| Place the colorimeter on the base white tile. Click [Next] |
| Back                                                       |

- The screen background turns black, and the "Mesuring Monitor" screen is displayed in the center of the display.
- When multiple monitors are connected, you can measure the color of the monitors by moving the "Mesuring Monitor" screen to the monitor that is being used to create the profile.
- Move the screen so that the center of the measuring area on the left of the "Mesuring Monitor" screen is at the center of the monitor.
- Attach the monitor measuring device to the i1Pro, and then attach it to the monitor. In this situation, place the light receiver in the center of the measuring area of the "Mesuring Monitor" screen.

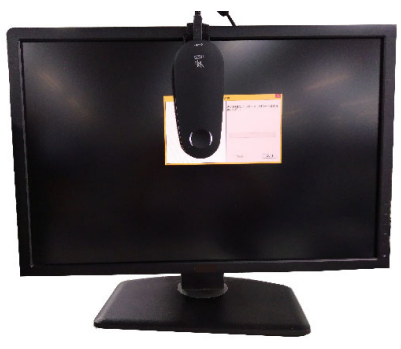

• After installing the colorimeter, click "Start".

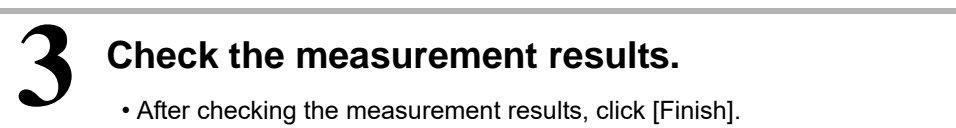

|                                             | Chart measurement : MonitorReference | - • ×           |
|---------------------------------------------|--------------------------------------|-----------------|
|                                             | Page 1 v                             | Whole display 🗸 |
| Result of measurement<br>Measured data list |                                      |                 |
|                                             | X Y Z                                |                 |
|                                             |                                      | Finish          |

• To save the measurement values, set "Save measured data to the file" to ON on the following screen. Click [Finish].

| Exit                           | ×     |
|--------------------------------|-------|
| inish monitor mesurement.      |       |
| Save measured data to the file |       |
| Paul                           | L.    |
| Back                           | Finis |

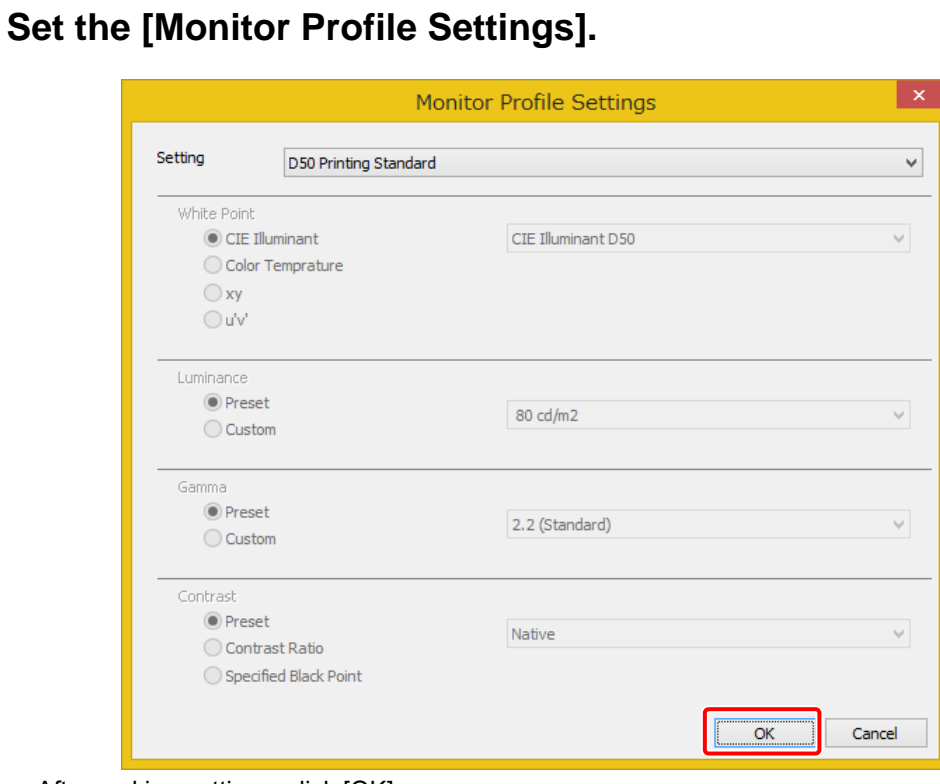

• After making settings, click [OK].

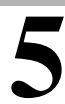

### Input the save file name.

- Click [Browse...] to specify the destination in which you want to save the file.
- After making specifications, click [Complete] to save the file and exit.

| 3                                     | Create Monitor Profile                                                               | - 🗆 🗙               |
|---------------------------------------|--------------------------------------------------------------------------------------|---------------------|
| STEP1<br>ICC Profile<br>STEP2<br>Save | Create Monitor Profile<br>Pleases specify a save file name:<br>C:¥MonitorProfile.icm | 1 Browse            |
| -                                     | F                                                                                    | rev Complete Cancel |

### **Using a Monitor Profile**

Set the monitor profile in your operating system.

#### Windows

#### Right-click on the monitor profile you created.

• Select "Install Profile" from the menu displayed.

# 2

# Open the control panel and select [Customize Desktop] - [Adjust Resolution].

• The [Screen Resolution] screen is displayed.

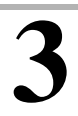

# Click "Advanced settings".

• The monitor properties screen is displayed.

| <u>.</u> | Screen Resolution – 🗖 🗙                                                              |
|----------|--------------------------------------------------------------------------------------|
| ⊕ ∋ - ↑  | ■ « All Control Panel Items → Display → Screen Resolution v C Search Control Panel ρ |
|          | Change the appearance of your display                                                |
|          | Detest<br>Identify                                                                   |
|          | Display: 1. LD19545 V                                                                |
|          | Resolution: 1280 × 1024 (Recommended)                                                |
|          | Orientation: Landscape V                                                             |
|          | Advanced settings                                                                    |
|          | Make text and other items larger or smaller                                          |
|          | What display settings should I choose?                                               |
|          | OK Cancel Apply                                                                      |

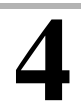

# Click [Color Management...] from the "Color Management" tab.

• The [Color Management] screen is displayed.

## Click [Add...].

• The "Associated Color Profile" screen is displayed.

| ₽.                               | Color Management                                       |           |                        | ×     |
|----------------------------------|--------------------------------------------------------|-----------|------------------------|-------|
| Devices All Profiles Adva        | anced                                                  |           |                        |       |
| <u>D</u> evice:                  | Display: 1. Generic PnP Monitor - Intel(R) HD Graphics |           |                        | ~     |
|                                  | Use my settings for this device                        |           | Identify monitors      |       |
| Pro <u>f</u> iles associated wit | h this device:                                         |           |                        |       |
| Name                             |                                                        | File name |                        |       |
|                                  |                                                        |           |                        |       |
|                                  |                                                        |           |                        |       |
|                                  |                                                        |           |                        |       |
|                                  |                                                        |           |                        |       |
|                                  |                                                        |           |                        |       |
|                                  |                                                        |           |                        |       |
| <u>A</u> dd                      | <u>R</u> emove                                         |           | Set as Default Profile |       |
| Understanding color n            | nanagement settings                                    |           | Pr <u>o</u> files      |       |
|                                  |                                                        |           | C                      | llose |

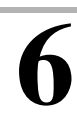

Select the monitor profile you installed, and then click [OK].

• You are returned to the "Color Management" screen.

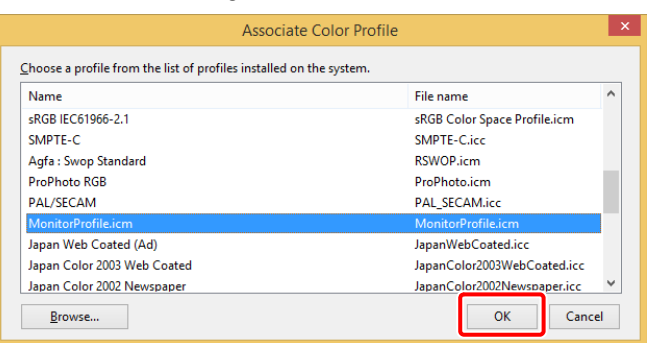

7 Select the profile specified in step 6, and then click [Set as Default Profile].

|                    | Color Managen                                                                                                  | licit                                      |   |
|--------------------|----------------------------------------------------------------------------------------------------|--------------------------------------------|---|
| vices All Profiles | Advanced                                                                                                    |                                            |   |
| Device:            | Display: 1. Generic PnP Monitor - Intel(R) HD                                                                  | Graphics                                   |   |
|                    | ✓ Use my settings for this device                                                                              | Identify monitor                           | ; |
| <b>D</b> (1)       | No. of the second second second second second second second second second second second second second second s |                                            |   |
| Name               | with this device:                                                                                              | File name                                  | _ |
| ICC Profiles       |                                                                                                    |                                            |   |
|                    |                                                                                                    |                                            |   |
| MonitorProfile.ici | m (default)                                                                                                    | MonitorProfile.icm                         |   |
| Add                | m (default)<br><u>R</u> emove                                                                                  | MonitorProfilecm<br>Set as Default Profile |   |
| Add                | Remove                                                                                                    | MonitorProfile.cm                          |   |

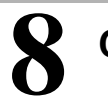

Click [Close].
Copy the monitor profile you created to the following folder.

User/login name/Library/ColorSync/Profiles/Displays/

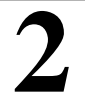

1

### Click [Display] from [System Preferences].

• The [Colors] screen is displayed.

Select the monitor profile you created from the list.

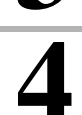

3

### Close the screen.

# Chapter 11 Monitor Simulation

# What is Monitor Simulation?

You can reproduce (or "simulate") the color of printed material on a monitor by using a monitor configured correctly and a simulation profile that represents the color gamut of the printed material.

This chapter describes how to create an environment to simulate the results of outputting to a Mimaki printer using the RasterLink series.

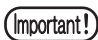

Note that you may not be able to simulate the colors of the monitor and print accurately for the following reasons.

- If the color gamut of the monitor and the printed material are different, colors beyond the color gamut range cannot be reproduced.
- If there are differences in the monitor or printer characteristics, or due to individual differences.
- The way that colors in the printed material look changes depending on the lights being used in the surrounding environment.

### Environment necessary for monitor simulation

You need the following devices and software when performing monitor simulation.

| Devices/Software                                                       | Summary                                                                                                    |
|------------------------------------------------------------------------|----------------------------------------------------------------------------------------------------|
| МРМЗ                                                                   | Create a monitor profile and a simulation profile.                                                                                                    |
| RasterLink Series                                                      | <ul> <li>Output a chart to create a simulation profile.</li> </ul>                                                                                             |
| Colorimeter                                                            | <ul> <li>Used for measuring monitors and printed charts.<br/>For MPM3, monitor measuring is only supported for the<br/>XRite i1Pro/i1Pro2.</li> </ul>          |
| Design software that supports color man-<br>agement using ICC profiles | <ul> <li>This is used to display simulation results or color<br/>adjustments.</li> <li>This section uses Adobe Photoshop/Illustrator.</li> </ul>               |
| Monitor                                                                | <ul> <li>The monitor used on a PC on which design software is<br/>installed.</li> <li>Refer to "Adjusting the Monitor" for detailed specifications.</li> </ul> |
| Viewing environment                                                    | <ul> <li>The environment for viewing printed material.<br/>Refer to "Preparing the Viewing Environment" for details.</li> </ul>                                |

| Step1: Prepare the Viewing Environment                       |
|--------------------------------------------------------------|
| Step 2: Adjust the Monitor                                   |
| STEP 3: Create a Simulation Profile                          |
| STEP 4: Set the simulation profile in Photoshop/Illustrator. |
| Step 5: Compare Printed Material and the Monitor             |

### Step1: Prepare the Viewing Environment

Colors appear different depending on the environment in which the printed material is viewed, this is especially influenced by the color of the nearest light source and surroundings. It is therefore important to be have a constant view of the environment for the printed material.

We recommend the following viewing environment for the MPM3.

| Standard lighting | CIE daylight color D50 |  |
|-------------------|------------------------|--|
| Luminance         | 2000 ±500 [lx]         |  |

### Creating the viewing environment

There are several ways of creating a suitable viewing environment.

• Case 1:

Prepare a commercially available color viewing booth

When you need precise color reproduction, we recommend using a commercially available color viewing booth.

Case 2:

Use a light source specifically for color evaluation

For this method, you need to replace indoor lights and desk lights with commercially available fluorescent lights and so on that are specifically for color evaluation. This method is cheaper than using a color viewing booth.

We recommend that not only the color of the light source, but also the color of the walls, the desk, and so on should be neutral (neutral gray).

### Step 2: Adjust the Monitor

Adjust the monitor to match the monitor's viewing environment.

### **Regarding Monitors used in Monitor Simulation**

[Minimum Monitor Specs]

| sRGB cover ratio      | 90 % |
|-----------------------|------|
| Adobe RGB cover ratio | 90%  |

• For the sRGB/Adobe RGB cover ratio, refer to the catalogs and user's guides for each monitor.

### Adjusting the Monitor

Perform the following adjustments according to the monitor.

| When you have a monitor that sup-<br>ports hardware calibration and cali-<br>bration software | Perform hardware calibration. Refer to the user's guide of the monitor or calibration software for details.                                                                                                    |
|-----------------------------------------------------------------------------------------------|----------------------------------------------------------------------------------------------------|
| Except for the above                                                                          | Create a monitor profile using MPM3, and then adjust the mon-<br>itor by installing it on your operating system. Refer to 「Creating<br>a Monitor Profile」 (P. 138) for details on creating and installing<br>the profile. |

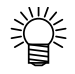

- When adjusting the monitor, adjust the white point and brightness settings to match the light source of the viewing environment.
- When creating a monitor profile in mpm3, set the whiteness and brightness to match your viewing environment.

|                                             | Mo                                    | onitor Profile Settings | ×      |
|---------------------------------------------|---------------------------------------|-------------------------|--------|
| Setting                                     | D50 Printing Standard                 |                         | ~      |
| White Point<br>CIE 1<br>Color<br>xy<br>u'v' | (lluminant<br>Temprature              | CIE Illuminant D50      | ~      |
| Luminance                                   | et<br>om                              | 80 cd/m2                | ¥      |
| Gamma                                       | et<br>om                              | 2.2 (Standard)          | V      |
| Contrast<br>Press<br>Cont<br>Spec           | et<br>rast Ratio<br>ified Black Point | Native                  | ~      |
|                                             |                                       | ОК                      | Cancel |

### **STEP 3: Create a Simulation Profile**

Create a simulation profile to reproduce the print results. Create two types of CMYK and RGB profiles according to the color mode in the image.

### **Creating a CMYK Simulation Profile**

Use the Create CMYK Profile feature. For more information, refer to 「Creating a CMYK Profile」 (P. 131).

Select [ICC Profile] - [Create CMYK Profile] from the main screen.
 The [Create CMYK Profile] screen opens.

### Click [Save chart] to save the chart image.

2

### Print the chart image using the RasterLink series.

### [Printing Using RasterLink6]

(1) Load the chart image you saved in RasterLink.

- (2) Select the chart image job, display the [Quality] screen, and check that the settings you normally use are displayed.
  - When using normal settings, make sure you set the color adjustment and calibration.
  - If different values have been set for "Illustration" and "Image" in color matching and color adjustment, the "Image" setting is applied to the chart image.
  - When using white ink as the backing, specify "Entire Image" in plate generation.

(3) Print the job.

# Return to MPM 3 and click [Measure a chart image] to measure the printed chart.

• After measuring is complete, the "ICC Profile Settings" screen is displayed.

• Do not change the default settings.

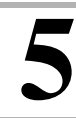

### Save the ICC Profile.

### Create an RGB Simulation Profile.

Use the Create RGB Profile feature. Refer to 「Creating an RGB Profile」 (P. 135) for details.

### Select [ICC Profile] - [Create RGB Profile] from the main screen.

• The [Create RGB Profile] screen opens.

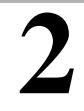

### Click [Save chart] to save the chart image.

# 3

### Print the chart image using the RasterLink series.

### [Printing Using RasterLink6]

- (1) Load the chart image you saved in RasterLink.
- (2) Select the chart image job, display the [Quality] screen, and check that the settings you normally use are displayed.
  - When using normal settings, make sure you set the color adjustment and calibration.
  - If different values have been set for "Illustration" and "Image" in color matching and color adjustment, the "Image" setting is applied to the chart image.
  - When using white ink as the backing, specify "Entire Image" in tile generation.
- (3) Print the job.

# Return to MPM 3 and click [Measure a chart image] to measure the printed chart.

• ICC profile creation starts after measuring.

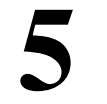

Saving the ICC Profile

### STEP 4: Set the simulation profile in Photoshop/Illustrator.

Set the simulation profile you created in Photoshop/Illustrator.

### Install the profile on your operating system.

When using simulation profiles created in Photoshop/Illustrator, you need to install them in your operating system.

### [Windows]

Select the simulation profile you created in Windows Explorer, right-click it and select [Install Profile] from the menu displayed.

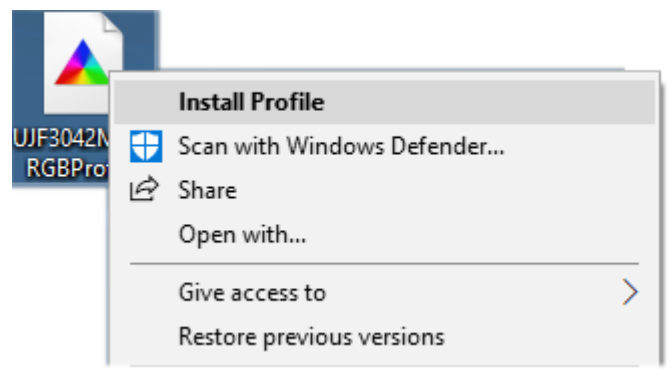

[Macintosh]

Copy the simulation profile you created to the following folder. User/login name/Library/ColorSync/Profiles/

### **Setting Photoshop**

The explanations in this section use PhotoshopCC2017 as an example.

# Start Photoshop. Select [Edit] - [Contemport

### Select [Edit] - [Color Settings...] from the menu.

• When the [Color Settings] screen is displayed, make the following settings.

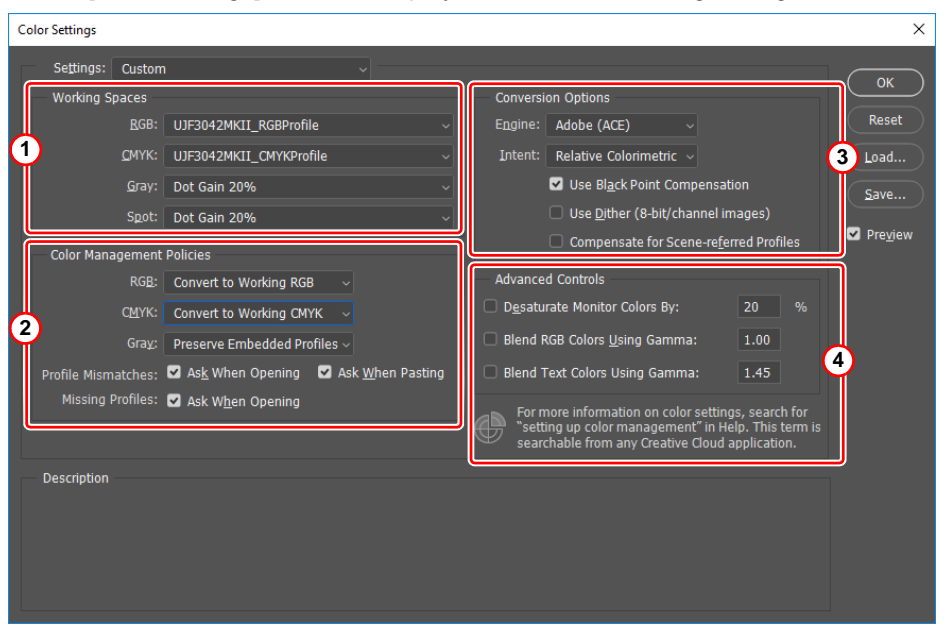

### 1. Work Spaces

| RGB  | The created RGB Simulation Profile.  |
|------|--------------------------------------|
| СМҮК | The created CMYK Simulation Profile. |
| Gray | As it is                             |
| Spot | As it is                             |

### 2. Color Management Policies

| RGB                 | Convert to Working RGB                               |
|---------------------|------------------------------------------------------|
| СМҮК                | Convert to Working CMYK                              |
| Gray                | Preserve Embedded Profiles                           |
| Profiles Mismatches | Set "Ask When Opening" and "Ask When Pasting" to On. |
| Missing Profiles    | Set "Ask When Opening" to On.                        |

### 3. Conversion Options

| Engine                                | Adobe (ACE)           |
|---------------------------------------|-----------------------|
| Intent                                | Relative Colorimetric |
| Use Black Point Compensation          | ON                    |
| Use Dither                            | OFF                   |
| Compensate for Scene-referred Profile | OFF                   |

### 4. Advanced controls

Set them all to Off.

# When you have finished making settings, click [Save...] to save the settings.

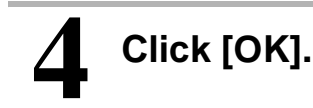

### **Setting Illustrator**

The explanations in this section use Illustrator CC2017 as an example.

### **Starting Illustrator** Select [Edit] - [Color Settings...] from the menu. • When the [Color Settings] screen is displayed, make the following settings. Color Settings For more information on color settings, search for "setting up color management" in Help. This term is searchable from any Creative Cloud application. Settings: Custom ✓ Load... Save... Working Spaces RGB: UJF3042MKII\_RGBProfile CMYK: UJF3042MKII\_CMYKProfile Color Management Policies RGB: Convert to Working Space CMYK: Convert to Working Space 2 Profile Mismatches: 🗹 Ask When Opening 🛛 Ask When Pasting Missing Profiles: 🗹 Ask When Opening Conversion Options Engine: Adobe (ACE) 3 Intent: Relative Colorimetric Se Black Point Compensation (i) Hold the cursor over a setting for additional inf Less Options OK ) (Cancel

### 1. Work Space

| RGB                          | The created RGB Simulation Profile.                  |
|------------------------------|------------------------------------------------------|
| СМҮК                         | The created CMYK Simulation Profile.                 |
| 2. Color Management Policies |                                                      |
| RGB                          | Convert to Working Space                             |
| СМҮК                         | Convert to Working Space                             |
| Profiles Mismatches          | Set "Ask When Opening" and "Ask When Pasting" to On. |
| Missing Profiles             | Set "Ask When Opening" to On.                        |

### 3. Conversion Options

| Engine                       | Adobe(ACE)            |
|------------------------------|-----------------------|
| Intent                       | Relative Colorimetric |
| Use Black Point Compensation | ON                    |

3

# When you have finished making settings, click [Save...] to save the settings.

# Click [OK].

### Step 5: Compare Printed Material and the Monitor

Check how close the colors in the printed material are to the colors on the monitor.

### Preparing the printed material

Print comparative images using RasterLink6. At this time you need to output using the same settings as when outputting the chart for the simulation profile.

### Positioning the monitor near the viewing environment

Place the monitor as close as possible to the viewing environment to make comparisons easier.

### Display the image on the monitor

Display an image on the monitor using Photoshop/Illustrator.

(Important!) • Check that "Color Settings" have been set and saved in [Chapter 11 Monitor Simulation] (P. 145) before opening.

### **Monitor Simulation Operations**

The following shows the work flow from adjusting the image color using color matching to printing.

| Step 1: Import Image into Photoshop/Illustrator |
|-------------------------------------------------|
| Step 2: Proof Setup                             |
| Step 3: Adjust the color                        |
| Step 4: Save                                    |
| Step 5: Print                                   |
|                                                 |

### Step 1: Import Image into Photoshop/Illustrator

Display an image on the monitor using Photoshop/Illustrator.

- (Important!) Check that "Color Settings" have been set and saved in [Chapter 11 Monitor Simulation] (P. 145) before opening.
  - The following screen may be displayed when you open an image. If this happens, select "Discard the embedded profile (don't color manage)".

| Embedd | nbedded Profile Mismatch                                                                                                    |   |  |  |  |  |
|--------|----------------------------------------------------------------------------------------------------|---|--|--|--|--|
| A      | The document "TestPrintv5_JapanColor.tif" has an embedded color profile that does not match the current CMYK working space. |   |  |  |  |  |
|        | Embedded: Japan Color 2011 Coated                                                                                           |   |  |  |  |  |
|        | Working: UJF3042MKII_CMYKProfile                                                                                            |   |  |  |  |  |
|        | What would you like to do?                                                                                                  |   |  |  |  |  |
|        | O Use the embedded profile (instead of the working space)                                                                   | ) |  |  |  |  |
|        | Convert document's colors to the working space                                                                              |   |  |  |  |  |
|        | Discard the embedded profile (don't color manage)                                                                           |   |  |  |  |  |
|        | OK Cancel                                                                                                    | ) |  |  |  |  |

### Step 2: Proof Setup

Set Photoshop/Illustrator to display in monitor simulation mode.

### [Photoshop]

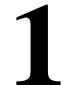

### Select [View] - [Proof Setup] - [Custom...] from the menu.

• The [Customize Proof Condition] screen is displayed.

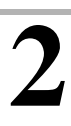

### Making [Customize Proof Condition] Settings

• Make the following settings. Device to Simulate: Specify the monitor profile you are currently using Rendering Intent: Absolute Colorimetric

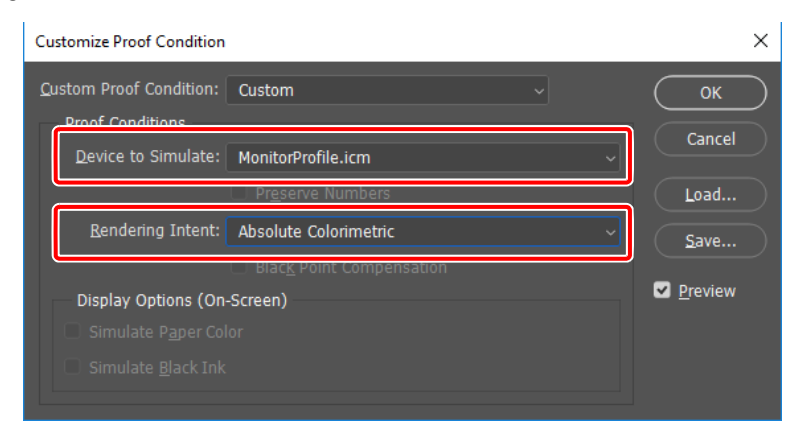

Shift+Ctrl+Y

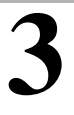

### Click [Save] to save the settings.

• After saving, click [OK] to close the screen.

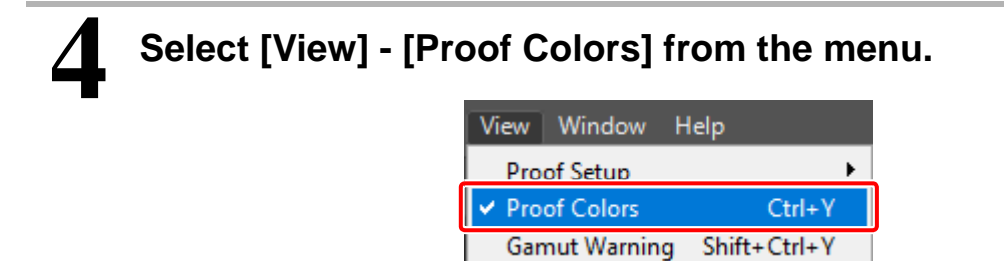

Select [View] - [Proof Setup] - [Customize...] from the menu.

• The [Proof Setup] screen is displayed.

### Making [Proof Setup] Settings

• Make the following settings.

Device to Simulate: Specify the monitor profile you are currently using Rendering Intent: Absolute Colorimetric

| Proof Setup                               |
|-------------------------------------------|
|                                           |
| Device to Simulate: MonitorProfile.icm ~  |
| Preserve RGB <u>N</u> umbers              |
| Rendering Intent: Absolute Colorimetric ~ |
| Display Options (On-Screen)               |
|                                           |
|                                           |
| ✓ Preview OK Cancel                       |

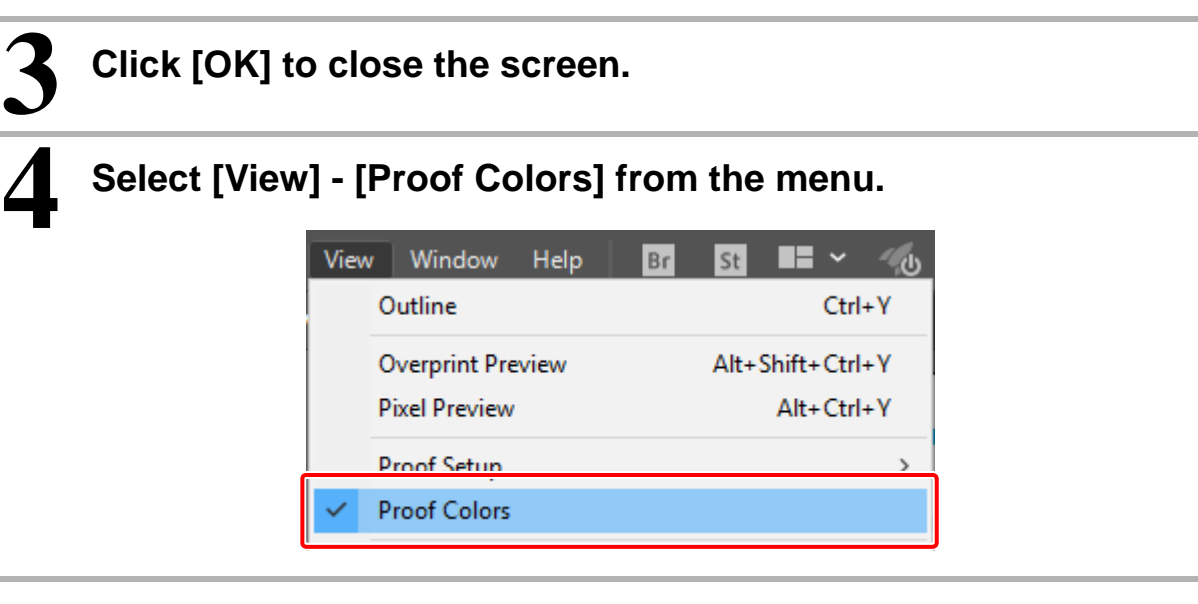

### Step 3: Adjust the color

Perform color adjustment in Photoshop/Illustrator.

### Step 4: Save

Save the image.

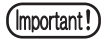

• Do not embed profile information or perform color conversion when saving images. Photoshop

| Save As                                              |                     |                                                                     | ×                                                                                                    |
|------------------------------------------------------|---------------------|---------------------------------------------------------------------|----------------------------------------------------------------------------------------------------|
| $\leftarrow \rightarrow \land \uparrow \blacksquare$ | > This PC           |                                                                     | Search This PC 🔎                                                                                                   |
| File <u>n</u> ame:                                   | TestPrint_Image     |                                                                     | ~                                                                                                    |
| Save as <u>t</u> ype:                                | TIFF (*.TIF;*.TIFF) |                                                                     | ~                                                                                                    |
|                                                      | Save Options        | Save: As a Copy<br>Ngtes<br>Alpha Channgls<br>Spot Colors<br>Layers | Color: Use Proof Setup:<br>Use Proof Setup:<br>Use Characteristic U.S. Web<br>Coated (SWOP) v2<br>Other: Thumbnail |
| ✓ <u>B</u> rowse Folders                             |                     |                                                                     | <u>Save</u> Cancel                                                                                                 |

### IllustratorPDF save

| Save Adobe PDF     |                           |                            |                    |       |
|--------------------|---------------------------|----------------------------|--------------------|-------|
| Adobe PDF Preset:  | [Illustrator Default]     |                            |                    | × ¥   |
| Sta <u>n</u> dard: | None                      | ✓ <u>C</u> ompatibility: A | crobat 6 (PDF 1.5) |       |
| General            | Output                    |                            |                    |       |
| Compression        | Color                     |                            |                    |       |
| Marks and Bloods   | Color Conversion:         | No Conversion              |                    | ~     |
| Auvanceu           | Destination:              |                            |                    | ~     |
| Security           | Profile Inclusion Policy: | Don't Include Profiles     |                    | ~     |
| Summary!           |                           |                            |                    |       |
|                    | FUI/A                     |                            |                    |       |
|                    |                           |                            |                    |       |
|                    |                           |                            |                    |       |
|                    |                           |                            |                    |       |
|                    |                           |                            |                    |       |
|                    |                           |                            |                    |       |
|                    | Description               |                            |                    |       |
|                    |                           |                            |                    |       |
|                    |                           |                            |                    |       |
|                    |                           |                            |                    |       |
|                    |                           |                            | Save PDF           | Reset |

### Step 5: Print

Print using RasterLink6.

You need to print using the same settings as when outputting the chart for the simulation profile.
Do not install the simulation profile in RasterLink 6.

# Chapter 12 How to print charts

# **Printing a measurement charts**

### Parameters for printing a measurement chart

Specify the parameters for printing a chart as described below.

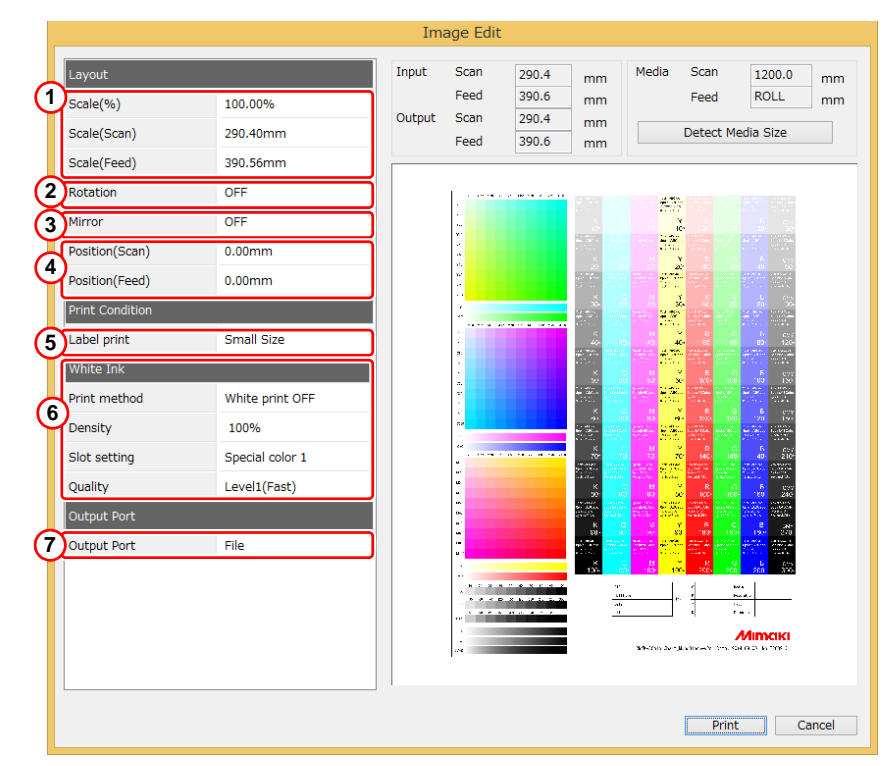

| 1 | Scale                                                                                                    | Images can be scaled, but measurement charts cannot be scaled.                                                                                                    |  |  |  |  |  |  |  |
|---|----------------------------------------------------------------------------------------------------|----------------------------------------------------------------------------------------------------|--|--|--|--|--|--|--|
| 2 | Rotation                                                                                                    | Print images can be rotated. You can select 90, 180, 270 and 0 degrees of rotation.                                                                                                    |  |  |  |  |  |  |  |
| 3 | Mirror                                                                                                    | Mirror images can be printed.                                                                                                    |  |  |  |  |  |  |  |
| 4 | Move                                                                                                    | The print position on the media can be changed.                                                                                                    |  |  |  |  |  |  |  |
| 5 | Label print       Print conditions can be printed.         You can select the size of the characters (large, medium, small).         The following items are printed.         (1) Device profile name, image file name / chart name         (2) Printing condition         (pass count, count for overprint, scan direction, high speed mode, halftone)         (3) Adjustment value for media correction, inklimit, preset for variable dot, preset for ligh         ink, file name of import         (4) Print parameters for test print |                                                                                                    |  |  |  |  |  |  |  |
| 6 | White ink                                                                                                    | Print white ink to make an under-color for transparency media.         Print method:Select the method for printing white ink.         Density       : Set the density of the white ink.         Slot setting       : Select a slot for white ink. Specify special #1 or special #2 as the slot number.         Quality       : For solvent ink, sometimes dry-time is needed for every scan. You can select the printing speed from low, medium and fast. |  |  |  |  |  |  |  |
| 7 | Output port                                                                                                    | The information for the connected printer is displayed.                                                                                                    |  |  |  |  |  |  |  |

# **Test print**

MPM3 can print a specified image file to check the color and the measurement charts. The images that can be printed vary depending on the MPM3 operation step.

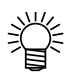

• Supported image formats are TIFF and BMP.

| Format | ColorSpace           | MPM3 operation step                                                                       |
|--------|----------------------|-------------------------------------------------------------------------------------------|
| СМҮК   |                      | Inklimit, Linearization, Gray balance, ICCprofile<br>Calibration, Equalization, Emulation |
|        | RGB                  | ICCprofile<br>Calibration, Equalization, Emulation                                        |
| BMP    | RGB<br>Indexed color | ICCprofile<br>Calibration, Equalization, Emulation                                        |

 If the ink set is CMYKOrGr, Test Print is available only at the ICCprofile step. LZW compression is not supported for TIFF. (Important!)

Test print

# Chapter 13 How to measure color with a colorimeter

# **Measurement function**

### Measuring the same chart two times

MPM3 has a function for measuring the same chart two times to achieve better accuracy. Re-measuring is optional. You can select it after finishing the first measurement. The measured value is processed as described below.

# The average of the measured values for the first time and second time is recorded.

If the color difference between the measured values for the first time and second time is bigger than the specified value, the corresponding patch is highlighted as a warning.

You can re-measure patches where warnings appear.

- (Important!)
- For re-measurement, the entire row of the target patch is re-measured. For i1Sis, the entire chart is re-measured.
- MPM3 calculates the average of the two closest measurement values. This process is applied whenever re-measurement is performed, even for patches where no warning appeared.

### **Displaying measurement results**

You can confirm the values for measured colors in several ways in the dialog window that is displayed after measurement. The color difference between the first measurement and the second measurement can be displayed after the second measurement.

|                                                                           |                                                | Ch<br>Page 1 | art mea  | asurement | : Linearizat | tion [2nd] | Whole display | - • × |
|---------------------------------------------------------------------------|------------------------------------------------|--------------|----------|-----------|--------------|------------|---------------|-------|
| 4<br>del-E<br>V Highligh<br>del-E<br>Result of m<br>Measurec<br>3<br>Grap | v<br>1.00<br>easurement<br>d data list<br>phic |              |          |           | 1            |            |               |       |
|                                                                           | Measured                                       | value L7     | Re-measu | ire       |              |            |               |       |
|                                                                           |                                                | L*           | a*       | b* ⊿E     |              |            |               |       |
|                                                                           | 1                                              | 64.69        | 0.79     | 0.21      |              |            |               |       |
|                                                                           | 2                                              | 63.10        | 0.85     | 1.08 1.81 |              |            |               |       |
|                                                                           |                                                |              |          |           |              |            |               | Next  |

### (1) Click the patch on the display.

Click the patch on the display. The patch is highlighted with a red rectangle, and the measured values and the value of the color difference are displayed.

### (2) Display the measured data list.

The measurement results are displayed in the pop-up table.

|         |            |             | $\sim$ | Linea  | arizatior | า     |              |        |       | ×   |
|---------|------------|-------------|--------|--------|-----------|-------|--------------|--------|-------|-----|
| Display | yed measur | rement valu | e (b)  |        |           |       | ✔ 108        |        |       |     |
| ✓ L*    | a*b*       | Lch         | XYZ    | 🗌 De   | nsity (D) |       | <b>√</b> 2回目 |        |       |     |
|         | 1st        | L*          | a*     | b*     | 2nd       | L*    | a*           | b*     | del-E | (a) |
| A1      |            | 19.95       | 22.28  | -45.44 |           | 19.97 | 22.11        | -45.28 | 0.23  |     |
| A2      |            | 46.62       | -65.33 | 11.05  |           | 46.60 | -65.25       | 11.13  | 0.12  |     |
| A3      |            | 42.75       | 53.61  | 28.10  |           | 42.67 | 53.59        | 28.19  | 0.12  |     |
| A4      |            | 94.68       | -0.10  | -5.70  |           | 94.75 | -0.14        | -5.71  | 0.09  |     |
| A5      |            | 93.01       | -2.77  | -8.20  |           | 93.02 | -2.83        | -8.15  | 0.08  |     |
| A6      |            | 91.44       | -5.47  | -10.53 |           | 91.51 | -5.56        | -10.48 | 0.12  |     |
| A7      |            | 89.21       | -9.27  | -13.89 |           | 89.26 | -9.33        | -13.86 | 0.08  |     |
| A8      |            | 86.89       | -12.84 | -16.94 |           | 86.97 | -13.01       | -17.07 | 0.23  |     |
| A9      |            | 84.87       | -15.84 | -19.62 |           | 84.84 | -15.93       | -19.62 | 0.09  |     |
| A10     |            | 83.05       | -18.05 | -22.20 |           | 83.19 | -17.92       | -22.05 | 0.25  |     |
| R1      |            | Q1 67       | -10 70 | -24.06 |           | R1 63 | -10 99       | -72 07 | 0.14  | >   |
|         |            |             |        |        |           | (d)   | Save         | •      | Clo   | se  |

- [a] When [delta-E] is clicked, measurement values are sorted with decreasing order of values of delta-E. Each row is related with the patch displayed in the dialog window. It is easier to select a patch by clicking the row on this list table after sorting by delta-E, when you want to pick a small patch on the chart like the ICC profile.
- **[b]** The unit system of the measurement value can be changed.

|      |        |       | -      | -          | 1. (00)    |       |        |       |       |       |      |      |      |      |  |
|------|--------|-------|--------|------------|------------|-------|--------|-------|-------|-------|------|------|------|------|--|
| V.L. | a.p. 🔽 | LCN   | V XYZ  | <b>√</b> µ | insity (U) |       |        |       |       |       |      |      |      |      |  |
|      | 1st    | L*    | a"     | b*         | L          | c     | h      | х     | Y     | z     | с    | м    | Y    | к    |  |
| Blue |        | 22.04 | 15.51  | -45.50     | 22.04      | 48.07 | 288.83 | 4.38  | 3.53  | 18.38 | 1.85 | 1.64 | 0.71 | 1.68 |  |
| 47   |        | 79.16 | -19.70 | -20.03     | 79.16      | 28.09 | 225.47 | 45.15 | 55.20 | 83.68 | 0.48 | 0.19 | 0.11 | 0.32 |  |
| A17  |        | 62.66 | -29.59 | -37.89     | 62.66      | 48.07 | 232.01 | 22.48 | 31.18 | 70.06 | 1.07 | 0.42 | 0.19 | 0.66 |  |
| 427  |        | 53.48 | -28.59 | -44.14     | 53.48      | 52.59 | 237.07 | 15.08 | 21,49 | 59.10 | 1.45 | 0.61 | 0.26 | 0.88 |  |
| 33   |        | 88.45 | 9.57   | -4.23      | 88.45      | 10.47 | 336.16 | 73.73 | 73.01 | 84.00 | 0.06 | 0.17 | 0.10 | 0.13 |  |
| 813  |        | 69.50 | 37.36  | -16.30     | 69.50      | 40.76 | 336.43 | 50.73 | 40.05 | 58.86 | 80.0 | 0.59 | 0.23 | 0.35 |  |
| 323  |        | 57.22 | 53.65  | -18.95     | 57.22      | 56.90 | 340.55 | 38.19 | 25.15 | 41.06 | 0.11 | 0.97 | 0.38 | 0.51 |  |
| 333  |        | 47.96 | 63.15  | -16.29     | 47.96      | 65.22 | 345.54 | 29.51 | 16.76 | 27.19 | 0.15 | 1.37 | 0.54 | 0.64 |  |
| :9   |        | 91.64 | -9.27  | 46.73      | 91.64      | 47.64 | 101.22 | 71.30 | 79.89 | 35.90 | 0.06 | 0.08 | 0.56 | 0.08 |  |
| 19   |        | 88.44 | -7.94  | 73.75      | 88.44      | 74.18 | 96.15  | 65.60 | 72.99 | 16.12 | 0.07 | 0.12 | 1.02 | 0.10 |  |
| 29   |        | 85.51 | -4.19  | 90.74      | 85.51      | 90.84 | 92.64  | 61.74 | 67.02 | 8.03  | 80.0 | 0.16 | 1.50 | 0.13 |  |

- [c] The measurement values of the first measurement or second can be selected and displayed. After re-measurement, MPM3 picks the two nearest values from the first measurement, second measurement, and re-measurement. The value that is not picked is overwritten with the re-measurement value. For example, if the re-measurement value and the second measurement value are nearest, then the first-measurement value is replaced by re-measurement value.
- [d] The displayed measurement values and color difference values can be saved to a file with CSV format.

### (3) Graphic display

"Graphic" shows the measured values plotted on the L\*a\*b\* coordinates space.

- [a] Select the area of the L\* axis in increments of 10%.
- [b] Select the color of plotted points.

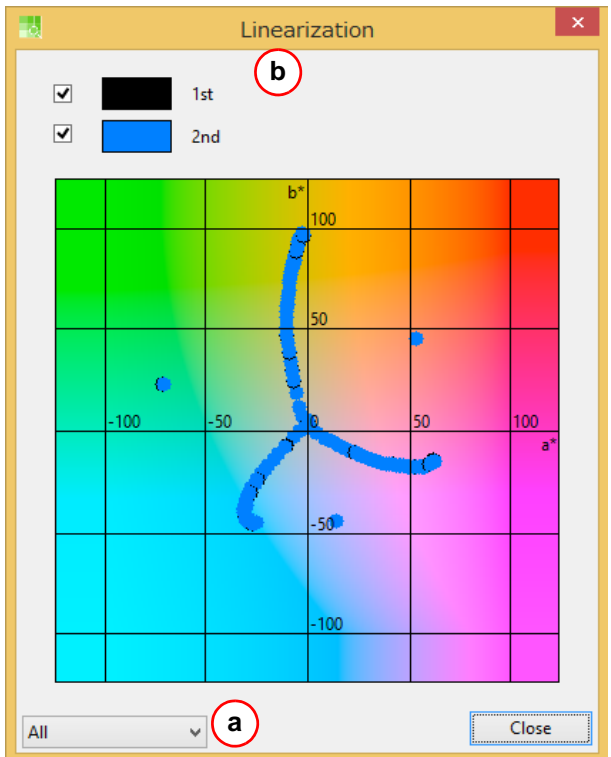

### (4) Color difference

This is displayed after the second measurement.

Select one of the following methods of displaying color differences:

delta-E delta-E2000

### (5) Highlight

Patches with a greater color difference than the specified value are highlighted with a yellow rectangle.

# i1Pro, i1Pro2, i1Pro3, i1Pro3 PLUS

The basic operation for measurement is shown below.

- (1) Calibrate the colorimeter.
- (2) Select stripe mode for the measurement mode.
- (3) Slide the colorimeter along the row of patches.
- (4) "Row Number" information indicates which row should be scanned.
- (5) After measuring the last row, the "Finish" and "2nd measurement" buttons are highlighted.
- (6) You can select second measurement.
- (7) After the second measurement is finished, patches that have a big color difference between the first measurement and the second measurement are highlighted with a yellow triangle.
- (8) You can re-measure the patches where a warning appears.
- (9) You can save measurement values as a file.

### Calibrating the colorimeter

Calibrate the colorimeter.

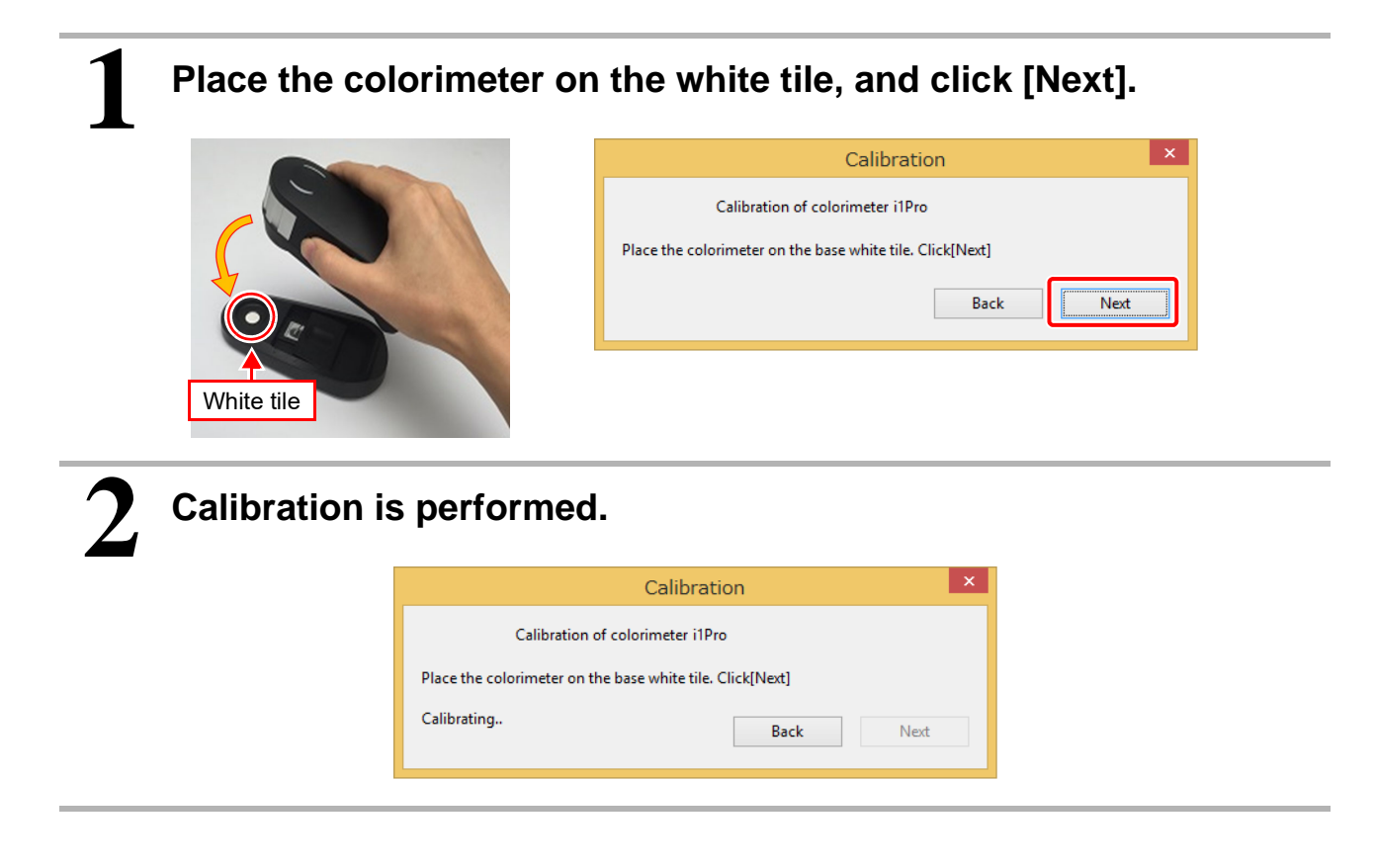

### Measuring the chart

Measure the colors in the measurement chart.

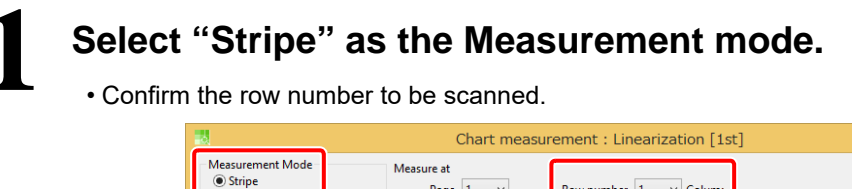

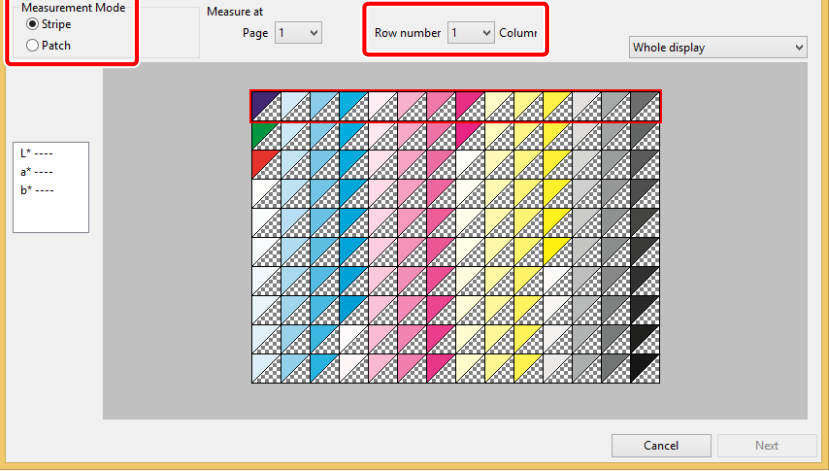

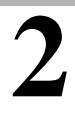

### Slide the colorimeter from left to right.

- Slide the colorimeter so it passes through the left edge line and the right edge line.
- Push the measure button and then slide the colorimeter so it passes through the left edge line and the right edge line.

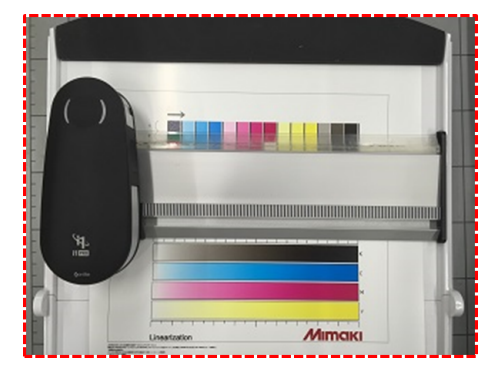

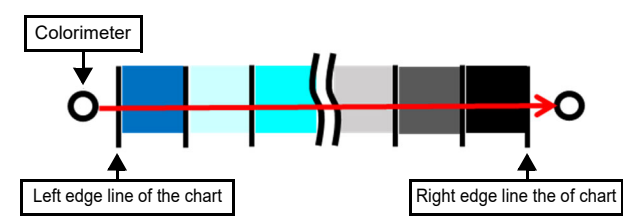

– 🗆 🗙

### Completing the first measurement

After the first measurement, a dialog window for confirming the measurement values is displayed. A second measurement is available to achieve better accuracy. Click the patch on the screen to display the measurement value in the bottom window.

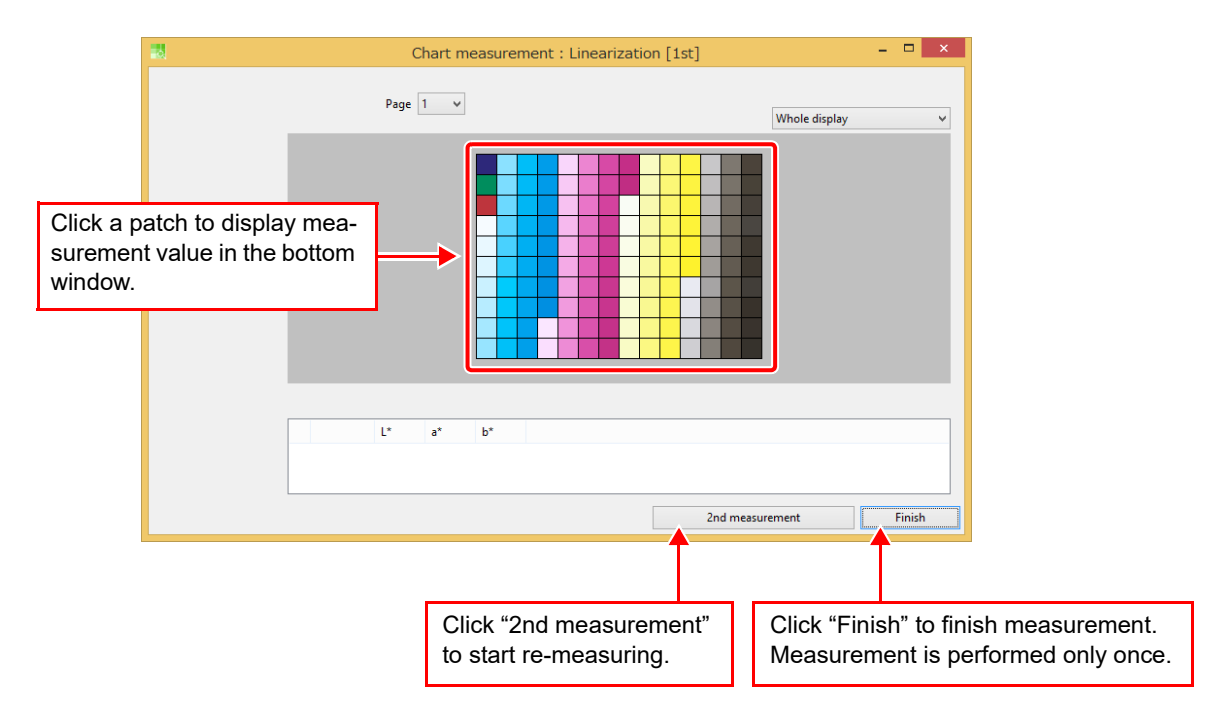

### Completing the second measurement

You can check the color difference between the first measurement and the second measurement. You can also re-measure patches that have a big color difference.

# Click [Re-measure], and click [Next] to finish measurement. Select a patch that has a big color difference and click [Re-measure].

• To finish measurement, click [Next].

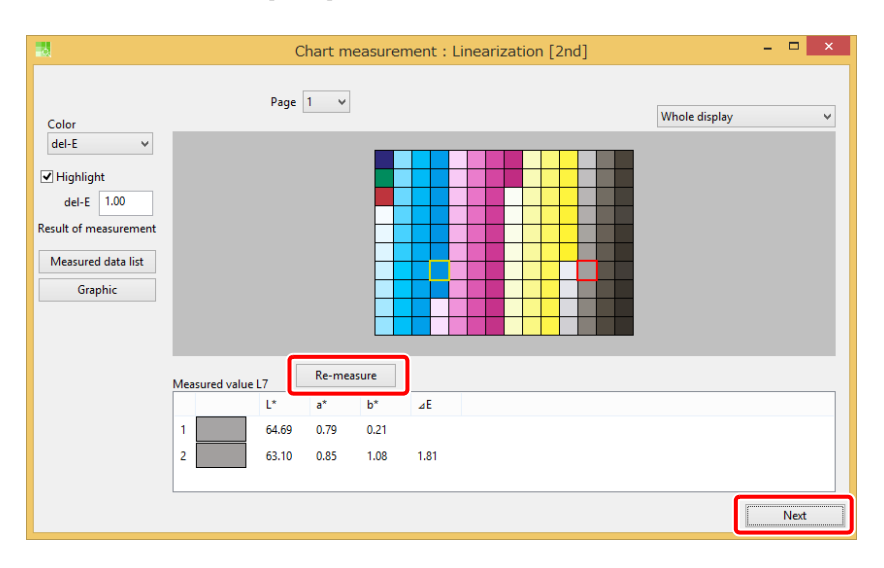

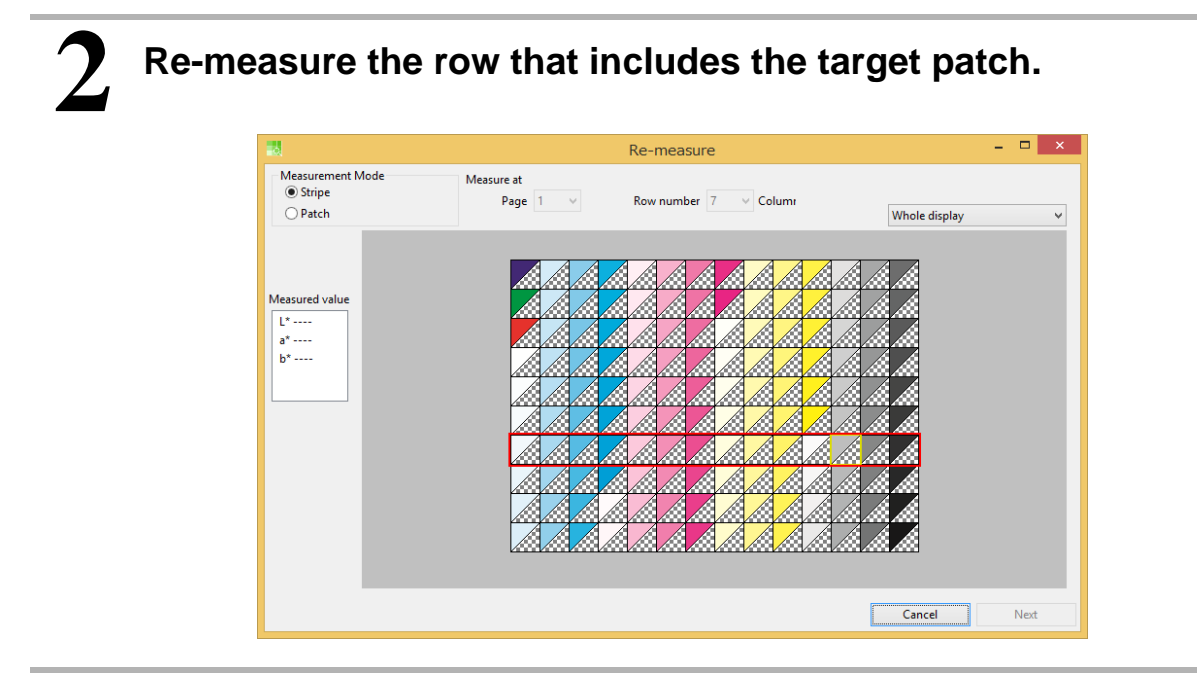

### Check "Saving measured values to the specified file" to save measured values as a file.

• This file is useful for recreating the device profile.

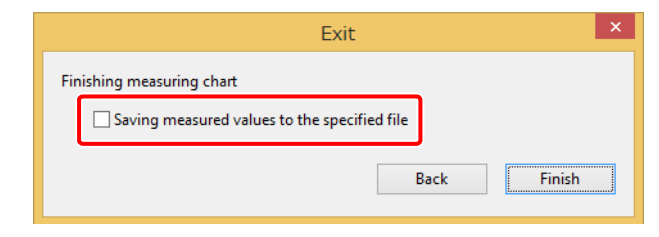

# i1iO, i1iO2, i1iO3

The basic operation for measurement is shown below.

- (1) Calibrate the colorimeter.
- (2) Put the colorimeter on three points on the edge of the chart to study the positions.
- (3) Start the measurement in stripe mode.
- (4) After measurement is finished, the "Finish" and "2nd measurement" buttons are highlighted.
- (5) You can select second measurement.
- (6) After the second measurement is finished, patches that have a big color difference between the first measurement and the second measurement are highlighted with a yellow rectangle.
- (7) You can re-measure patches where warnings appear.
- (8) You can save measured values as a file.

### Calibrating the colorimeter

Calibrate the colorimeter.

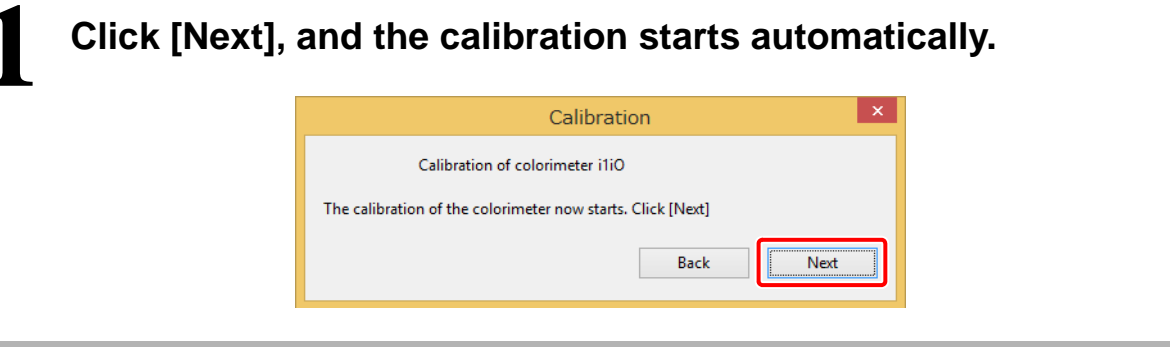

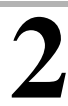

Calibration is performed.

| Calibration                                | × |
|--------------------------------------------|---|
| Calibration of colorimeter i1iO            |   |
| The calibration of the colorimeter starts. |   |
| Calibrating Back Next                      |   |
|                                            |   |

### Setting the position of the chart

Follow the instructions in the wizard to measure three points in the corners of the chart.

| Click | [Start] to set                      | t the position of            | the chart.        |
|-------|-------------------------------------|------------------------------|-------------------|
|       | 10                                  | Chart measurement : Lineariz | ation [1st] – 🗆 🗙 |
|       |                                     | i1iO                         | <                 |
|       | Place the 1th chart. Click "Start". |                              | Whole display 🗸   |
|       | Start Stripe                        |                              |                   |
|       |                                     |                              | Cancel Next       |

**2** Place the colorimeter in three corners of chart. Push the measurement button on the colorimeter in each corner.

| Chart measurement : Lineariz:<br>i1iO Place i1 on the color patch highlighted red. Push measurement button. | ation [1st] - • × |
|----------------------------------------------------------------------------------------------------|-------------------|
| 1<br>2<br>3<br>Start Stripe v Cancel                                                                        |                   |
|                                                                                                    | Cancel Next       |

# 3 Click [Start] in Stripe mode.

### Completing the first measurement

After the first measurement, a dialog window for confirming the measurement values is displayed. A second measurement is available to achieve better accuracy. Click the patch on the screen to display the measurement value in the bottom window.

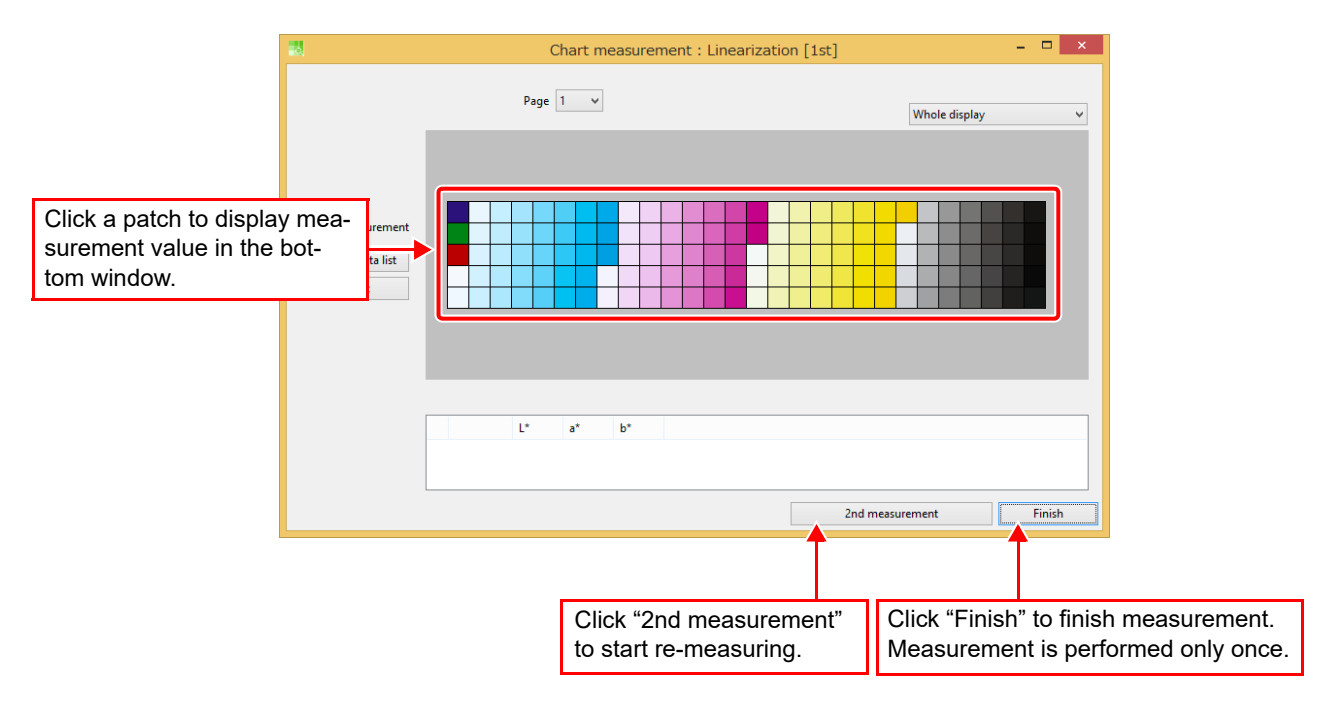

### Completing the second measurement

You can check the color difference between the first measurement and the second measurement. You can also re-measure patches that have a big color difference.

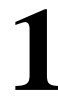

### Click [Re-measure], and click [Next] to finish measurement.

- Select a patch that has a big color difference and click [Re-measure].
- When "Re-measure the patches exceed the specified del-E value" checked, only row which include those patches are re-measured automatically.
- To finish measurement, click [Next].

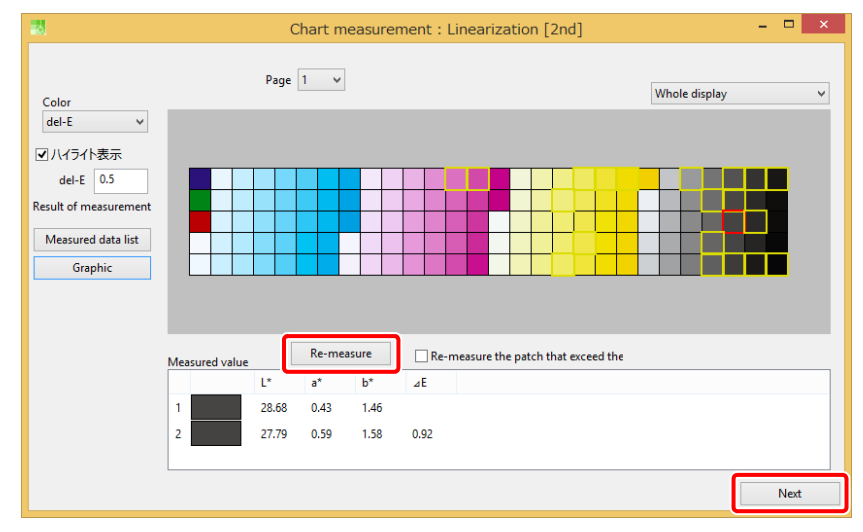

2 Click [Measurement] to re-measure the row that includes the target patch.

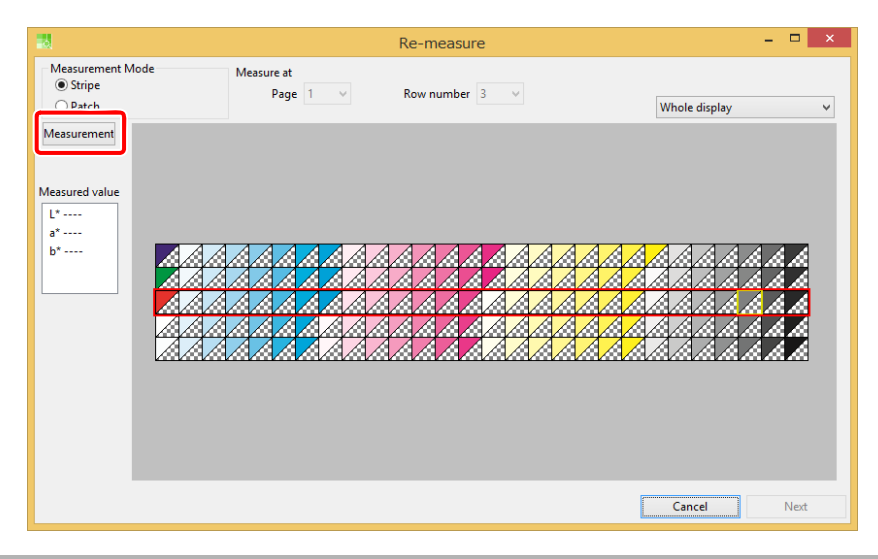

Check "Save measured data to the file" to save measured values as a file.

• This file is useful for recreating the device profile.

| Exit                    |      | ×      |
|-------------------------|------|--------|
| Finish to measure chart | Back | Finish |

# i1isis

The basic operation for measurement is shown below.

- (1) Place the chart on i1iSis.
- (2) Start measurement in bar-code mode.
- (3) After measurement is finished, the "Finish" and "2nd measurement" buttons are highlighted.
- (4) You can select second measurement.
- (5) After the second measurement is finished, patches that have a big color difference between the first measurement and the second measurement are highlighted with a yellow rectangle.
- (6) You can re-measure the patches where a warning appears.
- (7) You can save measured values as a file.

### Starting measurement

### Check "Get chart dimensions from barcode".

• The charts that MPM3 prints have barcodes for chart information.

### Click [Start] to start measurement.

| 5 Chart                                                                                        | measure     | ement : Lir    | nearization [1st] – 🗆 🗙 |
|------------------------------------------------------------------------------------------------|-------------|----------------|-------------------------|
| i1iSis                                                                                         |             | ×              |                         |
| Place 1th chart Set the parameters and click "Start".                                          |             |                | Whole display V         |
| <ul> <li>Get chart dimensions from barcode.</li> <li>Set chart dimensions (unit:mm)</li> </ul> | Width       | Height         |                         |
| Chart size                                                                                     | 201.5       |                |                         |
| Size of base position bar                                                                      | 170.0       | 6.0            |                         |
| Distance between the top of chart and the center of the                                        | base positi | on 30.0        |                         |
| Distance between the centers of the base position bar and                                      | d the patch | in <b>14.0</b> |                         |
| Distance between the centers of the base maker left and                                        | 185.0       |                |                         |
| Patch size:                                                                                    | 10.0        | 10.0           |                         |
| Distance between the centers of the base maker and the<br>nearest patch                        | 12.5        |                |                         |
| Start                                                                                          |             |                |                         |
|                                                                                                |             |                |                         |
|                                                                                                |             |                | Cancel Next             |

### Completing the first measurement

After the first measurement, a dialog window for confirming the measurement values is displayed. A second measurement is available to achieve better accuracy. Click the patch on the screen to display the measurement value in the bottom window.

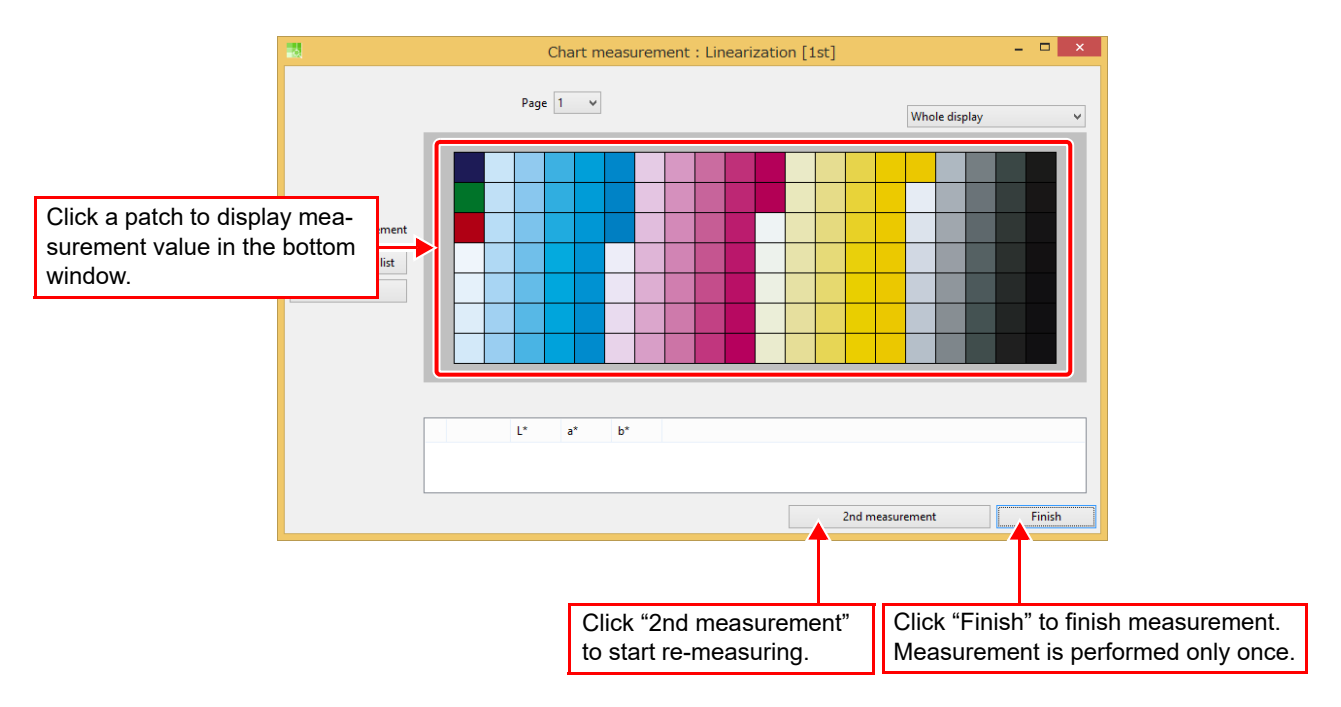

### Completing the second measurement

You can check the color difference between the first measurement and the second measurement. You can also re-measure patches that have a big color difference.

### Click [Re-measure], and click [Next] to finish measurement.

- Select a patch that has a big color difference and click [Re-measure].
- To finish measurement, click [Next].

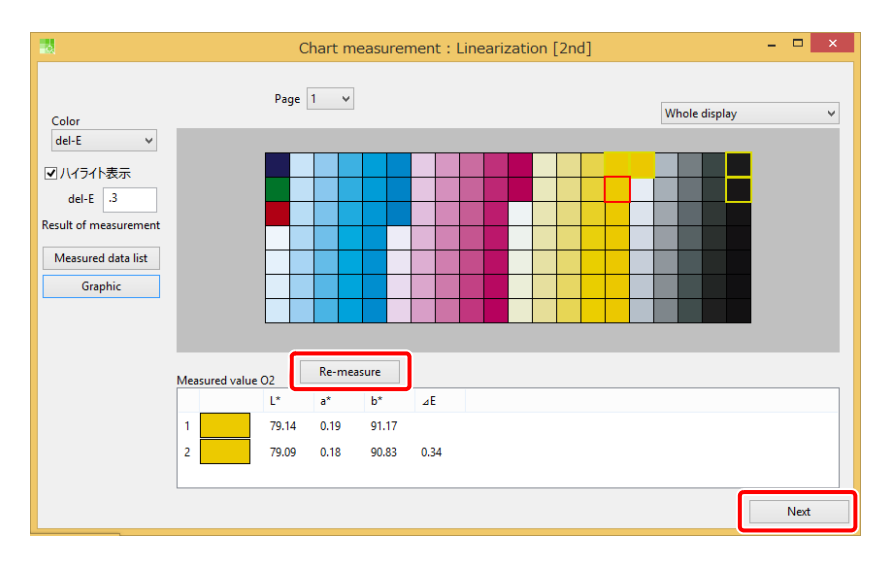

# **2** Re-measure the whole chart.

| 18                                                                      | F            | Re-measur      | re | _ 🗆 🛛           |
|-------------------------------------------------------------------------|--------------|----------------|----|-----------------|
| i1iSis                                                                  |              | ×              |    |                 |
| Place 1th chart Set the parameters and click "Start".                   |              |                |    | Whole display 🗸 |
| Get chart dimensions from barcode.                                      |              |                |    |                 |
| O Set chart dimensions (unit:mm)                                        | Width        | Height         |    |                 |
| Chart size                                                              | 201.5        |                |    |                 |
| Size of base position bar                                               | 170.0        | 6.0            |    |                 |
| Distance between the top of chart and the center of the                 | pase positio | an 30.0        |    |                 |
| Distance between the centers of the base position bar and               | the patch    | in <b>14.0</b> |    |                 |
| Distance between the centers of the base maker left and                 | 185.0        |                |    |                 |
| Patch size:                                                             | 10.0         | 10.0           |    |                 |
| Distance between the centers of the base maker and the<br>nearest patch | 12.5         |                |    |                 |
| Start                                                                   |              |                |    |                 |
|                                                                         |              |                |    | Cancel Next     |

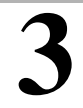

# Check "Save measured data to the file" to save measured values as a file.

• This file is useful for recreating the device profile.

| Ex                      | it ×        |
|-------------------------|-------------|
| Finish to measure chart | Back Finish |

# SpectroLFP

The basic measurement procedure is described below.

- (1) Place the chart on SpectroLFP.
- (2) Start measuring after setting the measurement mode.
- (3) After the measurement is finished, the "Finish" and "2nd measurement" buttons appear.
- (4) You can select the option for a second measurement.
- (5) After the second measurement is finished, the patches with a significant color difference between the first measurement and the second measurement are highlighted with a yellow rectangle.
- (6) You can re-measure the patches where a warning appears.
- (7) You can save the measured values to a file.

### Starting measurement

| 13                              | Chart measurement : Linearization [1st] -  SpectroLFP ×                                                                                                    |
|---------------------------------|----------------------------------------------------------------------------------------------------|
| Place the 1th chart. Click "Sta | t". V Column Whole display V                                                                                                    |
| Scan mode Fa                    | t v                                                                                                    |
| Measurement mode Re             |                                                                                                    |
| Start                           |                                                                                                    |
|                                 | Cancel Next                                                                                                    |
| • Scan mode                     |                                                                                                    |
| Up-down<br>Fast                 | The measurement head lifts and moves to the measurement point<br>measuring, the head drops and makes contact with the media. Thi<br>takes longer, but it works well with uneven media with a cloth-like surf<br>The measurement head moves to the measurement point, while<br>touching the media. This mode is fast and works well only with |
| Contactless                     | The measurement head skims over the media to the measurement por<br>head does not make contact with the media when measuring. Thi<br>works with various types of surfaces, but its measurement accuracy is                                                                                                    |
|                                 | Scan mode Fast<br>Up-down<br>Fast<br>Contactless                                                                                                    |
| Measurement mode                |                                                                                                    |
| Reflection<br>Transmission      | Patches are printed on the light surface.<br>Patches are printed on the transparency media lit from behind.                                                                                                    |
|                                 | Measurement mode Reflection V                                                                                                    |

## 2 Click [Start] to start measuring.
### Completing the first measurement

After the first measurement, a dialog window for confirming the measurement values is displayed. You can carry out a second measurement to achieve better accuracy. Click a patch on the screen to display the measurement value in the bottom window.

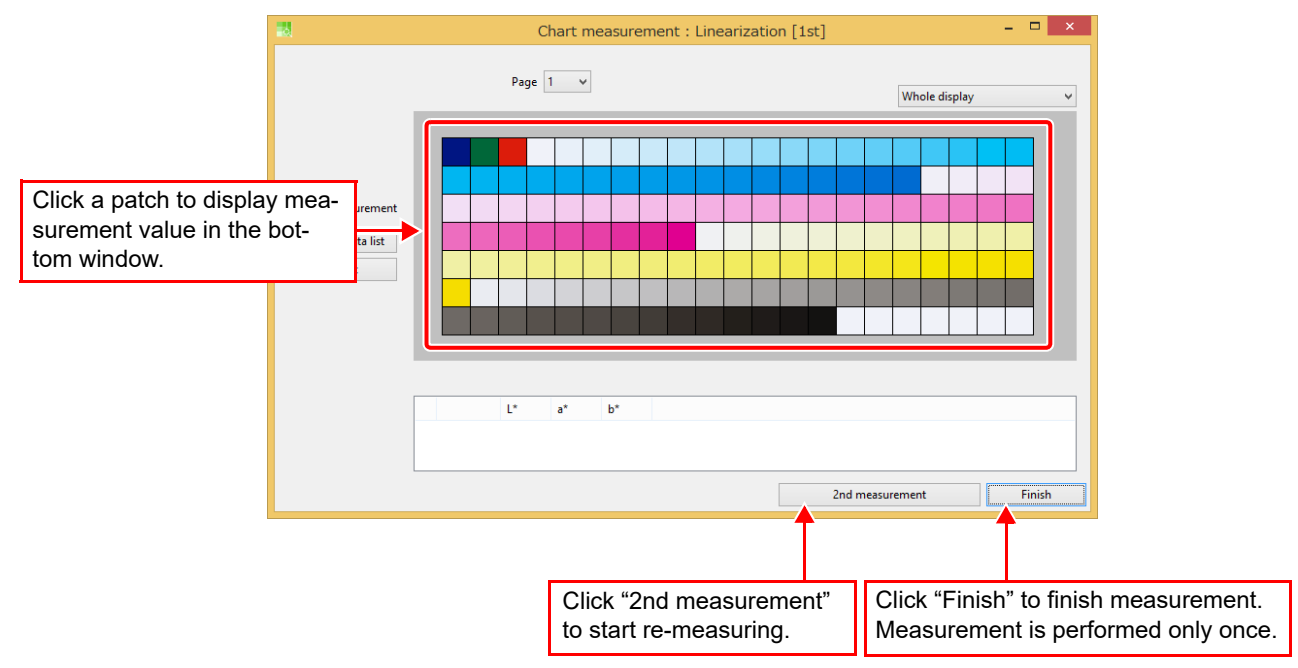

### Completing the second measurement

You can check the color difference between the first measurement and the second measurement. You can also re-measure patches with a significant color difference.

### Click [Re-measure], and click [Next] to finish measuring.

- · Click [Re-measure] to re-measure all the patches in the chart.
- When "Re-measure the patches exceed the specified del-E value" is checked, only the rows which include those patches are re-measured automatically.
- To finish measuring, click [Next].

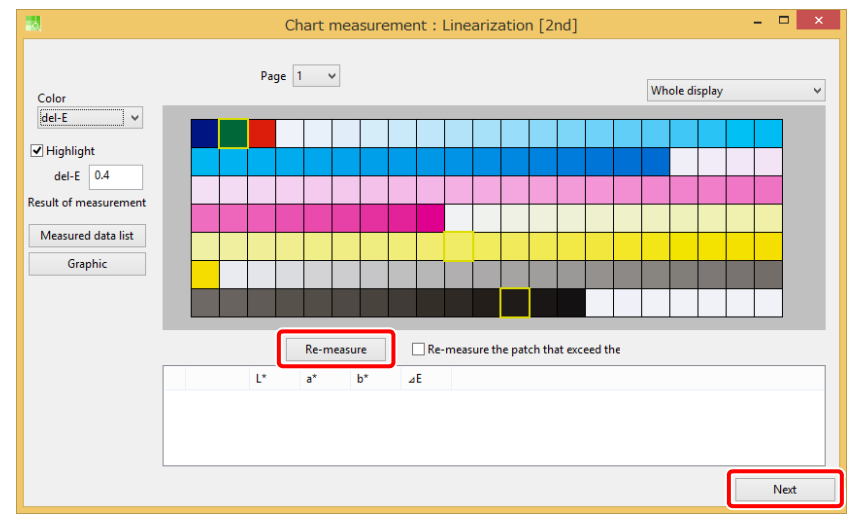

# 2 Check "Save measured data to the file" to save the measured values to a file.

• This file can be used for recreating the device profile.

| Finish to measure chart |                         | Exit | ×        |
|-------------------------|-------------------------|------|----------|
| De als                  | Finish to measure chart | 2    | <b>F</b> |

# **MYIRO-1**

Refer to MYIRO-1 Operation Manual for more information on colorimetric procedures. The basic colorimetric procedures are the same as those for i1Pro, i1Pro2, i1Pro3, and i1Pro3 PLUS. ((1)~(9) on P. 167).

### Calibration of the colorimeter

Calibrate the colorimeter.

With the calibration cap attached to the measurement aperture, click Next.

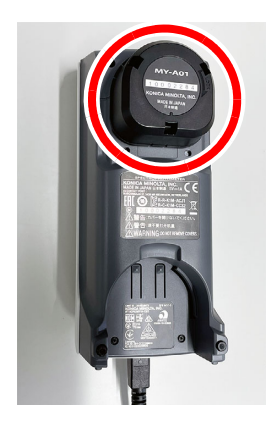

| Calibration |                   |                |      |      |
|-------------|-------------------|----------------|------|------|
|             | Calibration of co | olorimeter MYI | RO-1 |      |
|             |                   |                |      |      |
|             |                   |                | Back | Next |
|             |                   |                |      |      |
|             |                   |                |      |      |
|             |                   |                |      |      |
|             |                   |                |      |      |

• The calibration is executed.

| Calibration                |         | ×    |
|----------------------------|---------|------|
| Calibration of colorimeter | MYIRO-1 |      |
|                            |         |      |
| Calibrating                | Back    | Next |
|                            |         |      |

### **Chart colorimetry**

Measures the color of a colorimetric chart.

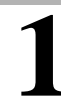

### Set the colorimetric mode to strip mode.

• The line number to be read next is displayed in the colorimetric position. Confirm that.

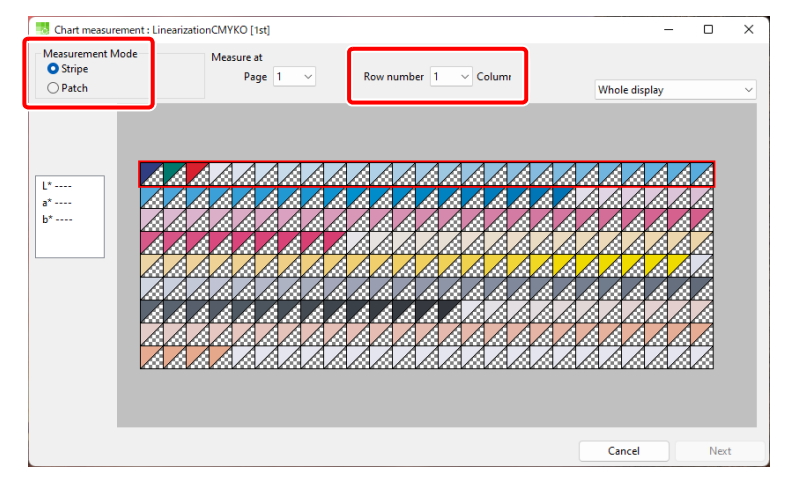

2 Place the ruler so that the color chart is within  $\bigtriangleup$  marks of the ruler.

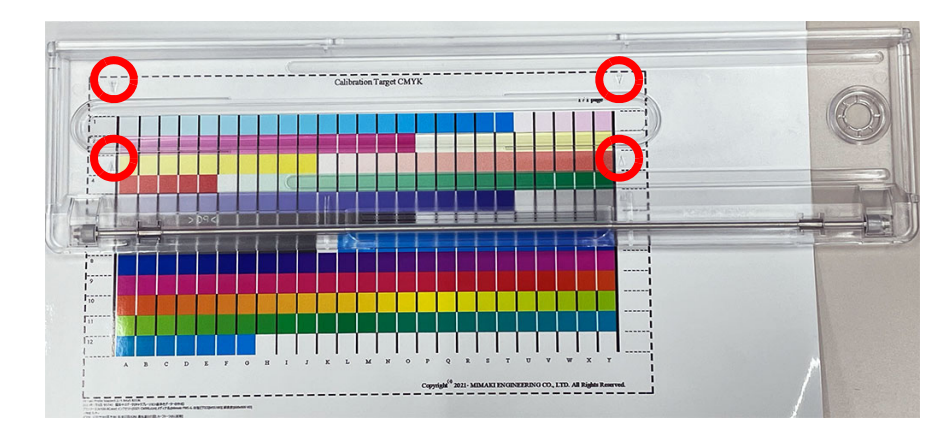

While pressing the colorimeter's color measurement button, slide it from left to right to read a line.

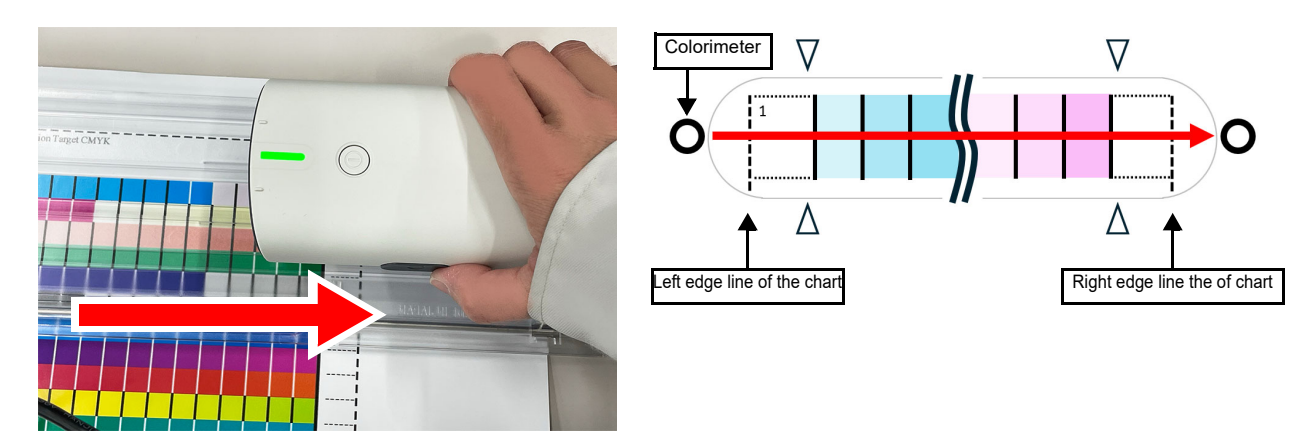

The following procedure is the same as for i1Pro, i1Pro2, i1Pro3, and i1Pro3 PLUS (P. 169).

# Chapter 14 How to edit color curves

## How to use color curves

Color curve editing is available for linearization, gray balance, and editing ICC profile parameters.

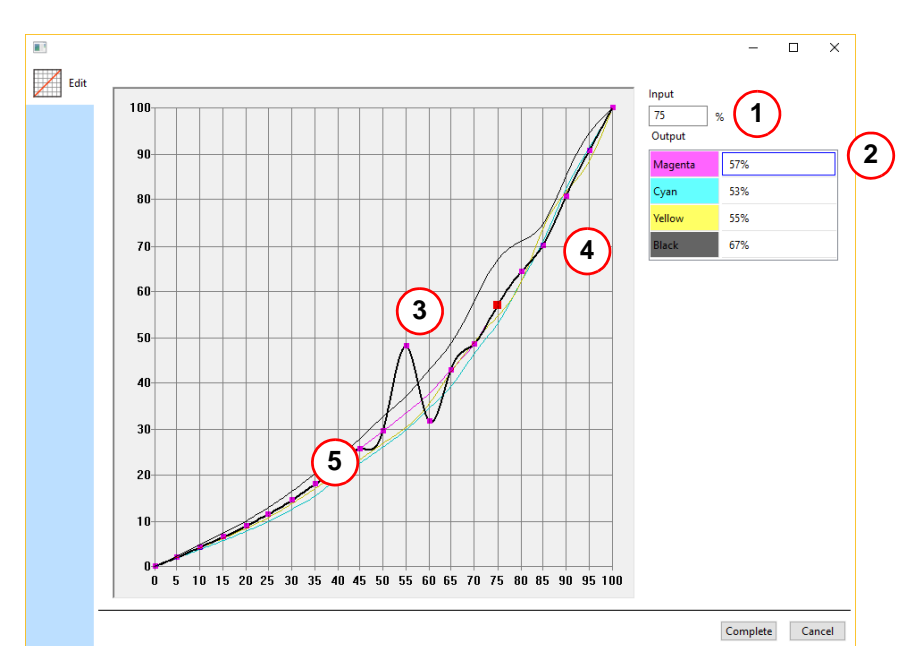

| 1 | Input value                             | The input value of the control point is the value on the X-axis.<br>Input value is specified in increments of 5%.                                                                                                    |          |  |  |  |  |
|---|-----------------------------------------|----------------------------------------------------------------------------------------------------|----------|--|--|--|--|
| 2 | Output value                            | The output value of the control point is the value on the Y-axis.<br>The output value is fixed to 0 when the input value is 0.<br>The output value is fixed to 100 when the input value is 100.                                                                                                    |          |  |  |  |  |
| 3 | Changing output value                   | The control point can be moved in the vertical direction.<br>You can change only the output value by moving control point.                                                                                                    |          |  |  |  |  |
| 4 | Removing control point                  | To remove a control point, double click it with the left button on your mouse.<br>Control points on both sides of the removed point are connected with a<br>straight line.<br>To once again display a control point that has been removed, click the point<br>where the vertical line and the curved line intersect. |          |  |  |  |  |
| 5 | To display the sub-menu, on your mouse. | click anywhere on the graph with the right button                                                                                                    | Reset    |  |  |  |  |
|   | Identity                                | Set the curved line to a diagonal line.                                                                                                    | Identity |  |  |  |  |
|   | Gamma                                   | Modify the curved line to a kind of gamma-                                                                                                    | Gamma    |  |  |  |  |
|   |                                         | curved line.                                                                                                    | Minimum  |  |  |  |  |
|   | Minimum                                 | Modify the curved line to a line whose output                                                                                                    | Сору     |  |  |  |  |
|   |                                         |                                                                                                    | Paste    |  |  |  |  |
|   |                                         | , use                                                                                                    |          |  |  |  |  |

# Chapter 15 Copying a device profile

# Copying a device profile

A device profile is bound to a printer model, ink set, and media. Basically these parameters are specified in turn to make a device profile. But some printer models have similar specifications.

Therefore, it can be easier to modify a similar device profile rather than to create a new profile from the start. This function copies a device profile in order to create another device profile.

### Selecting the original device profile

Select the device profile to copy.

| 1 | Click [       | lick [Manage Device Profile]. |                                      |           |               |                                |                     |                        |                      |                            |   |
|---|---------------|-------------------------------|--------------------------------------|-----------|---------------|--------------------------------|---------------------|------------------------|----------------------|----------------------------|---|
|   |               |                               | Device Prof<br>ICC Profile<br>Option |           | Mimaki        | Profile Master<br>Create       | 3<br>Device Profile | 2                      |                      | ×                          |   |
| 2 | Load t        | he d                          | evice                                | e profile | e onto        | the li                         | st tabl             | e.                     |                      |                            |   |
| 3 | Select        | the                           | devio                                | e profi   | le as a       | a base                         | devid               | ce pro                 | file.                |                            |   |
| 4 | Click [Copy]. |                               |                                      |           |               |                                |                     |                        |                      |                            | × |
|   |               | dd to list<br>UJF-7151_6C     | Ledit                                |           | For printer r | Profile manage<br>Equalization | Ment                | Install     Delete fro | m list<br>Full Color | Constarie Na<br>RasterLink |   |

### Editing the copied device profile

Use the operation wizard to edit the copied device profile.

The items for the printer, ink set, media and print condition can be modified. Refer to "Chapter 2 Creating a device profile" (P. 17), "Setting the device profile conditions" (P. 20) for details.

| 3                                                         |                 | Copy - Condition settings | - 🗆 🗙    |
|-----------------------------------------------------------|-----------------|---------------------------|----------|
| [Source]<br>Printer UJF-7151-6Color<br>Inkset LH-100 CMYK | STEP1           | Select Printer and Inkset |          |
| Resolution 600x900 VD                                     |                 | Printer Inkset            |          |
| Pass 12<br>Scan direction Uni-direction<br>High speed ON  | STEP2           | CJV150-4Color             |          |
| Overprint 1time(s)<br>Halftone ILL diffution              | STEP3           | CJV30-4Color              |          |
| [Create condition]<br>Printer                             | Output settings | CJV30-8Color              |          |
| Inkset<br>Media                                           |                 | CJV300-4Color             |          |
|                                                           |                 | Alimaici CJV30-BS-4Color  |          |
|                                                           |                 | JFX200-4Color             |          |
|                                                           |                 | JFX200-4Color+SP          |          |
|                                                           |                 | JFX500-4Color             |          |
|                                                           |                 | JFX500-4Color+2 stagger   |          |
|                                                           |                 | JV150-4Color              |          |
|                                                           |                 | Nex                       | d Cancel |

# Chapter 16 Installing device profiles

# Installing device profiles

MPM3 installs device profiles to RasterLink directly. Therefore, you are not required to operate RasterLink in order to install device profiles. RasterLink must be installed on the same PC as MPM3.

| Click               | [Manage                                                 | Device Prof                   | ïle].                                                           |                                                       | _          |
|---------------------|---------------------------------------------------------|-------------------------------|-----------------------------------------------------------------|-------------------------------------------------------|------------|
|                     | Device Pro                                              | ofile<br>e                    | naki Profile Master3<br>Create Device Prof<br>Manage Device Pro | _ □                                                   | ×          |
| Load                | the devic                                               | e profile on                  | to the list tab                                                 | le.                                                   |            |
| Select<br>• Multipl | <b>t the devi</b><br>le profiles can                    | ce profile as<br>be selected. | s a base devi                                                   | ce profile.                                           |            |
| Click               | [Install].                                              |                               |                                                                 |                                                       |            |
| *3                  |                                                         | Copy                          | Profile management                                              | Install                                               | X          |
|                     | Ele Name Brinter                                        | I-6C LH-100 CMYK For print    | er r Others 600x900 VD                                          | Matrice         Time           3.4         Full Color | RasterLink |
|                     | Add to list Edit Ele Name Deinter UJF-7151_6C, UJF-7151 | Talcot Modia as               | me Media material Desolution<br>er r Others 600x900 VD          | Vaccion         Tung           3.4         Full Color | RasterLink |

# Chapter 17 Managing media

# Adding media

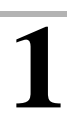

### Click [Add].

• The dialog window for adding media pops up.

|     |            | Manage Media   | ×      |
|-----|------------|----------------|--------|
| No. | Media name | Media material | Add    |
|     |            |                | Delete |
|     |            |                |        |
|     |            |                |        |
|     |            |                |        |
|     |            |                |        |
|     |            |                |        |
| <   |            | >              |        |
|     |            |                | OK     |

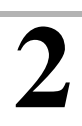

### Enter a media name.

| -              | Addition of media |
|----------------|-------------------|
| Media name     | Test1             |
| Media material | PVC Gloss V       |
|                | Add Cancel        |

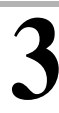

Click media material, and then select the material from the drop- down list.

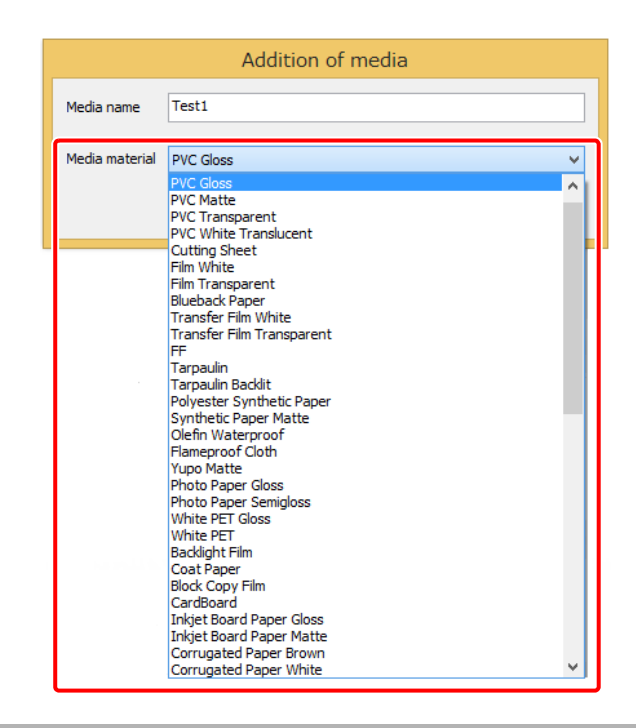

# **Deleting media**

1

### Select the media to be deleted, and then click [Delete].

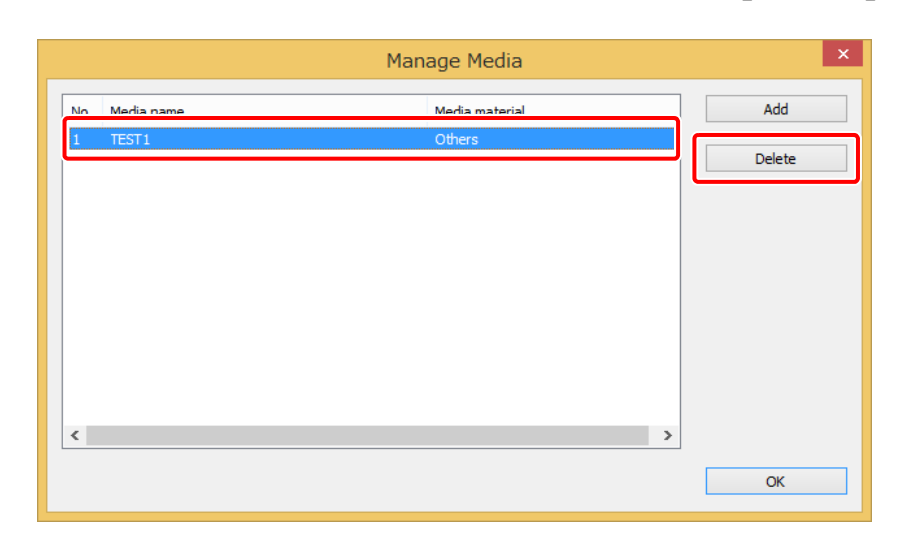

# Chapter 18 Setting the colorimeter

1

2

3

# Setting the colorimeter

### Select the model of the colorimeter.

| Name displayed         | Corresponding product(s)        | Manufacturer   |
|------------------------|---------------------------------|----------------|
| i1Pro                  | i1Pro                           | X-Rite         |
|                        | i1Pro2                          | X-Rite         |
| i1Pro3                 | i1Pro3                          | X-Rite         |
| i1Pro3 PLUS            | i1Pro3 PLUS                     | X-Rite         |
| i1iO                   | i1iO                            | X-Rite         |
|                        | i1iO2                           | X-Rite         |
| i1iO3 with i1Pro3      | i1iO3(with i1Pro3 mounted)      | X-Rite         |
| i1iO3 with i1Pro3 PLUS | i1iO3(with i1Pro3 PLUS mounted) | X-Rite         |
| i1iSis                 | i1iSis                          | X-Rite         |
| MYIRO-1                | MYIRO-1                         | KONICA MINOLTA |
| SpectroLFP             | SpectroLFP                      | Barbieri       |

### Click [Connection check].

• Check the connection between the PC and the colorimeter.

### Select the unit system for the measured values.

• The measured values will be displayed in the selected unit system.

|   | S                                    | ettnigs                   | ×      |
|---|--------------------------------------|---------------------------|--------|
| 1 | Colorimeter:                         | 4 2<br>Setting Connection | check  |
| 3 | Measured value                       |                           |        |
|   | Select unit system to display values |                           |        |
|   | ✓ L*a*b* Lch XYZ                     | Density (D)               |        |
|   |                                      |                           |        |
|   |                                      |                           |        |
|   |                                      |                           |        |
|   |                                      | ОК                        | Cancel |

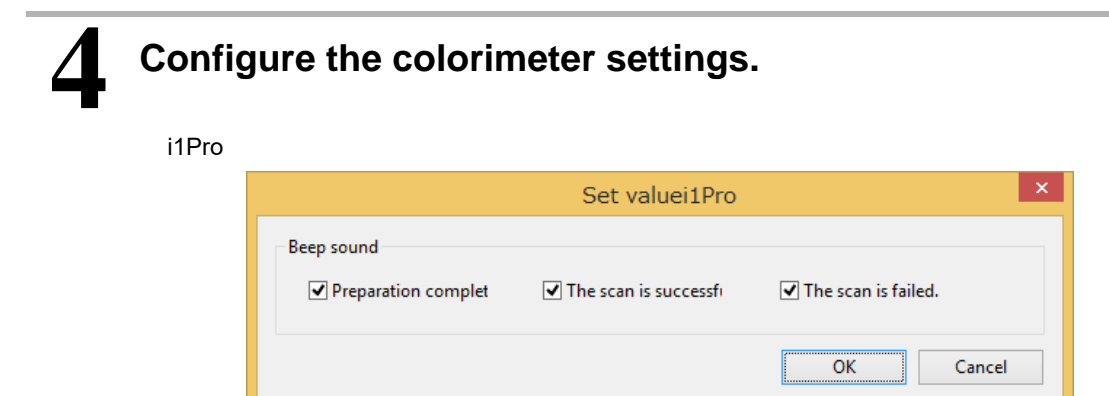

i1iSis

| Set valuei1iSis                                                | ×     |
|----------------------------------------------------------------|-------|
| ✓ Always measue a chart with bar code.           OK         C. | ancel |

The M factor can be set with the following colorimeters:

i1Pro3, i1Pro3 PLUS, i1iO3 with i1Pro3, i1iO3 with i1Pro3 PLUS, MYIRO-1

| Set valuei1Pro3               |                |      |           | × |
|-------------------------------|----------------|------|-----------|---|
| Advanced se<br>M factor<br>M0 | etting<br>O M1 | ⊖ M2 |           |   |
|                               |                |      | OK Cancel |   |

- [M factor] will be selected as "M0" if [Advanced setting] is not checked(except MYIRO-1).
- Checking [Advanced setting] allows [M factor] to be set to other than "M0"(except MYIRO-1).
- i1Pro3 PLUS and i1iO3 with i1Pro3 PLUS allows "M3" to be selected.If "M3" is selected, the polarization filter provided with the colorimeter should be mounted.

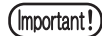

### [Advanced setting] should not be checked in the following cases:

- When i1Pro2 or earlier is used and no problems occur.
  When color replacement is performed using a color collection or colorimeter with the RasterLink series.
- Do not select "M3" if measuring the color of cloth using i1iO3 with i1Pro3 PLUS.
- Do not alter the M factor while creating a device profile or while color matching.
- For calibration and daily management, do not change the M factor used when measuring the standard color to calibrate and readjust.

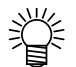

### About M factor

 M factor refers to the lighting conditions used when measuring color.Selecting the appropriate conditions minimizes the effects primarily of fluorescent brightener in the media on the color measurement results.

# Chapter 19 Miscellaneous settings

# **Miscellaneous settings**

The following parameters can be modified.

|                  | Miscellaneous  |           |
|------------------|----------------|-----------|
| Display          |                |           |
| Unit             | mm v (1)       |           |
| Language         | English v 2    |           |
| Color Matching I | node Classic   |           |
| Output Port      | $\bigcirc$     |           |
| Check device     | (4)            |           |
| USB2 0           |                |           |
| Output Time-     | out 3 🛋 sec 🕞  |           |
| Output Buffer    | Length 4096 KB |           |
| Ethernet         |                |           |
| Output Time-     | out 3 🗣 sec 🕟  |           |
| Output Buffer    | Length 4096 KB |           |
|                  |                | OK Canad  |
|                  |                | UK Cancel |

| 1 | Display unit        | You can switch the units between millimeters and inches.                                      |
|---|---------------------|-----------------------------------------------------------------------------------------------|
| 2 | Display language    | Select the display language.<br>MPM3 must be restarted for the change to take effect.         |
| 3 | Color Matching mode | Change the color matching method.<br>Refer to "Chapter 5 Color Matching" (P. 45) for details. |
| 4 | Connection Confirm  | You can check whether it is connected properly with the printer.                              |
| 5 | USB parameters      | These settings are for troubleshooting. Do not change these values.                           |
| 6 | Ethernet parameters | These settings are for troubleshooting. Do not change these values.                           |

# Chapter 20 User information

# **User information**

Register a user name. The user name will be displayed in the profile as the creator's name.

|    |            |        | User in | formatio | n  | ×     |
|----|------------|--------|---------|----------|----|-------|
| (1 | Serial Key |        |         |          |    |       |
| 2  | User name  | mimaki |         |          |    |       |
|    |            |        |         |          | OK | キャンセル |

| 1 | Serial Key | Serial Key of the installed MPM3.                                                                            |
|---|------------|----------------------------------------------------------------------------------------------------|
| 2 | User name  | Set the user name for MPM3. The name is embedded in the device profile<br>and displayed as "Creator's name". |

# Chapter 21 Making backups and restoring

# Making backups and restoring

If MPM3 is re-installed, the information in the registered media and working files is removed. This function makes backups of such information in a different location, and restores it when MPM3 is re-installed. Backup and restoration are performed with the MPM3 utility software.

### Making backups

This operation must be performed before MPM3 is uninstalled.

# Start "Backup and Restoration" in Windows.

2 Click [Backup], and follow the on-screen instructions to specify a backup folder.

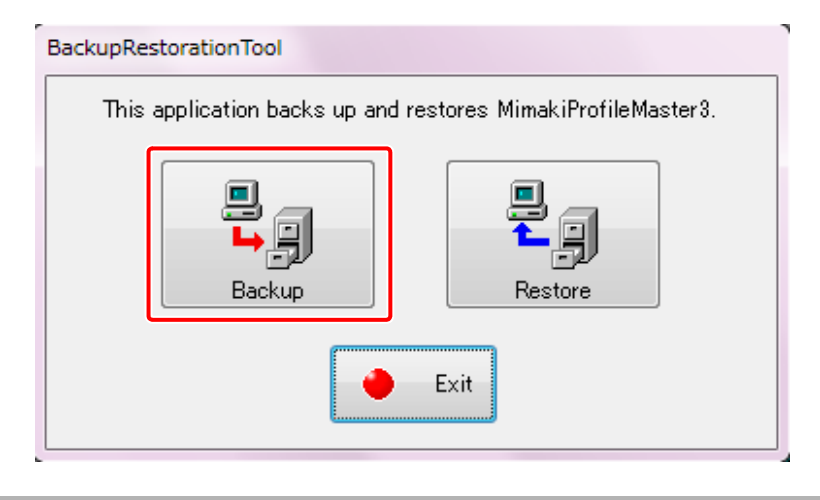

### Restoring a backup

This operation should be performed after MPM3 is installed.

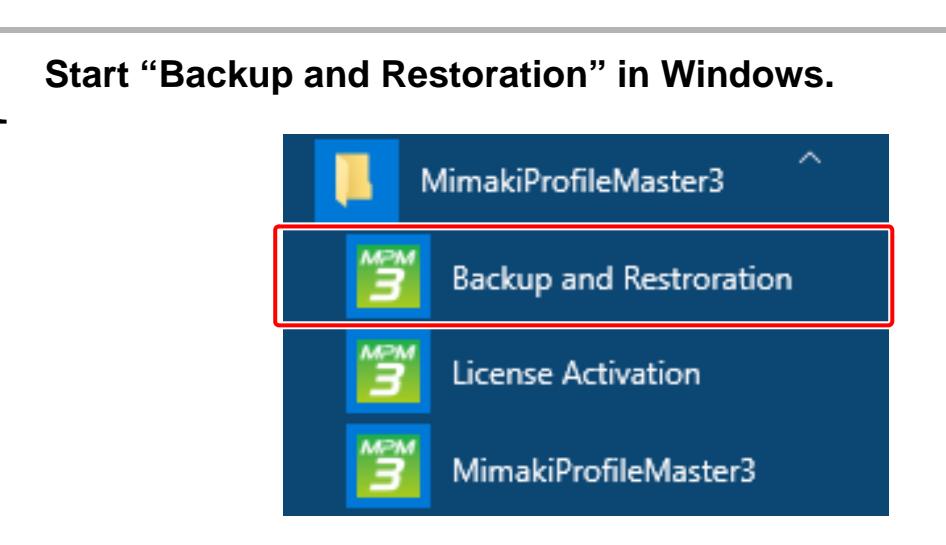

# 2 Click [Restore], and then follow the on-screen instructions to specify a backup folder.

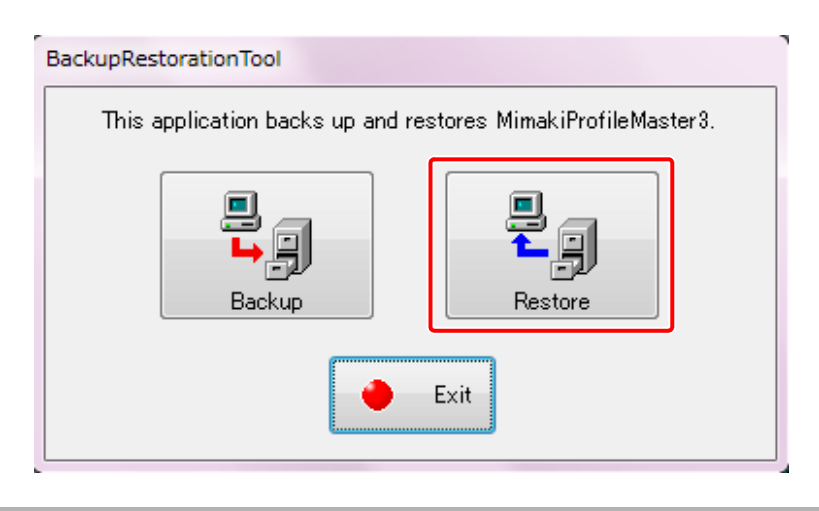

# Chapter 22 Error message guide

# **Error messages**

Error messages and the solutions for the issues are described below.

| Error message                                                                                                    | Indication<br>condition             | Solutions                                                                                                    |
|----------------------------------------------------------------------------------------------------|-------------------------------------|----------------------------------------------------------------------------------------------------|
| License re-activation is needed.                                                                                      | At the time of license activation   | Activate your license again.                                                                                                    |
| The PC configuration was changed<br>after the activation of your license.                                             | At the time of license activation   | <ol> <li>Restore the following two items to<br/>the state in which the license was<br/>activated.</li> <li>Network connection method (LAN<br/>cable or WIFI connection)</li> <li>The PC motherboard</li> <li>Deactivate license.</li> <li>Update the network connection<br/>method or PC motherboard infor-<br/>mation, and deactivate your<br/>license.</li> </ol>                                  |
|                                                                                                    |                                     | If you cannot restore the PC, exe-<br>cute the steps described in "Deacti-<br>vation when PC broke down". Refer<br>to the installation guide of MPM3<br>for details.                                                                                                    |
| Error occurred during activation.                                                                                     | At the time of license activation   | Connect with an Ethernet adapter<br>for license activation when using a<br>PPP connection network adapter,<br>or a USB connection network<br>adapter.                                                                                                    |
| This serial key is already used on another PC.                                                                        | At the time of license activation   | Deactivate the license on the PC<br>where you last activated your<br>license, and activate the license on<br>the new PC.<br>If the license cannot be deactivated<br>on the PC where you last activated<br>your license due to a PC malfunc-<br>tion or for a similar reason, execute<br>the steps of "Deactivation when PC<br>broke down". Refer to the installa-<br>tion guide of MPM3 for details. |
| Failed to initialize the application.                                                                                 | On startup                          | The MPM3 system file is broken.                                                                                                    |
| Cannot continue this process.<br>There is no MimakiProfileMaster3<br>installation folder.                             |                                     |                                                                                                    |
| Create or import an ICC profile.                                                                                      | Device profile creation wizard      | Creation of device profile requires<br>an ICC profile. Create an ICC pro-<br>file or import an ICC profile.                                                                                                    |
| Creating ICC Profile failed.                                                                                          | At the time of creating ICC profile | A colorimetry error may have<br>occurred. Confirm there is no<br>uneven density on the printed<br>chart, and repeat the color measur-<br>ing process once again.                                                                                                    |
| Failed improvement of impure yel-<br>low.<br>Cannot edit parameter because the<br>ICC profile is not created by MPM3. | At the time of editing ICC profile  | You are using an ICC profile cre-<br>ated by MPMII or another applica-<br>tion for creating ICC profiles. Since<br>it is impossible to edit or adjust that<br>profile with MPM3, make the<br>adjustments with the application<br>used for creating that ICC profile.                                                                                                    |

| Error message                                                       | Indication<br>condition                       | Solutions                                                                                                    |
|---------------------------------------------------------------------|-----------------------------------------------|----------------------------------------------------------------------------------------------------|
| Cannot find valid import data in the loaded file.                   | Import                                        | <ul> <li>Make sure that you have not designated a file other than the device profile.</li> <li>Confirm that the ink set of the profile you are currently editing and the ink set of the selected profile are the same.</li> <li>When profiles with variable settings have been made, select a profile with variable settings.</li> </ul> |
| The specified file is not a profile.                                | Loading file                                  | Make sure that you have not desig-<br>nated a file other than the device<br>profile.                                                                                                    |
| The specified file is not a V3 Device Profile.                      | Loading file                                  | Make sure that you have not desig-<br>nated a file other than the V3<br>device profile.                                                                                                    |
| The process did not end success-<br>fully.                          | During various operations                     | A colorimetry error may have<br>occurred. Confirm there is no<br>uneven density on the printed chart<br>and repeat the color measuring<br>process.                                                                                                    |
| The format is not supported.                                        | Test print                                    | Only CMYK tiff images can be out-<br>put during profile creation. Please<br>select a CMYK tiff file.                                                                                                    |
| Eye-One Pro [Eye-One IO, Eye-<br>One iSis] cannot be connected.     | Measuring                                     | The colorimeter is not connected.<br>Refer to "Chapter 23 Connecting to<br>colorimeter" (P. 211).                                                                                                    |
| Cannot read the measurement result file.                            | When loading the color measurement file       | The specified file with color mea-<br>surements cannot be read because<br>the file was created by an applica-<br>tion other than MPM3.                                                                                                    |
| Failed to import the file.                                          | Emulation<br>Target profile import            | A file other than the target profile<br>was specified. Specify the target<br>profile.                                                                                                    |
| The selected file is not a Target profile for xx mode.              | Emulation<br>Target profile import            | Specify a target profile created in<br>the same mode as the one selected<br>in MPM3 (Basic/Multicolor/ High<br>Quality Mode).                                                                                                    |
| The selected file is not a color mea-<br>surement file for xx mode. | Emulation<br>Loading color measurement file   | Specify a color measurement file<br>created in the same mode as the<br>one selected in MPM3 (Basic/Multi-<br>color/ High Quality Mode).                                                                                                    |
| This color measurement file is not for calibration.                 | Calibration<br>Loading color measurement file | Check whether the file you are<br>using is for color measurements of<br>different elements.                                                                                                    |
| Profile installation failed.                                        | During device profile installation            | The device profile you are trying to<br>install is not supported by Raster-<br>Link6 on the PC. Update Raster-<br>Link6 to the latest version.                                                                                                    |

# Chapter 23 Connecting to colorimeter

# Connecting to colorimeters made by X-Rite

The installation or re-installation of the device driver for a colorimeter is required when the colorimeter is connected to the PC for the first time, or when the colorimeter is replaced. Otherwise, you may not be able to connect the colorimeter to MPM3.

The following section uses an example of the Eye-One Pro2 device driver installation in Windows 10 to explain how to install the device driver for a colorimeter.

The names of device driver differ between each colorimeters of X-Rite, but operations of installing device drivers are same.

### Check the colorimeter device driver in device manager

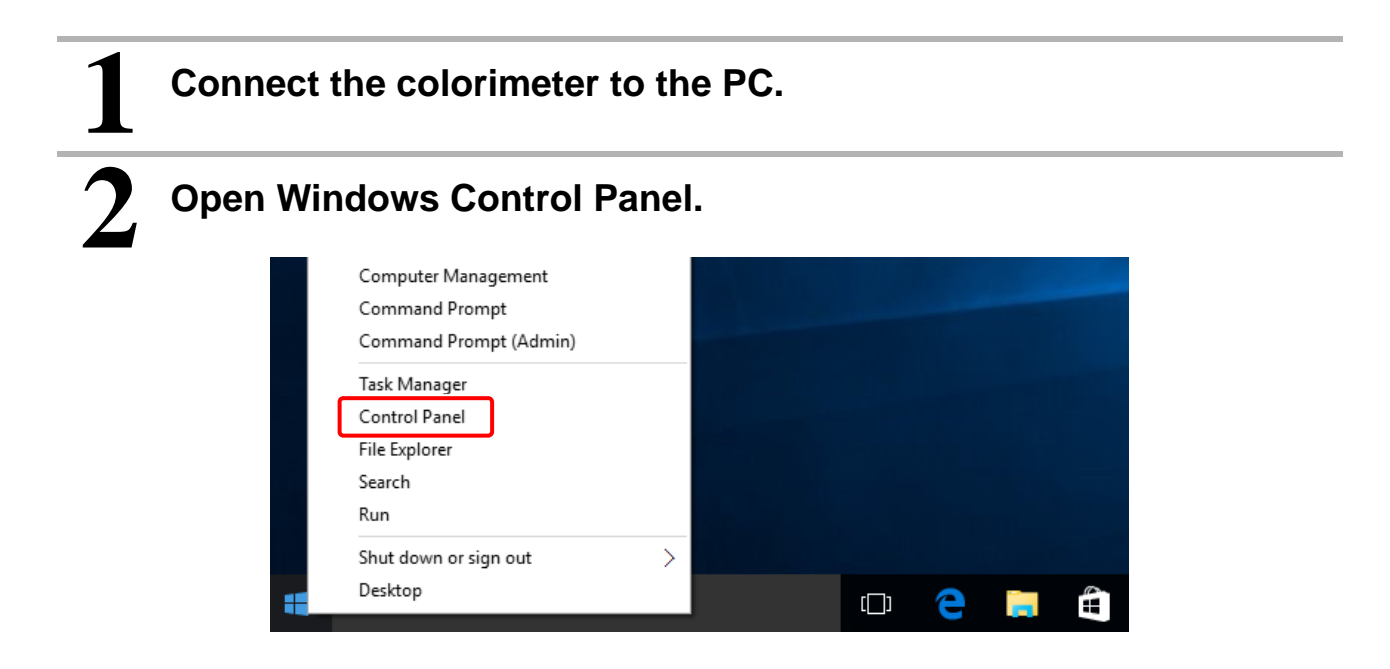

×

Q

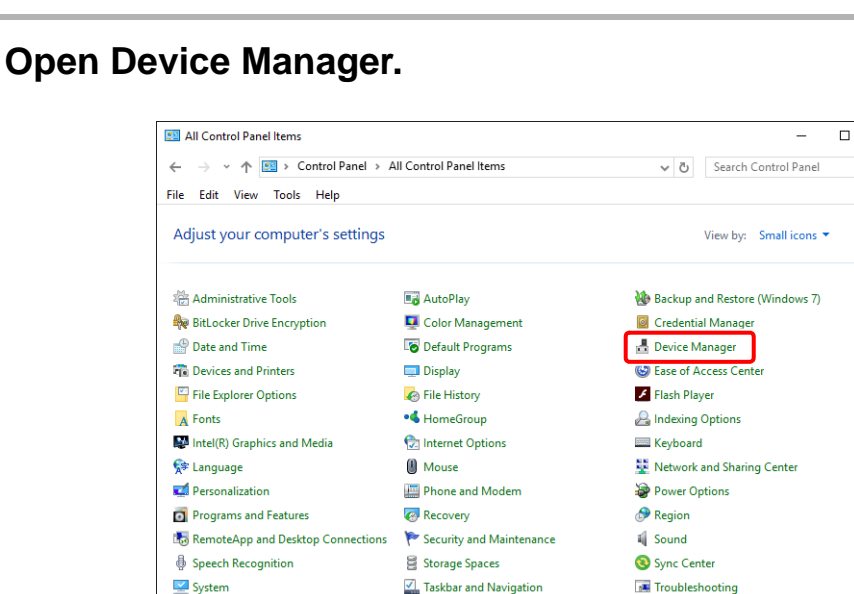

Windows Defender

Prindows Firewall

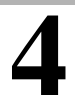

### Check the "eye-one" status.

& User Accounts

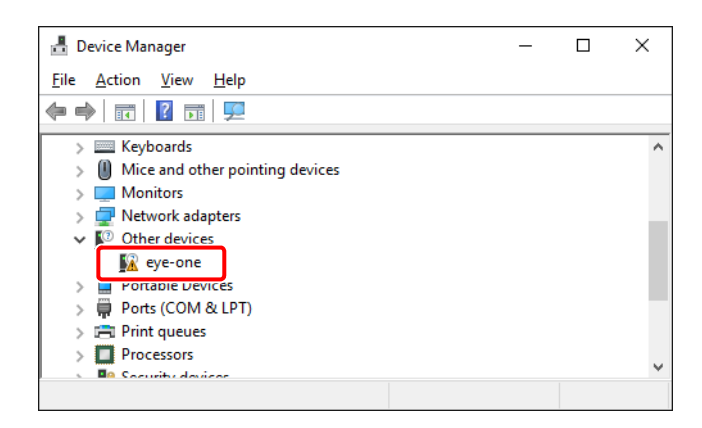

 When following caution mark is displayed next to eye-one, you need to install the eye-one device driver.

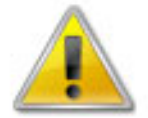

- If the caution mark is not displayed, the installation of the device driver is not required.
- When you connect Eye-One IO or Eye-One iSis, "Eye-One IO" or "Eye-One iSis" appears.
- For Eye-One IO, "eye-one" and "Eye-One IO" may be displayed. In that case, the device drivers for both Eye One and Eye One IO are to be installed.

### Install the device driver

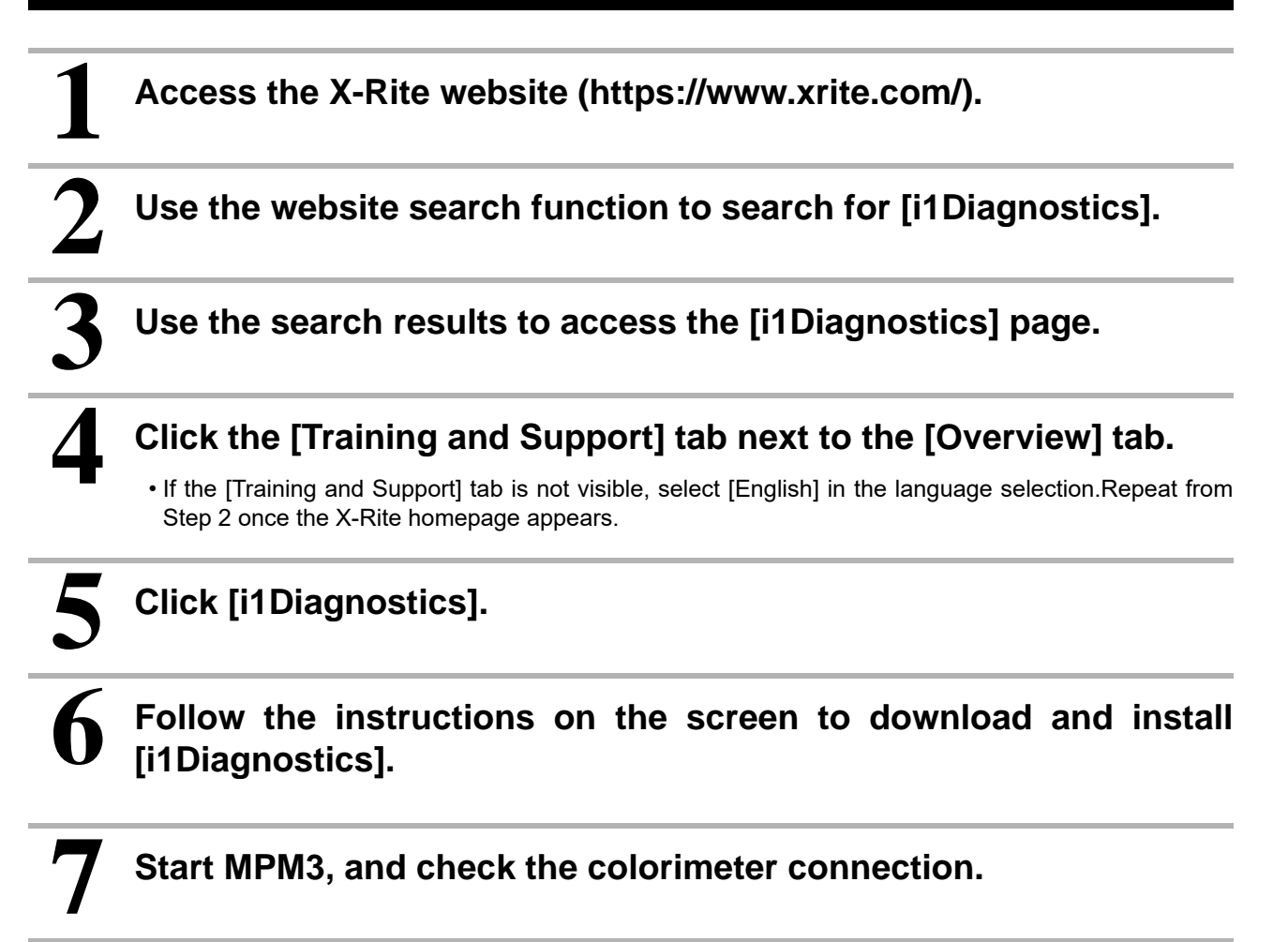
## **Connecting to SpectroLFP**

Before connecting to SpectroLFP, install the USB driver to your PC. The following section uses an example of the SpectroLFP USB driver installation in Windows 10 to explain how to install the USB driver. The logged-in user must be the Administrator.

#### Insert the USB memory drive accompanying SpectroLFP

Do not connect SpectroLFP to your PC.

Insert the USB memory drive accompanying SpectroLFP into your PC.

#### Install the USB driver

# 1

#### Start the USB driver installer.

- Open the WindowsPC > USB DriverPC folder on the USB memory drive.
- Double-click "CDM v2.12.06 WHQL Certifed.exe" in the folder.

| ^ | Name                            | Date modified     | Туре        | Size     |
|---|---------------------------------|-------------------|-------------|----------|
|   | CDM v2.12.06 WHQL Certified.exe | 11/6/2015 5:05 PM | Application | 2,047 KB |
|   |                                 |                   |             |          |
|   |                                 |                   |             |          |
| ~ |                                 |                   |             |          |

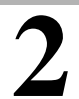

Click [Extract] to extract the driver installer.

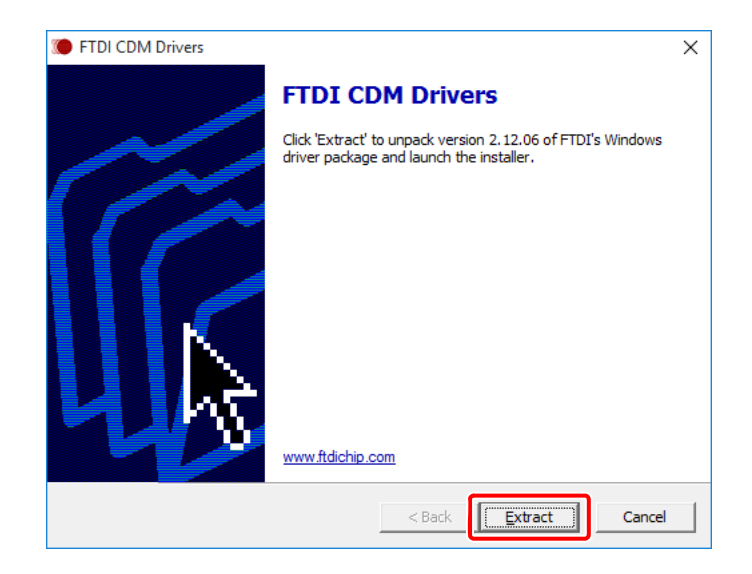

# **3** After confirming that the account type of the logged-in user is Administrator, click [OK].

• If the account type of the logged-in user is not Administrator, terminate the installation and log in again as the Administrator.

| GetLastError                                | ×  |  |  |  |
|---------------------------------------------|----|--|--|--|
| The requested operation requires elevation. |    |  |  |  |
|                                             | ОК |  |  |  |

#### Click "Run the program using compatibility settings".

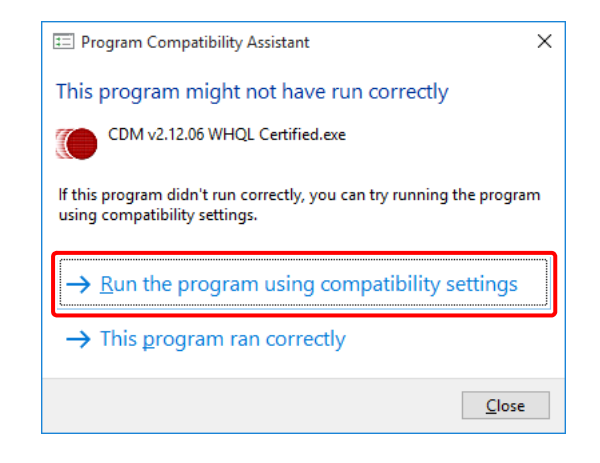

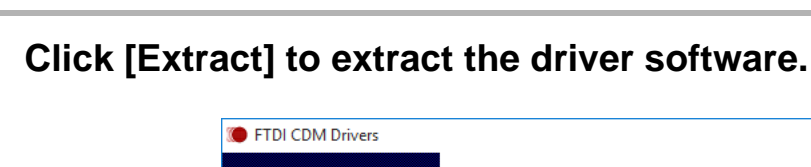

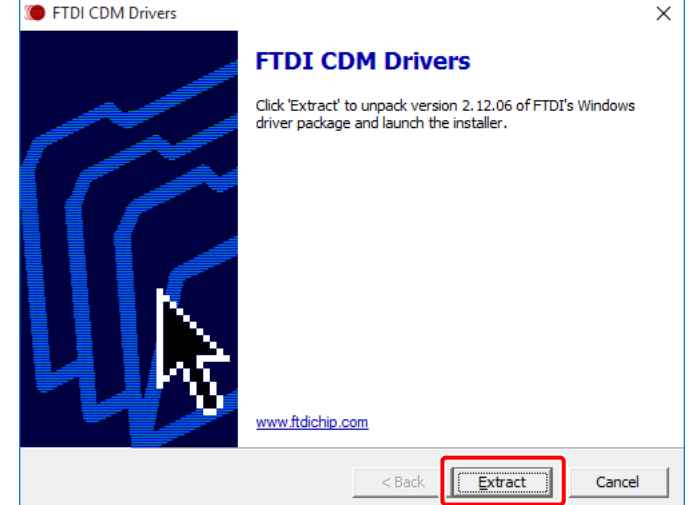

### **6** Click [Next] to start the installation.

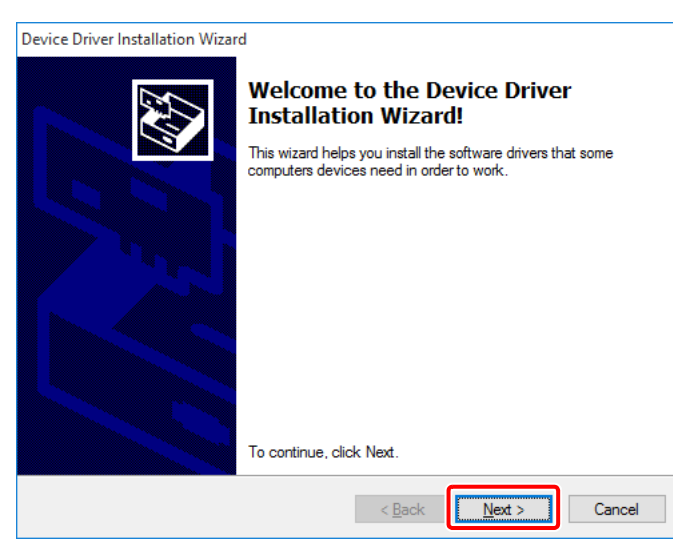

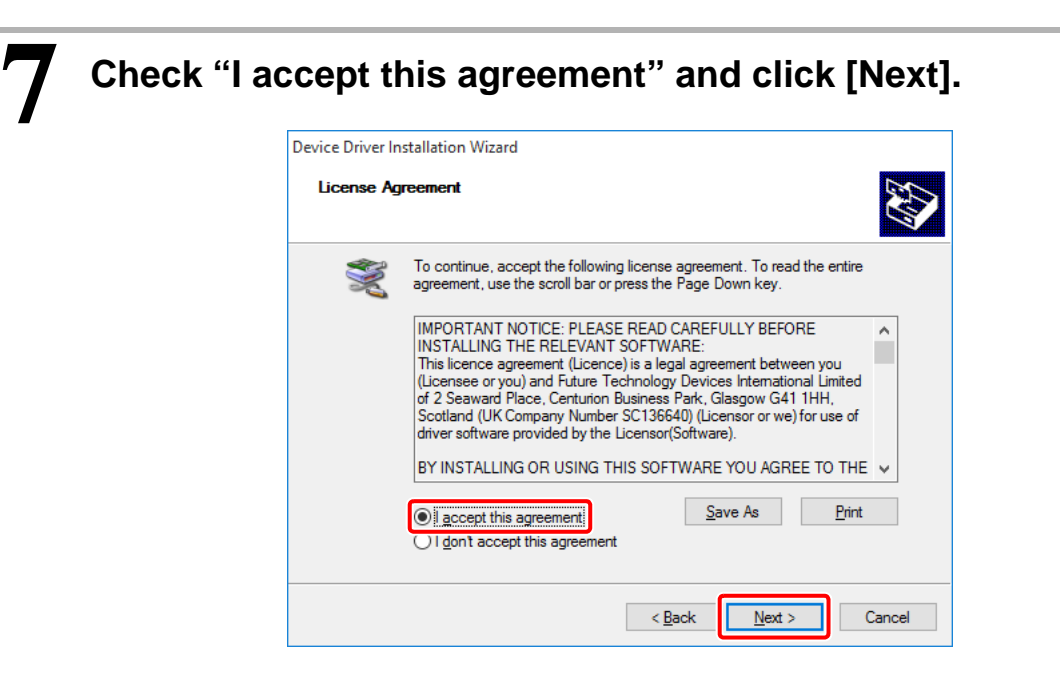

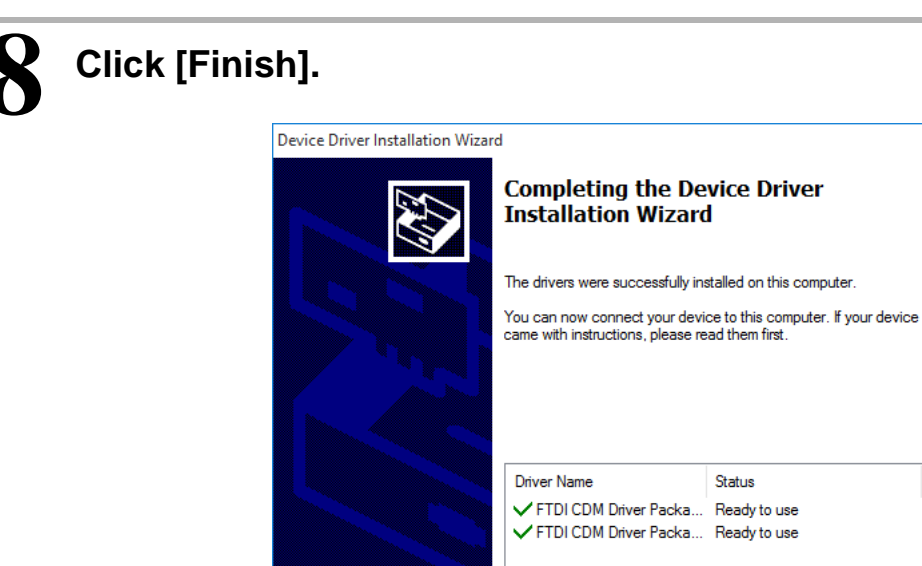

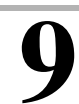

Click "Yes, this program worked correctly".

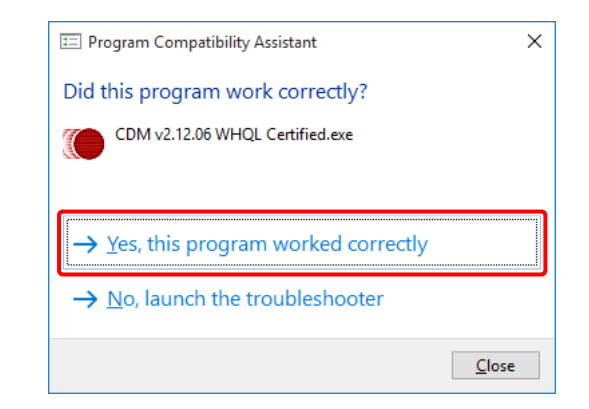

< Back Finish Cancel

 $10^{\text{Connect SpectroLFP}}$  to your PC, start MPM3, and check the connection.

# **Connecting to MYIRO-1**

For details, refer to "Operation Manual" of MYIRO-1.

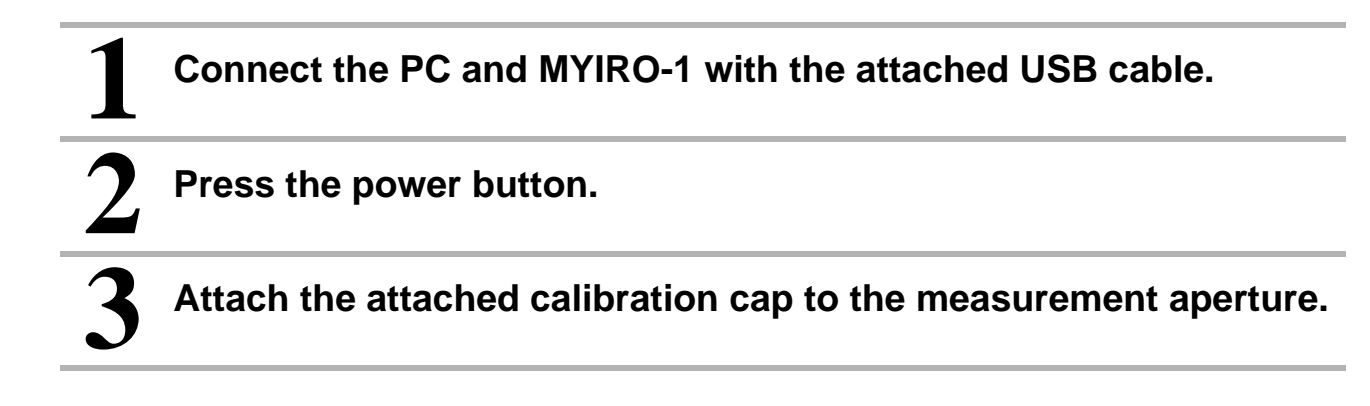

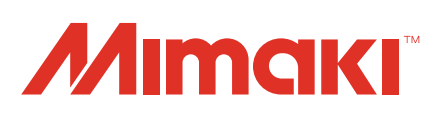